# Servicios de Red e Internet

# Practica 03

# ~:DNS:~

### Índice: Práctica 3.2: Configuración del cliente DNS en sistemas Windows. 10 1. Iniciar sesión en Windows 7 con un usuario con privilegios de administrador.....10 2 y 3. Modificar Servidores DNS.....10 4a. Comprobaciones en opciones avanzadas: añadir nuevos servidores DNS....11 4b. Comprobaciones en opciones avanzadas: añadir sufijos del dominio TCP/IP. 6. Haciendo ping a ubuntu07.asir07.net y comprobar que el servidor NO resuelve el nombre DNS......12 7. Editar el fichero c:\windows\systen32\drivers\etc\hosts y añadir la entrada para el nombre ubuntu07.asir07.net asociada a la IP 10.33.7.3....13 8. Haciendo ping a ubuntu07.asir07.net y comprobar que SI se resuelve el 9. Volver a editar el fichero hosts para dejarlo en su estado inicial. Sin la entrada añadida.....14 Práctica 3.3: Configuración del cliente DNS en sistemas Linux...14 1. Iniciar sesión como usuario root en Debian07.....14 2. Consultar el contenido del fichero /etc/nsswitch.conf......15 3 y 4. Editar el fichero /etc/resolv.conf y añadir los servidores DNS.....15 5. Hacer ping a www.google.es para comprobar que resuelve perfectamente...16 6. Hacer ping a ubuntu07.asir07.net y comprobar que NO resuelve el nombre DNS......16 7. Editar el fichero /etc/hosts y añadir la entrada para el nombre ubuntu07.asir07.net asociada a la IP 10.33.7.3.....17 8. Hacer ping a ubuntu07.asir07.net y comprobar como SI resuelve el nombre 9. Editar el fichero /etc/hosts para dejarlo en su estado inicial.....18 Práctica 3.4: Configuración del cliente DNS en Linux (Con herramienta gráfica).....18 1. Iniciar sesión en ubuntu07 con un usuario con privilegios de 2. Acceder a las propiedades del TCP/IP v4 con herramienta gráfica.....19 3. Introducir los Servidores DNS......19 4. Aplicar los cambios desactivando y activando la conexión de red.....20 5. Consultar el fichero /etc/resolv.conf desde la terminal......21 6. Haciendo ping a www.google.es y verificar que se resuelve el nombre DNS. Práctica 3.5: Herramientas de consulta de servidores DNS.....22 1.1. Iniciando sesión en w707......22 1.2. Obtener la IP de www.mec.es......22 1.3. nslookup: consulta de servidores DNS aurotizados para mec.es.....23 1.4. nslookup: consulta servidores de correo autorizados para mec.es.....23 1.5. nslookup: consulta servidores DNS autorizados para dominio raíz.....24 1.6. nslookup: servidor a.nic.es y preguntar por www.mec.es......24 1.7. nslookup: servidor a.nic.es y preguntar por www.google.es......25 2.1. Iniciar sesión en ubuntu07......25 2.2. Obtener la IP de www.mec.es......26 2.4. consultar al servidor 8.8.8.8 por los servidores DNS autorizados para

| <pre>2.5. Consultar al servidor 8.8.8.8 por el registro SOA del dominio es27 3. Comando dig</pre> |
|---------------------------------------------------------------------------------------------------|
| 3.1 Iniciar sesión en ubuntu0728                                                                  |
| 3.2. Obtener IP de www.mec.es                                                                     |
| 3.3. Obtener nombre asociado a 8.8.4.4                                                            |
| 3.4. consultar al servidor 8.8.8.8 por los servidores DNS autorizados para                        |
| 3.5. Consultar al servidor 8.8.8 por todos los registros de regursos del                          |
| dominio mec.es                                                                                    |
| Práctica 3.6: Servidor DNS de Microsoft en Windows 2008.                                          |
| Instalación, configuración como solo cache y configuración para                                   |
| consultas recursivas                                                                              |
| 1. Instalación                                                                                    |
| 1.1. Iniciar sesión como administrador                                                            |
| 1.2. Seleccionar el Administrador del servidor                                                    |
| 1.3. En el árbol de la izquierda seleccionar funciones. En ventana derecha                        |
| Agregar Funciones                                                                                 |
| 1.4. Leer la información que muestra el asistente de agregar funciones32                          |
| 1.5. Seleccionar la función Servidor DNS                                                          |
| 1.6. Leer la información sobre el servidor y otros aspectos a tener en                            |
| cuenta                                                                                            |
| 1./. Confirmar selecciones e instalar                                                             |
| 1.8. Cerrar asistente una vez terminado el proceso                                                |
| sobre eventos servicios etc. 34                                                                   |
| 1.10. Ejecutando netstat -a -n                                                                    |
| 1.11. Seleccionar del Menú de Herramientas administrativas: DNS                                   |
| 1.12. Firewall de Windows con la excepción para el servidor DNS                                   |
| 2. Configuración del servidor como solo cache                                                     |
| 2.1.1. Configurar el cliente DNS del servidor para que resuelva peticiones                        |
| DNS con su propio servicio                                                                        |
| 2.1.2. Haciendo nslookup a www.google.es                                                          |
| 2.2. Servidores raíz y sus direcciones IP                                                         |
| 2.3. Iniciar sesión en debian07                                                                   |
| 2.4. Configurar cliente DNS en debian                                                             |
| 2.5. Preguntar por un dominio con el comando dig                                                  |
| disminuido de 3591msec a 204msec                                                                  |
| 2.7. Al ejecutar sucesivas veces el valor del campo TTL de los registros de                       |
| recursos desciende. De 600 a 40240                                                                |
| 2.8,9,10. Volver al equipo w200807, Acceder a la consola de administración                        |
| de DNS y activar la vista avanzada41                                                              |
| 2.11. Comprobar que han quedado registrados los nombres de dominio por los                        |
| que se han preguntado41                                                                           |
| 2.12. Desactivar la vista avanzada42                                                              |
| 3. Configurar el servidor DNS para que reenvíe consultas a reenviadores                           |
| (forwarders)                                                                                      |
| 3.3. Añadiendo un servidor DNS (uno de los de telefónica)                                         |
| 3 3b Añadido el DNS (uno de 105 de cereronica)                                                    |
| 3.4. Desde w707 ejecutar Wireshark en modo promiscuo                                              |
| 3.5,6. Iniciar sesión en debian07 y utilizar nslookup para resolver                               |
| www.garceta.es                                                                                    |
| 3.7,8. Parar la captura de Wireshark y analizar los resultados obtenidos45                        |

| Práctica 3.7: Servidor DNS de Microsoft en Windows 2008 Server.              |
|------------------------------------------------------------------------------|
| Configuración del servidor como primario (maestro) para una zona             |
| de resolución directa y una zona de resolución inversa45                     |
| 1. Configuración del sufijo DNS del equipo45                                 |
| 1.1. Iniciar sesión en w200807 como administrador45                          |
| 1.2,3,4,5. Cambiar sufijo DNS a asir07.net46                                 |
| 1.6. Reiniciar el equipo46                                                   |
| 2. Configuración de la zona de resolución directa47                          |
| 2.1,2,3. Crear Zona nueva                                                    |
| 2.4. Leer la información del asistente47                                     |
| 2.5. Seleccionar zona principal48                                            |
| 2.6. Introducir asir07.net como nombre de zona48                             |
| 2.7. Crear un nuevo archivo de zona con este nombre49                        |
| 2.8. No admitir actualizaciones dinámicas                                    |
| 2.9. Resumen y finalizar                                                     |
| 2.10. zona de búsqueda directa asir07.net50                                  |
| 2.11. Registros SOA, NS y A creados automáticamente                          |
| 2.12. Propiedades del registro SOA y cambio de TTL negativo como minimo a 3  |
| horas                                                                        |
| 2.13. Propiedades del registro NS                                            |
| 2.14. Crear registros A                                                      |
| 2.15. Credi tos registros CNAME                                              |
| 2.10. Regiscio mananda nalaokun, rosolugión diregta                          |
| 2.17. comando histookup: resolución inversa                                  |
| 3 Configuración de la zona de resolución inversa                             |
| 3.1.2. Zona de búsqueda inversa nueva.                                       |
| 2.3.4. Zona Principal                                                        |
| 3.5. Zona para búsqueda inversa para IPv4                                    |
| 3.6. Introducir 10.33.7 como identificador de red de la zona                 |
| 3.7. Seleccionar crear un archivo nuevo con este nombre                      |
| 3.8. No admitir actualizaciones dinámicas                                    |
| 3.9. Leer resumen y finalizar                                                |
| 3.10. Zona creada de búsqueda inversa para la zona 7.33.10.in-addr.arpa58    |
| 3.11. Comprobación de la creación de los registros SOA y NS para w20080759   |
| 3.12. Propiedades y modificación del registro SOA                            |
| 3.13. Propiedades del registro NS60                                          |
| 3.14. Crear los registros PTR para los nombres de equipos de la red60        |
| 3.15. Comando nslookup: comprobar que resuelve consultas inversas sobre la   |
| zona61                                                                       |
| 4. Configuración de los equipos de la red virtual61                          |
| 4.1. Configurar los equipos para que utilicen el servidor DNS configurado en |
| w200807 y probar la resolución de nombres61                                  |
| 4.1.a. Resolución directa usando nombre relativo y absoluto                  |
| 4.1.b. Resolución inversa                                                    |
| Práctica 3.8: Servidor DNS BIND en Linux. Instalación,                       |
| configuración como solo cache y configuración para que reenvíe               |
| consultas recursivas                                                         |
| 1. Instalación                                                               |
| 1.1,2. Iniciar sesión en ubuntu07. Como administrador actualizar e instalar  |
| bind963                                                                      |
| 1.3. Comprobar que el servidor (proceso named) se ha iniciado. Ps -ef   grep |
| named                                                                        |
| 1.4. Comprobar que el servidor está a la escucha en los puertos 53 TCP y     |

| obi netstat -itan                                                                                                    |
|----------------------------------------------------------------------------------------------------|
| 1.5.a. Consulta del fichero /etc/bind/named.conf65                                                                                                    |
| 1.5.b. Consulta del fichero /etc/bind/named.conf.options65                                                                                                    |
| 1.5.c. Consulta del fichero /etc/bind/named.conf.local66                                                                                                    |
| 1.5.d. Consulta del fichero /etc/bind/named.conf.default-zones66                                                                                                    |
| 1.6. Copia de seguridad de los ficheros: /etc/bind/named.conf.options y                                                                                                    |
| /etc/bind/named.conf.local67                                                                                                    |
| 2. Configuración del servidor como solo cache                                                                                                    |
| 2.1.a. Configurar el cliente DNS de ubuntu07 para que utilice el servidor                                                                                                    |
| DNS instalado en la máquina local (127.0.0.1)67                                                                                                    |
| 2.1.b. Comando nslookup: resolver nombre (www.google.es)68                                                                                                    |
| 2.2. Observando /etc/bind/db.root69                                                                                                    |
| 2.3,4. Iniciar sesión en debian07. Como usuario root, configurar resolv.conf                                                                                                    |
| para que use como servidor DNS el instalado en ubuntu07 (10.33.7.3)69                                                                                                    |
| 2.5. Comando dig: preguntar por un nombre de dominio diferente al usado en                                                                                                    |
| el punto 2.1.b y comprobar el tiempo de respuesta70                                                                                                    |
| 2.6. Comando dig: preguntar por el mismo nombre de dominio anterior y                                                                                                    |
| observar que el tiempo de respuesta es mucho menor                                                                                                    |
| 2.7. Ejecutar sucesivas veces el mismo comando y observar como el campo TTL                                                                                                    |
| de los registros de recurso decrementa71                                                                                                    |
| 3. Configuración servidor para que reenvíe consultas a reenviadores                                                                                                    |
| (forwarders)                                                                                                    |
| 3.1. Edición fichero named.conf.options y configurar el DNS del servidor                                                                                                    |
| reenviador                                                                                                    |
| 3.2. Reinciar el servidor para que surtan efectos los cambios72                                                                                                    |
| 3.3. Comprobar el fichero /var/log/syslog72                                                                                                    |
| 3.4. Desde w707 iniciar una captura de Wireshark en modo promiscuo73                                                                                                    |
| 3.5,6. Iniciar sesión en debian07 y con nslookup resolver el nombre                                                                                                    |
| www.garceta.es                                                                                                    |
| 3.7,8. Parar la captura Wireshark y analizar los resultados obtenidos73                                                                                                    |
| Práctica 3.9: Servidor DNS BIND en Linux. Configuración como                                                                                                    |
| primario (maestro) para una zona de resolución directa y otra de                                                                                                    |
| primario (macouro) para ana zona ao reportación arrecta y otra ac                                                                                                    |
|                                                                                                    |
| resolucion inversa                                                                                                    |
| resolución inversa                                                                                                    |
| resolución inversa       73         1. Configuración del dominio de búsqueda       73         1.1,2,3. Iniciar sesión en ubuntu07 y como root, modificar el dominio de búsqueda a asir07.net.       73                                                                                                    |
| resolución inversa       73         1. Configuración del dominio de búsqueda       73         1.1,2,3. Iniciar sesión en ubuntu07 y como root, modificar el dominio de búsqueda a asir07.net       73         1.4. Aplicar cambios       74                                                                                                    |
| resolución inversa       73         1. Configuración del dominio de búsqueda       73         1.1,2,3. Iniciar sesión en ubuntu07 y como root, modificar el dominio de búsqueda a asir07.net       73         1.4. Aplicar cambios       74         1.5. Consulta del fichero /etc/resoly.conf.       74                                                                                                    |
| resolución inversa       73         1. Configuración del dominio de búsqueda                                                                                                    |
| resolución inversa731. Configuración del dominio de búsqueda                                                                                                    |
| 1. Configuración del dominio de búsqueda                                                                                                    |
| 1. Configuración del dominio de búsqueda                                                                                                    |
| 1. Configuración del dominio de búsqueda                                                                                                    |
| <pre>resolución inversa</pre>                                                                                                    |
| 1. Configuración del dominio de búsqueda.731.1,2,3. Iniciar sesión en ubuntu07 y como root, modificar el dominio de<br>búsqueda a asir07.net.731.4. Aplicar cambios.741.5. Consulta del fichero /etc/resolv.conf.742. Configuración de la zona de resolución directa.752.1. En el archivo named.conf.local declarar la zona de resolución directapara el dominio asir07.net.752.2. Crear el fichero db.asir07.net dentro de /etc/bind.752.3. Comprobar la configuración de named.conf y recursivamente,<br>named.conf.local con el comando named-checkconf Y del archivo de zona con7676                                                                                 |
| 1. Configuración del dominio de búsqueda.731.1,2,3. Iniciar sesión en ubuntu07 y como root, modificar el dominio de<br>búsqueda a asir07.net.731.4. Aplicar cambios.731.5. Consulta del fichero /etc/resolv.conf.742. Configuración de la zona de resolución directa.752.1. En el archivo named.conf.local declarar la zona de resolución directapara el dominio asir07.net.752.2. Crear el fichero db.asir07.net dentro de /etc/bind.752.3. Comprobar la configuración de named.conf y recursivamente,named.conf.local con el comando named-checkconf Y del archivo de zona connamed-checkzone.762.4. Reiniciar el servidor para que surtan efecto las modificaciones76 |
| <b>resolución inversa</b> 731. Configuración del dominio de búsqueda                                                                                                    |
| 1. Configuración del dominio de búsqueda                                                                                                    |
| 1. Configuración del dominio de búsqueda                                                                                                    |
| <b>resolucion inversa</b> 731. Configuración del dominio de búsqueda                                                                                                    |
| <b>resolución inversa</b> 731. Configuración del dominio de búsqueda                                                                                                    |
| <b>resolucion inversa</b> /31. Configuración del dominio de búsqueda                                                                                                    |
| <b>resolución inversa</b> /31. Configuración del dominio de búsqueda                                                                                                    |
| <b>resolucion inversa</b> 731. Configuración del dominio de búsqueda                                                                                                    |
| <b>resolucion inversa/3</b> 1. Configuración del dominio de búsqueda                                                                                                    |

```
3.4. Reiniciar el servidor para que surtan efecto los cambios......79
3.5. Consultar el fichero de logs /var/log/syslog......80
3.6. Utilizar nslookup o dig para comprobar que el servidor DNS resuelve
4.1. Configurar los equipos de la red virtual para que utilicen el servidor
Práctica 3.11: Servidor DNS BIND en Linux. Configuración del
servidor como secundario (esclavo) para una zona de resolución
directa y una zona de resolución inversa......82
1. Instalar paquete bind9 en debian07.....82
2. Configurar el servicio: modificar el archivo /etc/bind/named.conf.local
en el servidor esclavo......83
3. Configurar el archivo /etc/bind/named.conf.options en el servidor
esclavo. He decidido indicar reenviador al igual que en el maestro......83
4. comprobar la configuración de los archivos modificados con named-chkconf.
Lógicamente, no chequearemos los archivos de zona pues aún no los ha
recibido del servidor maestro......84
5. Cambiar los permisos en el directorio /etc/bind para que el servidor
maestro pueda escribir y el esclavo poder recibir los archivos de zona....84
6. Listado del directorio /etc/bind antes de reiniciar el servicio y se
copien los archivos de zona......85
7. Configuración del servidor maestro: modificación del archivo
/etc/bind/named.conf.local para indicarle la IP del servidor al que
14. Listado del directorio /etc/bind después de reiniciar el servicio y se
observa como el servidor maestro ha transferido los dos archivos de zona..89
15. Configuración del cliente, en este caso un debian con nombre
debian07cliente con servidor DNS primario la IP del equipo ubuntu07 y como
16. Comprobación que funciona el servicio con los dos servidores a la
16.1. Desde cliente debian07cliente y con los dos servidores escuchando:
hacer preguntas de resolución directa.....90
16.2. Desde cliente debian07cliente y con los dos servidores escuchando:
hacer preguntas de resolución inversa......91
16.4. Desde cliente debian07cliente y con sólo el servidor esclavo
16.5. Desde cliente debian07cliente y con sólo el servidor esclavo
Práctica 3.13: Servidor DNS de Microsoft en Windows 2008 Server.
Creación de subdominios......93
1. Crear subdominio seguridad.asir07.net con nueva zona (según ejercicio).93
2. Asistente para crear la nueva zona......93
3. Seleccionar zona principal......94
```

| 4. Le damos nombre a la zona94                                               |
|------------------------------------------------------------------------------|
| 5. Creamos el archivo de zona95                                              |
| 6. No admitir actualizaciones dinámicas95                                    |
| 7. Zona de resolución directa seguridad.asir07.net creada                    |
| 8. Registros SOA y NS de la nueva zona creada                                |
| 9. Registros A (backupi y backupi) creados                                   |
| 10. Registros PTR creados en la zona de resolución inversa de asiru/.net9/   |
| ciorgigio)                                                                   |
| 12 Asignar nombre taller al subdominio                                       |
| 13. Subdominio taller creado dentro de asir07.net y los registros A (pc1 y   |
| pc2) creados                                                                 |
| 14. Registros PTR creados en la zona de resolución inversa de asir07.net99   |
| 15. Comprobaciones desde cliente Windows 7 de resoluciones directas100       |
| 16. Comprobaciones desde cliente Windows / de resoluciones inversas100       |
| Practica 3.14: Servidor DNS de Microsoft en Windows 2008 Server.             |
| Delegación de subdominios101                                                 |
| A. configuración Servidor con zona asir07.net (Servidor Maestro y Delegado   |
| pertenecen a la misma red. En este ejemplo 10.0.0/8)101                      |
| 1. Dentro de la zona asir07.net elegimos la opción Delegación Nueva101       |
| 2. Asistente para crear la delegación                                        |
| 3. Elegir el nombre del subdominio delegado (fct.asir0/.net)                 |
| 4. Seleccionar el servidor de nombres al que se delegara el subdominio102    |
| 5. Nombre robn der servidor e ip der mismo                                   |
| 7 Subdominio creado y delegado                                               |
| 8 Añadir registro pegamento                                                  |
| B. Configuración del servidor Delegado (Servidor Maestro y Delegado          |
| pertenecen a la misma red. En este ejemplo 10.0.0/8)                         |
| 1. Crear zona de resolución directa fct.asir07.net con los registros SOA,    |
| NS, CNAME y algunos algunos registros A105                                   |
| 2. Crear zona de resolución inversa 7.44.10.in-addr.arpa con los registros   |
| PTR necesarios105                                                            |
| C. Comprobación desde un cliente perteneciente a la misma red que ambos      |
| servidores, con servidor DNS primario el servidor Maestro (no el delegado).  |
|                                                                              |
| Práctica 3.15: Servidor DNS BIND en Linux. Creación de                       |
| subdominios106                                                               |
| A. Configurar ubuntu07 como maestro y tendrá autoridad sobre el dominio      |
| seguridad.asir07.net (crear nueva zona para el subdominio)106                |
| 1. Configuración de la nueva zona en el archivo /etc/bind/named.conf.local   |
|                                                                              |
| 2. Crear archivo de zona db.seguridad.asir07.net. Tiempo para los registros  |
| de recursos en cache de 2 días y tiempo en cache de respuestas negativas de  |
| 3 horas107                                                                   |
| 3. Chequear la configuración de ambos archivos con named-checkconf y named-  |
| checkzone                                                                    |
| 4. Anadir los registros PTR para backupi y backup2                           |
| 5. Reiniciar el servicio DNS                                                 |
| b. Configurat depiano/ como secundario sobre el dominio                      |
| 1 Configuración de la nueva zona en el archivo /etc/bind/named conf local    |
|                                                                              |
| 2. Chequear la configuración de ambos archivos con named-checkconf 109       |
| 2. enequeur su contryutación de ambés arentvos con namea enconcontressentios |

| 3. Reiniciar el servicio DNS110 4. Comprobar que se ha transferido la zona seguridad.asir07.net (db.seguridad.asir07.net)110 C. Comprobación en el cliente: Resolviendo nombres de la zona                                                                                                    |
|----------------------------------------------------------------------------------------------------|
| sequridad.asir07.net.(configuración DNS: primario 10.33.7.3 y secundario                                                                                                    |
| 10.33.7.2)                                                                                                    |
| 1 Deceluiende con los des corruideres Maastro y Esslave a la essuaba 111                                                                                                    |
| 1. Resolviendo con los dos servidores, Maestro y Esclavo a la escucha                                                                                                    |
| 2. Parando el servicio DNS en el Servidor Maestro                                                                                                    |
| 3. Resolviendo con el servidor Maestro parado112                                                                                                    |
| Práctica 3.16: Servidor DNS BIND en Linux. Delegación de                                                                                                    |
| subdominios 112                                                                                                    |
| A. Configurar la delegación en servidor DNS ubuntu07. El dominio asir07.net<br>delegará la autoridad del subdominio fct.asir07.net en un servidor cuyo<br>nombre será ns1.fct.asir07.net y su IP será 10.44.7.10                                                                                                    |
| 1. Configuración entorno de red y dominios de búsqueda y reiniciar la red.                                                                                                    |
|                                                                                                    |
| 2. configuración /etc/bind/named.conf.options. Eliminar o comentar las                                                                                                    |
| líneas relativas a los reenviadores de configuraciones anteriores 113                                                                                                    |
| 2 Configuración do /ota/bind/nomod configuraciones anteriores                                                                                                    |
| 3. Configuración de /etc/bind/named.conf.local                                                                                                    |
| 4. Configurar la delegacion en /etc/bind/db.asir0/.net. Indicar el nombre                                                                                                    |
| del subdominio delegado y el registro pegamento114                                                                                                    |
| 5. Configuración de /etc/bind/db.10.33.7114                                                                                                    |
| 6. Chequear la configuración de los archivos configurados con named-                                                                                                    |
| checkconfig v named-checkzone                                                                                                    |
| 6. Reiniciar el servicio DNS                                                                                                    |
| B Configurar el servidor DNS delegado en debian07                                                                                                    |
| De configurat et servicor bas des antes de services de services de |
| 1. Configuración del archivo /etc/nostname para darie un nombre de maquina                                                                                                    |
| descriptivo (no es necesario pero a mi me ayuda en esta practica)116                                                                                                    |
| 2. Configuración del entorno de red116                                                                                                    |
| 3. Configuración archivo /etc/resolv.conf117                                                                                                    |
| 4. Configurar las zonas directa e inversa para fct.asir07.net en                                                                                                    |
| /etc/bind/named.conf.local117                                                                                                    |
| 5. Configuración archivo /etc/bind/named.conf.options para eliminar o                                                                                                    |
| comentar las líneas correspondientes a los reenviadores                                                                                                    |
| 6 Chequearemos los archivos modificados con named-checkconf 118                                                                                                    |
| 7 Croar archive de gona de fat agir07 not                                                                                                    |
| 7. Clear archivo de zona do.rec.asiro7.nec                                                                                                    |
| 8. Chequear la configuración de los archivos con named-checkzone                                                                                                    |
| 9. Crear archivo de zona db.10.44.7120                                                                                                    |
| 10. Chequear la configuración de los archivos con named-checkzone120                                                                                                    |
| 11. Reiniciar el servicio DNS121                                                                                                    |
| C. Comprobación de que los clientes resuelven el subdominio fct.asir07.net                                                                                                    |
| teniendo como servidor DNS a ubuntu07 (IP 10.33.7.3 Autorizado para                                                                                                    |
| asir07.net)                                                                                                    |
| 1 Powelwiende nembres del subdominio fat asir07 net                                                                                                    |
| 1. Revolviendo nombres del subdominio icc.asilo/.nec                                                                                                    |
| 2. Hacer dig con servidor DNS primario 10.33.7.3 para comprobar que la                                                                                                    |
| autoridad reside en el servidor delegado nsl.fct.asir0/.net122                                                                                                    |
| Práctica 3.19: Servidor Dnsmasq en Linux122                                                                                                    |
| A. Instalación                                                                                                    |
| 1. Instalar dnsmasg: apt-get install dnsmasg122                                                                                                    |
| 2. Iniciar dnsmasg                                                                                                    |
| 3. Asignarle una IP estática al servidor Dosmasg.                                                                                                    |
| B Configuración como Servidor DNS Cacho                                                                                                    |
| 1. Configurar ol roomulo do conquitor o los consideres de malaférica                                                                                                    |
| 1. COnfigurar el reenvio de consultas a los servidores de Telefonica                                                                                                    |
| modificando el archivo /etc/resolv.cont124                                                                                                    |
| 2. configurar fichero /etc/dnsmasq.conf para que obligatoriamente utilice                                                                                                    |

sólo los servidores DNS indicados en el archivo resolv.conf.....124 3. Configurar clientes indicando que el Servidor DNS es el equipo donde 4. Pruebas desde el cliente con nslookup de que funciona el servidor DNS C. Configuración como DNS Maestro de la zona asir07.net.....126 1. Rellenar el fichero /etc/hosts del servidor con el nombre o nombres de cada host y su IP, una línea por cada host de la red. El nombre más cercano a la IP por su derecha, será el que aparezca cuando hagamos resoluciones 3. Cada vez que se modifique el fichero /etc/hosts habrá que reiniciar el servidor Dnsmasq......126 4. Pruebas desde el cliente con nslookup de resolución directa sobre equipos 5. Pruebas desde el cliente con nslookup de resolución inversa sobre equipos de la red asir07.net.....127

# Práctica 3.2: Configuración del cliente DNS en sistemas Windows. 1. Iniciar sesión en Windows 7 con un usuario con privilegios de

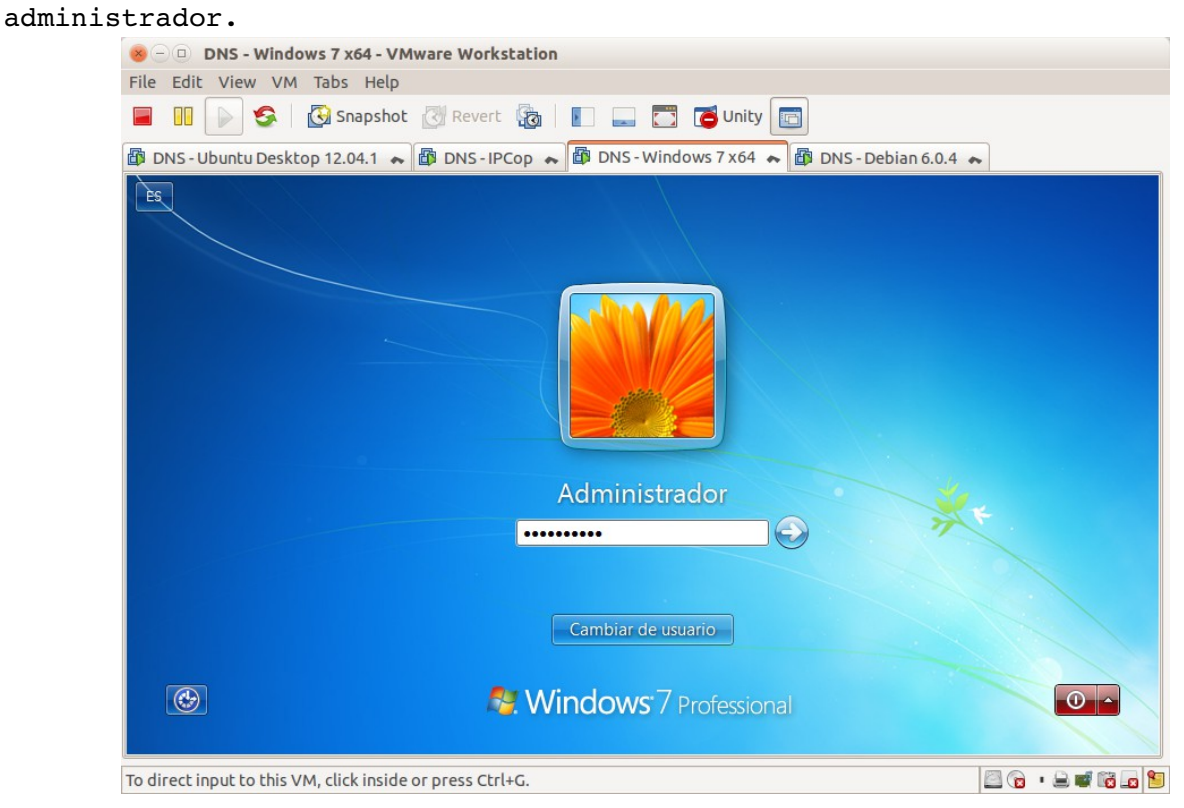

# 2 y 3. Modificar Servidores DNS.

| 8 - DNS - Windows 7 x64 - 1                                                                                                    | VMware Workstation                                                                                                    |                                                                                                    |                     |                   |  |  |
|----------------------------------------------------------------------------------------------------|----------------------------------------------------------------------------------------------------|----------------------------------------------------------------------------------------------------|---------------------|-------------------|--|--|
| File Edit View VM Tabs Hel                                                                                                    | File Edit View VM Tabs Help                                                                                                    |                                                                                                    |                     |                   |  |  |
| 📕 🔢 🕟 🧐 🦓 Snapsh                                                                                                    | ot 🛃 Revert 🔯 📘                                                                                                    | Unity 📑                                                                                                    |                     |                   |  |  |
| 🕼 DNS - Windows 7 x64 🝝                                                                                                    |                                                                                                    |                                                                                                    |                     |                   |  |  |
| Papele       Propiedades de Conex         Funciones de red       Conextár usando:         Image: Conexión de red in       Image: Conexión de red in         Esta conexión usa los sig       Image: Conexión de red in         Image: Conexión usa los sig       Image: Conexión de red in         Image: Conexión usa los sig       Image: Conexión usa los sig         Image: Conexión usa los sig       Image: Conexión usa los sig         Image: Conexión usa los sig       Image: Conexión usa los sig         Image: Conexión usa los sig       Image: Conexión usa los sig         Image: Conexión usa los sig       Image: Conexión usa los sig         Image: Conexión usa los sig       Image: Conexión usa los sig         Image: Conexión usa los sig       Image: Conexión usa los sig         Image: Conexión usa los sig       Image: Conexión usa los sig         Image: Conexión usa los sig       Image: Conexión usa los sig         Image: Conexión usa los sig       Image: Conexión usa los sig         Image: Conexión usa los sig       Image: Conexión usa los sig         Image: Conexión usa los sig       Image: Conexión usa los sig         Image: Conexión usa los sig       Image: Conexión usa los sig         Image: Conexión usa los sig       Image: Conexión usa los sig         Image: Conexión usa los sig       Image: Conexia usa los sig | Propiedades: Protocolo de Internet vers<br>General<br>Puede hacer que la configuración IP se i<br>red es compatible con esta funcionalidas<br>consultar con el administrador de red cu<br>apropiada.<br>Obtener una dirección IP automáti<br>Usar la siguiente dirección IP:<br>Dirección IP:<br>Máscara de subred:<br>Puerta de enlace predeterminada:<br>Obtener la dirección del servidor DI<br>@ Usar las siguientes direcciones de s<br>Servidor DNS preferido:<br>Servidor DNS alternativo:<br>Validar configuración al salir | ión 4 (TCP/IPv4) <ul> <li>ión 4 (TCP/IPv4)</li> <li>ión 4 (TCP/IPv4)</li></ul> | r Conexiones de red |                   |  |  |
| 📀 🧟 🚞 🖸                                                                                                    |                                                                                                    |                                                                                                    | ES 🔺 🔂 🐂 🕪 27,      | 21:02<br>/10/2014 |  |  |
| To direct input to this VM, move the                                                                                                    | e mouse pointer inside or press                                                                                                    | Ctrl+G.                                                                                                    |                     |                   |  |  |

| Se DNS - Windows 7 x64 - VMware Workstation                                                                                                    |   |
|----------------------------------------------------------------------------------------------------|---|
| File Edit View VM Tabs Help                                                                                                    |   |
| 🕼 DNS - Windows 7 x64 💊 📾 Back-IPCop 💊 🚳 DNS - IPCop 💊                                                                                                    | _ |
| Papele     Funciones de red     Conectar usando:     Conectar usando:     Conectar usando:     Conectar usando:     Conectar usando:     Conectar usando:     Conectar usando:     Conectar usando:     Conectar usando:     Conectar usando:     Conectar usando:     Conectar usando:        Conectar usando:     Conectar usando:           Conectar usando:              Direcciones de servidor DNS, por orden de uso:      Bactar               Esta conexión usa los sig </th <th></th> |   |
| C C C C C C C C C C C C C C C C C C C                                                                                                    |   |
| To direct input to this VM, move the mouse pointer inside or press Ctrl+G.                                                                                                    | 1 |

4a. Comprobaciones en opciones avanzadas: añadir nuevos servidores DNS.

4b. Comprobaciones en opciones avanzadas: añadir sufijos del dominio TCP/IP.

| File Edit View VM Tabs Help                                                                                                    |
|----------------------------------------------------------------------------------------------------|
| 📕 🕕 🚱 🕼 Snapshot 🖉 Revert 🦓 📳 🔜 📅 🗂 Unity 🔄                                                                                                    |
| 🗿 DNS - Windows 7 x64 🗮 📾 Back-IPCop 💊 🚳 DNS - IPCop 🐟                                                                                                    |
| Propiedades de Conex       Propiedades: Prot       Configuración avanzada de TCP/IP       Image: Configuración de TCP/IP         Papele       Funciones de red       Puede hacer que des compatible consultar con el e apropiada.       Direcciónes de servidor DNS, por orden de uso:       Image: Conext and the text and text and |
|                                                                                                    |
| To direct input to this VM, move the mouse pointer inside or press Ctrl+G. 🔤 🔞 🖬 🚘                                                                                                    |

- 5. Haciendo ping a <u>www.google.es</u> y comprobar que resuelve. 😸 🕘 🗉 DNS - Windows 7 x64 - VMware Workstation File Edit View VM Tabs Help 📕 🔢 🖒 🧐 Snapshot 🕘 Revert 🔞 📘 🔜 🛅 Unity 💼 🕼 DNS - Windows 7 x 64 🐟 🚳 DNS - IPCop 🐟 Papelera de reciclaje C:\Windows\system32\cmd.exe - -Microsoft Windows [Versión 6.1.7600] Copyright (c) 2009 Microsoft Corporation. Reservados todos los derechos. :\Users\carlos>ping www.google.es vtes de datos: ⊿=52 .=52 w.google.es ping [173.194.41.63] con 32\_b adísticas de ping para 173.194.41.63: Paquetes: enviados = 4, recibidos = 4, perdidos = 0 (0% perdidos), mos aproximados de ida y vuelta en milisegundos: Mínino = 33ns, Máximo = 42ms, Media = 38ns .\Users\carlos}\_ ES 🔺 🛱 🕩 21:16 27/10/20 Ø 0:5\_\_ **-**0 🔤 🕤 🔹 🚔 🖬 📁

To direct input to this VM, move the mouse pointer inside or press Ctrl+G.

6. Haciendo ping a ubuntu07.asir07.net y comprobar que el servidor NO resuelve el nombre DNS.

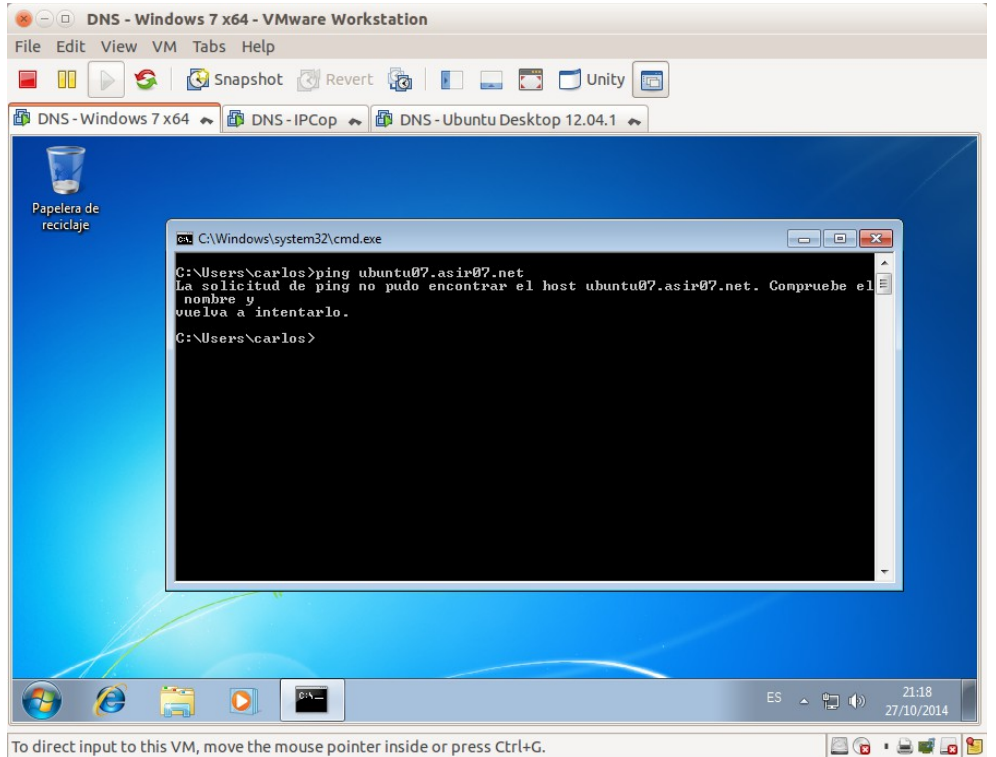

7. Editar el fichero c:\windows\systen32\drivers\etc\hosts y añadir la entrada para el nombre ubuntu07.asir07.net asociada a la IP 10.33.7.3.

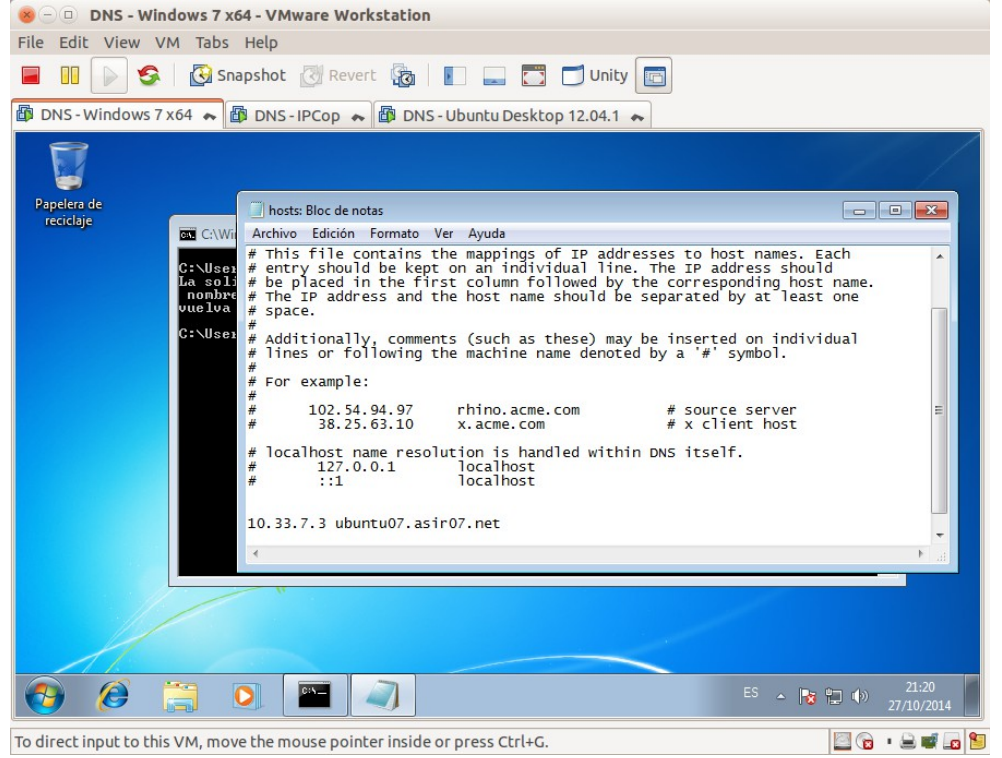

8. Haciendo ping a ubuntu07.asir07.net y comprobar que **SI** se resuelve el nombre DNS.

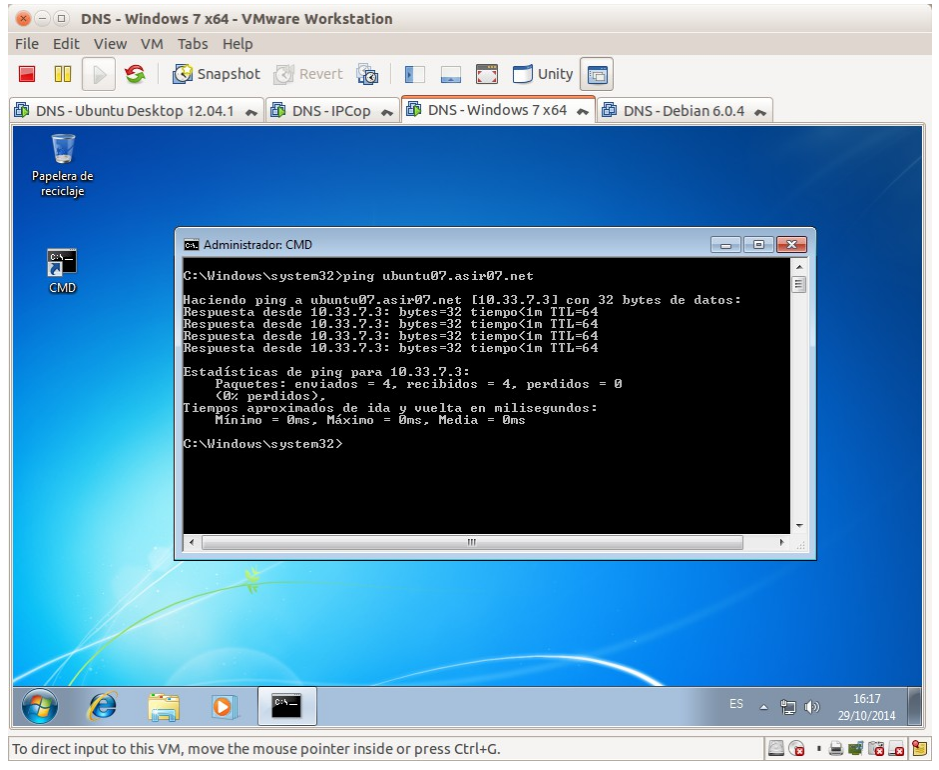

9. Volver a editar el fichero hosts para dejarlo en su estado inicial. Sin la entrada añadida.

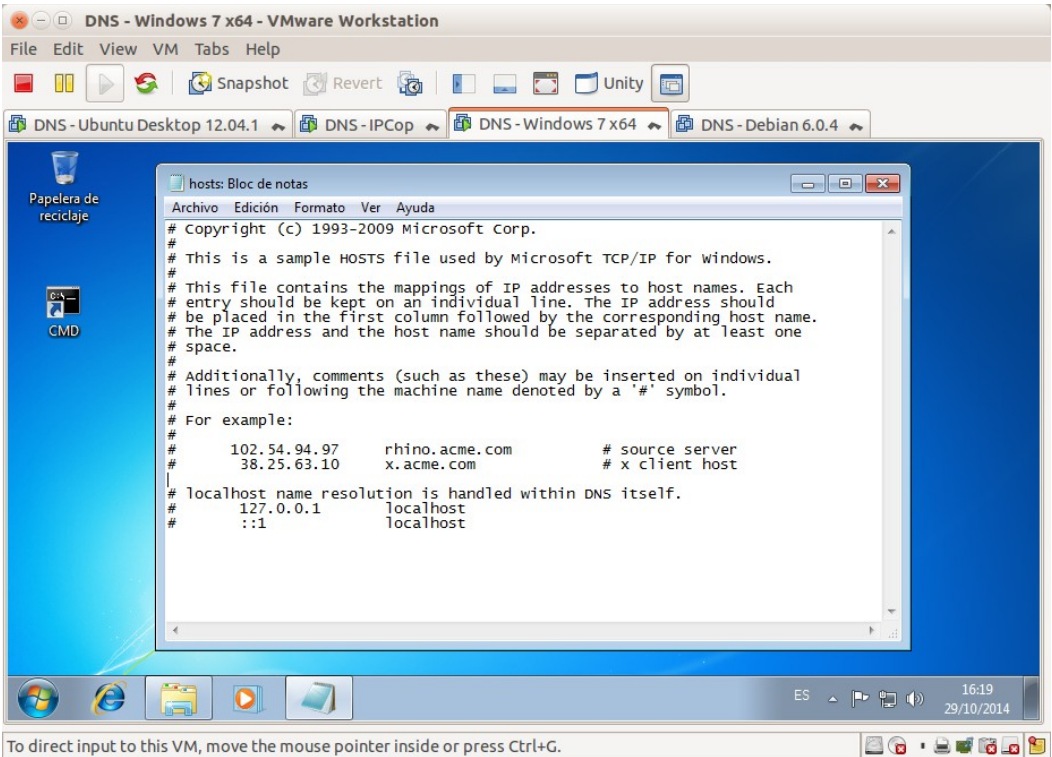

Práctica 3.3: Configuración del cliente DNS en sistemas Linux. 1. Iniciar sesión como usuario root en Debian07.

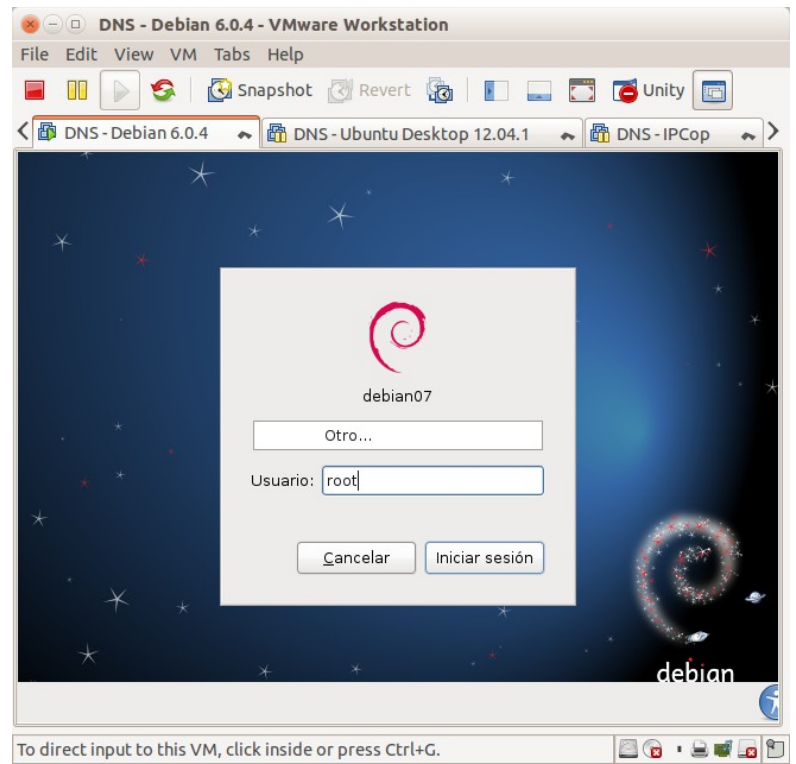

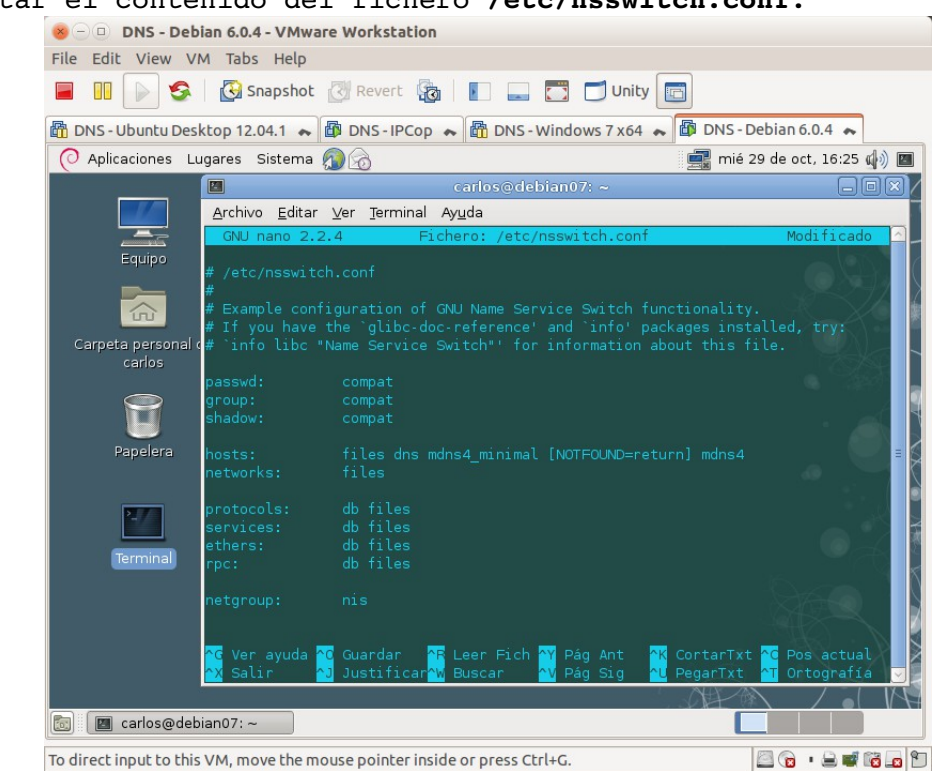

2. Consultar el contenido del fichero /etc/nsswitch.conf.

3 y 4. Editar el fichero /etc/resolv.conf y añadir los servidores DNS.

| File Edit View VM Tabs Help                                                                                                    |                          |
|----------------------------------------------------------------------------------------------------|--------------------------|
| 📕 🕕 🚱 🛛 🚱 Snapshot 🖉 Revert 🖓 🛛 📰 💭 🔂 Unity 💼                                                                                                    |                          |
| 📸 DNS - Ubuntu Desktop 12.04.1 🗮 👜 DNS - IPCop 😞 🔯 DNS - Windows 7 x64 😞 🔯 DNS                                                                                                    | - Debian 6.0.4 🔸         |
| 🕐 Aplicaciones Lugares Sistema 👰 🔗 📑 📑                                                                                                    | é 29 de oct, 16:33 🕼 🔳   |
| carlos@debian07; ~                                                                                                    |                          |
| Archivo Editar Ver Terminal Ayuda                                                                                                    |                          |
| GNU nano 2.2.4 Fichero: /etc/resolv.conf                                                                                                    | Modificado               |
| # Generated by NetworkManager<br>domain localdomain<br>nameserver 80.58.61.250<br>nameserver 8.8.8.8<br>Papeler:<br>Termine<br>Termine<br>Termine<br>C Ver ayuda C Guardar TE Leer Fich Y Pág Ant K CortarTxt A<br>Salir J Justificar Buscar Y Pág Sig LegarTxt A | Pos actual<br>Ortografía |
|                                                                                                    |                          |
| To direct input to this VM, move the mouse pointer inside or press Ctrl+G.                                                                                                    | 🔄 😰 💌 🗮 🐨 🔛              |

5. Hacer ping a <u>www.google.es</u> para comprobar que resuelve perfectamente.

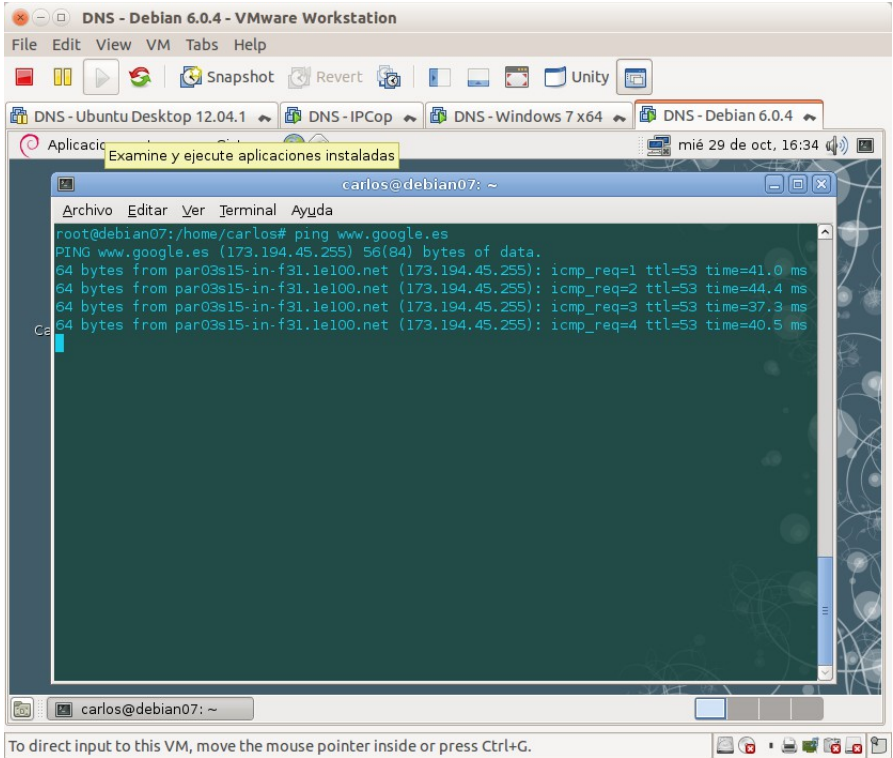

6. Hacer ping a **ubuntu07.asir07.net** y comprobar que **NO** resuelve el nombre DNS.

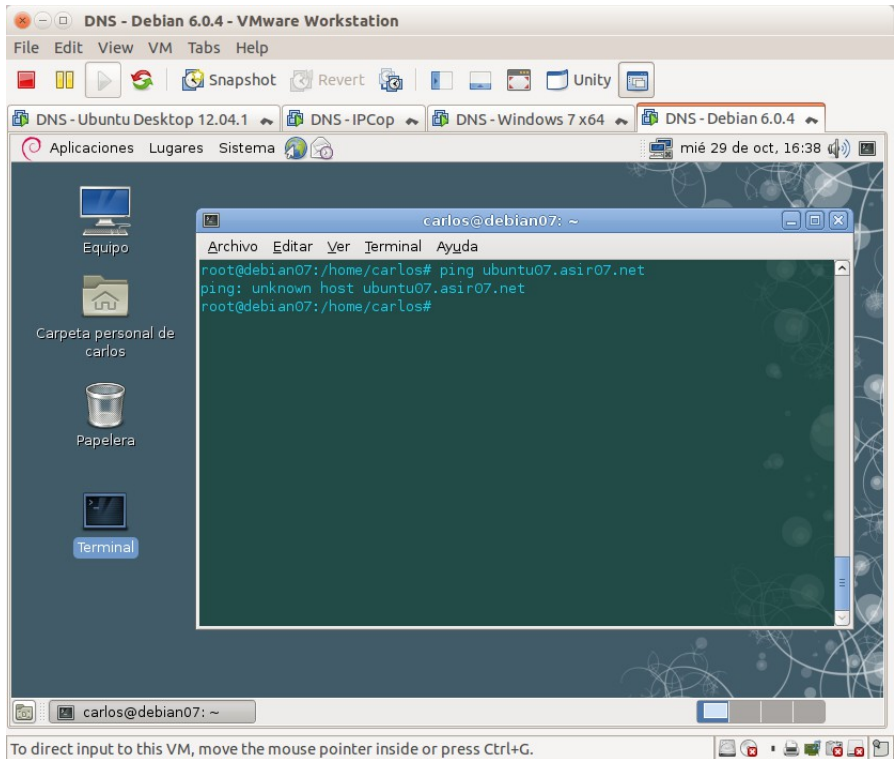

# 🛞 🕘 🗉 DNS - Debian 6.0.4 - VMware Workstation File Edit View VM Tabs Help 📕 🕕 🖒 🧐 Inapshot 🕜 Revert 🙀 📗 🔜 🛅 Unity 🖻 🛱 DNS - Ubuntu Desktop 12.04.1 🗙 🛱 DNS - IPCop 🐟 🛱 DNS - Windows 7 x64 😞 🕼 DNS - Debian 6.0.4 😞 🜔 Aplicaciones Lugares Sistema 👰 🔗 🛒 mié 29 de oct, 16:38 🦚 🔳 Evolution Gestione su correo-e, contactos y calendario <u>A</u>rchivo <u>E</u>ditar <u>V</u>er <u>T</u>erminal Ay<u>u</u>da P 0.33.7.3 ubuntu07.asir07.net Terminal 🛅 🔳 carlos@debian07: ~ 🔤 🕤 • 🖨 🖬 🐻 🗖 🕤 To direct input to this VM, move the mouse pointer inside or press Ctrl+G.

8. Hacer ping a **ubuntu07.asir07.net** y comprobar como **SI** resuelve el nombre DNS.

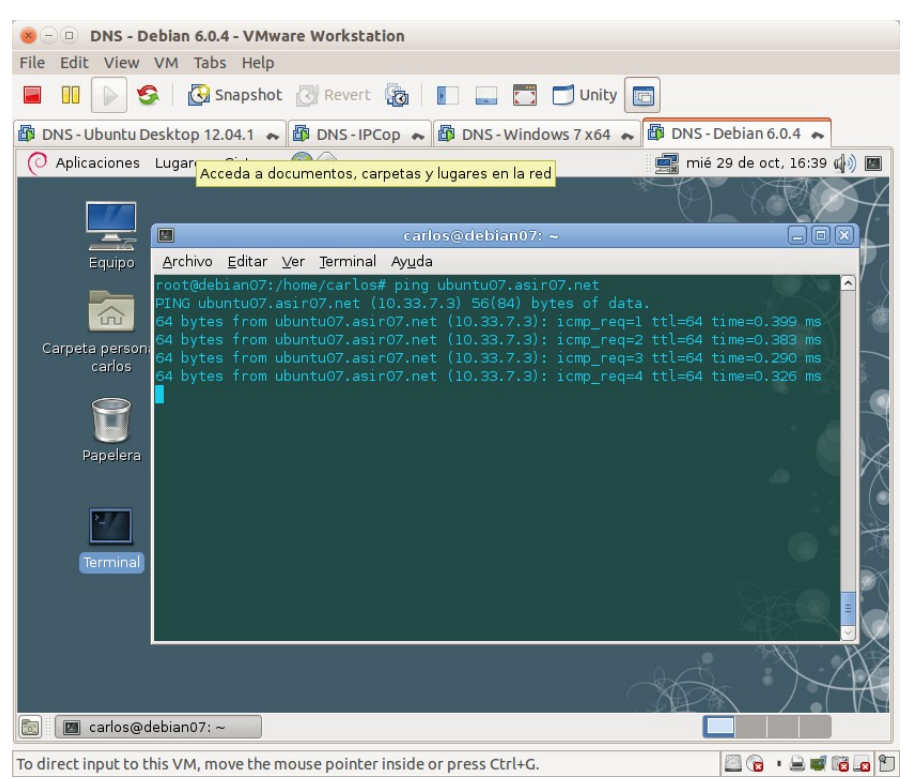

## 9. Editar el fichero /etc/hosts para dejarlo en su estado inicial.

# Práctica 3.4: Configuración del cliente DNS en Linux (Con herramienta gráfica).

1. Iniciar sesión en **ubuntu07** con un usuario con privilegios de administrador.

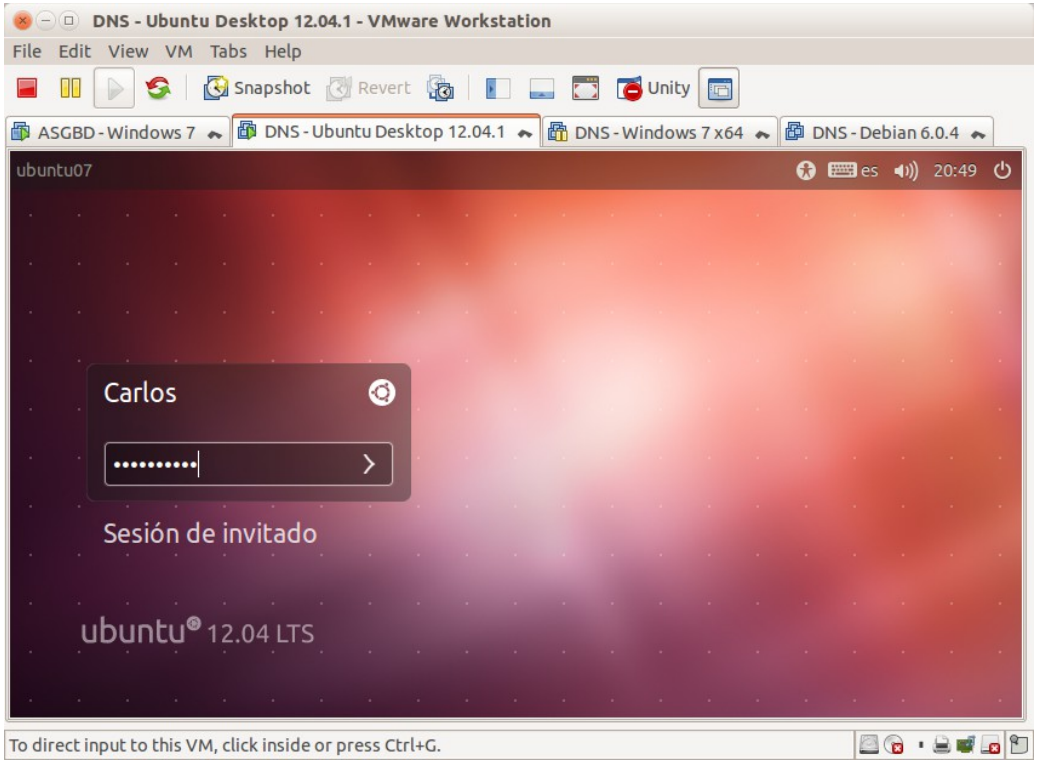

| 2. Acceder a las propier        | dades del TCP/IP v4 con herramienta gráfica.<br>top 12.04.1-VMware Workstation<br>Help |
|---------------------------------|----------------------------------------------------------------------------------------|
|                                 |                                                                                        |
| Conoxienes de sed               | 4.1 A DNS-IPCop A DNS-Windows 7x64 DNS-Debian 6.0.4 A                                  |
| Conexiones de red               |                                                                                        |
| <b>O</b>                        | Dispositivos - Herramientas de red                                                     |
|                                 | ispositivos Eco Netstat Rastrear ruta Explorar puerto Lookup Finger Whois              |
|                                 | Dispositivo de red: 📑 Interfaz Ethernet (eth0) 👻 🄀 Configurar                          |
|                                 | 8 Conexiones de red                                                                    |
|                                 | Cableada 😤 Inalámbrica 🚽 Banda ancha móvil 🛛 VPN 🐄 DSL to                              |
|                                 | Nombre Usada por última vez 🔺 Añadir                                                   |
|                                 | Auto eth0 hace 2 minutos                                                               |
|                                 |                                                                                        |
|                                 | Euminar                                                                                |
|                                 | В                                                                                      |
|                                 |                                                                                        |
| 200                             | B                                                                                      |
|                                 | Cerrar                                                                                 |
| U                               | Colisiones: 0                                                                          |
|                                 | considiles. 0                                                                          |
|                                 | 050                                                                                    |
| To direct input to this VM, mov | e the mouse pointer inside or press Ctrl+G.                                            |

#### 3. Introducir los Servidores DNS.

| SOD DNS - Ub          | untu Deskto         | p 12.04.1 - VMware W   | orkstation  | ı                     |               |                    |            |
|-----------------------|---------------------|------------------------|-------------|-----------------------|---------------|--------------------|------------|
| File Edit View        | VM Tabs He          | Np                     |             | i 🚍 🛋 usist 🕞         | -             |                    |            |
|                       |                     | HOL C Revert           |             |                       |               |                    |            |
| DNS - Ubuntu De       | esktop 12.04.1      | ► DNS-IPCop            | DNS         | -Windows 7 x64 🗮      | DNS - Debia   | an 6.0.4 🗮         |            |
| Conexiones de re      | d                   |                        |             |                       | 🖂 ti          | <b>■))</b> 17:18 . | L Carlos 🔱 |
|                       | See Disp            | 😣 Editando Auto e      | th0         |                       |               |                    |            |
|                       | Dispositivos        | Nombre de la conexió   | n: Auto e   | eth0                  |               | is                 |            |
|                       | Dispositivo c       | 🕑 Conectar automáti    | icamente    |                       |               |                    |            |
|                       | Informació          | Cableada Seguridad     | 802.1x      | Ajustes de IPv4 Ajust | tes de IPv6   |                    |            |
|                       | Protoco             | Método: Manual         |             |                       | •             | 5L                 |            |
|                       | IPv4                | Dirección              |             |                       |               |                    |            |
|                       |                     | Dirección Máso         | ara de red  | Puerta de enlace      | Añadir        |                    |            |
|                       |                     | 10.33.7.3 255.2        | 255.255.0   | 10.33.7.1             | Eliminar      |                    |            |
|                       | Direcció            | Servidores DNS:        | 80          | .58.61.250, 8.8.8.8   |               |                    |            |
| = >_                  | Multicas            | Dominios de búsq       | ueda:       |                       |               |                    |            |
| 576                   | MTU:                | ID del cliente DHC     | P:          |                       |               |                    |            |
|                       | Velocida<br>Estado: | 🗌 Requiere direc       | ción IPv4 p | ara que esta conexiór | n se complete |                    |            |
|                       |                     |                        |             |                       | Rutas         |                    |            |
|                       | cioso               | 🥑 Disponible para to   | dos los usi | uarios Cancelar       | Guardar       | F                  |            |
| To direct input to th | nis VM, move tl     | he mouse pointer insid | e or press  | Ctrl+G.               |               | - <u>-</u>         | 2 🖬 🕼 🗖    |

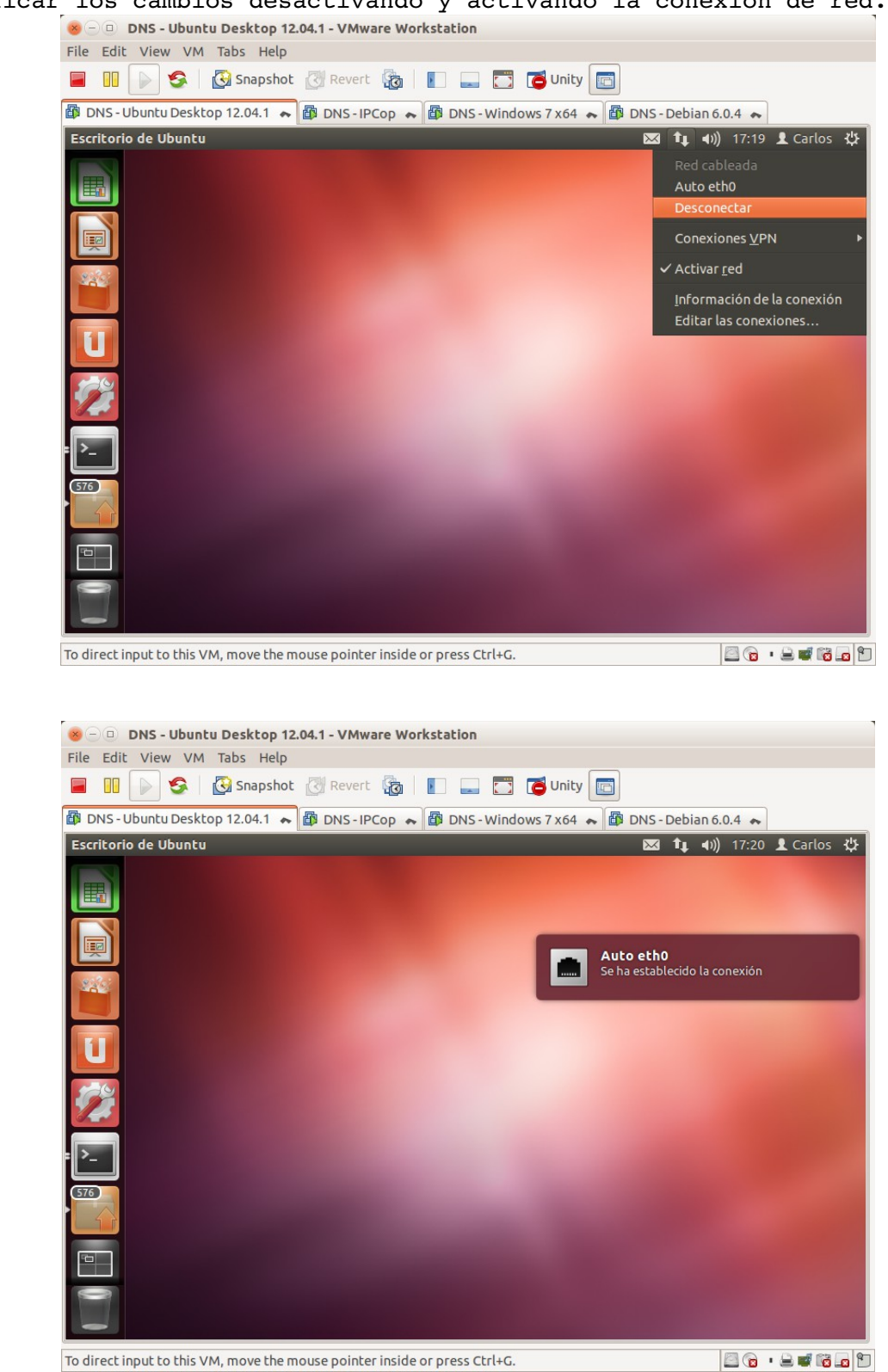

4. Aplicar los cambios desactivando y activando la conexión de red.

😸 🕘 🗉 DNS - Ubuntu Desktop 12.04.1 - VMware Workstation File Edit View VM Tabs Help 🔲 🕕 😒 🔯 Snapshot 🖉 Revert 🔞 📗 🔜 🛅 🤂 Unity 💼 🕼 DNS - Ubuntu Desktop 12.04.1 🔺 🎒 DNS - IPCop 💊 🎒 DNS - Windows 7 x64 🐟 🎒 DNS - Debian 6.0.4 😞 Termina Archivo Editar Ver Buscar Terminal Ayuda 📨 📬 🕪)) 17:20 👤 Carlos 🔱 😣 🗐 💿 root@ubuntu07: /home/carlos GNU nano 2.2.6 Archivo: /etc/resolv.conf # Dynamic resolv.conf(5) file for glibc resolver(3) generated by resolvconf(8) # DO NOT EDIT THIS FILE BY HAND -- YOUR CHANGES WILL BE OVERWRITTEN nameserver 127.0.0.1 [ 3 líneas leídas ] ^O Guardar ^J Justifi Leer Fich <sup>A</sup>Y RePág. <sup>A</sup>K Cortar Tex<sup>AC</sup> Pos actual Buscar <sup>AV</sup> Pág. Sig. <sup>AU</sup> PegarTxt <sup>AT</sup> Ortografía Ver ayuda Salir ^G ^X Justificar^ 🖾 💿 · 🗎 🚅 🛍 🗖 🐿 To direct input to this VM, move the mouse pointer inside or press  $\mathsf{Ctrl}\mathsf{+}\mathsf{G}.$ 

A pesar que he introducido las direcciones mediante configuración gráfica, el fichero **resolv.conf** sólo presenta como servidor de nombres la dirección **127.0.0.1**.

6. Haciendo ping a <u>www.google.es</u> y verificar que se resuelve el nombre DNS. BODE DNS-Ubuntu Desktop 12.04.1 - VMware Workstation

| File Edit View VM Tabs Help                                                                                                    |
|----------------------------------------------------------------------------------------------------|
| 📕 💵 🕟 🧐 🔀 Snapshot 🖉 Revert 🔞 📗 🚍 📅 🍊 Unity 🔤                                                                                                    |
| 🛱 DNS-Ubuntu Desktop 12.04.1 🗙 🛱 DNS-IPCop 🐟 🛱 DNS-Windows 7 x64 🐟 🛱 DNS-Debian 6.0.4 🐟                                                                                                    |
| Termina Archivo Editar Ver Buscar Terminal Ayuda 🛛 🖬 🕇 🖓 🕮 🖓 🔛 Carlos 🔅                                                                                                    |
| 😸 🔍 🗊 root@ubuntu07: /home/carlos                                                                                                    |
| <pre>root@ubuntu07:/home/carlos# ping www.google.es PING www.google.es (173.194.45.255) 56(84) bytes of data. 64 bytes from par03s15-in-f31.1e100.net (173.194.45.255): icmp_req=1 ttl=53 time=40.8 ms 64 bytes from par03s15-in-f31.1e100.net (173.194.45.255): icmp_req=2 ttl=53 time=45.8 ms 64 bytes from par03s15-in-f31.1e100.net (173.194.45.255): icmp_req=4 ttl=53 time=45.8 ms 64 bytes from par03s15-in-f31.1e100.net (173.194.45.255): icmp_req=4 ttl=53 time=38.8 ms 64 bytes from par03s15-in-f31.1e100.net (173.194.45.255): icmp_req=4 ttl=53 time=38.8 ms 64 bytes from par03s15-in-f31.1e100.net (173.194.45.255): icmp_req=4 ttl=53 time=38.8 ms 64 bytes from par03s15-in-f31.1e100.net (173.194.45.255): icmp_req=4 ttl=53 time=38.8 ms 64 bytes from par03s15-in-f31.1e100.net (173.194.45.255): icmp_req=4 ttl=53 time=38.8 ms 64 bytes from par03s15-in-f31.1e100.net (173.194.45.255): icmp_req=4 ttl=53 time=38.8 ms 64 bytes from par03s15-in-f31.1e100.net (173.194.45.255): icmp_req=4 ttl=53 time=38.8 ms 64 bytes from par03s15-in-f31.1e100.net (173.194.45.255): icmp_req=4 ttl=53 time=38.8 ms 65 bytes from par03s15-in-f31.1e100.net (173.194.45.255): icmp_req=4 ttl=53 time=38.8 ms 65 bytes from par03s15-in-f31.1e100.net (173.194.45.255): icmp_req=4 ttl=53 time=38.8 ms 65 bytes from par03s15-in-f31.1e100.net (173.194.45.255): icmp_req=4 ttl=53 time=38.8 ms 65 bytes from par03s15-in-f31.1e100.net (173.194.45.255): icmp_req=4 ttl=53 time=38.8 ms 65 bytes from par03s15-in-f31.1e100.net (173.194.45.255): icmp_req=4 ttl=53 time=38.8 ms 65 bytes from par03s15-in-f31.1e100.net (173.194.45.255): icmp_req=4 ttl=53 time=40.8 ms 66 bytes from par03s15-in-f31.1e100.net (173.194.45.255): icmp_req=4 ttl=53 time=40.8 ms 66 bytes from par03s15-in-f31.1e100.net (173.194.45.255): icmp_req=4 ttl=53 time=40.8 ms 66 bytes from par04 ttl=55 time=40.8 ms 67 bytes from par04 ttl=55 time=40.8 ms 68 bytes from par04 ttl=55 ttl=55 ttl=55 ttl=55 ttl=55 ttl=55 ttl=55 ttl=55 ttl=55 ttl=55 ttl=55 ttl=55 ttl=55 ttl=55 ttl=55 ttl=55 ttl=55 ttl=55 ttl=55 ttl=55 ttl=5</pre> |
|                                                                                                    |
| To direct input to this VM, move the mouse pointer inside or press Ctrl+G. 🛛 📓 😨 🕨 🗎 🕷 🔞 😰                                                                                                    |

| 1. Co | omando nslookup.                                                                                                    |           |
|-------|----------------------------------------------------------------------------------------------------|-----------|
| 1.1.  | Iniciando sesión en w707                                                                                            |           |
|       | 🥮 🕘 DNS - Windows 7 x64 - VMware Workstation                                                                        |           |
|       | File Edit View VM Tabs Help                                                                                         |           |
|       | 📄 🕕 👂 🚱 Snapshot 🖉 Revert 🔞 📳 🔜 🛅 🍊 Unity 🛅                                                                         |           |
|       | 🛱 DNS - Debian 6.0.4 🐟 🛱 DNS - IPCop 🐟 🛱 DNS - Ubuntu Desktop 12.04.1 🐟 🛱 DNS - Windows 7 x64 🐟 🛅 IAW - Windows 7 🐟 |           |
|       |                                                                                                    |           |
|       |                                                                                                    |           |
|       | Administrador                                                                                                    |           |
|       | Cambiar de usuario                                                                                                  |           |
|       | Image: Windows <sup>-7</sup> Professional                                                                           | 0 -       |
|       | To direct input to this VM, click inside or press Ctrl+G.                                                           | • 🔒 🖬 🖬 📁 |

# Práctica 3.5: Herramientas de consulta de servidores DNS. 1. Comando nslookup.

### 1.2. Obtener la IP de <u>www.mec.es</u>

| 😸 🗇 🗊 DNS - Windows 7 x64 - VMware Workstation                                                                                                    |
|----------------------------------------------------------------------------------------------------|
| File Edit View VM Tabs Help                                                                                                    |
| 🔲 🔢 🔊 🥵 🔯 Snapshot 🖉 Revert 🔞 📳 🔜 🗂 🗂 Unity 💼                                                                                                    |
| 🛅 DNS - Debian 6.0.4 💊 🛱 DNS - IPCop 💊 🛱 DNS - Ubuntu Desktop 12.04.1 🐟 🛱 DNS - Windows 7 x64 🐟 🛅 IAW - Windows 7 🐟                                                                                                    |
| Precidije         Image: Comparation of the second of the second of the                                        |
|                                                                                                    |
| Image: Solution of the second second sec |
| To direct input to this VM, move the mouse pointer inside or press Ctrl+G.                                                                                                    |

| 1.3. | nslookup: co                                   | onsulta de servidores DNS aurotizados para mec.es.                                                                       |                |  |  |  |  |  |  |  |  |  |  |  |
|------|------------------------------------------------|----------------------------------------------------------------------------------------------------|----------------|--|--|--|--|--|--|--|--|--|--|--|
|      | 😸 🗇 🗉 DNS - Windows 7 x64 - VMware Workstation |                                                                                                    |                |  |  |  |  |  |  |  |  |  |  |  |
|      | File Edit View VM Ta                           | abs Help                                                                                                    |                |  |  |  |  |  |  |  |  |  |  |  |
|      | 🔲 II 📄 😒 🖪                                     | 🕽 Snapshot 🔣 Revert 🔯 📗 🔜 🗂 🗂 Unity 💼                                                                                    |                |  |  |  |  |  |  |  |  |  |  |  |
|      | 🛅 DNS - Debian 6.0.4 🔺                         | 🗿 DNS - IPCop 🐟 🚳 DNS - Ubuntu Desktop 12.04.1 🐟 🚳 DNS - Windows 7 x64 🐟 🛅 IAW - Windows 7 🐟                             |                |  |  |  |  |  |  |  |  |  |  |  |
|      | Papelera de                                    |                                                                                                    |                |  |  |  |  |  |  |  |  |  |  |  |
|      | reciclaje                                      | 🔤 Administrador: CMD - nslookup                                                                                          |                |  |  |  |  |  |  |  |  |  |  |  |
|      | <b>7</b>                                       | C:\Windows\system32>nslookup<br>Servidor predeterminado: 250.Red-80-58-61.staticIP.rima-tde.net<br>Address: 80.58.61.250 |                |  |  |  |  |  |  |  |  |  |  |  |
|      | CMD                                            | ) server 8.8.8.8<br>Servidor predeterminado: google-public-dns-a.google.com<br>Address: 8.6.8.8                          |                |  |  |  |  |  |  |  |  |  |  |  |
|      |                                                | > set type=NS<br>> mec.es<br>Servidor: google-public-dns-a.google.com<br>Address: 8.8.8.8                                |                |  |  |  |  |  |  |  |  |  |  |  |
|      |                                                | Respuesta no autoritativa:<br>mec.es nameserver = sun.rediris.es<br>mec.es nameserver = no.nic.es                        |                |  |  |  |  |  |  |  |  |  |  |  |
|      |                                                | mec.es nameserver = chico.rediris.es<br>mec.es nameserver = gatekeeper.mec.es<br>mec.es nameserver = piano.mec.es        |                |  |  |  |  |  |  |  |  |  |  |  |
|      |                                                |                                                                                                    |                |  |  |  |  |  |  |  |  |  |  |  |
|      |                                                |                                                                                                    |                |  |  |  |  |  |  |  |  |  |  |  |
|      |                                                |                                                                                                    |                |  |  |  |  |  |  |  |  |  |  |  |
|      |                                                |                                                                                                    |                |  |  |  |  |  |  |  |  |  |  |  |
|      |                                                |                                                                                                    |                |  |  |  |  |  |  |  |  |  |  |  |
|      | 🚱 🙆 🗒                                          | ES • 💬 🕕 05/1                                                                                                    | 7:06<br>1/2014 |  |  |  |  |  |  |  |  |  |  |  |
|      | To direct input to this VM,                    | move the mouse pointer inside or press Ctrl+G.                                                                           | e 🖬 🖬 🐿        |  |  |  |  |  |  |  |  |  |  |  |

1.4. nslookup: consulta servidores de correo autorizados para mec.es

| File Edit View VM Tabs           | Help                                                                                                    |
|----------------------------------|----------------------------------------------------------------------------------------------------|
| 📕 🔲 📄 🧐 Snaj                     | pshot 🖉 Revert 🜆 📘 🔜 🛅 Unity 🛅                                                                                                    |
| 🛅 DNS - Debian 6.0.4 🐟 🎒 D       | NS - IPCop 💊 🚳 DNS - Ubuntu Desktop 12.04.1 😞 🗃 DNS - Windows 7 x64 🐟 🛅 IAW - Windows 7 😞                                                                                                    |
| Papelera de<br>reciclaje<br>CMD  | Administrador CMD - nslookup<br>G:\Vindows\system32>nslookup<br>Servidor predeterminado: 250.Red-80-58-61.staticIP.rima-tde.net<br>Address: 80.58.61.250<br>> server 8.8.8.8<br>Servidor predeterminado: google-public-dns-a.google.com<br>Address: 8.8.8.8<br>> set type=MX<br>> mec.es<br>Servidor: google-public-dns-a.google.com<br>Address: 8.8.8.8<br>Respuesta no autoritativa:<br>mec.es MX preference = 100, mail exchanger = hercusat.mec.es<br>- |
|                                  |                                                                                                    |
|                                  | ES 🔺 📴 🕪 1/409<br>05/11/2014                                                                                                    |
| To direct input to this VM, move | the mouse pointer inside or press Ctrl+G.                                                                                                    |

#### Practica SRI

1.5. nslookup: consulta servidores DNS autorizados para dominio raíz.

| File Edit View VM Tabs Help                                                                                                    |                |
|----------------------------------------------------------------------------------------------------|----------------|
| 📕 🕕 👂 🚱 Snapshot 🖉 Revert 🔞 🛐 🚍 🗂 🗂 Unity 🔤                                                                                                    |                |
| 📸 DNS - Debian 6.0.4 💊 🎒 DNS - IPCop 😞 🕼 DNS - Ubuntu Desktop 12.04.1 😞 🕼 DNS - Windows 7 x64 💊 🛅 IAW - Windows                                                                                                    | Jows 7 🗮       |
| Protection<br>Windows: ystem32)nslookup<br>Servidor predeterminado: 250.Red-00-58-61.staticlP.rima-tde.net<br>Midress: 08.05.0.61.25<br>Servidor predeterminado: google-public-dns-a.google.con<br>Midress: 0.8.0.8<br>servidor: google-public-dns-a.google.con<br>Midress: 0.8.0.8<br>servidor: google-public-dns-a.google.con<br>Midress: 0.8.0.8<br>servidor: naneserver = a.root-servers.net<br>(root) naneserver = a.root-servers.net<br>(root) naneserver = d.root-servers.net<br>(root) naneserver = d.root-servers.net | Pr Ca do) 1742 |
|                                                                                                    | 05/11/2014     |
| To direct input to this VM, move the mouse pointer inside or press Ctrl+G.                                                                                                    | 🔤 🔓 • 🚔 🖬 🚘 📁  |

1.6. nslookup: servidor a.nic.es y preguntar por www.mec.es.

|                          | - Windows 7 x64 - VMware Workstation                                                                                     |            |                     |
|--------------------------|----------------------------------------------------------------------------------------------------|------------|---------------------|
| File Edit Vie            | ew VM Tabs Help                                                                                                    |            |                     |
|                          | 🧐 🚱 Snapshot 🕜 Revert 🖓 📗 🚛 🌅 🗂 Unity 💼                                                                                  |            |                     |
| DNS - Windo              | ows 7 x64 🗮 🗃 DNS-IPCop 🐟 🗃 Windows 7 DHCP 🐟                                                                             |            |                     |
| Papelera de<br>reciclaie | 🖾 Administrador: CMD - nslookup                                                                                          |            |                     |
|                          | C:\Windows\system32>nslookup<br>Servidor predeterminado: 250.Red-80-58-61.staticIP.rima-tde.net<br>Address: 80.58.61.250 | III.       |                     |
| CMD                      | > server a.nic.es<br>Servidor predeterminado: a.nic.es<br>Addresses: 2001:67c:221cc:2000::64:41<br>194.69.254.1          |            |                     |
|                          | > www.mec.es<br>Servidor: a.nic.es<br>Addresses: 2001:67c:21cc:2000::64:41<br>194.69.254.1                               |            |                     |
|                          | DNS request timed out.<br>timeout was 2 seconds.<br>DNS request timed out.<br>timeout was 2 seconds.                     |            |                     |
|                          |                                                                                                    |            |                     |
|                          |                                                                                                    | -          |                     |
|                          |                                                                                                    |            |                     |
| <b>()</b>                |                                                                                                    | ES 🔺 🎼 🛱 🕪 | 19:04<br>06/11/2014 |
| To direct input          | to this VM, move the mouse pointer inside or press Ctrl+G.                                                               | 🖾 🔞 • 🖉    | e e 16 💵 🐿          |

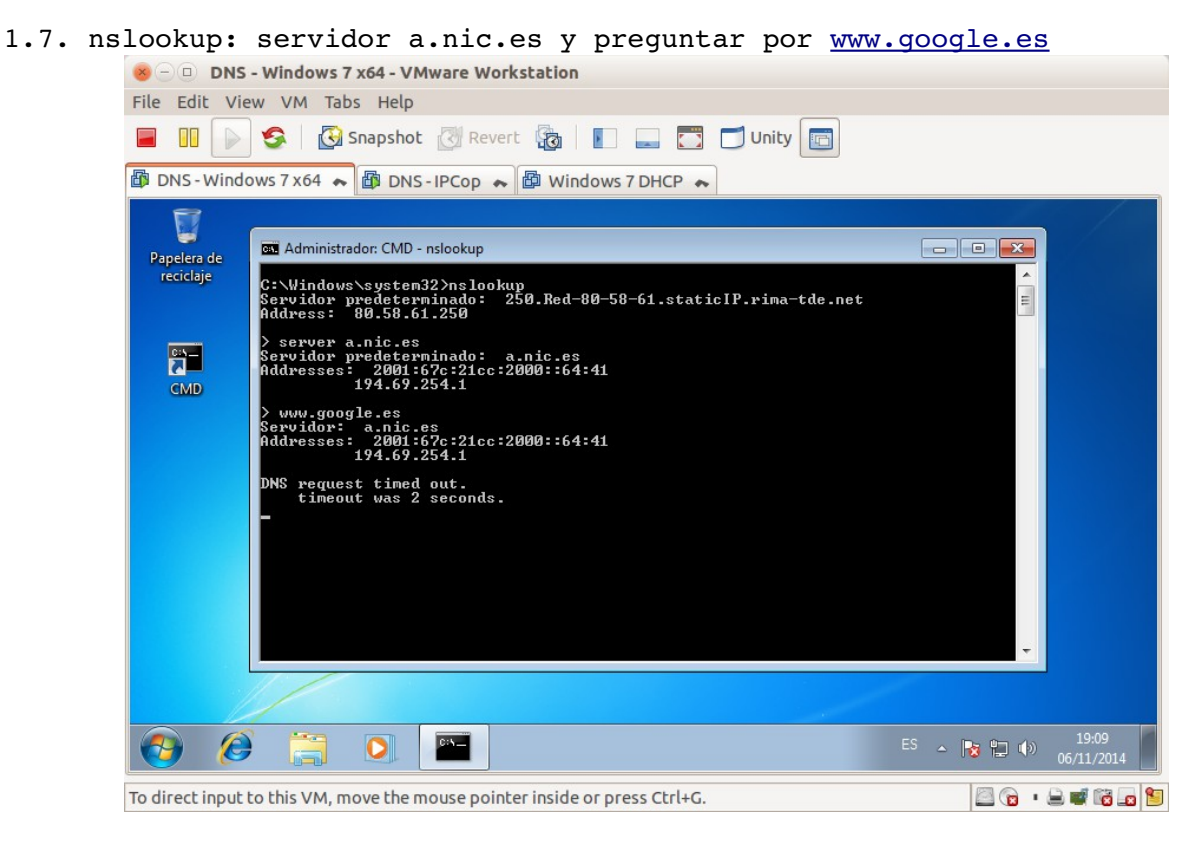

#### 2. Comando host.

| 2.1. | Iniciar | sesión e | en | ubuntu07. |
|------|---------|----------|----|-----------|
|      |         |          |    |           |

| × -     | 🧶 🗇 💷 DNS - Ubuntu Desktop 12.04.1 - VMware Workstation |      |      |       |     |            |        |       |          |       |          |        |       |                                                                                                    |         |       |   |  |     |      |             |       |   |
|---------|---------------------------------------------------------|------|------|-------|-----|------------|--------|-------|----------|-------|----------|--------|-------|----------------------------------------------------------------------------------------------------|---------|-------|---|--|-----|------|-------------|-------|---|
| File I  | Ed                                                      | it   | View | N N   | M   | Tab        | s He   | lp    |          |       |          |        |       |                                                                                                    |         |       |   |  |     |      |             |       |   |
|         |                                                         |      |      | 9     |     | <b>(</b> ) | Snapsl | not   | Rev      | ert   |          | Þ      | -     |                                                                                                    | 🔁 Un    | ity [ | 3 |  |     |      |             |       |   |
| DN      | IS                                                      | - Wi | indo | ws 7  | X64 | 4 🏎        | D 🕼    | NS-   | IPCop 4  | -     | DNS      | - Ubu  | ntu D | esktor                                                                                                    | 0 12.04 | .1 🏊  |   |  |     |      |             |       |   |
| ubunt   | tu(                                                     | )7   |      |       |     |            |        |       |          |       |          |        |       |                                                                                                    |         |       |   |  | 🔂 📼 | 🛙 es | <b>€</b> )) | 19:15 | Ф |
|         |                                                         |      |      |       |     |            |        |       |          |       |          |        |       |                                                                                                    |         |       |   |  |     |      |             |       |   |
| i.      |                                                         |      |      |       |     |            |        |       |          |       |          |        |       |                                                                                                    |         |       |   |  |     |      |             |       |   |
| i.      |                                                         |      |      |       |     |            |        |       |          |       |          |        |       |                                                                                                    |         |       |   |  |     |      |             |       |   |
| •       |                                                         |      |      |       |     |            |        |       |          |       |          |        |       |                                                                                                    |         |       |   |  |     |      |             |       | - |
|         |                                                         | ~    |      |       |     |            |        |       |          |       |          |        |       |                                                                                                    |         |       |   |  |     |      |             |       |   |
| •       |                                                         | . C  | arlo | DS    |     |            |        |       | 0        |       |          |        |       |                                                                                                    |         |       |   |  |     |      |             |       |   |
| •       |                                                         | •    | •••• | ••••  | •   |            |        |       | >        | -     |          |        |       |                                                                                                    |         |       |   |  |     |      |             |       |   |
| •       |                                                         | S    | esid | ńπ    | de  | inv        | itad   | 0     |          |       |          |        |       |                                                                                                    |         |       |   |  |     |      |             |       |   |
| ÷.      |                                                         |      |      |       |     |            |        |       |          |       |          |        |       |                                                                                                    |         |       |   |  |     |      |             |       |   |
| •       | i<br>T                                                  | ıhı  | Un   | Fu    | • 1 | 2.0        | 41T    | د     |          |       |          |        |       |                                                                                                    |         |       |   |  |     |      |             |       |   |
|         |                                                         |      | 911  |       |     | 2.0        |        |       |          |       |          |        |       |                                                                                                    |         |       |   |  |     |      |             |       |   |
|         |                                                         |      |      |       |     |            |        |       |          |       | 1        |        |       | il in the second second second second second second second second second second second second second second se | 1       |       |   |  |     | 5    |             |       |   |
| To retu | urr                                                     | nto  | you  | r col | mpu | uter, r    | movel  | the n | nouse po | ointe | er outsi | ide or | press | S Ctrl-                                                                                                    | Alt.    |       |   |  |     |      |             | 3 .   |   |

#### 2.2. Obtener la IP de <u>www.mec.es</u>

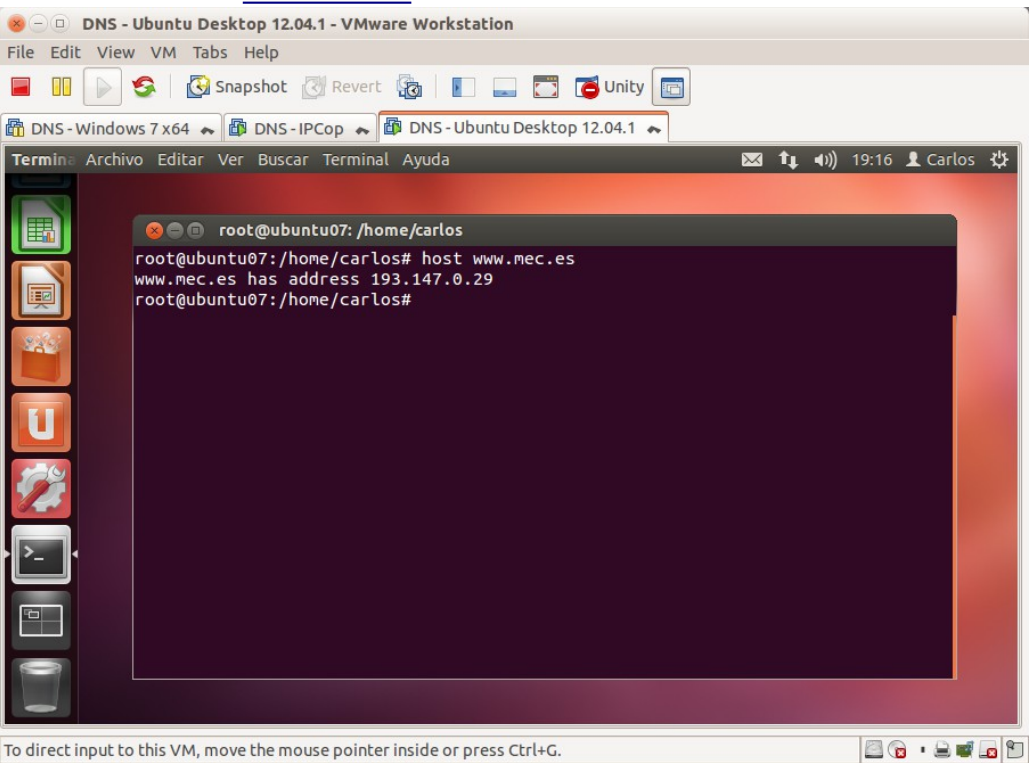

#### 2.3. obtener nombre asociado a 8.8.4.4

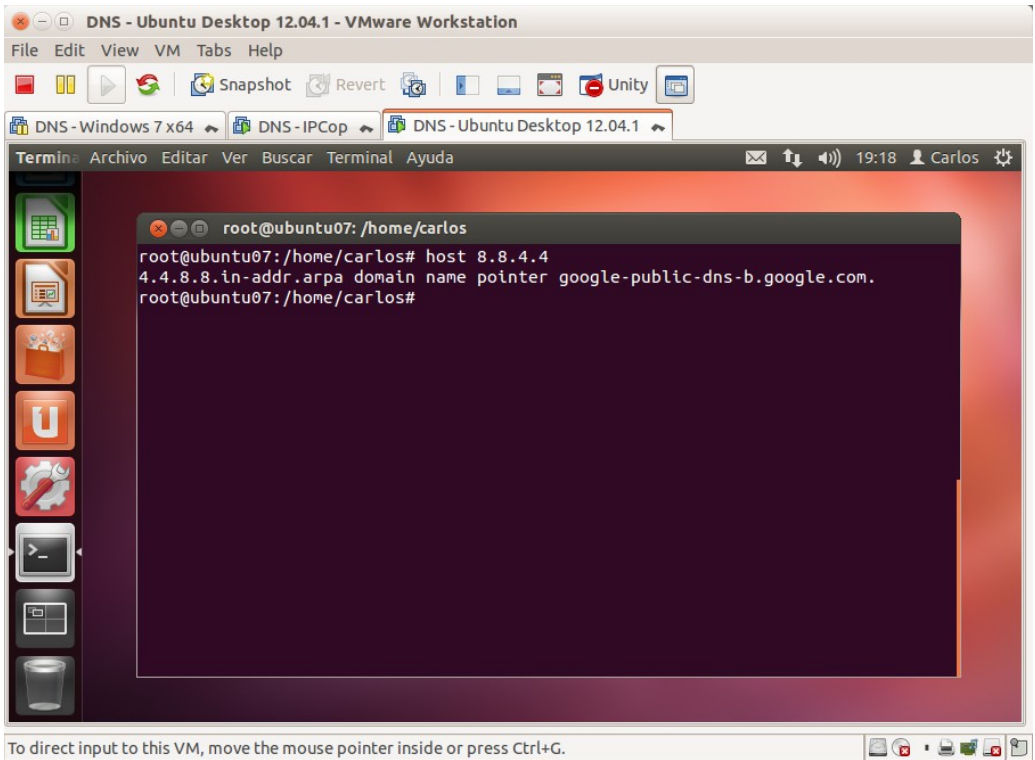

2.4. consultar al servidor 8.8.8.8 por los servidores DNS autorizados para el dominio es.

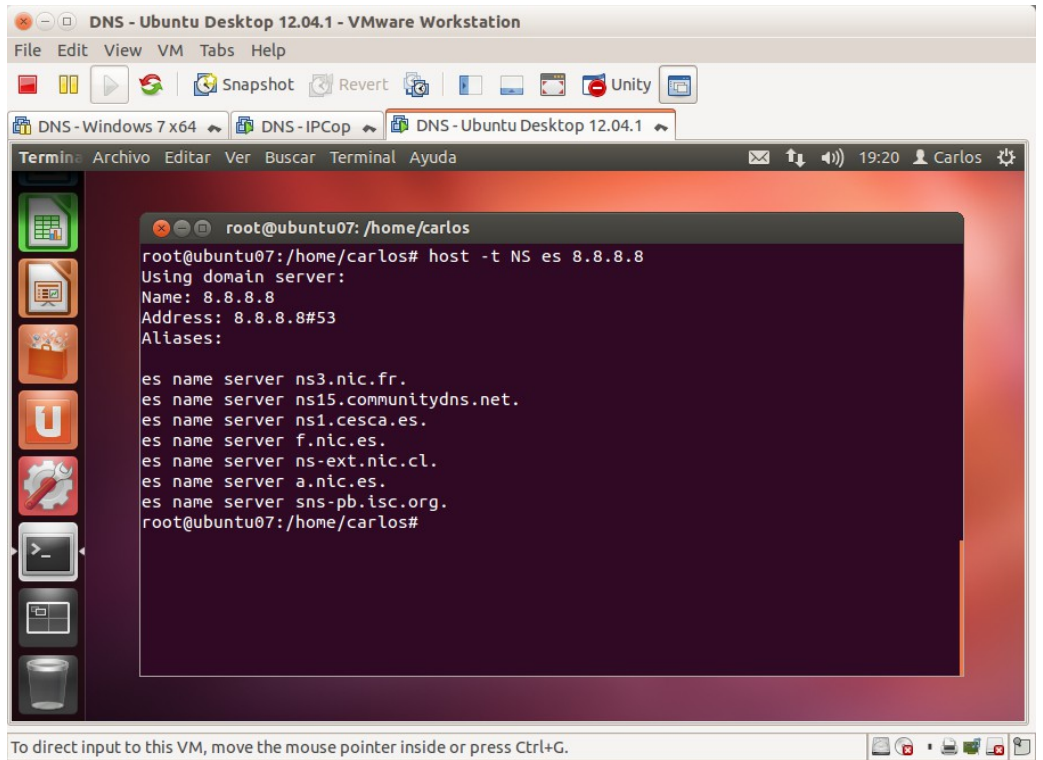

2.5. Consultar al servidor 8.8.8.8 por el registro SOA del dominio es. 8 - DNS-Ubuntu Desktop 12.04.1 - VMware Workstation

| File Edit View                                                                             | VM Tabs Help                                                                                                    |                 |
|--------------------------------------------------------------------------------------------|----------------------------------------------------------------------------------------------------|-----------------|
| 🖬 🗉 📄 🧐                                                                                    | 🕻 🔀 Snapshot 🔣 Revert 🖓 📗 🔛 🧱 🏹 🚺 Unity 🛅                                                                                                    |                 |
| DNS - Windows 7                                                                            | 7 x64 🐟 🕼 DNS - IPCop 😞 🎒 DNS - Ubuntu Desktop 12.04.1 🐟                                                                                                    |                 |
| Termina Archivo                                                                            | Editar Ver Buscar Terminal Ayuda 🛛 🖂 🕇 🖡 📢) 1                                                                                                    | 9:22 👤 Carlos 🔱 |
|                                                                                            | ≥ ● ◎ root@ubuntu07: /home/carlos                                                                                                    |                 |
| Na<br>Ad<br>Al<br>es<br>Por<br>Por<br>Por<br>Por<br>Por<br>Por<br>Por<br>Por<br>Por<br>Por | ot@ubuntu07:/home/carlos# host -t SOA es 8.8.8.8<br>ing domain server:<br>me: 8.8.8.8<br>dress: 8.8.8.8#53<br>iases:<br>has SOA record ns1.nic.es. hostmaster.nic.es. 2014110602 7200 7200 2<br>0<br>ot@ubuntu07:/home/carlos# | 2592000 86      |
| To direct input to th                                                                      | is VM, move the mouse pointer inside or press Ctrl+G.                                                                                                    |                 |

### 3. Comando dig

# 3.1 Iniciar sesión en ubuntu07

| × -   | -)(-) |         | - Ubur  |        | eskto              | p 12.0 | 04.1 - VI | Mwa   | re Wo    | kstat  | ion    |        |       |       |   |    |     |      |             |       |     |
|-------|-------|---------|---------|--------|--------------------|--------|-----------|-------|----------|--------|--------|--------|-------|-------|---|----|-----|------|-------------|-------|-----|
| File  |       |         | S       |        | Snaps              | hot    | Rev       | ert   | 6        |        |        |        | 🔁 Un  | ity [ | 3 |    |     |      |             |       |     |
|       | NS    | - Wind  | ows 7 x | (64 🖚  |                    | DNS-I  |           |       | DNS      | - Ubu  | ntu De | sktop  | 12.04 | 1 ~   |   |    |     |      |             |       |     |
| ubu   | ntu   | 07      |         |        |                    |        |           |       |          |        |        |        |       | l     |   |    | 0 E | 🖫 es | <b>4</b> )) | 19:15 | ு   |
|       |       |         |         |        |                    |        |           |       |          |        |        |        |       |       |   |    |     |      |             |       |     |
|       |       |         |         |        |                    |        |           |       |          |        |        |        |       |       |   |    |     |      |             |       |     |
|       |       |         |         |        |                    |        |           |       |          |        |        |        |       |       |   |    |     |      |             |       |     |
|       |       |         |         |        |                    |        |           |       |          |        |        |        |       |       |   |    |     |      |             |       |     |
|       |       |         |         |        |                    |        |           |       |          |        |        |        |       |       |   |    |     |      |             |       |     |
|       |       | Car     | os      |        |                    |        | 0         |       |          |        |        |        |       |       |   |    |     |      |             |       |     |
| •     |       | ••••    | •••••   |        |                    |        | >         |       |          |        |        |        |       |       |   |    |     |      |             |       |     |
|       |       | Ses     | ión d   | e inv  | vitac              | lo     |           |       |          |        |        |        |       |       |   |    |     |      |             |       |     |
|       |       |         |         |        |                    |        |           |       |          |        |        |        |       |       |   |    |     |      |             |       |     |
|       | ļ     | ıbur    | ntu®    | 12.0   | )4 <sub>.</sub> LT | S.     |           |       |          |        |        |        |       |       |   |    |     |      |             |       |     |
|       |       |         |         |        |                    | J.     | •         |       |          |        |        | 1      | -     |       |   | 10 |     | -    |             |       |     |
| То ге | tur   | n to yo | ur com  | puter, | move               | the m  | nouse po  | ointe | er outsi | ide or | press  | Ctrl-A | lt.   |       |   |    |     |      |             | 8 .   | 0 8 |

# 3.2. Obtener IP de <u>www.mec.es</u>

| DNS - Windows 7 (Clier                                                                                                    | nte) 💥 📴 DNS - Ubuntu (S | ervidor Di | vs) X   | 🞒 DNS - IPCop 💥          |                   |
|----------------------------------------------------------------------------------------------------|--------------------------|------------|---------|--------------------------|-------------------|
| Terminal                                                                                                    |                          |            |         | ⊠ ti ∢                   | )) 11:15 👤 Carlos |
|                                                                                                    | t@ubuntu07: /etc/bind    |            |         |                          |                   |
| Poorgupunt                                                                                                    | u07:/etc/bind# dig w     | ww.mec.    | es      |                          |                   |
|                                                                                                    |                          |            |         |                          |                   |
| ; <<>> DiG                                                                                                    | 9.8.1-P1 <<>> www.m      | ec.es      |         |                          |                   |
| ;; global                                                                                                    | options: +cma            |            |         |                          |                   |
| S S S S S S S S S S S S S S S S S S S                                                                                                    | ERcc- opcode: OUERV      | status     |         | P id: 45707              |                   |
| (I flags:                                                                                                    | or rd ra: OUERY: 1.      | ANSWER:    | 1. AUTH | ORITY: 13. ADDITIONAL: 0 |                   |
|                                                                                                    |                          |            |         |                          |                   |
| ;; QUESTIO                                                                                                    | N SECTION:               |            |         |                          |                   |
| ;www.mec.e                                                                                                    | 5.                       | IN         | Α       |                          |                   |
|                                                                                                    |                          |            |         |                          |                   |
| ;; ANSWER                                                                                                    | SECTION: 14224           | TN         | •       | 103 147 0 30             |                   |
| www.nec.es                                                                                                    | . 14234                  | TIN        | A       | 193.147.0.29             |                   |
| :: AUTHORI                                                                                                    | TY SECTION:              |            |         |                          |                   |
|                                                                                                    | 7336                     | IN         | NS      | m.root-servers.net.      |                   |
| ₩.                                                                                                    | 7336                     | IN         | NS      | g.root-servers.net.      |                   |
|                                                                                                    | 7336                     | IN         | NS      | f.root-servers.net.      |                   |
|                                                                                                    | 7336                     | IN         | NS      | k.root-servers.net.      |                   |
|                                                                                                    | 7336                     | IN         | NS      | l.root-servers.net.      |                   |
|                                                                                                    | 7336                     | IN         | NS      | a.root-servers.net.      |                   |
| · ·                                                                                                    | 7336                     | IN         | NS      | b.root-servers.net.      |                   |
|                                                                                                    | 7336                     | IN         | NS      | e.root-servers.net.      |                   |
|                                                                                                    | /330                     | IN         | NS      | j.root-servers.net.      |                   |
|                                                                                                    | 7336                     | TN         | NS      | i root-servers net       |                   |
|                                                                                                    | 7336                     | IN         | NS      | d.root-servers.net.      |                   |
|                                                                                                    | 7336                     | IN         | NS      | h.root-servers.net.      |                   |
| >_ <                                                                                                    |                          |            |         |                          |                   |
| ;; Query t                                                                                                    | ime: 367 msec            |            |         |                          |                   |
| ;; SERVER:                                                                                                    | 127.0.0.1#53(127.0.      | 0.1)       |         |                          |                   |
| CONTRACTOR SINCE SINCE S | un Nov 30 11:13:00 2     | 014        |         |                          |                   |
|                                                                                                    | E FCVd: 255              |            |         |                          |                   |
| ;; MSG SIZ                                                                                                    |                          |            |         |                          |                   |
| I MEC STZ                                                                                                    | E ICVU. 233              |            |         |                          |                   |

3.3. Obtener nombre asociado a 8.8.4.4

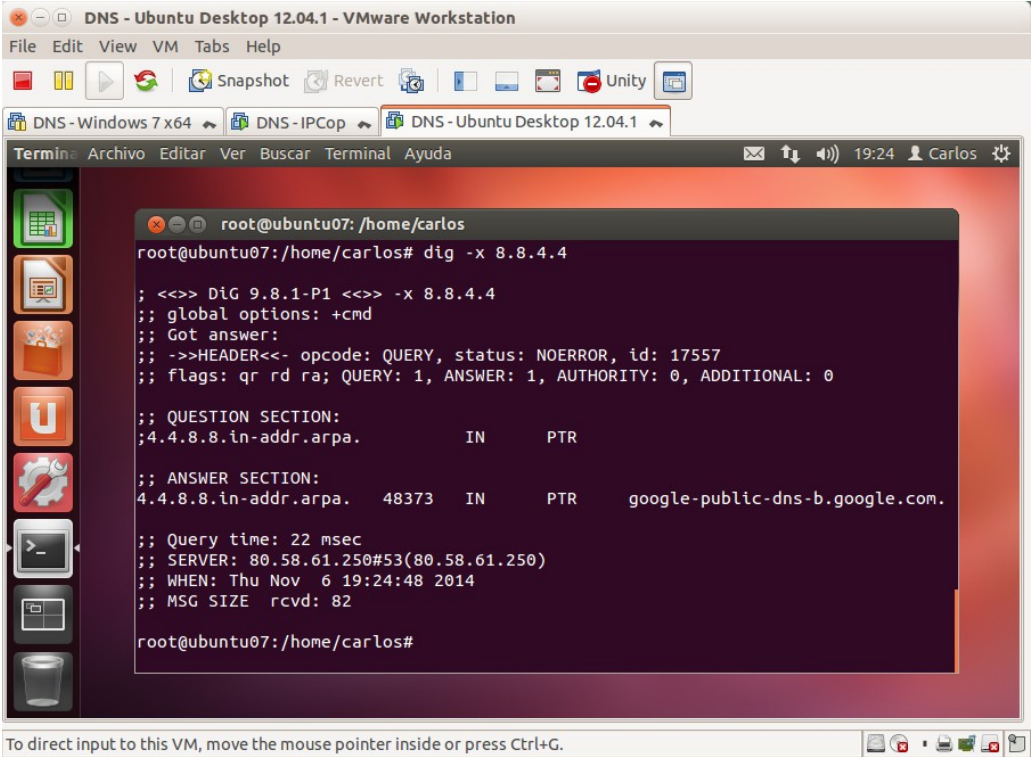

3.4. consultar al servidor 8.8.8.8 por los servidores DNS autorizados para el dominio es.

| S - DNS -                                                                   | Ubuntu Desktop 12.04.1 - VM                        | ware Wor         | kstation   |        |                                         |               |  |  |  |  |  |
|-----------------------------------------------------------------------------|----------------------------------------------------|------------------|------------|--------|-----------------------------------------|---------------|--|--|--|--|--|
|                                                                             | Snapshot 🖉 Reve                                    | rt 🔯             |            |        | Unity 🛅                                 |               |  |  |  |  |  |
| 🚮 DNS - Windows 7 x64 🗮 🕼 DNS - IPCop 🔿 🕼 DNS - Ubuntu Desktop 12.04.1 🔿    |                                                    |                  |            |        |                                         |               |  |  |  |  |  |
| Termina Archivo Editar Ver Buscar Terminal Ayuda 🛛 🖂 📬 🐗 🕅 19:26 🗜 Carlos 🔅 |                                                    |                  |            |        |                                         |               |  |  |  |  |  |
|                                                                             |                                                    |                  |            |        |                                         |               |  |  |  |  |  |
|                                                                             | Contoutuo7: /                                      | omo /carl        | ~~         |        |                                         |               |  |  |  |  |  |
|                                                                             |                                                    | iome/cart        | 05         |        |                                         |               |  |  |  |  |  |
|                                                                             | ;; ->>HEADER<<- opcode:<br>:: flags: or rd ra: OUF | QUERY,<br>RY: 1. | status:    | 7 AUTH | R, ld: 39069<br>ORITY: 0. ADDITIONAL: 0 |               |  |  |  |  |  |
|                                                                             | ,,,,,,,,                                           |                  |            |        |                                         |               |  |  |  |  |  |
|                                                                             | ;; QUESTION SECTION:                               |                  |            |        |                                         |               |  |  |  |  |  |
| 262                                                                         | ;es.                                               |                  | IN         | NS     |                                         |               |  |  |  |  |  |
|                                                                             | ;; ANSWER SECTION:                                 |                  |            |        |                                         |               |  |  |  |  |  |
|                                                                             | es.                                                | 16682            | IN         | NS     | ns3.nic.fr.                             |               |  |  |  |  |  |
|                                                                             | es.                                                | 16682            | IN         | NS     | a.nic.es.                               |               |  |  |  |  |  |
|                                                                             | es.                                                | 16692            |            | NS     | nsis.communitydns.net.                  |               |  |  |  |  |  |
| 1 1 1 1 1 1 1 1 1 1 1 1 1 1 1 1 1 1 1                                       | es.                                                | 16682            | TN         | NS     | f nic es                                |               |  |  |  |  |  |
| 145                                                                         | es.                                                | 16682            | IN         | NS     | ns1.cesca.es.                           |               |  |  |  |  |  |
|                                                                             | es.                                                | 16682            | IN         | NS     | sns-pb.isc.org.                         |               |  |  |  |  |  |
|                                                                             |                                                    |                  |            |        |                                         |               |  |  |  |  |  |
|                                                                             | ;; Query time: 55 msec                             | 0 0 0)           |            |        |                                         |               |  |  |  |  |  |
|                                                                             | ;; SERVER: 8.8.8.8#53(8                            | 26.47 20         | 14         |        |                                         |               |  |  |  |  |  |
|                                                                             | :: MSG SIZE rcvd: 194                              | 20.47 2.         |            |        |                                         |               |  |  |  |  |  |
|                                                                             |                                                    |                  |            |        |                                         |               |  |  |  |  |  |
|                                                                             | root@ubuntu07:/home/car                            | los#             |            |        |                                         |               |  |  |  |  |  |
|                                                                             |                                                    |                  |            |        |                                         |               |  |  |  |  |  |
|                                                                             |                                                    |                  |            |        |                                         |               |  |  |  |  |  |
| To direct input to                                                          | o this VM, move the mouse poin                     | ter inside o     | or press C | rl+G.  |                                         | 🖻 🔞 • 🗟 🖷 🗖 🖺 |  |  |  |  |  |

3.5. Consultar al servidor 8.8.8.8 por todos los registros de recursos del dominio mec.es

| 8 - 🗈 DNS - Ubuntu Desktop 12.04.1 - VMware Workstation |                                              |                                   |                                               |                                   |  |  |
|---------------------------------------------------------|----------------------------------------------|-----------------------------------|-----------------------------------------------|-----------------------------------|--|--|
| File Edit View VM Tabs Help                             |                                              |                                   |                                               |                                   |  |  |
| 🔲 🕕 🚱 🚱 Snapshot 🧭 Revert 🖓 📳 🔜 📅 🍊 Unity 🔤             |                                              |                                   |                                               |                                   |  |  |
| 🛅 DNS - Windo                                           | ows 7 x 64 🐟 🌆 DNS - IPCop 🤞                 | 🖌 🗃 DNS - Ubuntu 🛙                | Desktop 12.0                                  | 4.1 🐟                             |  |  |
| Termina Arch                                            | ivo Editar Ver Buscar Term                   | iinal Ayuda                       |                                               | 🐱 📬 🐠) 19:28 👤 Carlos 🔱           |  |  |
| 0                                                       |                                              | /home/carlos                      |                                               |                                   |  |  |
|                                                         | root@ubuntu07:/home/ca                       | rlos# dia @8.8.8                  | 3.8 mec.es                                    | ANY                               |  |  |
|                                                         |                                              | eere eere                         |                                               |                                   |  |  |
|                                                         | ; <<>> DiG 9.8.1-P1 <<                       | <pre>&gt;&gt; @8.8.8.8 mec.</pre> | es ANY                                        |                                   |  |  |
|                                                         | ; (I server round)<br>:: global options: +cm | hd                                |                                               |                                   |  |  |
|                                                         | ;; Got answer:                               |                                   |                                               |                                   |  |  |
|                                                         | ;; ->>HEADER<<- opcode                       | : QUERY, status:                  | NOERROR,                                      | id: 9722                          |  |  |
|                                                         | ;; flags: qr rd ra; QU                       | JERY: 1, ANSWER:                  | 10, AUTHC                                     | DRITY: 0, ADDITIONAL: 0           |  |  |
|                                                         | ·· OUESTION SECTION:                         |                                   |                                               |                                   |  |  |
|                                                         | ;mec.es.                                     |                                   | IN                                            | ANY                               |  |  |
|                                                         |                                              |                                   |                                               |                                   |  |  |
|                                                         | ;; ANSWER SECTION:                           |                                   |                                               |                                   |  |  |
|                                                         | mec.es.                                      | 21599 IN                          | SOA                                           | gatekeeper.mec.es. root.gatekeep  |  |  |
|                                                         | mec.es. 2014031301                           | 21599 TN                          | NS NS                                         | piano.mec.es.                     |  |  |
|                                                         | mec.es.                                      | 21599 IN                          | NS                                            | sun.rediris.es.                   |  |  |
| 220                                                     | mec.es.                                      | 21599 IN                          | NS                                            | nso.nic.es.                       |  |  |
|                                                         | mec.es.                                      | 21599 IN                          | NS                                            | gatekeeper.mec.es.                |  |  |
|                                                         | mec.es.                                      | 21599 IN                          | NS                                            | chico.rediris.es.                 |  |  |
|                                                         | mec.es.                                      | 21599 IN<br>21599 TN              |                                               | "PEaHol b3Sd/ooOPVcvSboDi8odPpDWI |  |  |
|                                                         | KI3ivfsvNON9p8XDAlo08v                       | mTA74WSAd0ebble                   | <e rxafn1l<="" td=""><td>MKc0L4vw=="</td></e> | MKc0L4vw=="                       |  |  |
|                                                         | mec.es.                                      | 21599 IN                          | ТХТ                                           | "MS=ms50035639"                   |  |  |
|                                                         | mec.es.                                      | 21599 IN                          | тхт                                           | "v=spf1 mx ip4:193.147.0.22 ip4:  |  |  |
|                                                         | 193.147.0.23 ip4:193.1                       | 47.0.13 ip4:193                   | .147.0.35                                     | include:outlook.com include:spf.  |  |  |
|                                                         | messaging.microsoft.co                       | om -all"                          |                                               |                                   |  |  |
|                                                         | :: Ouerv time: 101 mse                       | c                                 |                                               |                                   |  |  |
|                                                         | ;; SERVER: 8.8.8.8#53(                       | 8.8.8.8)                          |                                               |                                   |  |  |
| · Co                                                    | ;; WHEN: Thu Nov 6 19                        | :28:18 2014                       |                                               |                                   |  |  |
|                                                         | ;; MSG SIZE rcvd: 482                        | 1                                 |                                               |                                   |  |  |
|                                                         | root@ubuntu07:/home/ca                       | rlos#                             |                                               |                                   |  |  |
|                                                         |                                              |                                   |                                               |                                   |  |  |
| To direct input t                                       | o this VM, move the mouse poi                | nter inside or press C            | trl+G.                                        |                                   |  |  |

# Práctica 3.6: Servidor DNS de Microsoft en Windows 2008. Instalación, configuración como solo cache y configuración para consultas recursivas.

# 1. Instalación

1.1. Iniciar sesión como administrador.

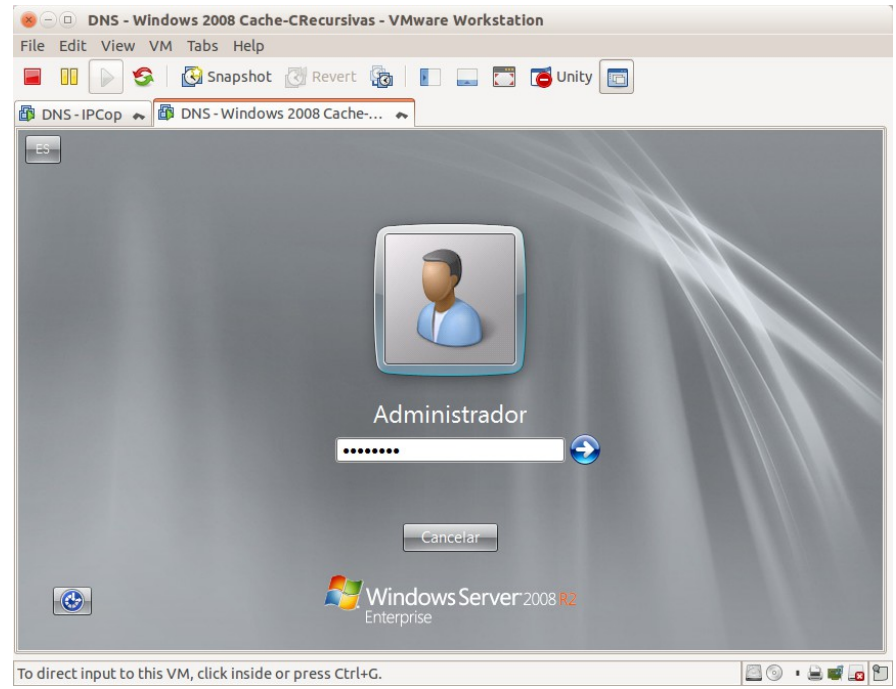

Página nº 30 de 127

#### Practica SRI

| Solution     DNS - N       File     Edit       View     N       Image: Solution     N       Image: Solution     N       Image: Solution     N | Windows 2008 Cache-CRecursivas - V<br>VM Tabs Help<br>S I Snapshot Revert R<br>DNS - Windows 2008 Cache                                                                                                    | VMware Workstation                                                        |                                                                                |
|----------------------------------------------------------------------------------------------------|----------------------------------------------------------------------------------------------------|---------------------------------------------------------------------------|--------------------------------------------------------------------------------|
| Papelera de<br>recidaje                                                                                                    | Administrador del servidor<br>Archivo Acción Ver Ayuda<br>Archivo Acción Ver Ayuda<br>Administrador del servidor (WIN200807)<br>Roles<br>Características<br>Configuración<br>Ministrador del servidor (WIN200807)<br>Configuración | Roles Vea el mantenimiento de los roles ins características.              | Lalados en el servidor y agregue o quite roles y                               |
|                                                                                                    | Amacenamiento                                                                                                    | <ul> <li>Resumen de roles</li> <li>Roles: 0 de 17 instalada(s)</li> </ul> | Ayuda de Resumen de roles     Agregar roles     Agregar roles     Quitar roles |
|                                                                                                    |                                                                                                    | 📢 Última actualización: Hoy a la(s) 19:42 Config                          | gurar actualización                                                            |
| 🍂 Inicio                                                                                                    |                                                                                                    |                                                                           | ES 🕿 👘 19:42<br>06/11/2014                                                     |

1.3. En el árbol de la izquierda seleccionar funciones. En ventana derecha Agregar Funciones.

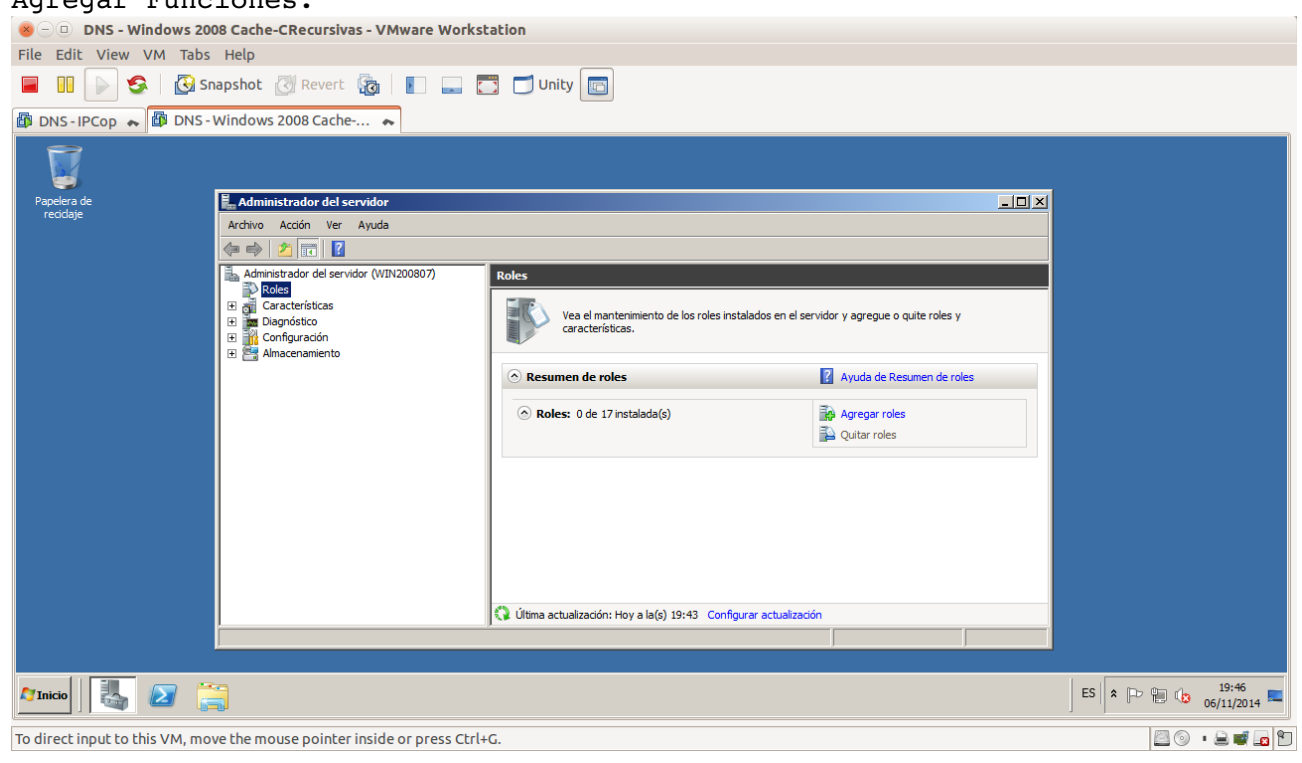

#### Practica SRI

- 1.4. Leer la información que muestra el asistente de agregar funciones. 😸 🕘 DNS - Windows 2008 Cache-CRecursivas - VMware Workstation File Edit View VM Tabs Help 📄 🕕 👂 🔀 Snapshot 🖉 Revert 👧 📗 🗫 🗂 Unity 🔄 🕼 DNS - IPCop 😞 🕼 DNS - Windows 2008 Cache-... 😞 Asistente para agregar roles . Antes de comenzar Papelera de reciclaie 니지 Ar Antes de comenzar **(** Este asistente le ayuda a instalar roles en este servidor. Puede determinar qué roles hay que instalar según las tareas que desee que realice este servidor, como compartir documentos u hospedar un sitio web. Roles de servidor Ь. Confirmación Antes de continuar, compruebe que: + + + La cuenta de Administrador tiene una contraseña segura.
   La configuración de red, como las direcciones IP estáticas, está establecida.
   Las actualizaciones de seguridad más recientes de Windows Update están instaladas. Progreso Resultado Si tiene que completar cualquiera de los pasos anteriores, cancele el asistente, complete los pasos y después ejecute el asistente de nuevo. Para continuar, haga clic en Siguiente. 🔲 Omitir esta página de forma predeterminada < Anterior Siguiente > Instalar Cancelar 🍂 Inicio ES 客 🕞 🐏 🚯 19:48 To direct input to this VM, move the mouse pointer inside or press Ctrl+G. 🖾 💿 🔹 🚔 🚾 🖸
- 1.5. Seleccionar la función Servidor DNS.

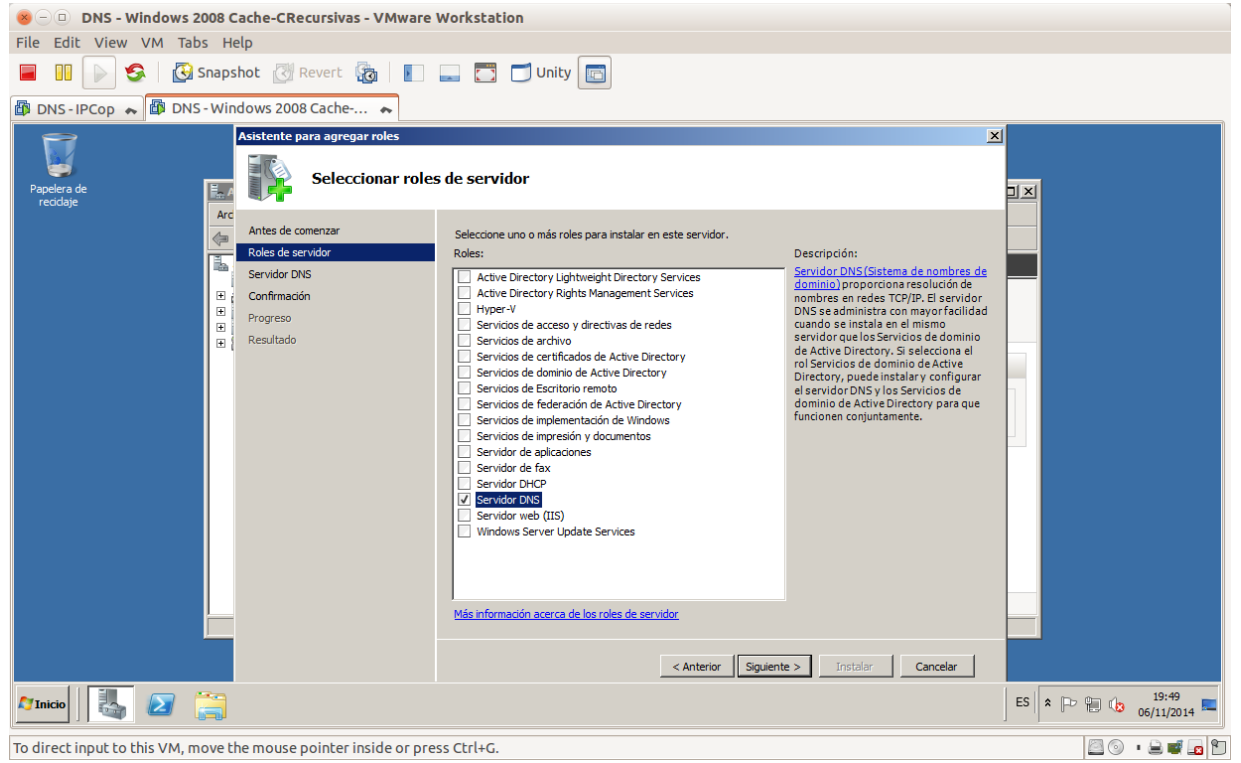

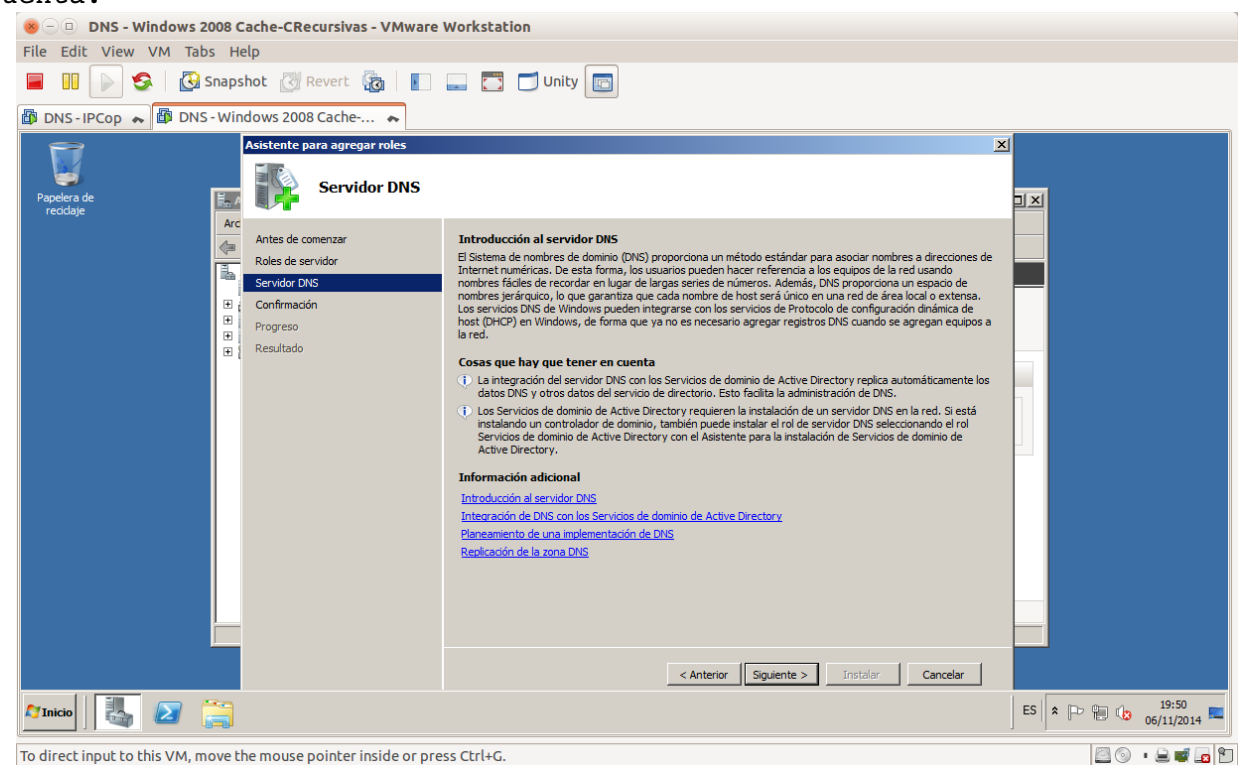

1.6. Leer la información sobre el servidor y otros aspectos a tener en cuenta.

#### 1.7. Confirmar selecciones e Instalar.

| 😸 🕘 DNS - Windows 2008 Cache-CRecursivas - VMware Workstation |                                                                                                    |                                                                                                    |   |  |  |
|---------------------------------------------------------------|----------------------------------------------------------------------------------------------------|----------------------------------------------------------------------------------------------------|---|--|--|
| File Edit View VM Tabs Help                                   |                                                                                                    |                                                                                                    |   |  |  |
| 📕 🔢 խ 🧐 🔀 Snapshot 🔯 Revert 🚡 📗 🚃 🛅 Unity 🔤                   |                                                                                                    |                                                                                                    |   |  |  |
| 🕼 DNS-IPCop 😞 🌆 DNS                                           | - Windows 2008 Cache 🝝                                                                                                    |                                                                                                    |   |  |  |
| <b>P</b>                                                      | Asistente para agregar roles                                                                                                    |                                                                                                    | × |  |  |
| Papelera de<br>recidaje                                       | Confirmar select                                                                                                    | cciones de instalación                                                                                                    |   |  |  |
|                                                               | Arcc       Antes de comenzar         Roles de servidor       Servidor DNS         B       Confermación         Progreso       Progreso         B       Resultado | Para instalar los siguientes roles, servicios de rol o características, haga dic en Instalar. <ul> <li>Imensaje informativo presente</li> <li>Exposible que sea necesario reiniciar el servidor una vez completada la instalación.</li> <li>Servidor DNS</li> </ul> Servidor DNS           Servidor de nombres de dominio |   |  |  |
| To direct input to this VM m                                  | ove the mouse pointer inside or p                                                                                                    | ress Ctrl+G.                                                                                                    |   |  |  |
|                                                               |                                                                                                    |                                                                                                    |   |  |  |

#### Practica SRI

| 😸 🖂 💷 DNS - Windows 2008 Cache-CRecursivas - VMware Workstation                                                                                                    |                                 |  |  |  |  |  |
|----------------------------------------------------------------------------------------------------|---------------------------------|--|--|--|--|--|
| 🥮 🗇 🔟 DNS - Windows 2008 Cache-CRecursivas - VMware Workstation                                                                                                    |                                 |  |  |  |  |  |
| File Edit View VM Tabs Help                                                                                                    |                                 |  |  |  |  |  |
| 🗧 🔢 🕞 😓 Snapshot 🕜 Revert 🌆 📳 📟 🚍 🗂 Unity 🔤                                                                                                    |                                 |  |  |  |  |  |
| 🕼 DNS - IPCop 😞 🕼 DNS - Windows 2008 Cache 😞                                                                                                    |                                 |  |  |  |  |  |
| Asistente para agregar roles           Papelera de         Image: Asistente para agregar roles           Resultados de la instalación                                                                                                    | ×                               |  |  |  |  |  |
| Iteologe       Antes de comenzar         Roles de servidor       Servidor DNS         Confirmación       Progreso         Resultado       Resultado         Resultado       Servidor DNS         Resultado       Confirmación         Progreso       Resultado         Resultado       Servidor DNS         Resultado       Confirmación         Progreso       Servidor DNS         Resultado       Servidor DNS         Resultado       Servidor DNS         Resultado       Servidor DNS         Resultado       Servidor DNS         Resultado       Servidor DNS         Resultado       Servidor DNS         Resultado       Servidor DNS         Resultado       Servidor DNS         Resultado       Servidor DNS         Resultado       Servidor DNS, puede usar el Asistente para configurar un servidor DNS en el Administrador de DNS,         Imprime, enviar por correo electrónico o guardar el informe de instalación         Imprime, enviar por correo electrónico o guardar el informe de instalación         Resultado       Servidor Servidor Servidor Servidor Servidor Servidor Servidor Servidor Servidor Servidor Servidor Servidor Servidor Servidor Servidor Servidor Servidor Servidor Servidor Servidor Servidor Servidor Servidor Servidor Servidor Servidor Servidor | ES * P @ (b 19:52<br>06/11/2014 |  |  |  |  |  |
| To direct input to this VM, move the mouse pointer inside or press Ctrl+G.                                                                                                    |                                 |  |  |  |  |  |

1.9. Pinchando sobre DNS observamos que está iniciado y muestra información sobre eventos, servicios etc...

| Second DNS - Windows 2008 Cache-CRecursivas - VMWare Workstation                                                                                                    |                          |  |  |  |  |  |
|----------------------------------------------------------------------------------------------------|--------------------------|--|--|--|--|--|
| File Edit View VM Tabs Help                                                                                                    |                          |  |  |  |  |  |
| 🗧 💵 🕟 🧐 🔀 Snapshot 🖉 Revert 🖓 📗 📰 🔂 🗂 Unity 🔯                                                                                                    |                          |  |  |  |  |  |
| 🔀 DNS - IPCop 🗮 🕼 DNS - Windows 2008 Cache 🗮                                                                                                    |                          |  |  |  |  |  |
| 😹 Administrador del servidor                                                                                                    | X                        |  |  |  |  |  |
| Archivo Acción Ver Ayuda                                                                                                    |                          |  |  |  |  |  |
|                                                                                                    |                          |  |  |  |  |  |
| Administrador del servidor (WIN200807) Servidor DNS                                                                                                    |                          |  |  |  |  |  |
| ■       Roles         ■       Servidor DNS         ■       DNS         ■       WIN20007         ■       WIN20007         ■       Measitros globales                                                                                                    |                          |  |  |  |  |  |
| B Eventos DNS                                                                                                    |                          |  |  |  |  |  |
| Zonas de bulsqueda orecta     Zonas de bulsqueda riversa     Reenviadores condicionales     Verentos: Ninguno en las últimas 24 horas     Verentos: Ninguno en las últimas 24 horas                                                                                                    | 👩 Ir al Visor de eventos |  |  |  |  |  |
| the gain Conducteristical     Image: Servicios del sistema: Todos en ejecución                                                                                                    | 🔍 Ir a Servicios         |  |  |  |  |  |
| Bi Configuración     Nombre para Istado Tipo de inicio Monitor                                                                                                    | Preferencias             |  |  |  |  |  |
| Servidor DNS dns En ejecución Automático Sí                                                                                                    | Detener                  |  |  |  |  |  |
| Descripción:                                                                                                    | Iniciar                  |  |  |  |  |  |
| Permite a dientes DNS resolver nombres DNS respondiendo a consultas DNS y solicitudes de actualización dinámica de DNS. Si se<br>detiente este servico, las actualizaciones de DNS no se producirán. Si se deshabilita este servicio, no se podrá iniciar ningún servicio<br>que dependa explicitamente de él. |                          |  |  |  |  |  |
| S Analizador de procedimientos recomendados: Para iniciar un examen del Analizador de procedimientos recomendados, haga dic en Examinar este rol                                                                                                    | Examinar este rol        |  |  |  |  |  |
| Recursos y soporte técnico                                                                                                    |                          |  |  |  |  |  |
| ⊗ Configuraciones, tareas, prácticas y recursos en línea recomendados                                                                                                    | Ayuda de Servidor DNS    |  |  |  |  |  |
| 🗘 Última actualización: Hoy a la(s) 19:57 Configurar actualización                                                                                                    |                          |  |  |  |  |  |
|                                                                                                    |                          |  |  |  |  |  |
|                                                                                                    | ES 2 19:58               |  |  |  |  |  |
| To direct input to this VM, move the mouse pointer inside or press Ctrl+G.                                                                                                    | 🖾 💿 🔹 🖬 🗖                |  |  |  |  |  |

1.10. Ejecutando netstat -a -n

| 8 🗇 DNS - Windows 2008 Cache-CRecursivas - VMware Workstation                                                                                                    |                     |
|----------------------------------------------------------------------------------------------------|---------------------|
| File Edit View VM Tabs Help                                                                                                    |                     |
| 📕 🔢 🕞 🧐 Snapshot 🖉 Revert 🔞 📗 🚃 🗂 Unity 📷                                                                                                    |                     |
| 😰 DNS - IPCop 😞 🛱 DNS - Windows 2008 Cache 😞                                                                                                    |                     |
| To Selectionar Administrador: Simbolo del sistema         UDP       1::1:59563         UDP       1::1:59563         UDP       1::1:59563         UDP       1::1:59570         UDP       1::1:59570         UDP       1::1:59584         UDP       1::1:59584         UDP       1::1:59590         UDP       1::1:59590         UDP       1::1:59590         UDP |                     |
|                                                                                                    | ES 20:01 06/11/2014 |
| To direct input to this VM, move the mouse pointer inside or press Ctrl+G.                                                                                                    | 🖾 💿 🔹 🗮 🖪 🛍         |

1.11. Seleccionar del Menú de Herramientas administrativas: DNS.

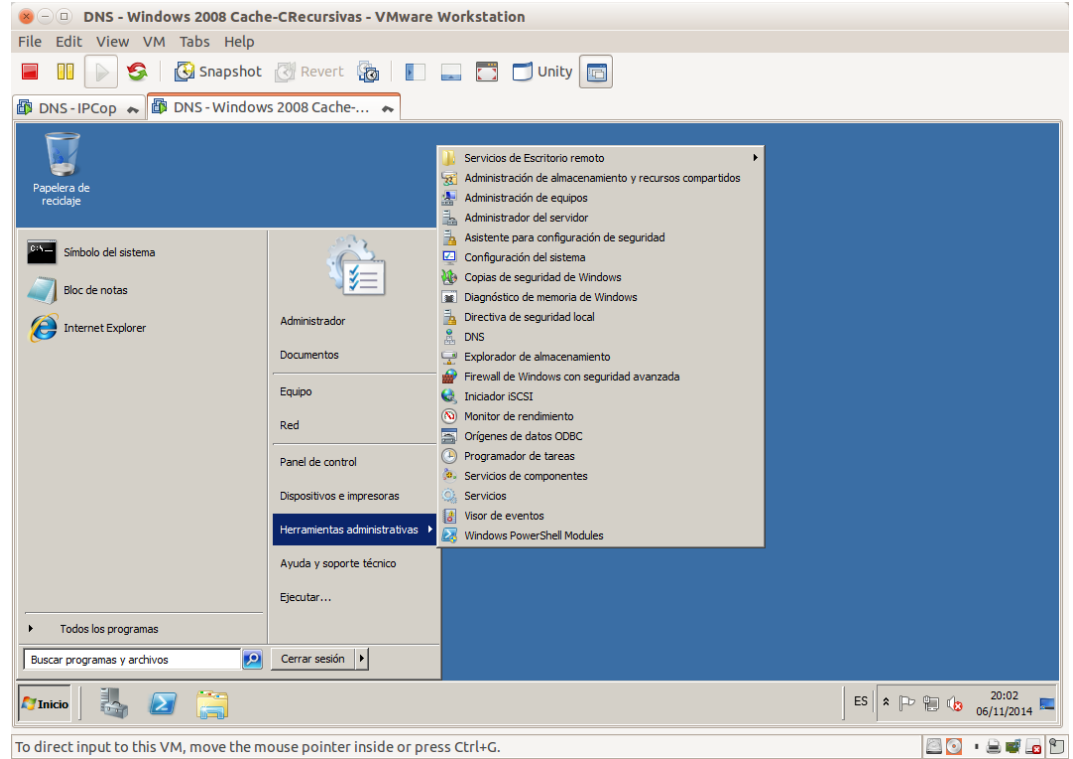

| Entrada                           |                                                                                           |                                 |         |            |          |           |                                       |
|-----------------------------------|-------------------------------------------------------------------------------------------|---------------------------------|---------|------------|----------|-----------|---------------------------------------|
| - DNS - Windows 20                | 08 Cache-CRecursivas - VMware Wo                                                          | rkstation                       |         |            |          |           |                                       |
| le Edit View VM Tabs              | Help                                                                                      |                                 |         |            |          |           |                                       |
| 🛯 🚺 🕑 Sr                          | apshot 🛃 Revert 🔯 📗 드                                                                     | 📑 🗂 Unity 🔚                     |         |            |          |           |                                       |
| DNS-IPCop 😞 🗗 DNS-                | Windows 2008 Cache 🔸                                                                      |                                 |         |            |          |           |                                       |
| Firewall de Windows con seguri    | dad avanzada                                                                              |                                 |         |            |          |           | _0                                    |
| Archivo Acción Ver Ayuda          |                                                                                           |                                 |         |            |          |           |                                       |
| Þ 🔿 🙍 📅 🗟 🔽 📻                     |                                                                                           |                                 |         |            |          |           |                                       |
| Firewall de Windows con seguridac | Reglas de entrada                                                                         |                                 |         |            |          |           | Acciones                              |
| 🕵 Reglas de entrada               | Nombre                                                                                    | Grupo A                         | Perfil  | Habilitado | Acción   | Invalic 🔺 | Reglas de entrada                     |
| Reglas de salida                  | Redes principales: informe de escucha de m                                                | Redes principales               | Todo    | Sí         | Permitir | No        | Mueva regla                           |
| Regias de segundad de conexi      | Redes principales: IPHTTPS (TCP de entrada)                                               | Redes principales               | Todo    | Sí         | Permitir | No        | nacva regiann                         |
|                                   | 🕑 Redes principales: IPv6 (IPv6 de entrada)                                               | Redes principales               | Todo    | Sí         | Permitir | No        | Filtrar por perfil                    |
|                                   | 🔮 Redes principales: paquete demasiado gran                                               | Redes principales               | Todo    | Sí         | Permitir | No        | Tiltrar por estado                    |
|                                   | Redes principales: problema de parámetro (I                                               | Redes principales               | Todo    | Sí         | Permitir | No        | Filtrar por grupo                     |
|                                   | Redes principales: Protocolo de administraci                                              | Redes principales               | Todo    | Sí         | Permitir | No        |                                       |
|                                   | Redes principales: Protocolo de configuració                                              | Redes principales               | Todo    | Sí         | Permitir | No        | Ver                                   |
|                                   | Redes principales: Protocolo de configuració                                              | Redes principales               | Todo    | Sí         | Permitir | No        | Q Actualizar                          |
|                                   | Redes principales: solicitud de detección de                                              | Redes principales               | Todo    | Si         | Permitir | No        | Concernante a linetra                 |
|                                   | Redes principales: solicitud de enrutador (IC                                             | Redes principales               | Todo    | Si         | Permitir | No        | Exportar lista                        |
|                                   | Redes principales: Teredo (ODP de entrada)     Redes principales: Teredo (ODP de entrada) | Redes principales               | Todo    | 51         | Permiur  | No        | 👔 Ayuda                               |
|                                   | Redistros y alertas de rendimiento (DCOM d                                                | Registros y alertas de rendimi  | Priva   | No         | Permitir | No        |                                       |
|                                   | Registros y alertas de rendimiento (DCOM d                                                | Registros y alertas de rendimi  | Dominio | No         | Permitir | No        | Elementos seleccionados               |
|                                   | Registros y alertas de rendimiento (DEOH d                                                | Registros y alertas de rendimi  | Priva   | No         | Permitir | No        | Deshabilitar regla                    |
|                                   | Registros y alertas de rendimiento (TCP de e                                              | Registros y alertas de rendimi  | Dominio | No         | Permitir | No        | 🖌 Cortar                              |
|                                   | Servicio de administración de claves (TCP de                                              | Servicio de administración de c | Todo    | No         | Permitir | No        |                                       |
|                                   | Servicio de Net Logon (NP de entrada)                                                     | Servicio de Net Logon           | Todo    | No         | Permitir | No        | E Copiar                              |
|                                   | Asignador de extremos de RPC (TCP, entran                                                 | Servicio DNS                    | Todo    | Sí         | Permitir | No        | 🔀 Eliminar                            |
|                                   | ONS (TCP, entrantes)                                                                      | Servicio DNS                    | Todo    | Sí         | Permitir | No        | 2 Avuda                               |
|                                   | ONS (UDP, entrantes)                                                                      | Servicio DNS                    | Todo    | Sí         | Permitir | No        | N N N N N N N N N N N N N N N N N N N |
|                                   | RPC (TCP, entrantes)                                                                      | Servicio DNS                    | Todo    | Sí         | Permitir | No        |                                       |
|                                   | Servicio iSCSI (TCP de entrada)                                                           | Servicio iSCSI                  | Todo    | No         | Permitir | No 🚽      |                                       |
|                                   |                                                                                           |                                 |         |            |          | نے ا      |                                       |
|                                   |                                                                                           |                                 |         |            |          |           | 1                                     |
|                                   |                                                                                           |                                 |         |            |          |           | ]                                     |
| Inicio 🔄 🏭 🔝 🧯                    | 🔒 🚨 😂                                                                                     |                                 |         |            |          | E         | S > 20:04<br>06/11/2014               |
| direct input to this VM. mo       | ve the mouse pointer inside or press C                                                    | trl+G.                          |         |            |          |           |                                       |
|                                   |                                                                                           |                                 |         |            |          |           |                                       |

1.12. Firewall de Windows con la excepción para el servidor DNS. Regla de Entrada

# Regla de salida

| S - DNS - Windows 20                                 | 08 Cache-CRecursivas - VMware Workstation                                    |                               |       |                                               |
|------------------------------------------------------|------------------------------------------------------------------------------|-------------------------------|-------|-----------------------------------------------|
| File Edit View VM Tabs                               | Help                                                                         |                               |       |                                               |
| III     Sr     Sr     DNS-IPCop     Sr     DNS-IPCop | Napshot 🔀 Revert 🔞 📳 📰 🖬 🗂 Unity 📷                                           |                               |       |                                               |
| Firewall de Windows con seguri                       | dad avanzada                                                                 |                               |       |                                               |
| Archivo Acción Ver Avada                             |                                                                              |                               |       |                                               |
|                                                      |                                                                              |                               |       |                                               |
|                                                      |                                                                              |                               |       |                                               |
| Firewall de Windows con seguridad                    | Reglas de salida                                                             |                               |       | Acciones                                      |
| Reglas de entrada                                    | Nombre                                                                       | Grupo 🔺                       | Per 🔺 | Reglas de salida 🛛 🔺                          |
| Reglas de seguridad de conexi                        | ODetección de redes (Pub-WSD de salida)                                      | Detección de redes            | Púb   | 📉 Nueva regla                                 |
| 표 🌉 Supervisión                                      | Detección de redes (Pub-WSD de salida)                                       | Detección de redes            | Don   |                                               |
|                                                      | Detección de redes (SSDP de salida)                                          | Detección de redes            | Púb   | Y Fildar por perhi                            |
|                                                      | Detección de redes (SSDP de salida)                                          | Detección de redes            | Don   | Tiltrar por estado                            |
|                                                      | Detección de redes (UPAP de salida)                                          | Detección de redes            | Don   | Tiltrar por grupo                             |
|                                                      | Detección de redes (UPDPHost de salida)                                      | Detección de redes            | Pub   | Vor                                           |
|                                                      | Detección de redes (UPDPHost de salida)                                      | Detección de redes            | Don   | ver v                                         |
|                                                      | Detección de redes (WSD de salida)                                           | Detección de redes            | Don 1 | Actualizar                                    |
|                                                      | Detección de redes (WSD de salida)                                           | Detección de redes            | Púb   | 🔂 Exportar lista                              |
|                                                      | Enrutamiento y acceso remoto (GRE de salida)                                 | Enrutamiento y acceso remoto  | Tod   |                                               |
|                                                      | Enrutamiento y acceso remoto (L2TP de salida)                                | Enrutamiento y acceso remoto  | Tod   | Ayuda                                         |
|                                                      | Enrutamiento y acceso remoto (PPTP de salida)                                | Enrutamiento y acceso remoto  | Tod   | Redes principales: DN5 (UD 🔺                  |
|                                                      | Instrumental de administración de Windows (WMI de salida)                    | Instrumental de administració | Tod   | Deskakištes seels                             |
|                                                      | Redes principales: anuncio de detección de vecinos (ICMPv6 de salida)        | Redes principales             | Tod   | <ul> <li>Destrabilitar regia</li> </ul>       |
|                                                      | Redes principales: anuncio de enrutador (ICMPv6 de salida)                   | Redes principales             | Tod   | 🦧 Cortar                                      |
|                                                      | Redes principales: consulta de escucha de multidifusión (ICMPv6 de salida)   | Redes principales             | Tod   | Copiar                                        |
|                                                      | Redes principales: directiva de grupo (LSASS de salida)                      | Redes principales             | Don   |                                               |
|                                                      | Redes principales: directiva de grupo (NP de salida)                         | Redes principales             | Don   | Eliminar                                      |
|                                                      | Dedes principales: directiva de grupo (TCP de salida)                        | Redes principales             | Don   | Propiedades                                   |
|                                                      | Pedes principales: provide de multidifusión finalizada (ICMPu6 de calida)    | Redes principales             | Tod   | 🛛 Avuda                                       |
|                                                      | Redes principales: informe de escucha de multidifición (ICMPv6 de salida)    | Redes principales             | Tod   |                                               |
|                                                      | Padec principales: informe de escucha de multidifición,v2 (TCMDu6 de salida) | Dadas principalas             | Tod   |                                               |
|                                                      |                                                                              |                               |       |                                               |
|                                                      |                                                                              |                               |       |                                               |
| 灯 Inicio 🛛 🏭 😰 🦉                                     | a 🚊 📴 💊                                                                      |                               | E     | S > P ( 100 100 100 100 100 100 100 100 100 1 |
| To direct input to this VM, mo                       | ve the mouse pointer inside or press Ctrl+G.                                 |                               |       | 🔤 💽 🔹 🗮 🖪 🖺                                   |
# 2. Configuración del servidor como solo cache.

Por defecto ya es servidor de solo cache que responde a preguntas recursivas.

2.1.1. Configurar el cliente DNS del servidor para que resuelva peticiones DNS con su propio servicio.

| 😸 🗆 🗉 DNS - Win          | dows 2008 Cache-CRecursiva                                    | as - VMware Workstation                                                                                                    |                      |
|--------------------------|---------------------------------------------------------------|----------------------------------------------------------------------------------------------------|----------------------|
| File Edit View V         | M Tabs Help                                                   |                                                                                                    |                      |
| 🖬 💵 🕟 🥩                  | Snapshot 🛃 Revert                                             | 🔞 📗 🔜 🔂 Unity 🔤                                                                                                    |                      |
| 🛱 DNS-IPCop 😞 🕯          | 🛱 DNS - Windows 2008 Cache                                    | h                                                                                                    |                      |
| <b>1</b>                 | Conexiones de red                                             |                                                                                                    |                      |
| <b>5</b>                 | G O → 💀 • Panel de control •                                  | Redes e Internet      Conexiones de red      Former      Buscar Conexiones de red                                                                                                    |                      |
| Papelera de<br>reciclaje | Organizar 👻                                                   |                                                                                                    |                      |
|                          | Conexión de área local<br>Red 2<br>Conexión de red Intel(R) I | Image: Construction de la construction de la construction |                      |
| A Inicio                 | 2 🚞 🛓 🐖                                                       | ES 8 10 10 10 10 10                                                                                                    | 20:13<br>6/11/2014 💻 |
| To direct input to this  | VM, move the mouse pointer                                    | r inside or press Ctrl+G.                                                                                                    | ۵ 🖬 🖬                |

# 2.1.2. Haciendo nslookup a www.google.es

| 8 - DNS - Windows 2008 Cad           | che-CRecursivas - VMware Workstation                                                                                                    |          |       |                     |
|--------------------------------------|----------------------------------------------------------------------------------------------------|----------|-------|---------------------|
| File Edit View VM Tabs Help          |                                                                                                    |          |       |                     |
| 📕 🕕 💽 🧐 🚱 Snapsho                    | ot 🕜 Revert 🖓 📔 🚛 🌅 🗂 Unity 💼                                                                                                    |          |       |                     |
| 🕼 DNS-IPCop 😞 🕼 DNS-Windo            | ows 2008 Cache 🐟                                                                                                    |          |       |                     |
| Papelera de<br>recidaje              | Administrador. Simbolo del sistema - nslookup<br>Servidor: 127.0.0.1          Servidor: 127.0.0.1         > www.google.cs         Servidor: 10calhost         Address: 127.0.0.1         Respuesta no autoritativa:         Nonbre: www.google.es         Addresse: 2800:1450:4007:80c::101f         173.194.45.247         173.194.45.240         173.194.45.255 |          |       |                     |
|                                      | â. 📴 📟                                                                                                    | ES 🖹 🕈 📭 | 2 🛍 🕼 | 20:21<br>06/11/2014 |
| To direct input to this VM, move the | mouse pointer inside or press Ctrl+G.                                                                                                    |          |       | • 🚔 🛒 🗖 🗂           |

2.2. Servidores raíz y sus direcciones IP. ONS - Windows 2008 Cache-CRecursivas - VMware Workstation File Edit View VM Tabs Help DNS - Unity Company State of the State of the State of

| 📕 III 🕞 🧐                                                                                                    | 🚱 Snapshot 🕜 Revert 🤯 📘 🔜 🚍 🗍 Unit                                                                                                    | ty 🔲           |
|----------------------------------------------------------------------------------------------------|----------------------------------------------------------------------------------------------------|----------------|
| 🕼 DNS-IPCop 🐟                                                                                                    | 🛱 DNS - Windows 2008 Cache 🔸                                                                                                    |                |
| P .                                                                                                    | Propiedades de WIN200807                                                                                                    |                |
| 🛓 Administra                                                                                                    | Registro de depuración Registro de eventos                                                                                                    |                |
| Papel Archivo Acci                                                                                                    | Andajes de veracidad Supervisión                                                                                                    |                |
| Teo Construction of the second second | Interfaces     Remviadores     Opciones avanzadas     Sugerencias de raz       Las sugerencias de raz     resulven consultas de zonas que no existen en el servido rDS col. Siós es usan si los reenviadores no están configurados o si no responden.     Servidor rDS col. Siós es usan si los reenviadores no están configurados       Servidor rDS col. Siós es usan si los reenviadores no están configurados     Servidor rDS col. Siós es usan si los reenviadores no están configurados       Servidor rDS col. Siós es usan si los reenviadores no están configurados     Los superior configurados       Servidor rDS col servers.net.     [192.23, 29, 201]       Lorot servers.net.     [192.23, 29, 201]       d.root servers.net.     [192.23, 230, 10]       e.root servers.net.     [192.23, 230, 10]       f.root servers.net.     [192.23, 230, 10]       norot servers.net.     [192.55, 24]       g.root servers.net.     [192.55, 24]       y orot servers.net.     [192.55, 24]       y orot servers.net.     [192.55, 25]       urget servers.net.     [192.55, 24]       y orot servers.net.     [192.55, 25]       urget servers.net.     [192.55, 24]       y orot servers.net.     [192.55, 25]       urget servers.net.     [192.55, 26]       urget servers.net.     [192.55, 26]       urget servers.net.     [192.55, 26]       urget servers.net.     [192.55, 26] <td< td=""><td></td></td<> |                |
|                                                                                                    |                                                                                                    |                |
|                                                                                                    | 2 📜 🚨 🔤                                                                                                    | ES ES ES 10.24 |
| To direct input to this                                                                                                    | s VM, move the mouse pointer inside or press Ctrl+G.                                                                                                    | 2 · 2 · 1      |

#### 2.3. Iniciar sesión en debian07.

| See DNS - Debian           | 5.0.4 - VMware Workstation           |                          |
|----------------------------|--------------------------------------|--------------------------|
|                            | Snapshot 🖉 Revert 🔞 📔 🛄              | 📑 🝊 Unity 🔄              |
| 🕼 DNS-IPCop 💊 🔯 D          | NS - Windows 2008 Cache 💊 🐻 DNS - De | ebian 6.0.4 🔺            |
| * *                        | * *                                  | *                        |
|                            | debian07                             | * *                      |
| · * .<br>* *               | J. Carlos                            | * *                      |
| * * * *                    | <u>C</u> ancelar Iniciar sesión      | 0.                       |
| +<br>Español (España)      | 🗙 🐣                                  | debian<br>eterminado 🗸 🗲 |
| To direct input to this VM | click inside or press Ctrl+G.        |                          |

2.4. configurar cliente DNS en debian.

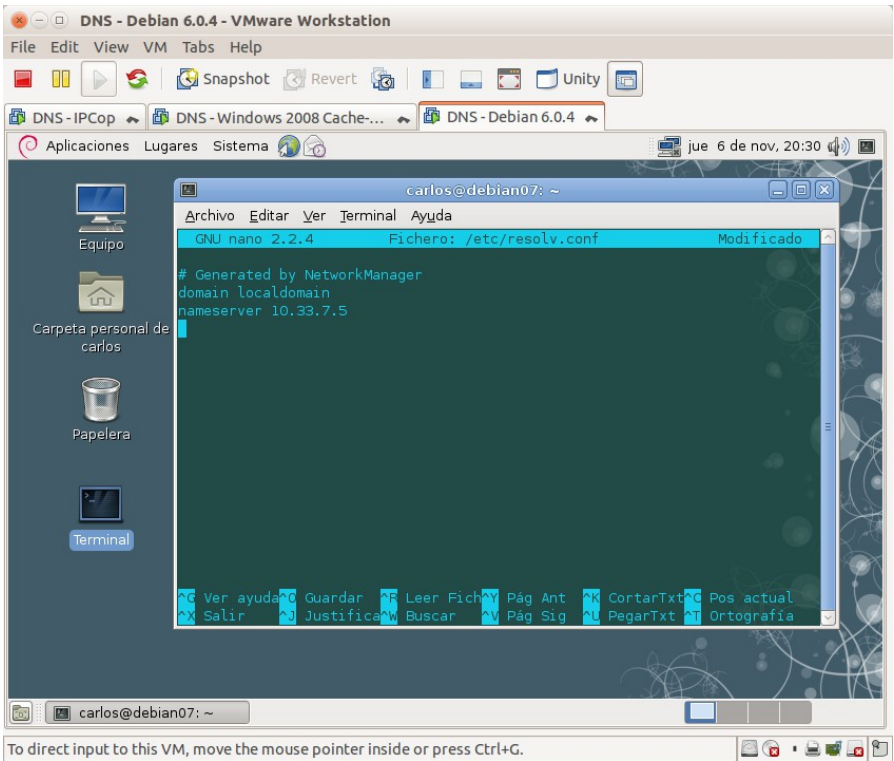

# 2.5. Preguntar por un dominio con el comando dig.

| 😸 🕘 💿 DNS - Debia             | n 6.0.4 - VMware Worksta                      | ation       |               |              |                        |                      |
|-------------------------------|-----------------------------------------------|-------------|---------------|--------------|------------------------|----------------------|
| File Edit View VM             | Tabs Help                                     |             |               |              |                        |                      |
| 🔳 💷 🕟 🧐                       | Snapshot 🔃 Revert                             |             |               | 🗔 🗇 u        | Inity 💼                |                      |
| 🗊 DNS-IPCop 🐟 🎒               | DNS - Windows 2008 Cach                       | e 🍖         | 🗊 DNS -       | Debian 6.0.4 | 1 ~                    |                      |
| O Aplicaciones Lug            | ares Sistema 👩 🚕                              |             |               |              | 🛒 jue 6 de             | e nov, 20:35 🕼 🔳     |
|                               |                                               |             |               |              | AN A A                 |                      |
|                               |                                               |             | rlos@del      | oian07: ~    |                        |                      |
|                               | <u>A</u> rchivo <u>E</u> ditar ⊻er <u>T</u> e | rminal Ay   | / <u>u</u> da |              |                        |                      |
| Equipo                        | root@debian07:/home/c                         |             |               |              |                        |                      |
|                               | : <>>> DiG 9.7.3 <>>>                         |             | nel.org       |              |                        |                      |
| 合                             | ;; global options: +c                         |             |               |              |                        | 6                    |
| Cornete personal da           | ;; Got answer:                                |             |               |              |                        |                      |
| carpeta personal de<br>carlos | ;; flags: gr rd ra; Q                         | UERY: 1,    | ANSWER:       | 4, AUTHOR    | RITY: 0, ADDITIONAL: ( | 0                    |
|                               |                                               |             |               |              |                        |                      |
|                               | ;; QUESTION SECTION:                          |             |               |              |                        |                      |
|                               | ,www.kernet.org.                              |             |               |              |                        |                      |
| Papelera                      | ;; ANSWER SECTION:                            |             |               |              |                        |                      |
|                               | www.kernel.org.                               |             |               | CNAME        |                        | $\sim$ $\gamma \chi$ |
|                               | pub.all.kernel.org.                           |             |               |              | 149.20.4.69            |                      |
| 2                             | pub all kernel org                            |             |               |              | 199.204.44.194         |                      |
|                               | pub.acc.kernec.org.                           |             |               |              |                        |                      |
| Terminal                      | ;; Query time: 3591 m                         |             |               |              |                        | - Kia                |
|                               | ;; SERVER: 10.33.7.5#                         |             |               |              |                        |                      |
|                               | ;; WHEN: Thu Nov 6 2                          |             | 2014          |              |                        |                      |
|                               | ;; MSG SIZE rcvd: 10                          |             |               |              |                        |                      |
|                               | root@debian07:/home/c                         | arlos#      |               |              |                        |                      |
|                               |                                               |             |               |              | 1 18                   | X 71V                |
|                               |                                               |             |               |              |                        | 1 A                  |
|                               |                                               |             |               |              |                        |                      |
| Carlos@debia                  | nu/:~                                         |             |               |              |                        |                      |
| To direct input to this V     | M, move the mouse pointe                      | er inside o | r press Ct    | rl+G.        | 1                      | 🖻 🔂 • 🚔 🖬 🗖 🛅        |

To direct input to this VM, move the mouse pointer inside or press Ctrl+G.

2.6. Preguntar por el mismo dominio anterior y el tiempo de respuesta ha disminuido de 3591msec a 204msec.

| 😸 🕘 🛛 DNS - Debia         | an 6.0.4 - VMware Worksta                              | tion           |               |            |                       |                                   |
|---------------------------|--------------------------------------------------------|----------------|---------------|------------|-----------------------|-----------------------------------|
| File Edit View VM         | Tabs Help                                              |                |               |            |                       |                                   |
|                           | 🚱 Snapshot 🛛 Revert                                    |                |               |            | Inity 💼               |                                   |
| K 📾 Windows 7 x64 II      | NG 💊 🗗 DNS-IPC                                         | ор             | ~ 🗗           | DNS - Wind | ows 2008 Cache-CRecur | DNS - Debian 6.0.4                |
| O Aplicaciones Lug        | jares Sistema 👰 👩                                      |                |               |            |                       | Pulse para ver sus citas y tareas |
|                           |                                                        |                |               |            |                       | Puise para ver sus citus y tareas |
|                           |                                                        | ca             | rlos@del      | oian07: ∼  |                       |                                   |
|                           | <u>A</u> rchivo <u>E</u> ditar <u>V</u> er <u>T</u> er | minal Ay       | r <u>u</u> da |            |                       |                                   |
| Equipo                    | root@debian07:/home/ca                                 |                |               |            |                       |                                   |
|                           |                                                        |                |               |            |                       |                                   |
|                           | ; <<>> DIG 9.7.3 <<>>                                  | www.kern<br>nd |               |            |                       |                                   |
| ίτυ`                      | ;; Got answer:                                         |                |               |            |                       |                                   |
| Carpeta personal de       | ;; ->>HEADER<<- opcode                                 |                |               |            |                       |                                   |
| carlos                    | ;; flags: qr rd ra; Ql                                 |                | ANSWER:       |            |                       |                                   |
|                           | · · OUESTION SECTION                                   |                |               |            |                       |                                   |
|                           | ;; QUESTION SECTION:<br>:www.kernel.org.               |                |               |            |                       |                                   |
|                           |                                                        |                |               |            |                       |                                   |
| Papelera                  | ;; ANSWER SECTION:                                     |                |               |            |                       |                                   |
|                           | www.kernel.org.                                        |                |               |            |                       |                                   |
|                           | pub.all.kernel.org.                                    |                |               |            | 199.204.44.194        |                                   |
| 2_/                       | pub.all.kernel.org.                                    |                |               |            |                       |                                   |
|                           | pub.acc.kernec.org.                                    |                |               |            |                       |                                   |
| Terminal                  | ;; Query time: 204 mse                                 |                |               |            |                       |                                   |
|                           | ;; SERVER: 10.33.7.5#                                  |                |               |            |                       |                                   |
|                           | ;; WHEN: Fri Nov 7 20                                  |                |               |            |                       |                                   |
|                           | ;; MSG SIZE rovd: 10                                   |                |               |            |                       |                                   |
|                           | root@debian07:/home/ca                                 | arlos#         |               |            |                       |                                   |
|                           |                                                        |                |               |            |                       |                                   |
|                           |                                                        |                |               |            |                       |                                   |
| 💿 🔳 carlos@debia          | an07: ~                                                |                |               |            |                       |                                   |
| To direct input to this \ | /M. move the mouse pointe                              | r inside or    | r press Ct    | rl+G.      |                       |                                   |
|                           |                                                        |                | P             |            |                       |                                   |

2.7. Al ejecutar sucesivas veces el valor del campo TTL de los registros de recursos desciende. De 600 a 402.

| 😸 🗆 😐 DNS - Debiai                                                        | n 6.0.4 - VMware Worksta                                                                                                    | tion                                                                                                    |                                                                                                    |                                                                                                    |                            |
|---------------------------------------------------------------------------|----------------------------------------------------------------------------------------------------|----------------------------------------------------------------------------------------------------|----------------------------------------------------------------------------------------------------|----------------------------------------------------------------------------------------------------|----------------------------|
| File Edit View VM                                                         | Tabs Help                                                                                                    |                                                                                                    |                                                                                                    |                                                                                                    |                            |
| 🖬 II 🕟 🧐                                                                  | 🚱 Snapshot 🛛 Revert                                                                                                    |                                                                                                    | 💶 🛅 🗂 u                                                                                                  | Inity 🔲                                                                                                    |                            |
| K 🕼 Windows 7 x64 IN                                                      | G 💊 🗗 DNS-IPC                                                                                                    | op 🍖                                                                                                    | DNS - Wind                                                                                               | ows 2008 Cache-CRecur                                                                                                    | ⊷ 🕼 DNS - Debian 6.0.4 ⊷ > |
| O Aplicaciones Luga                                                       | ares Sistema 👰 👩                                                                                                    |                                                                                                    |                                                                                                    |                                                                                                    | 📑 vie 7 de nov, 20:31 🏟 🔳  |
| Equipo<br>Equipo<br>Carpeta personal de<br>carlos<br>Papelera<br>Errminal | Archivo Editar Ver Jern<br>root@debian07:/home/ca<br>; <>>> DiG 9.7.3 <>><br>;; Gotanswer:<br>;; ->>HEADER<- opcode<br>;; flags: qr rd ra; QL<br>;; QUESTION SECTION:<br>;www.kernel.org.<br>pub.all.kernel.org.<br>pub.all.kernel.org.<br>pub.all.kernel.org.<br>;; Query time: 0 msec<br>;; SERVER: 10.33.7.5#<br>;; WHEN: Fri Nov 7 20<br>;; WISG SIZE rcvd: 102<br>root@debian07:/home/ca | carlos(           minal Ayuda           rlos# dig w           www.kernel.           did           : QUERY, st           402 I           402 I           isi(10.33.7.5           isi(10.33.7.5           isi(10.33.7.5 | edebian07: ~<br>ww.kernel.org<br>org<br>atus: NOERROR,<br>WER: 4, AUTHOF<br>IN<br>N A<br>N A<br>N A<br>) | . id: 51369<br>NITY: 0, ADDITIONAL: 0<br>A<br>pub.all.kernel.org.<br>149.20.4.69<br>199.204.44.194<br>199.204.44.194<br>198.145.20.140 |                            |
| To direct input to this V                                                 | M, move the mouse pointer                                                                                                    | inside or pre                                                                                                    | ss Ctrl+G.                                                                                               |                                                                                                    | 2 ° · 2 • 2 • 2            |

2.8,9,10. Volver al equipo w200807, Acceder a la consola de administración de DNS y activar la vista avanzada.

| 😸 🗆 🗉 DNS - Windows 2008 Cache-CRecurs            | ivas - VMware Workstation                      |                       |
|---------------------------------------------------|------------------------------------------------|-----------------------|
| File Edit View VM Tabs Help                       |                                                |                       |
| 📕 🕕 🧐 🥵 🛛 🔀 Snapshot 🖉 Reve                       | rt 🔯 📗 🔜 🛅 🗂 Unity 🛅                           |                       |
| < 🗊 Windows 7 x64 ING 🛛 🐟 🔯 DNS - IP              | Cop 🛛 😽 DNS - Windows 2008 Cache-CRecur 🐟 🎁 DN | IS - Debian 6.0.4 🔹 💊 |
| Administrador de DNS                              |                                                |                       |
| rec Archivo Acción Ver Ayuda                      |                                                |                       |
| DNS     WIN200807     WIN200807     Cons pequeños | 200807                                         |                       |
| Eve      Eve     Zonas d                          |                                                |                       |
|                                                   |                                                |                       |
| Personalizar                                      | ]                                              |                       |
|                                                   |                                                |                       |
|                                                   |                                                |                       |
|                                                   |                                                |                       |
|                                                   |                                                |                       |
|                                                   |                                                |                       |
|                                                   |                                                |                       |
| Muestra los elementos en una lista.               |                                                | _                     |
|                                                   |                                                |                       |
|                                                   |                                                |                       |
|                                                   |                                                |                       |
| 🌆 Inicio 🛛 🏭 🖉 🔛                                  | ES                                             | * P 🔁 🅼 20:34 💻       |
| To direct input to this VM, move the mouse point  | er inside or press Ctrl+G.                     | 🔤 💽 🔹 📾 🖬 🐿           |

2.11. Comprobar que han quedado registrados los nombres de dominio por los que se han preguntado.

| Windows 7 x6 | A Canana Contraction of the Contraction of the Cont | <ul> <li>DNS - Windows 20</li> </ul>                                                                                                    | 008 Cache-CRecur •                                                                                                    | <ul> <li>B DNS - Debian 6.0.4</li> <li>11</li> </ul>                                                                                                    |                                                             |
|--------------|----------------------------------------------------------------------------------------------------|----------------------------------------------------------------------------------------------------|----------------------------------------------------------------------------------------------------|----------------------------------------------------------------------------------------------------|-------------------------------------------------------------|
|              | PNS     PNS     PNS     PNS     PNS     PNS     Portos DNS     Zonas de bizqueda drecta     Zonas de bizqueda inversa     Reenvisiones condionales     Dissuedas en cahé     d     d     con     e d     e d     e con     e d     e con     e e se     e con     e google     e es     e con     e google     e es     e or     e or     e fric     e nric     e or     e or        | The second second | Tpo<br>Servidor de nombres (NS)<br>Host (A)<br>Host (A)<br>Host (A)<br>Host (A)<br>Host (A)<br>Host (A)<br>Host (IA)<br>Allas (CNAME) | Datos           ns0.kernel.org.           ns2.kernel.org.           198.154.19.196           149.20.20.104           2001:04f8:0008:0010:0000           2001:04f8:00010:00000           2001:04f8:00010:00000           pub.all.kernel.org. | Man<br>stat<br>stat<br>stat<br>stat<br>stat<br>stat<br>stat |
|              |                                                                                                    | 4                                                                                                    |                                                                                                    |                                                                                                    | F                                                           |

| 2.12. | Desacti | var la v                | ista av                                                                                                    | anzada.                                                                                            |                                                                                                    |                   |                      |        |
|-------|---------|-------------------------|----------------------------------------------------------------------------------------------------|----------------------------------------------------------------------------------------------------|----------------------------------------------------------------------------------------------------|-------------------|----------------------|--------|
|       |         | 😸 🗆 🔍 DNS - Wind        | lows 2008 Cache-CR                                                                                                    | ecursivas - VMware                                                                                 | Workstation                                                                                                    |                   |                      |        |
|       |         | File Edit View VI       | 1 Tabs Help                                                                                                    |                                                                                                    |                                                                                                    |                   |                      |        |
|       |         | 🔳 II 🕞 🥸                | 🚱 Snapshot                                                                                                    | Revert 🔯                                                                                           | 🔜 🛅 🗂 Unity 🗌                                                                                                    |                   |                      |        |
|       |         | K 🗇 Windows 7 x64       | ING 💊 🔯 DI                                                                                                    | NS-IPCop 🔷                                                                                         | DNS - Windows 200                                                                                                    | )8 Cache-CRecur 💊 | 🛱 DNS - Debian 6.0.4 | ~ >    |
|       |         | Papelera de<br>recidije | NG ← LA Di<br>Archivo Acción Ver<br>Archivo Acción Ver<br>Archivo Acció | SS - IPCop   Ayuda  Ayuda  regar o quitar columnas  nos grandes  nos pequeños  ra  tale  sonalizar | DNS - Windows 200     DNS - Windows 200     stros globales     as de bioqueda directa     as de bioqueda directa     mviadores     mviadores | 8 Cache-CRecur •  | DNS-Debian 6.0.4     | ~ 7    |
|       |         |                         | Muestra los elementos en ur                                                                                                    | na lista.                                                                                          |                                                                                                    |                   |                      |        |
|       |         |                         |                                                                                                    |                                                                                                    |                                                                                                    |                   |                      | 38     |
|       |         |                         | 2 🛋 🛓                                                                                                    |                                                                                                    |                                                                                                    |                   | ES X P 2 07/11/      | 2014 🛄 |
|       |         | To direct input to this | VM, move the mouse                                                                                                    | e pointer inside or pre                                                                            | ss Ctrl+G.                                                                                                    |                   | 20 · 21              | e 🗖 🔊  |

3. Configurar el servidor DNS para que reenvíe consultas a reenviadores (forwarders).

3.1,2. Desde la consola DNS, doble click en Reenviadores.

| 😸 🗆 💷 DNS - Windows 2008 Cache-CR                                                                                                    | ecursivas - VMware Workstatio                                                                                                    | n                                                                                                    |                      |       |
|----------------------------------------------------------------------------------------------------|----------------------------------------------------------------------------------------------------|----------------------------------------------------------------------------------------------------|----------------------|-------|
| File Edit View VM Tabs Help                                                                                                    |                                                                                                    |                                                                                                    |                      |       |
| 📕 🕕 💽 🧐 🔀 Snapshot 🕑                                                                                                    | Revert 🔯 📘 🗔 🚺                                                                                                    | 🗂 Unity 💼                                                                                                    |                      |       |
| < 🗇 Windows 7 x64 ING 🛛 🔺 🚳 DN                                                                                                    | IS - IPCop 🛛 💊 🐻 DNS - Wi                                                                                                    | ndows 2008 Cache-CRecur                                                                                                    | B DNS - Debian 6.0.4 | ~ >   |
| Papelera de<br>Precidaje<br>Precidaje<br>Physical de la company<br>Physical de la company<br>Physical de l | Propiedades de WIII/200807 Registro de depuración Anciges de veradad Interfaces Reenviadores Oppoint Con reenviadores son servicione DNS que resolver consultas DNS para registros que Dirección IP Dirección IP User suggementas de raís si no hay ree Nota: si hay reenviadores condicionales d reenviadores condicionales d reenviadores condicionales d e debut de ambito.  Aceptar Canc | Registro de eventos         Supervisón         savanzadas       Supervisón         es avanzadas       Supervisón         puede user este servidor para         eno puede resolver.         FQDN de servidor         Editar         efinidor para un dominio dado,         servidor Para crear o ver los         Reenviadores condicionales en |                      |       |
|                                                                                                    |                                                                                                    |                                                                                                    | 07/11/2              | 014 📟 |
| To direct input to this VM, move the mouse                                                                                                    | pointer inside or press Ctrl+G.                                                                                                    |                                                                                                    | 🖾 💿 · 🖨 🛛            | 1     |

| 3.3a. | Añadien | do un se                | ervido             | or DNS                                                | (uno de                                                  | e los d                                                 | le tele                                | fónica)            | •                   |
|-------|---------|-------------------------|--------------------|-------------------------------------------------------|----------------------------------------------------------|---------------------------------------------------------|----------------------------------------|--------------------|---------------------|
|       |         | 😣 🗆 💷 DNS - Win         | dows 2008 Ca       | che-CRecursivas - '                                   | Mware Workstal                                           | tion                                                    |                                        |                    |                     |
|       |         | File Edit View VI       | M Tabs Helj        | p                                                     |                                                          |                                                         |                                        |                    |                     |
|       |         | 🔲 II 📄 🥸                | 🚱 Snapsh           | ot 🛃 Revert 🔞                                         |                                                          | 🗂 Unity 🔝                                               |                                        |                    |                     |
|       |         | K 🗇 Windows 7 x64       | ING 🔶              | 🔯 DNS - IPCop                                         | 🐟 🔯 DNS -                                                | Windows 2008 Cac                                        | he-CRecur 😞 🕻                          | DNS - Debian 6.0.4 | • • >               |
|       |         |                         |                    | Propiedades                                           | ie WIN200807                                             |                                                         | <u>? ×</u>                             |                    |                     |
|       |         | Papelera de             | 🛔 Administra       | Editar reenviadores                                   | stro de deouración                                       | I Renstro de l                                          | eventos I I                            | × _                |                     |
|       |         | recouje                 | Archivo Accia      | Direcciones IP de los serv                            | idores de reenvío:                                       |                                                         |                                        |                    |                     |
|       |         |                         |                    | Dirección IP                                          | FQDN de servidor                                         | Validado                                                | Eliminar                               |                    |                     |
|       |         |                         | DNS<br>WIN200      | Khaga cic agu para ag<br>80.58.61.250                 | 250.red-80-58-61.st                                      | ati Aceptar                                             | Subir                                  |                    |                     |
|       |         |                         | E 🔝 Reg            |                                                       |                                                          |                                                         | Bajar                                  |                    |                     |
|       |         |                         | 📔 Zoni<br>🗉 🎽 Zoni |                                                       |                                                          |                                                         |                                        |                    |                     |
|       |         |                         | 📔 Ree              |                                                       |                                                          |                                                         |                                        |                    |                     |
|       |         |                         |                    |                                                       |                                                          |                                                         |                                        |                    |                     |
|       |         |                         |                    |                                                       |                                                          |                                                         |                                        |                    |                     |
|       |         |                         |                    |                                                       |                                                          |                                                         |                                        |                    |                     |
|       |         |                         |                    |                                                       |                                                          |                                                         |                                        |                    |                     |
|       |         |                         |                    |                                                       |                                                          |                                                         |                                        |                    |                     |
|       |         |                         |                    | Segundos transcurridos h<br>El FODN del servidor no e | asta agotarse el tiempo d<br>stará disponible si no está | e espera de reenvío de co<br>in configuradas las entrad | insultas: 3<br>las v zonas de búsqueda |                    |                     |
|       |         |                         |                    | inversa apropiadas.                                   | · ·                                                      | -                                                       |                                        | -                  |                     |
|       |         |                         |                    |                                                       |                                                          | А                                                       | Cancelar Cancelar                      |                    |                     |
|       |         |                         | -                  |                                                       | Aceptar C                                                | ancelar Aplicar                                         | Ayuda                                  |                    |                     |
|       |         |                         |                    |                                                       |                                                          |                                                         |                                        |                    |                     |
|       |         |                         |                    |                                                       |                                                          |                                                         |                                        |                    |                     |
|       |         |                         |                    |                                                       |                                                          |                                                         |                                        |                    |                     |
|       |         |                         |                    |                                                       |                                                          |                                                         |                                        |                    |                     |
|       |         |                         |                    |                                                       |                                                          |                                                         |                                        |                    |                     |
|       |         | 灯 Inicio                | 2 📋                |                                                       |                                                          |                                                         |                                        | ES 客 🗈 🗑 🕼         | 20:44<br>07/11/2014 |
|       |         | To direct input to this | VM, move the       | e mouse pointer insi                                  | de or press Ctrl+G.                                      |                                                         |                                        | 0                  | • 🔒 🚅 🗖 🐿           |

# 3.3b. Añadido el DNS.

| <ul> <li>ONS - Windows 2008 Cache-CRecursivas - VMware Workstation</li> <li>File Edit. View VM Tabs Help</li> <li>Image: Second Second Se</li></ul> |      |
|----------------------------------------------------------------------------------------------------|------|
| C Windows 7 x64 ING R DNS - IPCop R DNS - Windows 2008 Cache-CRecur R DNS - Debian 6.0.4                                                                                                    | ~ >  |
| Windows 7 x64 ING     ONS - IPCop     ONS - Windows 2008 Cache-CRecur     Ons - Debian 6.0.4                                                                                                    | ~~   |
|                                                                                                    |      |
| To direct input to this VM moure he moure appleter incide or press CtcluC                                                                                                    | - 97 |

| 3.4. | Desde w707 ej                                                                                                    | ecutar Wireshar                                               | k en modo pro              | omiscuo.                                     |             |  |  |  |
|------|----------------------------------------------------------------------------------------------------|---------------------------------------------------------------|----------------------------|----------------------------------------------|-------------|--|--|--|
|      | 🛞 🗆 💷 DNS - Windows 7 x64 - VMware Workstation                                                                      |                                                               |                            |                                              |             |  |  |  |
|      | File Edit View VM Tabs Help                                                                                         |                                                               |                            |                                              |             |  |  |  |
|      | 🗧 🔢 🕞 🤄 🔄 Snapshot 🖉 Revert 🧞 📔 🔜 🗂 🗂 Unity 🔄                                                                       |                                                               |                            |                                              |             |  |  |  |
|      | < 📾 Windows 7 x64 ING 🔹 🚳 DNS - IPCop 🔹 🛱 DNS - Windows 2008 Cache-C 👟 🛱 DNS - Debian 6.0.4 🐟 🚳 DNS - Windows 7 x64 |                                                               |                            |                                              |             |  |  |  |
|      | The Wireshark Network Analyzer                                                                                      | [Wireshark 1.12.1 (v1.12.1-0-g01b65bf from                    | master-1.12)]              |                                              | P X         |  |  |  |
|      | <u>File Edit View Go</u> Capture                                                                                    | 🚄 Wireshark: Capture Options                                  |                            |                                              |             |  |  |  |
|      |                                                                                                    | Capture                                                       |                            |                                              |             |  |  |  |
|      | Filter:                                                                                                    | Capture Interface                                             | Link-layer header Prom. Mo | lode Snaplen [B] Buffer [MiB] Capture Filter |             |  |  |  |
|      | WIRESHARK                                                                                                    | Conexión de área local<br>fe80:71469ffa:8b7c:6baa<br>1033.7.4 | Ethernet enable            | ed 262144 2                                  |             |  |  |  |
|      |                                                                                                    | •                                                             |                            | 4                                            | _           |  |  |  |
|      | Capti                                                                                                    | Capture on all interfaces                                     |                            | Manage Interfaces                            |             |  |  |  |
|      | Interface List                                                                                                    | Use promiscuous mode on all interf                            | aces                       |                                              |             |  |  |  |
|      | Live list of the capture interface<br>(counts incoming packets)                                                     | <u>Capture Filter:</u>                                        |                            | <ul> <li>Compile selected BPFs</li> </ul>    |             |  |  |  |
|      |                                                                                                    | Capture Files                                                 |                            | Display Options                              |             |  |  |  |
|      | Choose one or more interface                                                                                        | File:                                                         | Brows                      | se Update list of packets in real time       | E           |  |  |  |
|      | 🔊 Conexión de área local                                                                                            | Use multiple files                                            | Use pcap-ng format         | Automatically scroll during live capture     |             |  |  |  |
|      |                                                                                                    | ✓ Next file every 1                                           | megabyte(s)                | ✓ <u>H</u> ide capture info dialog           |             |  |  |  |
|      | Capture Options                                                                                                    | Next file every 1                                             | minute(s)                  | Name Resolution                              |             |  |  |  |
|      | Start a capture with detailed of                                                                                    | Ring buffer with 2                                            | files                      | Resolve MAC addresses                        |             |  |  |  |
|      |                                                                                                    | Stop Capture Automatically After                              |                            | Resolve <u>n</u> etwork-layer names          |             |  |  |  |
|      | Capture                                                                                                    | 1 A packet(s)                                                 | 1 merabyte(s)              | Resolve transport-layer name                 |             |  |  |  |
|      |                                                                                                    |                                                               | 1 megabyte(s)              | Use external network name resolver           |             |  |  |  |
|      | How to Capture                                                                                                    | The(s)                                                        | I minute(s)                |                                              |             |  |  |  |
|      | Step by step to a successful ca                                                                                     | Help                                                          |                            | <u>Start</u>                                 | -           |  |  |  |
|      | Ready to load or capture                                                                                            |                                                               |                            |                                              |             |  |  |  |
|      | 📀 🧭 🚞                                                                                                    |                                                               |                            | ES 🔺 🍡 🎲 20::<br>07/11/                      | 57<br>/2014 |  |  |  |
|      | To direct input to this VM, mov                                                                                     | ve the mouse pointer inside or pres                           | s Ctrl+G.                  | 🖾 😪 · 🗎                                      | e 🗖 🖬       |  |  |  |

# 3.5,6. Iniciar sesión en debian07 y utilizar nslookup para resolver <a href="http://www.garceta.es">www.garceta.es</a>

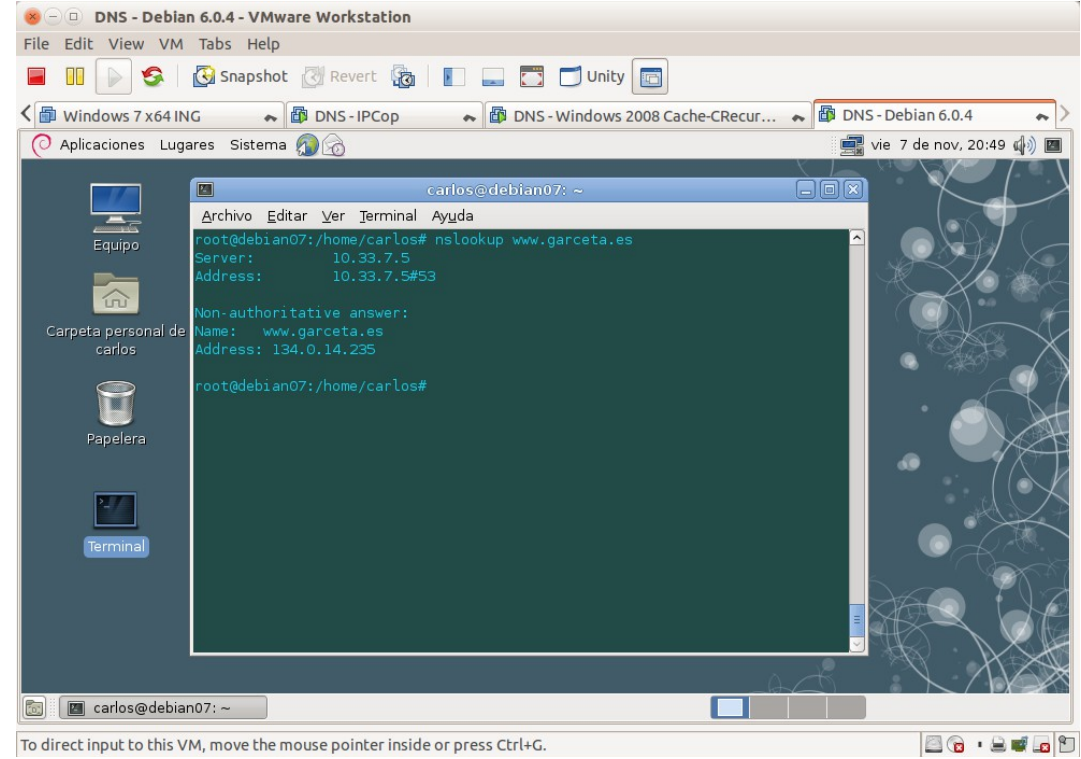

Página nº 44 de 127

3.7,8. Parar la captura de Wireshark y analizar los resultados obtenidos.

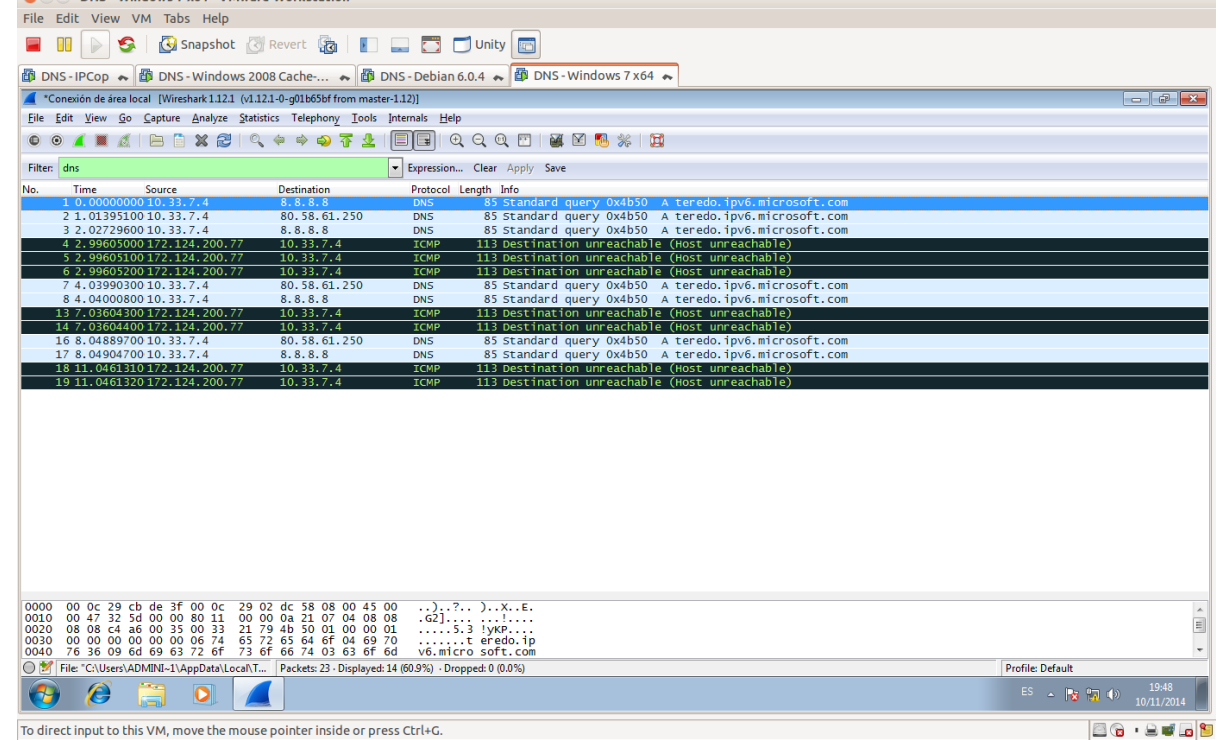

Práctica 3.7: Servidor DNS de Microsoft en Windows 2008 Server. Configuración del servidor como primario (maestro) para una zona de resolución directa y una zona de resolución inversa.

1. Configuración del sufijo DNS del equipo.

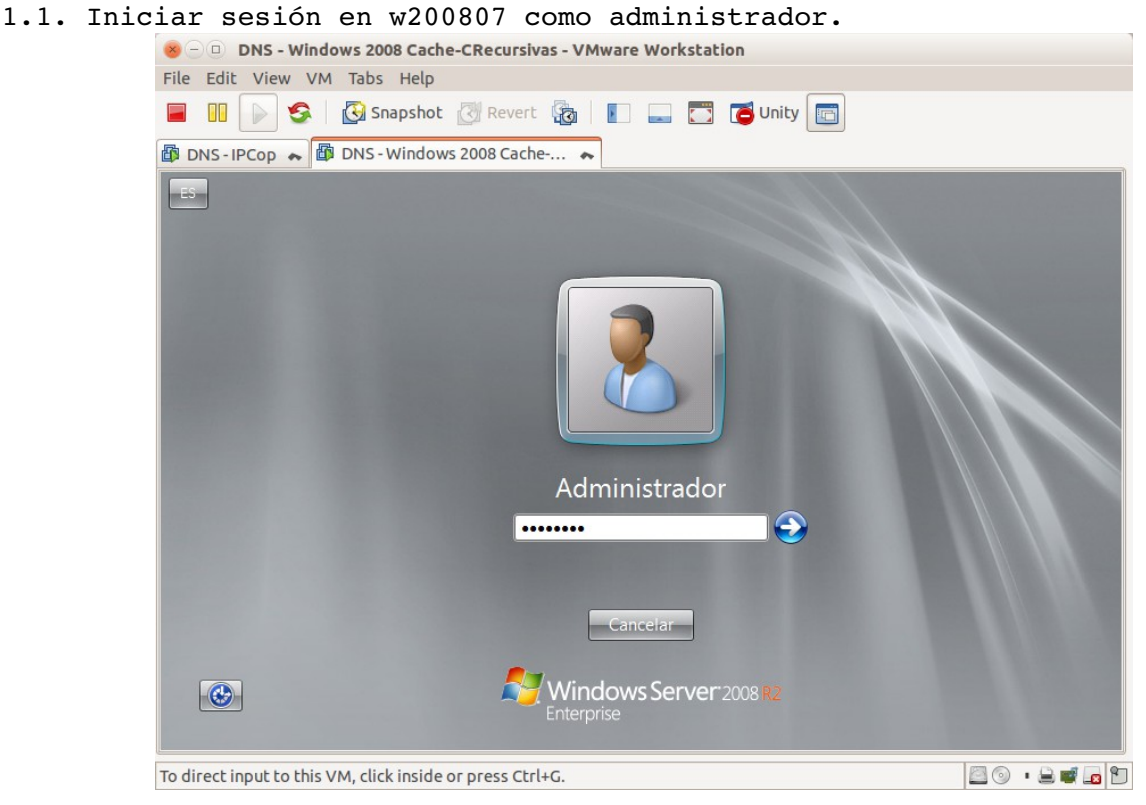

| 1.2,3,4,5. Camb                          | piar sufijo DNS a asir07.net                                                                                                    |                |
|------------------------------------------|----------------------------------------------------------------------------------------------------|----------------|
| File Edit View VM Tabs Help              |                                                                                                    |                |
| 📕 🔢 🕟 🧐 🚱 Snapshot 🛔                     | 🕄 Revert 🖓 📗 🚛 🧰 🗂 Unity 📷                                                                                                    |                |
| 🕼 DNS-IPCop 😞 🎒 DNS-Windows              | 2008 Cache 💊 🎒 DNS - Debian 6.0.4 😞 🌆 DNS - Windows 7 x64 😞                                                                                                    |                |
| Papelera de<br>reciclaje                 | Image: a control + Sistema y seguridal - Siste       Image: a control + Sistema y seguridal - Siste       Image: a control + Sistema y seguridal - Siste       Image: a control + Sistema y seguridal - Sistema y seguridal - Sistem |                |
|                                          |                                                                                                    | ES & P & 19:57 |
| To direct input to this VM, move the mou | use pointer inside or press Ctrl+G.                                                                                                    | 🔛 🔍 • 🖶 🖤 🖬 🔛  |

# 1.6. Reiniciar el equipo.

| File Edit View VM Tabs Help             |                                                                                                    |                   |
|-----------------------------------------|----------------------------------------------------------------------------------------------------|-------------------|
| 📕 🕕 📄 🧐 🖾 Snapshot                      | 👸 Revert 🛛 🙀 📘 🚍 🗂 Unity 💼                                                                                                    |                   |
| 🕼 DNS - IPCop 💊 🔯 DNS - Windows         | s 2008 Cache 😞 🎁 DNS - Debian 6.0.4 🐟 🎒 DNS - Windows 7 x64 🐟                                                                                                    |                   |
| Papelera de<br>recidaje                 | Sistema     Sistema     S | ⊇×<br>?•<br>•     |
|                                         | Debe reiniciar el equipo para aplicar los cambios.         Antes de reiniciar, guarde cualquier archivo abierto y cierre todos los programas.         Reiniciar abora       Reiniciar más tarde         Configuración de nontire, dominio y grupo de trabajo del equipo         Nombre de equipo:       win200807         Nombre de equipo:       win200807.asr/2.net         Descripción del equipo:       win200807.asr/2.net         Grupo de trabajo:       VRTUAL                                                                                                    |                   |
|                                         | Vea también         Activación de Windows           Centro de actividades         Windows está activado           Windows Update         1d. del producto: 00486-0EM-8400691-20006           Original         Original                                                                                                    | _                 |
| Atincia 🛃 🔀 🚝 🏧                         |                                                                                                    | ES * 10 10 19:58  |
| To direct input to this VM, move the mo | ouse pointer inside or press Ctrl+G.                                                                                                    | 20 · 2 <b>-</b> 1 |

#### 2.1,2,3. Crear Zona nueva. 🛞 🗇 🗉 DNS - Windows 2008 Cache-CRecursivas - VMware Workstation File Edit View VM Tabs Help 📕 🕕 🖒 🧐 Revert 🙀 📗 🔜 🗂 Unity 🔄 < 🕼 DNS-Windows 2008 Cache-C... 💊 📸 DNS-Ubuntu Desktop 12.04.1 💊 🍘 DNS-IPCop 💊 🙆 DNS-Windows 7 x64 💊 > Administrador del servidor \_ 8 × Archivo Acción Ver Ayuda Administrador del servidor (WIN200807) Acciones onas de bi Roles Servidor DNS B B DNS DNS DNS Agregar una zona nueva Acciones adicionales WIN200807 E El sistema de nombres de dominios (DNS) permite a un espacio de nombre indido en zonas. Cada zona almacena información acerca de uno inios DNS contiguos. 🗄 💼 Registros gla Zonas de búsqueda di Zonas de búsqueda in Zona nueva... • Reenviadores condicio Ver gar una zona nueva, en el menú Acción, haga clic en Zona Características Diagnóstico Configuración Almacenamiento Actualizar Ayuda 🔣 🛛 🚞 20:07 灯 Inicio ES 🛠 🐂 🕼 20:07 To direct input to this VM, move the mouse pointer inside or press Ctrl+G. 🔤 💿 🔹 🚔 🗖 🐿

#### 2.4. Leer la información del asistente.

2. Configuración de la zona de resolución directa.

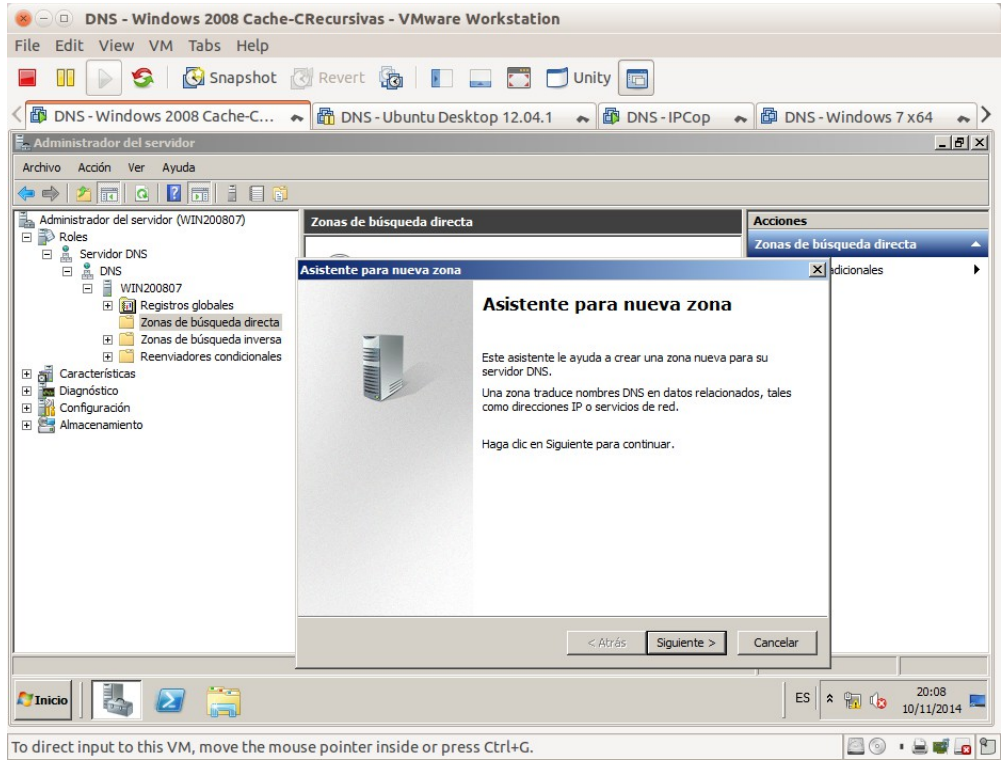

# 2.5. Seleccionar zona principal.

| -                                                                                                    | -                                                                                          |
|----------------------------------------------------------------------------------------------------|--------------------------------------------------------------------------------------------|
| 😕 🗆 🛛 DNS - Windows 2008 Cach                                                                                                    | e-CRecursivas - VMware Workstation                                                         |
| File Edit View VM Tabs Help                                                                                                    |                                                                                            |
| 📕 🔢 🕞 🧐 🔀 Snapshot                                                                                                    | 🕜 Revert 🜆 📳 🔜 🔂 🗂 Unity 🔯                                                                 |
| Source of the second second se | 🔹 🛅 DNS - Ubuntu Desktop 12.04.1 🔹 🗃 DNS - IPCop 🔹 🖨 DNS - Windows 7 x64 🔹 🗲               |
| Administrador del servidor                                                                                                    |                                                                                            |
| Archivo Acción Ver Ayuda                                                                                                    |                                                                                            |
| 🗢 🔿 🗡 📅 💁 🖬 🖬 🖬                                                                                                    | Asistente para nueva zona                                                                  |
| Administrador del servidor (WIN200807)                                                                                                    | Tipo de zona<br>El servidor DNS es compatible con varios tipos de zonas y almacenamientos. |
| WIN200807     WIN200807     Win200807     Win200807     Win200807     Zonas de búsqueda direct     Dagnósto     Diagnósto     Almacenamiento                                                                                                    | Seleccione el tipo de zona que quiere crear:                                               |
| Minicio                                                                                                    | ES 8 20:09<br>10/11/2014                                                                   |
| To direct input to this VM, move the m                                                                                                    | iouse pointer inside or press Ctrl+G.                                                      |

## 2.6. Introducir asir07.net como nombre de zona.

| 😕 🗆 🗉 DNS - Windows 2008 Cach                                                                                                    | e-CRecursivas - VMware Workstation                                                                                                    |                                        |
|----------------------------------------------------------------------------------------------------|----------------------------------------------------------------------------------------------------|----------------------------------------|
| File Edit View VM Tabs Help                                                                                                    |                                                                                                    |                                        |
| 📕 🕕 🕞 🧐 🚱 Snapshot                                                                                                    | 🕑 Revert 🖓 📘 🔜 🌄 🗂 Unity 🔄                                                                                                    |                                        |
| CINS - Windows 2008 Cache-C                                                                                                    | 🔹 🛅 DNS - Ubuntu Desktop 12.04.1 🔹 🛱 DNS - IPCop 🔹 🖨 DNS                                                                                                    | -Windows 7 x64 🛛 💊 🔪                   |
| 📕 Administrador del servidor                                                                                                    |                                                                                                    | _ & ×                                  |
| Archivo Acción Ver Ayuda                                                                                                    |                                                                                                    |                                        |
|                                                                                                    | Asistente para nueva zona 🔀                                                                                                    |                                        |
| Administrador del servidor (WIN200807)                                                                                                    | Nombre de zona<br>¿Qué nombre tiene la zona nueva?                                                                                                    | púsqueda directa ▲<br>≥s adicionales ► |
| E      E      E      E      E      E      E      E      E      E      E      E      Const de búsqueda directr     E      Zonas de búsqueda invers     E      E      Reenviadores condicionale     E | c) nombre de zona especifica la parte del espado de nombre su los para el que actua el servidor de autorización (por ejemplo, microsoft.com) o una parte del nombre de dominio (por ejemplo, nuevazona.microsoft.com). El nombre de zona no es el nombre del servidor DNS. |                                        |
| Diagnóstico     Configuración     Almacenamiento                                                                                                    | asir07.net                                                                                                    |                                        |
|                                                                                                    |                                                                                                    |                                        |
|                                                                                                    | < Atrás Siguiente > Cancelar                                                                                                    |                                        |
|                                                                                                    |                                                                                                    |                                        |
|                                                                                                    |                                                                                                    |                                        |
|                                                                                                    | ES S                                                                                                    | P 🔝 🕼 20:10 💻 10/11/2014               |
| To direct input to this VM, move the m                                                                                                    | ouse pointer inside or press Ctrl+G.                                                                                                    | 🖾 💿 🔹 🔛 🖬 🖻                            |

2.7. Crear un nuevo archivo de zona con este nombre.

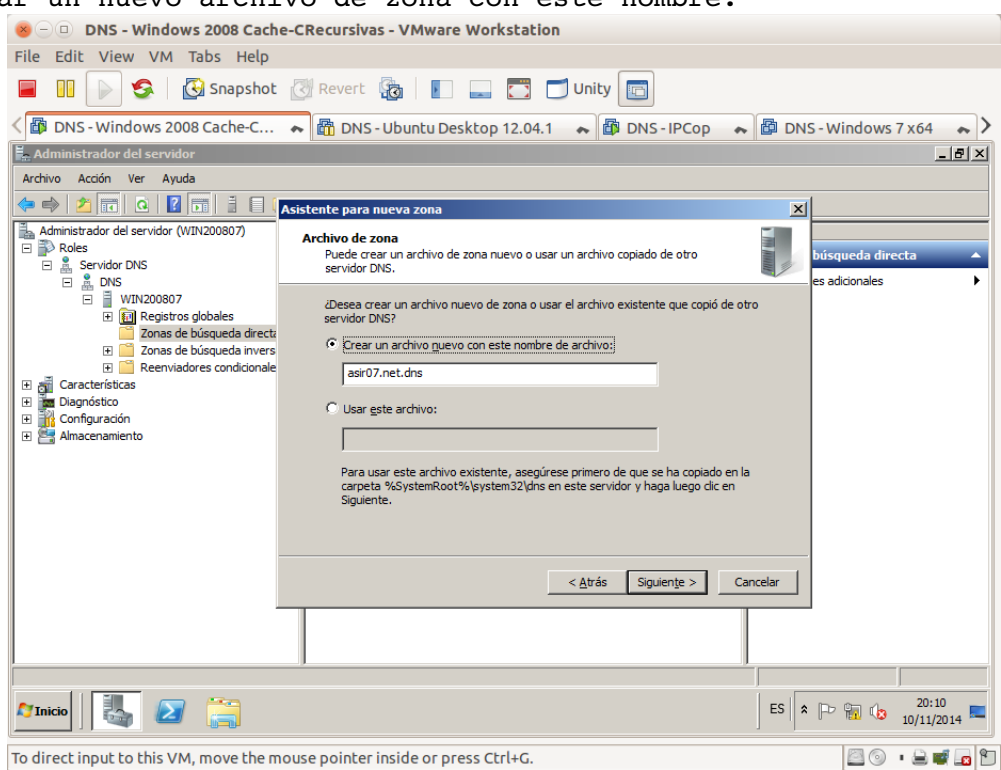

#### 2.8. No admitir actualizaciones dinámicas.

| 😸 🗆 🗉 DNS - Windows 2008 Cach                                                                                                    | e-CRecursivas - VMware Workstation                                                                                                    |
|----------------------------------------------------------------------------------------------------|----------------------------------------------------------------------------------------------------|
| File Edit View VM Tabs Help                                                                                                    |                                                                                                    |
| 📄 🕕 💽 🧐 🖾 Snapshot                                                                                                    | 🕜 Revert 🗿 📗 🚍 🗂 Unity 🔤                                                                                                    |
| CINS - Windows 2008 Cache-C                                                                                                    | 🐟 📸 DNS - Ubuntu Desktop 12.04.1 🐟 🕼 DNS - IPCop 🐟 🙆 DNS - Windows 7 x64 🐟 📏                                                                                                    |
| 🛓 Administrador del servidor                                                                                                    |                                                                                                    |
| Archivo Acción Ver Ayuda                                                                                                    |                                                                                                    |
| 🗢 🔿 🙍 🖬 🍳 🔽 🖬 🗄 🗐 (                                                                                                    | Asistente para nueva zona                                                                                                    |
| Administrador del servidor (WIN200807)  Ales Servidor DNS  Servidor DNS  Construction of the servidor DNS  Construction of the servidor on the servidor on the servidor on the service of the service of | Actualización dinámica         Puede especificar si esta zona DNS aceptará actualizaciones seguras, no seguras         o no dinámicas.         Las actualizaciones dinámicas permiten que los equipos ciente DNS se registren y actualcen dinámicamente sus registros de recursos con un servidor DNS cuando se produzean cambios.         Seleccione el tipo de actualizaciones dinámicas que desea permitir:         C       Permitir sólo actualizaciones dinámicas (seguras y no seguras)         Se aceptar actualizaciones dinámicas (seguras y no seguras)         Se aceptar actualizaciones dinámicas de registros de recurso de todos los clientes.         M       Esta opción representa un serio peligro para la seguridad porque permite aceptar actualizaciones dinámicas de registros de recurso de todos los clientes.         C       Esta opción representa un serio peligro para la seguridad porque permite aceptar actualizaciones dinámicas (seguras y no son de confianza. |
|                                                                                                    | actualizar sus registros manualmente.                                                                                                    |
|                                                                                                    | < Atrás Siguiențe > Cancelar                                                                                                    |
|                                                                                                    |                                                                                                    |
|                                                                                                    |                                                                                                    |
|                                                                                                    | ES 🕆 🕞 🔂 20:12<br>10/11/2014 💻                                                                                                    |
| To direct input to this VM, move the n                                                                                                    | nouse pointer inside or press Ctrl+G.                                                                                                    |

# 2.9. Resumen y finalizar.

|                                                                                                    | Manual Manhatta                                                                                                    |
|----------------------------------------------------------------------------------------------------|----------------------------------------------------------------------------------------------------|
| S - U DNS - WINDOWS 2008 Cache-CRecursivas                                                                                                    | - VMWare Workstation                                                                                                    |
| File Edit View VM Tabs Help                                                                                                    |                                                                                                    |
| 📄 🔲 🕞 🧐 🚱 Snapshot 🔃 Revert                                                                                                    | 🗿 📗 🔜 🗂 Unity 🔄                                                                                                    |
| < 🗃 DNS - Windows 2008 Cache-C 🐟 🛅 DNS - U                                                                                                    | Jbuntu Desktop 12.04.1 🔹 🛱 DNS - IPCop 🐟 🛱 DNS - Windows 7 x64 🐟 🔪                                                                                                    |
| Administrador del servidor                                                                                                    |                                                                                                    |
| Archivo Acción Ver Ayuda                                                                                                    |                                                                                                    |
| 🗢 🔿 🖄 🖬 🙆 🔽 🖬 📋 🗐 Asistente para nu                                                                                                    | eva zona 🔀                                                                                                    |
| Administrador del servidor (WIN200807)  Roles Servidor DNS  Ministrador del servidor (WIN200807)  Ministrador DNS  Ministrador del servidor del servidor del serv | Finalización del Asistente para nueva zona<br>se ha completado correctamente el Asistente para nueva zona. Ha especificado la siguiente configuración:<br>Nombre: asir07.net<br>Tipo: Primaria estándar<br>Tipo de búsqueda: Reenviar<br>Nombre de archivo: asir07.net.chs<br>Nota: ahora debe agregar registros a la zona o asegurarse<br>de que los registros se actualizan dinámicamente. A<br>continuación, compruebe la resolución de nombres con<br>ruslookup.<br>Para cerrar este asistente y crear la zona nueva, haga dic<br>en Finalizar. |
|                                                                                                    | < <u>A</u> trás Finalizar Cancelar                                                                                                    |
|                                                                                                    |                                                                                                    |
|                                                                                                    |                                                                                                    |
|                                                                                                    | ES 客 🕞 🔞 🕼 20:14 🥅                                                                                                    |
| To direct input to this VM, move the mouse pointer in                                                                                                    | side or press Ctrl+G.                                                                                                    |

# 2.10. zona de búsqueda directa asir07.net

| 😣 🗆 🗉 DNS - Windows 2008 Cache-C                                           | 😸 😑 💷 DNS - Windows 2008 Cache-CRecursivas - VMware Workstation |               |              |                              |  |  |
|----------------------------------------------------------------------------|-----------------------------------------------------------------|---------------|--------------|------------------------------|--|--|
| File Edit View VM Tabs Help                                                |                                                                 |               |              |                              |  |  |
| 🔲 🕕 💽 🧐 🖾 Snapshot 👔                                                       | 🛛 Revert 🙀 📘 💶                                                  | 📑 🗂 Ur        | nity 💼       |                              |  |  |
| C B DNS - Windows 2008 Cache-C                                             | 🖡 🛅 DNS - Ubuntu Desktop                                        | 12.04.1       | DNS - IPCop  | 💊 📴 DNS - Windows 7 x 64 💊 🔪 |  |  |
| Administrador del servidor                                                 |                                                                 |               |              | _ <u>_</u> ×                 |  |  |
| Archivo Acción Ver Ayuda                                                   |                                                                 |               |              |                              |  |  |
| 🗢 🔿 🖄 📅 🗙 🗉 🕰 🗟 🚺                                                          | 1 1 1                                                           |               |              |                              |  |  |
| Administrador del servidor (WIN200807)                                     | Zonas de búsqueda directa 1                                     | zonas         |              | Acciones                     |  |  |
| Roles                                                                      | Nombre                                                          | Тіро          | Estado       | Zonas de búsqueda directa 🔺  |  |  |
|                                                                            | asir07.net                                                      | Primaria está | En ejecución | Acciones adicionales         |  |  |
|                                                                            |                                                                 |               |              | asir07.net                   |  |  |
| Zonas de búsqueda directa                                                  |                                                                 |               |              | Acciones adicionales         |  |  |
| Zonas de busqueda inversa      Reenviadores condicionales                  |                                                                 |               |              |                              |  |  |
| 🗄 👸 Características                                                        |                                                                 |               |              |                              |  |  |
| Diagnóstico     Configuración                                              |                                                                 |               |              |                              |  |  |
| Almacenamiento                                                             |                                                                 |               |              |                              |  |  |
|                                                                            |                                                                 |               |              |                              |  |  |
|                                                                            |                                                                 |               |              |                              |  |  |
|                                                                            |                                                                 |               |              |                              |  |  |
|                                                                            |                                                                 |               |              |                              |  |  |
|                                                                            |                                                                 |               |              |                              |  |  |
|                                                                            |                                                                 |               |              |                              |  |  |
|                                                                            |                                                                 |               |              |                              |  |  |
|                                                                            |                                                                 |               |              |                              |  |  |
|                                                                            |                                                                 |               |              |                              |  |  |
|                                                                            |                                                                 |               |              |                              |  |  |
|                                                                            |                                                                 |               |              |                              |  |  |
|                                                                            |                                                                 |               |              | ES * P 10 10/11/2014         |  |  |
| To direct input to this VM, move the mouse pointer inside or press Ctrl+G. |                                                                 |               |              |                              |  |  |

| ile Edit View VM Tabs Help                                                                                                    |                                                                                 |                                                                 |                                                                 |                  |
|----------------------------------------------------------------------------------------------------|---------------------------------------------------------------------------------|-----------------------------------------------------------------|-----------------------------------------------------------------|------------------|
| 📕 🕕 🕞 🧐 Snapshot 🦉                                                                                                    | Revert 🔯 📘                                                                      | 📑 🗂 Unity 📑                                                     |                                                                 |                  |
| 🛱 DNS - Windows 2008 Cache-C 🔸                                                                                                    | 🛅 DNS - Ubuntu Deskto                                                           | p 12.04.1 🛛 🐟 🛅 DN                                              | S-IPCop 💊 🗗 DNS-W                                               | indows 7 x64 🛛 🝝 |
| Administrador del servidor                                                                                                    |                                                                                 |                                                                 |                                                                 | _ 8              |
| Archivo Acción Ver Ayuda                                                                                                    |                                                                                 |                                                                 |                                                                 |                  |
| ⊨ 🔿 🚺 🗮 🗮 🗮 🗮 👘 i                                                                                                    | 1 🛛 🖓                                                                           |                                                                 |                                                                 |                  |
| Administrador del servidor (WIN200807)                                                                                                    | asir07.net 3 registros                                                          |                                                                 |                                                                 | Acciones         |
| P Roles     Servidor DNS                                                                                                    | Nombre                                                                          | Тіро                                                            | Datos                                                           | asir07.net       |
| DNS UVIN200807 UVIN200807 Cracterior Zonas de búsqueda directa Cracterior Zonas de búsqueda inversa Cracteristicas Diagnóstico Cracteristicas Almacenamiento | (gual que la carpeta principal)<br>(gual que la carpeta principal)<br>win200807 | Hindo de adultada (SGA)<br>Servidor de nombres (NS)<br>Host (A) | [1], mizuoso, asiro, net,<br>mizuoso, asiro, net,<br>10.33, 7.5 | Accion           |
| 🕅 Inicio                                                                                                    |                                                                                 |                                                                 | ES 🖈 🕞                                                          | 20:16            |

2.11. Registros SOA, NS y A creados automáticamente.

2.12. Propiedades del registro SOA y cambio de TTL negativo como mínimo a 3 horas.

| 😣 🗆 🗉 DNS - Windows 2008 Cache                                                                                                    | -CRecursivas - VMware Workstation                                                      |                                |  |  |
|----------------------------------------------------------------------------------------------------|----------------------------------------------------------------------------------------|--------------------------------|--|--|
| File Edit View VM Tabs Help                                                                                                    |                                                                                        |                                |  |  |
| 📕 🚺 🕞 🧐 🚱 Snapshot                                                                                                    | 🖉 Revert 🙀 👔 🔜 🌅 🗂 Unity 🔄                                                             |                                |  |  |
| Source of the second second se | 🗙 🛅 DNS - Ubuntu Desktop 12.04.1 🛛 🐟 🛱 DNS - IPCop                                     | 🔊 🐟 📴 DNS - Windows 7 x 64 🐟 🔪 |  |  |
| 🛱 Administrador del servidor                                                                                                    | Propiedades de asir07.net                                                              | _ 문 즈                          |  |  |
| Archivo Acción Ver Ayuda                                                                                                    | Servidores de nombres WINS Transferencias de zona<br>General Inicio de autoridad (SOA) |                                |  |  |
| Administrador del servidor (WIN200807)                                                                                                    | Número de serie:                                                                       | Acciones                       |  |  |
| E Servidor DNS                                                                                                    | 1 Incremento                                                                           | 0807.asir07.net                |  |  |
| □ □ □ WIN200807                                                                                                    | Servidor principal:                                                                    | Accon V                        |  |  |
| Registros globales                                                                                                    | win200807.asir07.net.                                                                  | (igual que 🔺                   |  |  |
| asir07.net                                                                                                    | Persona responsable:                                                                   | Accion ►                       |  |  |
| E Zonas de búsqueda inversa                                                                                                    | hostmaster.asir07.net.                                                                 |                                |  |  |
| Garacterísticas                                                                                                    | Intervalo de actualización: 15 Minutos 💌                                               |                                |  |  |
| Terrer Diagnóstico     Terrer Diagnóstico     Terrer Diagnóstico                                                                                                    | Intervalo de reintento: 10 Minutos 💌                                                   |                                |  |  |
| 🗈 🔠 Almacenamiento                                                                                                    | Expira después de: 1 Días 💌                                                            |                                |  |  |
|                                                                                                    | TTL mínimo                                                                             |                                |  |  |
|                                                                                                    | (predeterminado):                                                                      |                                |  |  |
|                                                                                                    |                                                                                        |                                |  |  |
|                                                                                                    | TTI para este registro: 0 :1 :0 :0 (DDDD:HH MM SS)                                     |                                |  |  |
|                                                                                                    |                                                                                        |                                |  |  |
|                                                                                                    |                                                                                        |                                |  |  |
|                                                                                                    |                                                                                        |                                |  |  |
|                                                                                                    | Aceptar Cancelar Aplicar Ayuda                                                         | ,<br>                          |  |  |
|                                                                                                    |                                                                                        | FS 20:17                       |  |  |
|                                                                                                    |                                                                                        |                                |  |  |
| To direct input to this VM, move the mo                                                                                                    | ouse pointer inside or press Ctrl+G.                                                   | 🖾 💿 🔹 🖬 🖪 🐿                    |  |  |

| 2.13. | Propiedades | del | registro | NS. |
|-------|-------------|-----|----------|-----|

| 😣 🗆 🗉 DNS - Windows 2008 Cache-                                                                                                    | CRecursivas - VMware Workstation                                                                                                    |                                                               |
|----------------------------------------------------------------------------------------------------|----------------------------------------------------------------------------------------------------|---------------------------------------------------------------|
| File Edit View VM Tabs Help                                                                                                    |                                                                                                    |                                                               |
| 📕 🚺 🕞 🧐 🖓 Snapshot 👔                                                                                                    | 🕜 Revert 🙀 📗 🔜 🌅 🗂 Unity 💼                                                                                                    |                                                               |
| Solution Content Content Conte | 💊 🛅 DNS - Ubuntu Desktop 12.04.1 🛛 🐟 🔯 DNS - IPCc                                                                                                    | op 🐟 📴 DNS - Windows 7 x64 🐟 🔪                                |
| Administrador del servidor                                                                                                    | Propiedades de asir07.net                                                                                                    | × I IIII                                                      |
| Archivo Acción Ver Ayuda                                                                                                    | General Inicio de autoridad (SOA)<br>Servidores de nombres WINS Transferencias de zona                                                                                                   |                                                               |
| Administrador del servidor (WIN200807)                                                                                                    | Para agregar servidores de nombres a la lista, haga clic en Agregar.                                                                                                    | Acciones                                                      |
| Servidor DNS     Servidor DNS     DNS     WIN200807     Mejstros globales     Zonas de búsqueda directa     Servidor.net     E Zonas de búsqueda inversa     E Zonas de búsqueda inversa     E Zonas de búsqueda inversa     E Zonas de búsqueda inversa     E Zonas de búsqueda inversa     E Zonas de búsqueda inversa     E Zonas de búsqueda inversa                                                                                                    | Servidores de nombres:<br>Nombre de dominio completo (FQDN) del servi Dirección IP<br>win200807.asir07.net. [10.33.7.5]                                                                  | 0807.asir07.net,<br>7.asir07.net.<br>(igual que ▲<br>Accion ► |
| 🕑 🚰 Almacenamiento                                                                                                    | Agregar Modificar Quitar<br>* representa una dirección IP obtenida como resultado de una consulta<br>DNS y puede que no represente exactamente recursos almacenados en<br>este servidor. |                                                               |
|                                                                                                    | Aceptar Cancelar Apligar Ayuda                                                                                                    |                                                               |
| 🎦 Inicio 🛛 🏭 🕢 🚞                                                                                                    |                                                                                                    | ES ES 10/11/2014                                              |
| To direct input to this VM, move the mo                                                                                                    | use pointer inside or press Ctrl+G.                                                                                                    | 🔤 💿 🔹 🚔 📭 🞦                                                   |

# 2.14. Crear registros A.

| · 🔁 💿                                                                                                    | DNS - Windows 2008 (Mae                                                                                                    | stro - Cache - Recursivas)                                                                                                    | - VMware Workstation                                                                                             |            | $\odot$ $\odot$ $\otimes$ |
|----------------------------------------------------------------------------------------------------|----------------------------------------------------------------------------------------------------|----------------------------------------------------------------------------------------------------|----------------------------------------------------------------------------------------------------|------------|---------------------------|
| <u>F</u> ile <u>E</u> dit <u>V</u> iew V <u>M</u> Ta <u>b</u> s <u>H</u> elp                                                                                                    |                                                                                                    |                                                                                                    |                                                                                                    |            |                           |
| 📕 🚺 🕟 🧐 🦉 Snapshot 🦉                                                                                                    | Revert 🔯 📘 드                                                                                                    | 🔹 🗂 Unity 🔲                                                                                                    |                                                                                                    |            |                           |
| 🚯 DNS - IPCop 🗶 🌆 DNS - Windows 200                                                                                                    | 08 (Maestro 🗶 🛅 Debian                                                                                                    | (Cliente) 💥 🛅 DNS -                                                                                                    | Ubuntu (Servidor DNS) 🛛 💥                                                                                        |            |                           |
| Administrador del servidor                                                                                                    |                                                                                                    |                                                                                                    |                                                                                                    |            |                           |
| Archivo Acción Ver Ayuda                                                                                                    |                                                                                                    |                                                                                                    |                                                                                                    |            |                           |
|                                                                                                    |                                                                                                    |                                                                                                    |                                                                                                    |            |                           |
| Administrador del servidor (WIN200807)                                                                                                    | asir07.net 7 registros                                                                                                    |                                                                                                    |                                                                                                    |            | Acciones                  |
| Roles     Servidor DNS                                                                                                    | Nombre                                                                                                    | Тіро                                                                                                    | Datos                                                                                                    |            | asir07.net 🔺              |
| Source Service Service Se | (gual que la carpeta principal)<br>(gual que la carpeta principal)<br>win200807<br>debian07<br>ubuntu07<br>w707<br>zential07 | Inicio de autoridad (SOA)<br>Servidor de notoris (NS)<br>Host (A)<br>Host (A)<br>Host (A)<br>Host (A)<br>Host (A)<br>Host (A) | [1], wn200807.sai07.net,<br>wn200807.sai07.net.<br>10.33.7.5<br>10.33.7.2<br>10.33.7.3<br>10.33.7.4<br>10.33.7.6 |            | Accion >                  |
|                                                                                                    |                                                                                                    |                                                                                                    |                                                                                                    |            |                           |
|                                                                                                    |                                                                                                    |                                                                                                    |                                                                                                    | ES 客 🏱 📆 🛙 | 12:48<br>19/11/2014       |
| To direct input to this VM, move the mouse                                                                                                    | pointer inside or press Ctrl+0                                                                                               | 3.                                                                                                    |                                                                                                    |            | P 🖶 🖬 🖬 🐻                 |

| Ele Edit View VM Tabs Help  Ele DNS - IPCop X D DNS - Windows 200  Administrador del servidor  Archivo Acción Ver Ayuda                                                                                                    | 3 Revert 👩 📘 💶                                                                    | (Cliente) X B DNS -                                               | Ubuntu (Servidor DNS) 💥                                           |          |                     |
|----------------------------------------------------------------------------------------------------|-----------------------------------------------------------------------------------|-------------------------------------------------------------------|-------------------------------------------------------------------|----------|---------------------|
| III      Sapashot     Snapshot     Snap | 3 Revert 👩 📗 🗔<br>D8 (Maestro 🗙 👰 Debian                                          | (Cliente) 🗶 🛐 DNS -                                               | Ubuntu (Servidor DNS) 🛛 🗶                                         |          |                     |
| DNS - IPCop X DNS - Windows 20     Administrador del servidor     Archivo Acción Ver Ayuda                                                                                                    | 08 (Maestro 🗶 🛅 Debian                                                            | (Cliente) 🗶 🛅 DNS -                                               | Ubuntu (Servidor DNS) 💥                                           |          |                     |
| Administrador del servidor                                                                                                    |                                                                                   |                                                                   |                                                                   |          |                     |
| Archivo Acción Ver Ayuda                                                                                                    |                                                                                   |                                                                   |                                                                   |          | _ _ ×               |
|                                                                                                    |                                                                                   |                                                                   |                                                                   |          |                     |
|                                                                                                    | 6                                                                                 |                                                                   |                                                                   |          |                     |
| Administrador del servidor (WIN200807)                                                                                                    | asir07.net 12 registros                                                           |                                                                   |                                                                   |          | Acciones            |
| E P Roles                                                                                                    | Nombre                                                                            | Tipo 👻                                                            | Datos                                                             |          | asir07.net 🔺        |
|                                                                                                    | (igual que la carpeta principal)<br>(igual que la carpeta principal)<br>win200807 | Servidor de nombres (NS)<br>Inicio de autoridad (SOA)<br>Host (A) | win200807.asir07.net.<br>[1], win200807.asir07.net.,<br>10.33.7.5 |          | Accion 🕨            |
| Zonas de búsqueda directa                                                                                                    | debian07                                                                          | Host (A)                                                          | 10.33.7.2                                                         |          | Accion 🕨            |
| asir07.net                                                                                                    | ubuntu07                                                                          | Host (A)<br>Host (A)                                              | 10.33.7.3                                                         |          |                     |
| Elevinas de busqueda inversa     Elevinas de busqueda inversa                                                                                                    | zential07                                                                         | Host (A)                                                          | 10.33.7.6                                                         |          |                     |
| 🗉 📷 Características                                                                                                    | router07                                                                          | Host (A)                                                          | 10.33.7.1                                                         |          |                     |
| Im Diagnóstico     Im      Configuración                                                                                                    | ns1                                                                               | Alias (CNAME)                                                     | win200807.asir07.net                                              |          |                     |
| Almacenamiento                                                                                                    | ftp                                                                               | Alias (CNAME)<br>Alias (CNAME)                                    | win200807.asir07.net                                              |          |                     |
| _                                                                                                    | mai                                                                               | Alias (CNAME)                                                     | debian07.asir07.net                                               |          |                     |
|                                                                                                    |                                                                                   |                                                                   |                                                                   |          |                     |
|                                                                                                    |                                                                                   |                                                                   |                                                                   |          |                     |
|                                                                                                    |                                                                                   |                                                                   |                                                                   |          |                     |
|                                                                                                    |                                                                                   |                                                                   |                                                                   |          |                     |
|                                                                                                    |                                                                                   |                                                                   |                                                                   |          |                     |
|                                                                                                    |                                                                                   |                                                                   |                                                                   |          |                     |
|                                                                                                    |                                                                                   |                                                                   |                                                                   |          |                     |
|                                                                                                    |                                                                                   |                                                                   |                                                                   |          |                     |
|                                                                                                    | <u> </u>                                                                          |                                                                   |                                                                   |          | <u> </u>            |
| <u></u>                                                                                                    |                                                                                   |                                                                   |                                                                   |          |                     |
| Minicio                                                                                                    |                                                                                   |                                                                   |                                                                   | ES 🗭 🔁 🕻 | 12:53<br>19/11/2014 |
| To direct input to this VM, move the mouse                                                                                                    | pointer inside or press Ctrl+0                                                    | j.                                                                |                                                                   | 0.       | e 🗳 📑 🕞 🖗           |

# 2.16. Registro MX

| i 🔁 💿                                                                                         | DNS - Windows 2008 (Mae                                                           | stro - Cache - Recursivas)                                        | - VMware Workstation                                              |        | $\odot \odot \otimes$ |
|-----------------------------------------------------------------------------------------------|-----------------------------------------------------------------------------------|-------------------------------------------------------------------|-------------------------------------------------------------------|--------|-----------------------|
| <u>F</u> ile <u>E</u> dit <u>V</u> iew V <u>M</u> Ta <u>b</u> s <u>H</u> elp                  |                                                                                   |                                                                   |                                                                   |        |                       |
| 📕 🔢 🕟 🧐 🦉 Snapshot 🦉                                                                          | Revert 🔯 📘 드                                                                      | 🔹 🗂 Unity 🔲                                                       |                                                                   |        |                       |
| 🚳 DNS - IPCop 💥 🎁 DNS - Windows 200                                                           | 18 (Maestro 🗶 🛅 Debian                                                            | (Cliente) 💥 🛅 DNS -                                               | Ubuntu (Servidor DNS) 🛛                                           | 5      |                       |
| Han Administrador del servidor                                                                |                                                                                   |                                                                   |                                                                   |        | - II ×                |
| Archivo Acción Ver Ayuda                                                                      |                                                                                   |                                                                   |                                                                   |        |                       |
| 🗢 🔿 🙍 📰 🗙 🗊 😖 🛛 🖬 📋                                                                           | 0 6                                                                               |                                                                   |                                                                   |        |                       |
| Administrador del servidor (WIN200807)                                                        | asir07.net 13 registros                                                           |                                                                   |                                                                   |        | Acciones              |
| P Roles     Servidor DNS                                                                      | Nombre                                                                            | Tipo 👻                                                            | Datos                                                             |        | asir07.net 🔺          |
|                                                                                               | (igual que la carpeta principal)<br>(igual que la carpeta principal)<br>win200807 | Servidor de nombres (NS)<br>Inicio de autoridad (SOA)<br>Host (A) | win200807.asir07.net.<br>[1], win200807.asir07.net.,<br>10.33.7.5 |        | Accion >              |
| <ul> <li>Registros giobales</li> <li>Zonas de búsqueda directa</li> <li>asir07.net</li> </ul> | debian07<br>ubuntu07                                                              | Host (A)<br>Host (A)                                              | 10.33.7.2<br>10.33.7.3                                            |        | Accion ►              |
| Coras de búsqueda inversa     Benviadores condicionales     Accaracterísticas                 | w 707                                                                             | Host (A)<br>Host (A)<br>Host (A)                                  | 10.33.7.4<br>10.33.7.6                                            |        |                       |
| Diagnóstico                                                                                   | ns1                                                                               | Alias (CNAME)                                                     | win200807.asir07.net                                              |        |                       |
| Configuración     Almacenamiento                                                              | l www                                                                             | Alias (CNAME)                                                     | ubuntu07.asir07.net                                               |        |                       |
| Ainacenamiento                                                                                | l to<br>mail                                                                      | Alias (CNAME)                                                     | win200807.asir07.net                                              |        |                       |
|                                                                                               | (igual que la carpeta principal)                                                  | Intercambiador de correo                                          | [10] debian07.asir07.net                                          |        |                       |
|                                                                                               |                                                                                   |                                                                   |                                                                   |        |                       |
|                                                                                               |                                                                                   |                                                                   |                                                                   |        |                       |
|                                                                                               |                                                                                   |                                                                   |                                                                   |        |                       |
|                                                                                               |                                                                                   |                                                                   |                                                                   |        |                       |
|                                                                                               |                                                                                   |                                                                   |                                                                   |        |                       |
|                                                                                               |                                                                                   |                                                                   |                                                                   |        |                       |
|                                                                                               |                                                                                   |                                                                   |                                                                   |        |                       |
|                                                                                               |                                                                                   |                                                                   |                                                                   |        |                       |
|                                                                                               |                                                                                   |                                                                   |                                                                   |        |                       |
| 🎢 Inicio 🛛 🏭 🛃 🚞                                                                              |                                                                                   |                                                                   |                                                                   | ES 🎓 🔁 | 12:57<br>19/11/2014 💻 |
| To direct input to this VM, move the mouse p                                                  | pointer inside or press Ctrl+G                                                    | ).                                                                |                                                                   | 0      | e 🗳 🖬 🖬 🖉             |

2.17. comando nslookup: resolución directa

| 😸 🖃 DNS - Windows 2008 Cache-CRecursivas - VMware Workstation                                                                                                    |                     |
|----------------------------------------------------------------------------------------------------|---------------------|
| File Edit View VM Tabs Help                                                                                                    |                     |
| 📄 💵 🕟 🧐 Snapshot 🧭 Revert 🔯 📗 📰 🔂 Unity 🛅                                                                                                    |                     |
| 🗹 📴 DNS - Windows 2008 Cache-C 💊 🗃 DNS - Ubuntu Desktop 12.04.1 💊 🗃 DNS - IPCop 💊 🎒 DNS - Windows 7                                                                                                    | x64 💊 🔪             |
| 🖁 Administrador del servidor                                                                                                    | _ 8 ×               |
| Archivo Acción Ver Ayuda                                                                                                    |                     |
| Administrador: Símbolo del sistema                                                                                                    |                     |
| Adr<br>Servidor: localhost<br>Address: 127.0.0.1<br>Nombre: win200807.asir07.net<br>Address: 10.33.7.5<br>Aliases: ftp.asir07.net<br>C:\Users\Administrador>nslookup ftp<br>Servidor: localhost<br>Address: 127.0.0.1<br>t.<br>C:\Users\Administrador>nslookup ftp<br>Servidor: localhost<br>Address: 127.0.0.1<br>Nombre: win200807.asir07.net<br>Address: 127.0.0.1<br>t.<br>t.<br>t.<br>t.<br>t.<br>t.<br>t.<br>t.<br>t.<br>t. | cciones             |
|                                                                                                    | 20:36<br>10/11/2014 |

### 2.18. comando nslookup: resolución inversa.

| 🥘 🗆 🕛 DNS - Windows 2008 Cache-CRecursivas - VMware Workstation                                                                                                    |                                 |                     |
|----------------------------------------------------------------------------------------------------|---------------------------------|---------------------|
| File Edit View VM Tabs Help                                                                                                    |                                 |                     |
| 🗧 🔢 🕞 🧐 Kapshot 🖉 Revert 🔞 📗 📰 🗂 Unity 💼                                                                                                    |                                 |                     |
| < 🚳 DNS - Windows 2008 Cache-C 🔹 🚳 DNS - Ubuntu Desktop 12.04.1 🔹 🚳 DNS - IPCop 🔹                                                                                                    | 🗗 DNS - Windows                 | 7 x 64 🍝 >          |
| 🛱 Administrador del servidor                                                                                                    |                                 | _ & ×               |
| Archivo Acción Ver Ayuda                                                                                                    | 1                               |                     |
| Administrador: Símbolo del sistema                                                                                                    | 1                               |                     |
| Adm<br>C:\Users\Administrador>nslookup ftp<br>Servidor: localhost<br>Address: 10:33.7.5<br>Aldress: 19:33.7.5<br>Aldress: 19:33.7.5<br>C:\Users\Administrador>nslookup 10:33.7.5<br>Servidor: localhost<br>Address: 127.0.0.1<br>BNS request timed out.<br>timeout was 2 seconds.<br>**** Se agotó el tiempo de espera de la solicitud a localhost<br>C:\Users\Administrador>_<br>V | 7.net,<br>t.<br>t<br>t.<br>.net | Acciones            |
|                                                                                                    | ES 8 P 1 10                     | 20:38<br>10/11/2014 |
| To direct input to this VM, move the mouse pointer inside or press Ctrl+G.                                                                                                    | 2                               | • 🔒 🛒 🗖 🐿           |

## 3. Configuración de la zona de resolución inversa.

3.1,2. Zona de búsqueda inversa nueva.

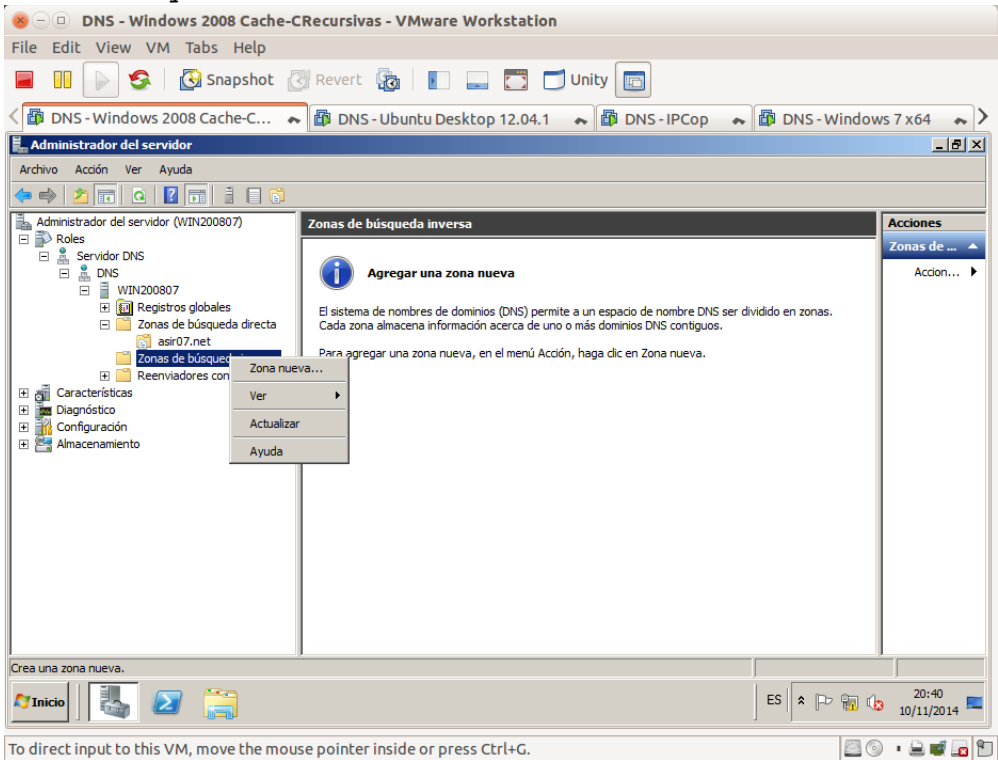

# 2.3,4. Zona Principal

| 😸 🗆 🗉 DNS - Windows 200                                                                                                    | 8 Cache-CRecursivas - VMware Workstation                                                                                                    |                 |                       |
|----------------------------------------------------------------------------------------------------|----------------------------------------------------------------------------------------------------|-----------------|-----------------------|
| File Edit View VM Tabs                                                                                                    | Help                                                                                                    |                 |                       |
| 📕 🕕 🕟 🧐 🔂 Sna                                                                                                    | apshot 🕜 Revert 🜆 📘 🔜 🌄 🗂 Unity 💼                                                                                                    |                 |                       |
| Cache DNS - Windows 2008 Cach                                                                                                    | ne-C 🐢 🕼 DNS - Ubuntu Desktop 12.04.1 🔹 🕼 DNS - IPCop 🔹 🕯                                                                                                    | DNS - Windows 7 | x64 💊 >               |
| 📕 Administrador del servidor                                                                                                    |                                                                                                    |                 | _8×                   |
| Archivo Acción Ver Ayuda                                                                                                    |                                                                                                    |                 |                       |
| 🗢 🔿 🙍 📅 🧔 👔 📑                                                                                                    | i 🗏 🕄                                                                                                    |                 |                       |
| Administrador del servidor (WIN2008                                                                                                    | Asistente para nueva zona                                                                                                    | Ac              | ciones                |
|                                                                                                    | Tipo de zona<br>El servidor DNS es compatible con varios tipos de zonas y almacenamientos.                                                                                                    | Zo              | nas de 🔺<br>Accion 🕨  |
| <ul> <li>         ⊞ Registros globale         <ul> <li>Zonas de búsque</li> <li>air07.nt</li> <li>Zonas de búsque</li> <li>air07.nt</li> <li>Zonas de búsque</li> <li>Reenviadores cor</li> </ul> </li> <li> <ul> <li>Garácterísticas</li> <li> <ul> <li>Algaróstico</li> <li></li></ul></li></ul></li></ul> | Seleccione el tipo de zona que quiere crear: <ul> <li>Zona principal</li> <li>Crea una copia de una zona que puede actualizarse directamente en este servidor.</li> <li>Zona secundaria</li> <li>cauna copia de una zona que ya existe en otro servidor. Esta opción ayuda a equilibrar el proceso de carga de los servidores principales y proporciona tolerancia a errores.</li> <li>Zona de rutas internas</li> <li>Crea una copia de zona que contiene sólo servidor de nombres (NS), inicio de autoridad (SOA) y quízá registros de adherencia de host (A). Un servidor que contiene una zona de rutas internas no tiene privilegios sobre dicha zona.</li> <li>Ameener la zona en Active Directory (sólo disponible si el servidor DNS es un controlador de dominio grabable)</li> <li></li> </ul> | ido en zonas.   |                       |
|                                                                                                    | 7                                                                                                    |                 |                       |
| Minicio                                                                                                    | Ĵ                                                                                                    | ES 🕆 🕩 🖬 🕼 1    | 20:40<br>.0/11/2014 💻 |
| To direct input to this VM, mov                                                                                                    | e the mouse pointer inside or press Ctrl+G.                                                                                                    | <b>0</b> •      | 2 🖬 🗖 🛍               |

3.5. Zona para búsqueda inversa para IPv4.

| 😸 🗆 💷 DNS - Windows 200                                                                                                    | 8 Cache-CRecursivas - VMware Workstation                                                                                                    |               |                        |  |  |  |
|----------------------------------------------------------------------------------------------------|----------------------------------------------------------------------------------------------------|---------------|------------------------|--|--|--|
| File Edit View VM Tabs Help                                                                                                    |                                                                                                    |               |                        |  |  |  |
| 📕 🕕 🕞 🧐 Sna                                                                                                    | apshot 🧭 Revert 🖓 📔 🔜 🌅 🗂 Unity 🛅                                                                                                    |               |                        |  |  |  |
| < 🗗 DNS - Windows 2008 Cac                                                                                                    | ne-C 😞 🛱 DNS - Ubuntu Desktop 12.04.1 🐟 🛱 DNS - IPCop 😞                                                                                                    | DNS - Windows | 37 x64 💊 🔪             |  |  |  |
| 📕 Administrador del servidor                                                                                                    |                                                                                                    |               | _ & ×                  |  |  |  |
| Archivo Acción Ver Ayuda                                                                                                    |                                                                                                    |               |                        |  |  |  |
| 🗢 🔿 🔰 🖬 🤷 👘                                                                                                    |                                                                                                    |               |                        |  |  |  |
| Administrador del servidor (WIN2008                                                                                                    | Asistente para nueva zona 🛛 🗙                                                                                                    | í             | Acciones               |  |  |  |
| Roles     Revidor DNS     Revidor DNS | Nombre de la zona de búsqueda inversa<br>Una zona de búsqueda inversa traduce direcciones IP en nombres DNS.                                                                                                 |               | Zonas de 🔺<br>Accion 🕨 |  |  |  |
| Característica     Almacenamiento                                                                                                    | Elja si desea crear una zona de búsqueda inversa para direcciones IPv4 o direcciones<br>IPv6.<br>C Zona de búsqueda inversa para IPv4<br>C Zona de búsqueda inversa para IPv6<br>(Atrás Siguiente > Cancelar | ido en zonas. |                        |  |  |  |
| 1                                                                                                    | ,                                                                                                    | ,             |                        |  |  |  |
| 🎦 Inicio 🛛 👪 🕢 📋                                                                                                    | 3                                                                                                    | ES 🗭 🔁 🕼      | 20:43<br>10/11/2014    |  |  |  |
| To direct input to this VM, mov                                                                                                    | e the mouse pointer inside or press Ctrl+G.                                                                                                    | 0             | • 🚔 🛒 🗖 🐿              |  |  |  |

3.6. Introducir 10.33.7 como identificador de red de la zona.

| 8 - DNS - Windows 200               | 8 Cache-CRecursivas - VMware Workstation                                                             |               |                     |
|-------------------------------------|----------------------------------------------------------------------------------------------------|---------------|---------------------|
| File Edit View VM Tabs              | Help                                                                                                 |               |                     |
| 📕 🕕 🕟 🧐 🐼 Sna                       | apshot 🔣 Revert 👸 📗 🔜 🌅 🗂 Unity 🛅                                                                    |               |                     |
| City DNS - Windows 2008 Cach        | ne-C 😞 🛱 DNS - Ubuntu Desktop 12.04.1 🐟 🚳 DNS - IPCop 😞                                              | DNS - Windows | s7x64 💊 🔪           |
| 📕 Administrador del servidor        |                                                                                                    |               | _ & ×               |
| Archivo Acción Ver Ayuda            |                                                                                                    |               |                     |
| 🗢 🔿 🖄 📅 🙆 🚺 👬                       |                                                                                                    |               |                     |
| Administrador del servidor (WIN2008 | Asistente para nueva zona                                                                            | 1             | Acciones            |
| P Roles     Servidor DNS            | Nombre de la zona de búsqueda inversa                                                                |               | Zonas de 🔺          |
| DNS                                 | Una zona de búsqueda inversa traduce direcciones IP en nombres DNS.                                  |               | Accion 🕨            |
|                                     |                                                                                                    | lido en zonas |                     |
| 🖃 🧮 Zonas de búsquer                | Para identificar la zona de búsqueda inversa, escriba el Id. de red o el nombre de zona.             | do chi zonda. |                     |
| Zonas de búsque                     | 10 . 33 . 07                                                                                         |               |                     |
| 🕀 📔 Reenviadores cor                | Fi Id de red es la parte de la dirección IP que pertenece a esta zona. Escriba el Id, de             |               |                     |
| Garacterísticas                     | red en su orden normal (no en el inverso).                                                           |               |                     |
| E Configuración                     | Si usa un cero en el Id de red, aparecerá en el nombre de la zona. Por ejemplo, el Id                |               |                     |
| 🕀 🔚 Almacenamiento                  | de red 10 crearia la zona 10.in-addr.arpa, y el Id de red 10.0 crearia la zona<br>0.10.in-addr.arpa. |               |                     |
|                                     | C Nombre de la zona de búsqueda inversa:                                                             |               |                     |
|                                     | 7.33.10.in-addr.arpa                                                                                 |               |                     |
|                                     |                                                                                                    |               |                     |
|                                     |                                                                                                    |               |                     |
|                                     |                                                                                                    |               |                     |
|                                     | Cancelar                                                                                             |               |                     |
|                                     |                                                                                                    | - I           |                     |
|                                     |                                                                                                    | ]             |                     |
|                                     |                                                                                                    |               | J                   |
|                                     | 3                                                                                                    | ES 客 🕞 📆 🕼    | 20:44<br>10/11/2014 |
| To direct input to this VM, mov     | e the mouse pointer inside or press Ctrl+G.                                                          | 0             | • 🚔 🛒 🜆 🛍           |

- 😸 🕘 DNS Windows 2008 Cache-CRecursivas VMware Workstation File Edit View VM Tabs Help 🔲 🕕 😓 🥵 Kapshot 🕐 Revert 🖓 📘 🛄 🗂 🗂 Unity 💼 < 🕼 DNS - Windows 2008 Cache-C... 💊 🎒 DNS - Ubuntu Desktop 12.04.1 💊 🎒 DNS - IPCop 💊 🚳 DNS - Windows 7 x64 💊 > 📕 Administrador del servidor \_ 8 × Archivo Acción Ver Ayuda Administrador del servidor (WIN2008 Asistente para r × Acciones 'onas de l I THE MALE Archivo de zona Puede crear un archivo de zona nuevo o usar un archivo copiado de otro servidor DNS. Accion... do en zonas. ¿Desea crear un archivo nuevo de zona o usar el archivo existente que copió de otro servidor DNS? Zonas de búsque Reenviadores cor • Crear un archivo nuevo con este nombre de archivo: ÷ 7.33.10.in-addr.arpa.dns Características
   Diagnóstico
   Configuración
   Almacenamiento C Usar este archivo: Para usar este archivo existente, asegúrese primero de que se ha copiado en la carpeta %SystemRoot%\system32\dns en este servidor y haga luego dic en Siguiente. < Atrás Siguiente > Cancelar A Inicio 4 ES 20:45 d= To direct input to this VM, move the mouse pointer inside or press Ctrl+G. 🖾 💿 🔹 🚔 🚾 🐿
- 3.7. Seleccionar crear un archivo nuevo con este nombre.

#### 3.8. No admitir actualizaciones dinámicas.

| 😸 🗆 🗉 DNS - Windows 200                                                                                                    | 8 Cache-CRecursivas - VMware Workstation                                                                                                    |               |                                    |
|----------------------------------------------------------------------------------------------------|----------------------------------------------------------------------------------------------------|---------------|------------------------------------|
| File Edit View VM Tabs                                                                                                    | Help                                                                                                    |               |                                    |
| 🔲 🕕 💽 🧐 🖾 Sna                                                                                                    | pshot 🕜 Revert 🖓   🛐 🧫 🔂 🗂 Unity 🔯                                                                                                    |               |                                    |
| Cach DNS - Windows 2008 Cach                                                                                                    | ne-C 💊 🕼 DNS - Ubuntu Desktop 12.04.1 💊 🕼 DNS - IPCop 🐟                                                                                                    | DNS - Windows | 7x64 💊 >                           |
| 🖡 Administrador del servidor                                                                                                    | u n                                                                                                    |               | _ 8 ×                              |
| Archivo Acción Ver Ayuda                                                                                                    |                                                                                                    |               |                                    |
| 🗢 🔿 🔰 📅 🤷 📝 📅                                                                                                    |                                                                                                    |               |                                    |
| Administrador del servidor (WIN2008)  Administrador del servidor (WIN2008)  Comparison of the servidor DNS  Comparison of the servidor of the servidor of the service of the service of t | Asistente para nueva zona       X         Actualización dinámica       Puede específicar si esta zona DNS aceptará actualizaciones seguras, no seguras ono dinámicas.         Las actualizaciones dinámicas permiten que los equipos cliente DNS se registren y actualicen dinámicamente sus registros de recursos con un servidor DNS cuando se produzcan cambios.         Seleccione el tipo de actualizaciones dinámicas que desea permitir: <ul> <li>Permitir sólo actualizaciones dinámicas seguras (recomendado para Active Directory)</li> <li>Esta apodón solo está disponible para las zonas que están integradas en Active Directory.</li> <li>Permitir todas las actualizaciones dinámicas (seguras y no seguras)</li> <li>Se aceptan actualizaciones dinámicas (seguras y no sequras)</li> <li>Se aceptan actualizaciones dinámicas</li> <li>Esta apodón representa un serio peligro para la seguridad porque permite</li> <li>Esta zona no acepta actualizaciones dinámicas</li> <li>Esta zona no acepta actualizaciones dinámicas</li> </ul> Con X admitir actualizaciones dinámicas         Esta zona no acepta muserio peligro para la seguridad porque permite actualizariones dinámicas         Esta zona no acepta actualizaciones dinámicas         Esta zona no acepta muserio peligro para la seguridad porque permite actualizariones dinámicas         Esta zona no acepta actualizaciones dinámicas         Esta zona no acepta muserio peligro para la seguridad porque permite actualizariones dinámicas         Esta zona no acepta muserio peligro para la seguridad porque permite actualizarise muserino peligro para la seguridad porque permite a | ido en zonas. | Acciones<br>Zonas de 🔺<br>Accion 🕨 |
| ,<br>                                                                                                    | -7                                                                                                    | ,             |                                    |
|                                                                                                    | ]                                                                                                    | ES 🎓 🖻 🔞      | 20:45<br>10/11/2014 ⋿              |
| To direct input to this VM, mov                                                                                                    | e the mouse pointer inside or press Ctrl+G.                                                                                                    | 20            | • 🚔 🛒 🗖 🐑                          |

# 3.9. Leer resumen y finalizar.

| -                                                                                                    |                                                                                                    |                             |
|----------------------------------------------------------------------------------------------------|----------------------------------------------------------------------------------------------------|-----------------------------|
| 😣 🗆 🗉 DNS - Windows 2008 Cache-CRe                                                                                                    | cursivas - VMware Workstation                                                                                                    |                             |
| File Edit View VM Tabs Help                                                                                                    |                                                                                                    |                             |
| 📕 🕕 💽 🧐 🖾 Snapshot 🛃 R                                                                                                    | Revert 🌆 📗 🔜 🛅 🗂 Unity 📴                                                                                                    |                             |
| < 🕼 DNS - Windows 2008 Cache-C 😞                                                                                                    | 🕅 DNS - Ubuntu Desktop 12.04.1 🛛 🐟 🔀 DNS - IPCop                                                                                                    | 💊 🕼 DNS - Windows 7 x64 💊 🔪 |
| Administrador del servidor                                                                                                    |                                                                                                    | _8×                         |
| Archivo Acción Ver Ayuda                                                                                                    |                                                                                                    |                             |
| 🗢 🔿 🙍 🖬 🙆 🖬 👘                                                                                                    |                                                                                                    |                             |
| Administrador del servidor (WIN2008 Asistente para                                                                                                    | nueva zona                                                                                                    | Acciones                    |
| Roles<br>Servidor DNS<br>Servidor DNS<br>DNS<br>Consolution<br>Consolution<br>Consolution<br>Consolution<br>Caracteristicas<br>Configuración<br>Almacenamiento | Finalización del Asistente para nueva zona         Se ha completado correctamente el Asistente para nueva zona. Ha especificado la siguiente configuración:         Nombre: 7.33.10.in-addr.arpa         Tpo:       Primaria estándar         Tpo:       Primaria estándar         Tpo:       Primaria estándar         Nonbre: de archivo: 7.33.10.in-addr.arpa.dns       v         Nota: ahora debe agregar registros a la zona o asegurarse de que los registros se actualizan dinámicamente. A continuación, compruebe la resolución de nombres con isolokup.         Para cerrar este asistente y crear la zona nueva, haga dc en finalizar.          Atrás       Finalizar       Cancelar | ido en zonas.               |
| II                                                                                                    |                                                                                                    |                             |
| Minicio                                                                                                    |                                                                                                    | ES 20:46<br>10/11/2014      |
| To direct input to this VM, move the mouse p                                                                                                    | pointer inside or press Ctrl+G.                                                                                                    | 20 · 2 · 2                  |

3.10. Zona creada de búsqueda inversa para la zona 7.33.10.in-addr.arpa.

| File Edit View VM Tabs Help              |                            |               |              |                  |               |
|------------------------------------------|----------------------------|---------------|--------------|------------------|---------------|
| 📕 🕕 💽 🧐 🥵 Snapshot 🖉                     | Revert 🙀 📔                 | 🔲 🛄 UI        | nity 💼       |                  |               |
| < 🗊 DNS - Windows 2008 Cache-C 🔸         | 🖥 DNS - Ubuntu Deskte      | op 12.04.1 🔹  | DNS-IPCop    | 💊 🔯 DNS - Windov | vs 7 x 64 💊 📏 |
| Administrador del servidor               |                            |               |              |                  | _ 8 ×         |
| Archivo Acción Ver Ayuda                 |                            |               |              |                  |               |
| 🗢 🔿 🖄 🖬 🗙 🗒 🏩 👔 📑                        | 1 8 6                      |               |              |                  |               |
| Administrador del servidor (WIN200807)   | Zonas de búsqueda inversa  | 1 zonas       |              |                  | Acciones      |
| Roles     Servidor DNS                   | Nombre                     | Tipo          | Estado       |                  | Zonas de 🔺    |
|                                          | 7.33.10.in-addr.arpa       | Primaria está | En ejecución |                  | Accion 🕨      |
|                                          |                            |               |              |                  | 7.33.10.in 🔺  |
| Zonas de búsqueda directa                |                            |               |              |                  | Accion >      |
| j asr07.net                              |                            |               |              |                  |               |
| Reenviadores condicionales               |                            |               |              |                  |               |
| Caracteristicas     Diagnóstico          |                            |               |              |                  |               |
| E Configuración                          |                            |               |              |                  |               |
| Almacenamiento                           |                            |               |              |                  |               |
|                                          |                            |               |              |                  |               |
|                                          |                            |               |              |                  |               |
|                                          |                            |               |              |                  |               |
|                                          |                            |               |              |                  |               |
|                                          |                            |               |              |                  | I I           |
|                                          |                            |               |              |                  | I I           |
|                                          |                            |               |              |                  | I I           |
|                                          | 1                          |               |              |                  |               |
|                                          |                            |               |              |                  | 20:45         |
|                                          |                            |               |              | ES   * 🕞 📆 📢     | 3 10/11/2014  |
| To direct input to this VM, move the mou | se pointer inside or press | Ctrl+G.       |              | 26               | ) • 🔒 🖬 🗖 🕤   |

- 🐵 🗇 💿 DNS Windows 2008 Cache-CRecursivas VMware Workstation File Edit View VM Tabs Help 🔲 🕕 😓 🥵 Kapshot 🕐 Revert 🖓 📘 🛄 🗂 🗂 Unity 💼 < 🗃 DNS - Windows 2008 Cache-C... 💊 🎒 DNS - Ubuntu Desktop 12.04.1 🐟 🎒 DNS - IPCop 💊 🔯 DNS - Windows 7 x64 💊 > Administrador del servidor \_ 8 × Archivo Acción Ver Ayuda 7.33.10.in-addr.arpa 2 reg Acciones 7.33.10.in-Nombre Tipo Datos (igual que la carpeta principal) Inicio de autoridad (SOA) (igual que la carpeta principal) Servidor de nombres (NS) [1], win200807.asir07.net.,... win200807.asir07.net. Accion... > 👩 asir07.net 🖃 🧮 Zonas de búsqueda in 👸 7.33.10.in-addr.arpa + 📔 iadores condicio Características
   Diagnóstico
   Configuración
   Almacenamiento **I** ES 20:47 灯 Inicio To direct input to this VM, move the mouse pointer inside or press Ctrl+G. 🖾 💿 🔹 🚔 🚾 🐿
- 3.11. Comprobación de la creación de los registros SOA y NS para w200807.

#### 3.12. Propiedades y modificación del registro SOA.

| 😣 🗆 💷 DNS - Wi           | ndows 2008 Cache-CR                                    | ecursivas - VM   | ware Workstation  |            |                  |               |                     |
|--------------------------|--------------------------------------------------------|------------------|-------------------|------------|------------------|---------------|---------------------|
| File Edit View           | /M Tabs Help                                           |                  |                   |            |                  |               |                     |
| II 🕞 😒                   | 🚱 Snapshot  🕘                                          | Revert 🚱         |                   | )Unity 🔚   |                  |               |                     |
| < 🗃 DNS - Window         | s 2008 Cache-C 🔺                                       | 🚯 DNS - Ubunt    | u Desktop 12.04.1 | 🔶 🗗 DN     | IS - IPCop 🛛 🐟   | 🗗 DNS - Windo | ws 7 x 64 💊 🔪       |
| 📕 Administrador del      | Propiedades de 7.33.10.in-a                            | ddr.arpa         | ? >               | al         |                  |               | _ 8 ×               |
| Archivo Acción Ver       |                                                        |                  |                   |            |                  |               |                     |
| 🗢 🔿 🖄 🖬 🕷                | General                                                | Inicio de a      | utoridad (SOA)    |            |                  |               |                     |
| Administrador del ser    | Número de serie:                                       |                  |                   |            |                  |               | Acciones            |
| P Roles     Servidor DNS | 1                                                      |                  | Incremento        |            | Datos            |               | 7.33.10.in 🔺        |
| E 🛔 DNS                  | J                                                      |                  |                   | idad (SOA) | [1], win200807.a | asir07.net.,  | Accion 🕨            |
|                          | Servidor principal:                                    |                  |                   | mbres (NS) | win200807.asir0  | /.net.        | (igual guo 🔥        |
| H H H                    | win200807.asir07.net.                                  |                  | Examinar          |            |                  |               | (igual que –        |
|                          | Persona responsable:                                   |                  |                   |            |                  |               | Accion •            |
| 🗆 🛄 Z                    | hostmaster.asir07.net.                                 |                  | Examinar          |            |                  |               |                     |
| E Garacterísticas        | Intervalo de actualización:<br>Intervalo de reintento: | 15 Minutos       |                   |            |                  |               |                     |
| 🕀 🎆 Configuración        | Evoira decoués des                                     |                  |                   |            |                  |               |                     |
|                          | Expira después de:<br>TTL mínimo<br>(predeterminado):  | 3 Horas          | <u>·</u>          |            |                  |               |                     |
|                          | TTL para este registro: 0                              | :1 :0 :0         | (DDDDD:HH.MM.SS)  |            |                  |               |                     |
|                          | Aceptar                                                |                  | Ayuda Ayuda       | ] ]        |                  |               |                     |
|                          | 2                                                      |                  |                   |            |                  | ES 🕈 🕩 📆 🛛    | 20:47<br>10/11/2014 |
| To direct input to th    | is VM, move the mouse                                  | pointer inside o | or press Ctrl+G.  |            |                  |               | 🧿 i 🔒 🛒 🗖 🐿         |

| 3.13. | Propiedades | del | registro | NS. |
|-------|-------------|-----|----------|-----|

| 😣 🗆 💷 DNS - Wi                   | indows 2008 Cache-CRecursivas - VMware Workstation                                       |                          |                                                                           |                       |
|----------------------------------|------------------------------------------------------------------------------------------|--------------------------|---------------------------------------------------------------------------|-----------------------|
| File Edit View                   | VM Tabs Help                                                                             |                          |                                                                           |                       |
| 🖬 💷 🕞 🔮                          | Snapshot 🖉 Revert 🖓 📗 🔜 🌅                                                                | 🕽 Unity 💼                |                                                                           |                       |
| < 🗊 DNS - Windov                 | vs 2008 Cache-C 🔹 🛱 DNS - Ubuntu Desktop 12.04.1                                         | 💊 🗗 DNS                  | - IPCop 🛛 🐟 🔯 DNS - Windo                                                 | ws 7 x 64 💊 🔪         |
| Administrador del                | Propiedades de 7.33.10.in-addr.arpa                                                      | ×                        |                                                                           | _ & ×                 |
| Archivo Acción Ver               | General Inicio de autoridad (SOA)<br>Servidores de nombres WINS-R Transferencias de zona |                          |                                                                           |                       |
| Administrador del ser            | Para agregar servidores de nombres a la lista, haga clic en Agregar.                     |                          | Datos                                                                     | Acciones 7.33.10.in ▲ |
|                                  | Servidores de nombres:                                                                   | idad (SOA)<br>mbres (NS) | <ol> <li>win200807.asir07.net.,</li> <li>win200807.asir07.net.</li> </ol> | Accion 🕨              |
|                                  | Nombre de dominio completo (FQDN) del servi Dirección IP                                 |                          |                                                                           | (igual que 🔺          |
|                                  | win200807.asir07.net. [10.33.7.5*]                                                       |                          |                                                                           | Accion ►              |
| 🗆 🚞 Z                            |                                                                                          |                          |                                                                           |                       |
| E 🚆 k                            |                                                                                          |                          |                                                                           |                       |
| Caracteristicas     Diagnóstico  |                                                                                          |                          |                                                                           |                       |
| Configuración     Almacenamiento |                                                                                          |                          |                                                                           |                       |
|                                  |                                                                                          |                          |                                                                           |                       |
|                                  |                                                                                          |                          |                                                                           |                       |
|                                  | Arronne Medificar Duitar                                                                 |                          |                                                                           |                       |
|                                  | * representa una dirección IP obtenida como resultado de una consulta                    |                          |                                                                           |                       |
|                                  | DNS y puede que no represente exactamente recursos almacenados en<br>este servidor.      |                          |                                                                           |                       |
|                                  |                                                                                          |                          |                                                                           |                       |
| ,                                | Aceptar Cancelar Aplicar Ayuda                                                           |                          |                                                                           | ,                     |
|                                  |                                                                                          |                          | ES 🛛 🕿 👘 🕫                                                                | 20:48<br>10/11/2014   |
| To direct input to th            | his VM, move the mouse pointer inside or press Ctrl+G.                                   |                          | 2                                                                         | ) · 🔒 🖬 🗖 🕅           |

3.14. Crear los registros PTR para los nombres de equipos de la red.

|                                                                      | F                                |                            |                                        |            |                       |
|----------------------------------------------------------------------|----------------------------------|----------------------------|----------------------------------------|------------|-----------------------|
|                                                                      | DNS - Windows 2008 (Mae          | stro - Cache - Recursivas) | <ul> <li>VMware Workstation</li> </ul> |            | $\odot \odot \otimes$ |
| <u>F</u> ile <u>E</u> dit ⊻iew V <u>M</u> Ta <u>b</u> s <u>H</u> elp |                                  |                            |                                        |            |                       |
| 📕 🕕 💽 🧐 🔀 Snapshot 🖉                                                 | Revert 🔯 🔽 드                     | 🔹 🗂 Unity 🔲                |                                        |            |                       |
| 🚯 DNS - IPCop 🗙 🔯 DNS - Windows 200                                  | 8 (Maestro 🗙 🗿 Debian            | (Cliente) 💥 🛅 DNS -        | Ubuntu (Servidor DNS) 💥                | ]          |                       |
| Administrador del servidor                                           |                                  |                            |                                        |            |                       |
| Archivo Acción Ver Ayuda                                             |                                  |                            |                                        |            |                       |
| 🗢 🔿 🖄 🖬 🗙 🗟 🖬 🗄 🗊                                                    | ĩ                                |                            |                                        |            |                       |
| Administrador del servidor (WIN200807)                               | 7.33.10.in-addr.arpa 8 registro  | os                         |                                        |            | Acciones              |
| Roles     Sociidar DNS                                               | Nombre                           | Tipo 👻                     | Datos                                  |            | 7.33.10.in 🔺          |
|                                                                      | (igual que la carpeta principal) | Servidor de nombres (NS)   | win200807.asir07.net.                  |            | Accion >              |
| E WIN200807                                                          | (igual que la carpeta principal) | Inicio de autoridad (SOA)  | [1], win200807.asir07.net.,            |            |                       |
| Registros globales                                                   | 10.33.7.1                        | Puntero (PTR)              | router07.asir07.net                    |            | Elementos 🔺           |
| Zonas de busqueda directa                                            | 10.33.7.3                        | Puntero (PTR)              | ubuntu07.asir07.net                    |            | Accion 🕨              |
| Zonas de búsqueda inversa                                            | 10.33.7.4                        | Puntero (PTR)              | w707.asir07.net                        |            |                       |
| 👔 7.33.10.in-addr.arpa                                               | 10.33.7.5                        | Puntero (PTR)              | win200807.asir07.net                   |            |                       |
| Reenviadores condicionales                                           | 10.33.7.6                        | Puntero (PTR)              | zential07.asir07.net                   |            |                       |
| Caracteristicas     Diagnóstico                                      |                                  |                            |                                        |            |                       |
| 🗉 🔢 Configuración                                                    |                                  |                            |                                        |            |                       |
| 🕀 🛅 Almacenamiento                                                   |                                  |                            |                                        |            |                       |
|                                                                      |                                  |                            |                                        |            |                       |
|                                                                      |                                  |                            |                                        |            |                       |
|                                                                      |                                  |                            |                                        |            |                       |
|                                                                      |                                  |                            |                                        |            |                       |
|                                                                      |                                  |                            |                                        |            |                       |
|                                                                      |                                  |                            |                                        |            |                       |
|                                                                      |                                  |                            |                                        |            |                       |
|                                                                      |                                  |                            |                                        |            |                       |
|                                                                      |                                  |                            |                                        |            |                       |
| ,                                                                    | ,                                |                            |                                        |            |                       |
|                                                                      |                                  |                            |                                        | ES 🖈 🕞 📾 r | 13:01                 |
|                                                                      |                                  |                            |                                        |            | 19/11/2014 ***        |
| To direct input to this VM, move the mouse p                         | oointer inside or press Ctrl+0   | j.                         |                                        | 0          | e 🗳 🖬 🖬 🖉             |

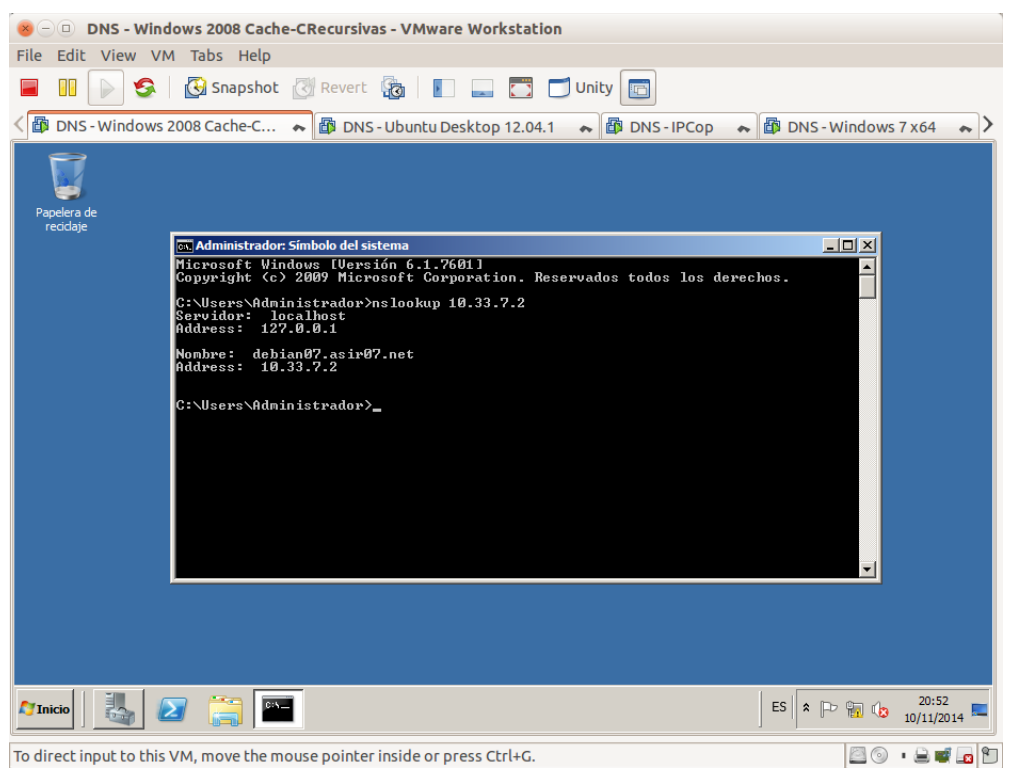

3.15. Comando nslookup: comprobar que resuelve consultas inversas sobre la zona.

# 4. Configuración de los equipos de la red virtual.

4.1. Configurar los equipos para que utilicen el servidor DNS configurado en w200807 y probar la resolución de nombres.

| 😸 🗆 😐 DNS - Windows 7 x64 - VMware W                                                 | Vorkstation                                                                                                    |               |
|--------------------------------------------------------------------------------------|----------------------------------------------------------------------------------------------------|---------------|
| File Edit View VM Tabs Help                                                          |                                                                                                    |               |
| 📕 🕕 💽 🧐 🚱 Snapshot 🕃 Re                                                              | evert 🔯 📘 🚍 🗂 Unity 🔄                                                                                                    |               |
| 🕻 🗃 DNS - Windows 2008 Cache-C 🐟 👔                                                   | DNS - Ubuntu Desktop 12.04.1 🔺 🚳 DNS - IPCop 🔺 🛱 DNS - Windo                                                                                                    | ws 7 x 64 💊 🔪 |
| Papele<br>recit<br>Organizar Conexión de área loca<br>Red 4<br>Conexión de red Intel | Propiedades: Protocolo de Internet versión 4 (TCP/IPv4) Ceneral Puede hacer que la configuración IP se asigne automáticamente si la red es compatible con esta funcionalidad. De lo contrario, deberá consultar con el administrador de red cuál es la configuración IP apropiada. Obtener una dirección IP automáticamente Usar la siguiente dirección IP: Dirección IP: Dirección IP: Dirección IP: Dirección IP: Dirección IP: Dirección IP: Dirección del servidor DNS automáticamente Usar las siguientes direcciones de servidor DNS: Servidor DNS preferido: Servidor DNS alternativo: Configuración al salir Opciones avanzadas Aceptar Cancelar |               |
|                                                                                      | ES - 🙀 (1)                                                                                                    | 10/11/2014    |
| To direct input to this VM, move the mouse po                                        | ointer inside or press Ctrl+G.                                                                                                    | a · 🔒 📽 🗖 📁   |

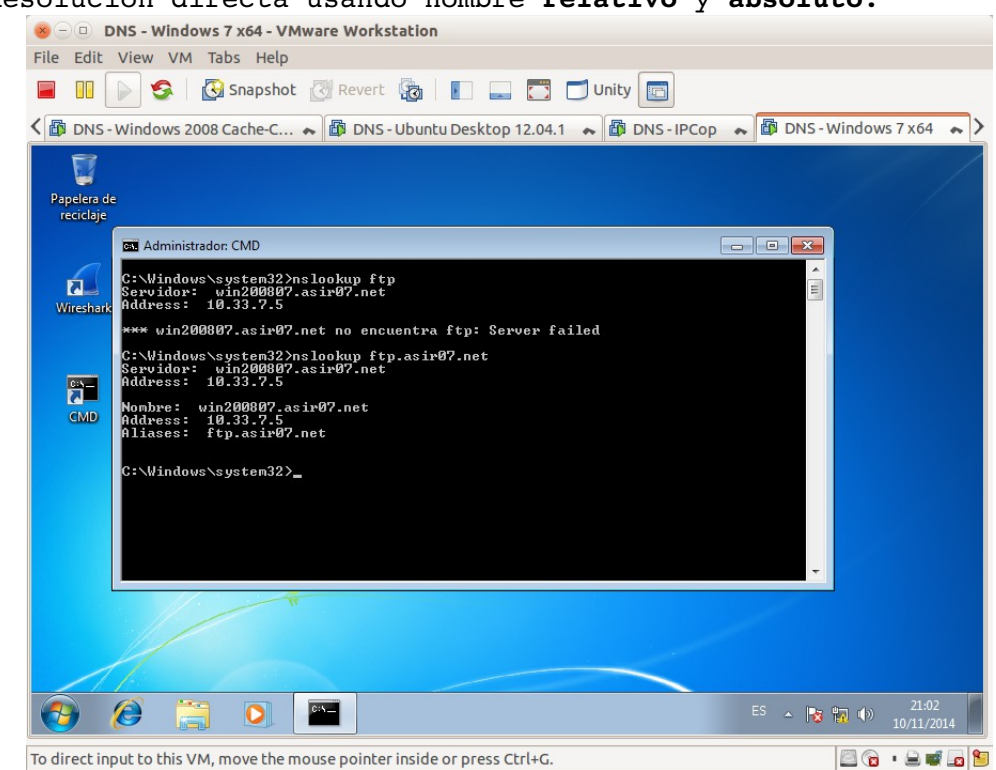

### 4.1.a. Resolución directa usando nombre relativo y absoluto.

#### 4.1.b. Resolución inversa.

| Section DNS - Windows 7 x64 - VMware Workstation                                                                                                    |
|----------------------------------------------------------------------------------------------------|
| File Edit View VM Tabs Help                                                                                                    |
| 📕 🕕 💽 🔄 Snapshot 🖉 Revert 🦓   📳 🚍 📅 🗂 Unity 🔤                                                                                                    |
| 🕻 👜 DNS - Windows 2008 Cache-C 💊 🎯 DNS - Ubuntu Desktop 12.04.1 💊 🔯 DNS - IPCop 💊 🚳 DNS - Windows 7 x64 💊 🗲                                         |
| Papelera de                                                                                                    |
| reciclaje                                                                                                    |
| 🖼 Administrador: CMD                                                                                                    |
| C:\Windows\system32>nslookup 10.33.7.2<br>Sevuidor: win200807.asir07.net<br>Address: 10.33.7.5<br>Nombre: debian07.asir07.net                       |
| C:\Windows\system32>nslookup 10.33.7.5<br>Servidor: win200807.asir07.net<br>Address: 10.33.7.5<br>Nombre: win200807.asir07.net<br>Address: 10.3.7.5 |
| C:\Windows\system32>nslookup 10.33.7.3<br>Servidor: win200807.asir07.net<br>Address: 10.33.7.5<br>Nombre: ubuntu07.asir07.net<br>Address: 10.33.7.3 |
| C:\Windows\system32>                                                                                                    |
|                                                                                                    |
| ES - 103 10/11/2014                                                                                                    |
| To direct input to this VM, move the mouse pointer inside or press Ctrl+G.                                                                          |

Práctica 3.8: Servidor DNS BIND en Linux. Instalación, configuración como solo cache y configuración para que reenvíe consultas recursivas.

### 1. Instalación

1.1,2. Iniciar sesión en ubuntu07. Como administrador actualizar e instalar bind9.

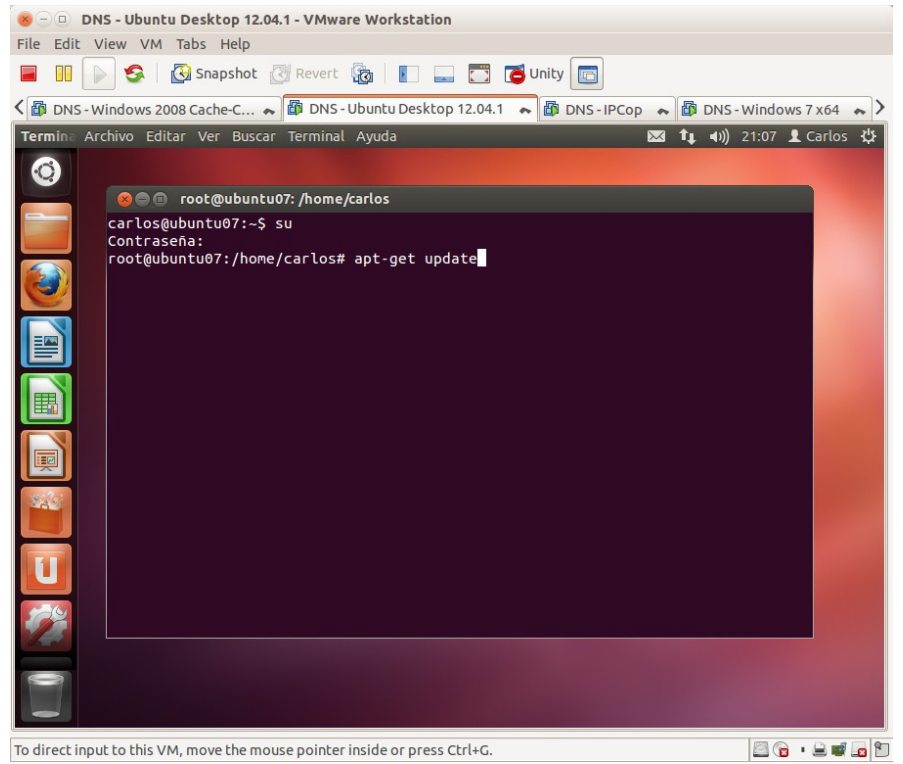

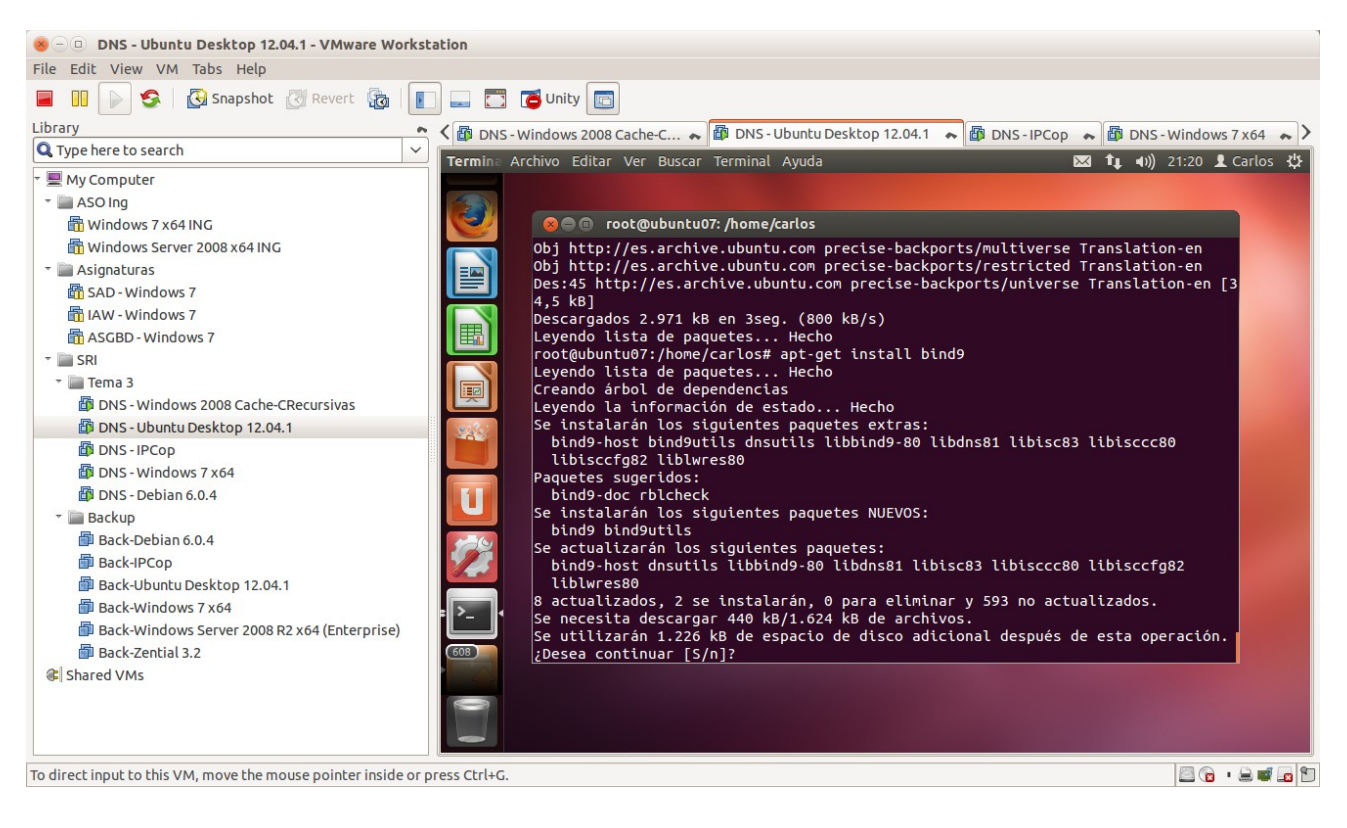

1.3. Comprobar que el servidor (proceso named) se ha iniciado. Ps -ef | grep named.

| 😸 🗆 DNS - Ubuntu Desktop 12.04.1 - VMware Workstation                                                                                                    |
|----------------------------------------------------------------------------------------------------|
| File Edit View VM Tabs Help                                                                                                    |
| 🔲 🕕 🦻 Snapshot 🔃 Revert 🔞 📗 🔜 🛅 To Unity 🔄                                                                                                    |
| 😰 DNS - IPCop 🗮 🕼 DNS - Ubuntu Desktop 12.04.1 🐟 🗿 DNS - Windows 7 x64 🐟 🚳 DNS - Debian 6.0.4 🐟                                                                                                    |
| Termina Archivo Editar Ver Buscar Terminal Ayuda 🛛 🖾 🎝 Carlos 🕸                                                                                                    |
| Image: Control of the second second secon |
| To direct input to this VM, move the mouse pointer inside or press Ctrl+G.                                                                                                    |

1.4. Comprobar que el servidor está a la escucha en los puertos 53 TCP y UDP. netstat -ltun

| I III 💽 🗲      | 🖇 🛛 🚱 Snapsl | hot 🛃 F    | Revert 🔯 📗 🔜 🛅 🕻            | Unity 💼                         |                                                                                                    |
|----------------|--------------|------------|-----------------------------|---------------------------------|----------------------------------------------------------------------------------------------------|
| DNS-IPCop      | DNS - Ubu    | ntu Deskto | op 12.04.1 🔺 🕼 DNS - Window | s 7 x 64 🝝 🕼 DNS - Debian 6.0.4 | 1 ~                                                                                                    |
| ermina Archivo | Editar Ver E | Buscar Te  | rminal Ayuda                |                                 | 🕯 👣 🖣 )) 15:57 👤 Carlos                                                                                          |
|                |              | carlos@u   | ibuntu07: ~                 |                                 |                                                                                                    |
|                | caslose      | ubuntu 07  | · C potstat ltup            |                                 |                                                                                                    |
|                |              | nes acti   | vas de Internet (solo se    | rvidores)                       |                                                                                                    |
|                | Proto R      | Recib En   | viad Dirección local        | Dirección remota                | Estado                                                                                                    |
| 224            | tcp          | 0          | 0 10.33.7.3:53              | 0.0.0:*                         | ESCUCHAR                                                                                                    |
|                | tcp          | 0          | 0 127.0.0.1:53              | 0.0.0:*                         | ESCUCHAR                                                                                                    |
|                | tcp          | 0          | 0 127.0.0.1:631             | 0.0.0:*                         | ESCUCHAR                                                                                                    |
|                | tcp          | 0          | 0 127.0.0.1:953             | 0.0.0:*                         | ESCUCHAR                                                                                                    |
|                | tcp6         | 0          | 0 :::53                     | :::*                            | ESCUCHAR                                                                                                    |
|                | tcp6         | 0          | 0 ::1:631                   | :::*                            | ESCUCHAR                                                                                                    |
| -0             | tcp6         | 0          | 0 ::1:953                   | :::*                            | ESCUCHAR                                                                                                    |
|                | udp          | 0          | 0 10.33.7.3:53              | 0.0.0:*                         |                                                                                                    |
|                | udp          | 0          | 0 127.0.0.1:53              | 0.0.0:*                         |                                                                                                    |
|                | udp          | 0          | 0 127.0.0.1:53              | 0.0.0:*                         | 1000                                                                                                    |
|                | udp          | 0          | 0 0.0.0.0:59517             | 0.0.0:*                         |                                                                                                    |
| _              | udp          | 0          | 0 0.0.0.0:33935             | 0.0.0:*                         | 1000                                                                                                    |
| 18             | udp          | 0          | 0 0.0.0.0:55956             | 0.0.0:*                         |                                                                                                    |
|                | udp          | 0          | 0 0.0.0.0:5353              | 0.0.0:*                         |                                                                                                    |
|                | udp          | 0          | 0 0.0.0.0:22378             | 0.0.0:*                         |                                                                                                    |
|                | udp          | 0          | 0 0.0.0.0:19838             | 0.0.0:*                         |                                                                                                    |
|                | udp6         | 0          | 0 :::47104                  | :::*                            |                                                                                                    |
|                | udp6         | 0          | 0 :::53                     | :::*                            | 1000                                                                                                    |
|                | udp6         | 0          | 0_:::5353                   | :::*                            | 10000                                                                                                    |
|                | carlos@u     | ubuntu07   | :~\$                        |                                 |                                                                                                    |
|                |              |            |                             |                                 | and the second second second second second second second second second second second second second second second |

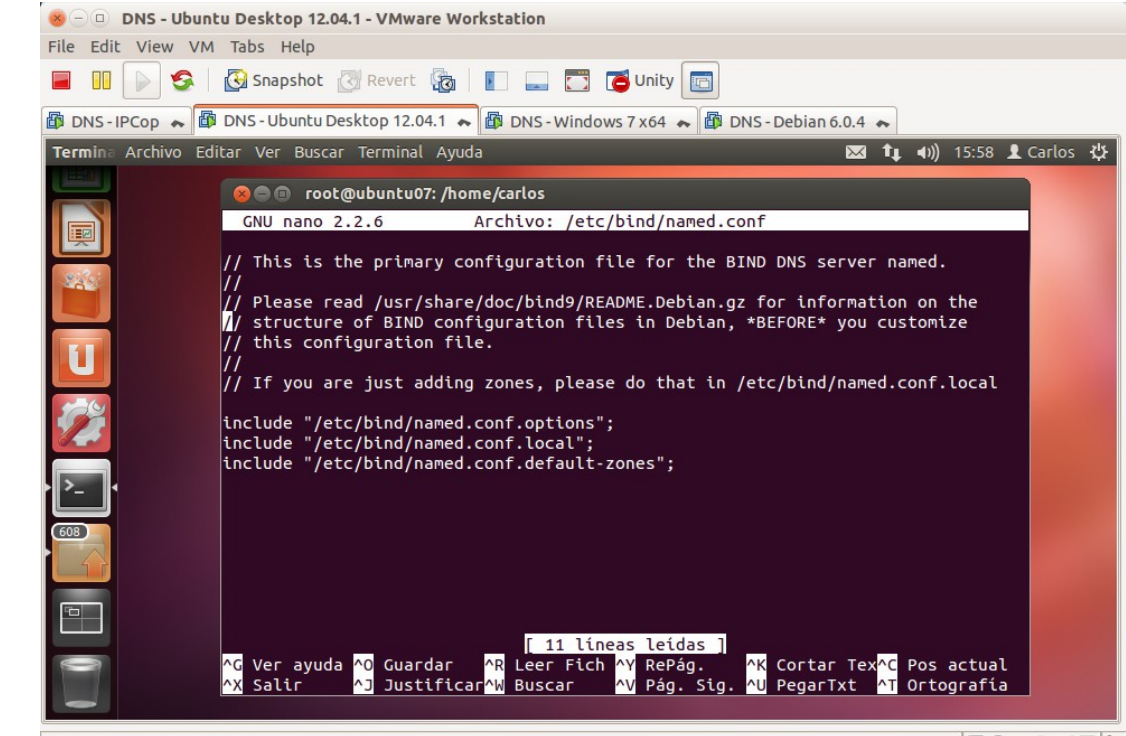

To direct input to this VM, move the mouse pointer inside or press Ctrl+G.

1.5.a. Consulta del fichero /etc/bind/named.conf

🖾 🕞 • 🔒 🛒 🗖 🗂

1.5.b. Consulta del fichero /etc/bind/named.conf.options

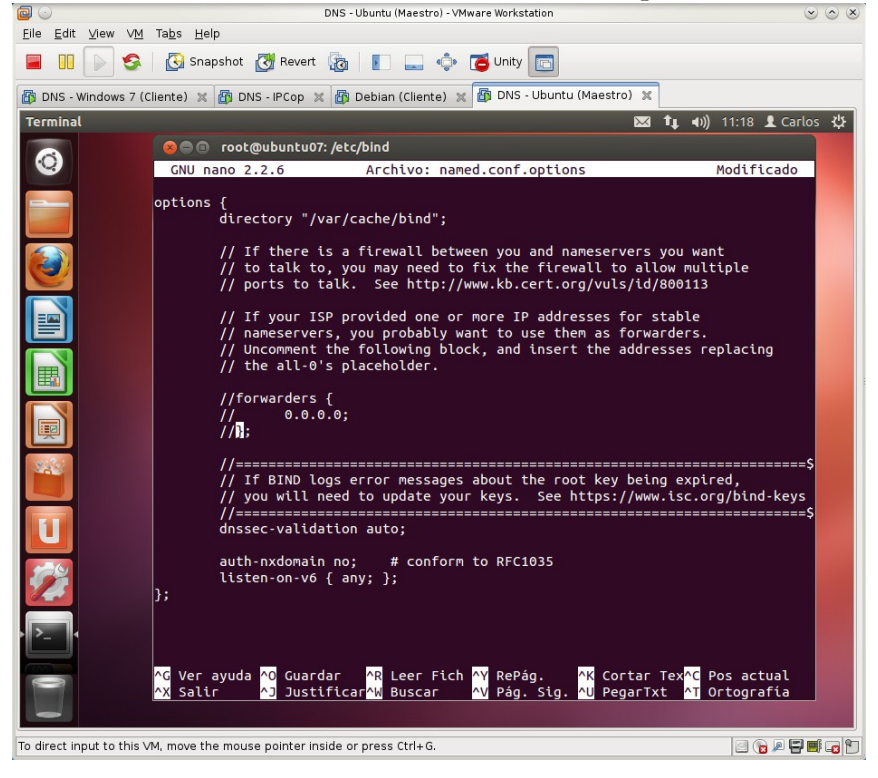

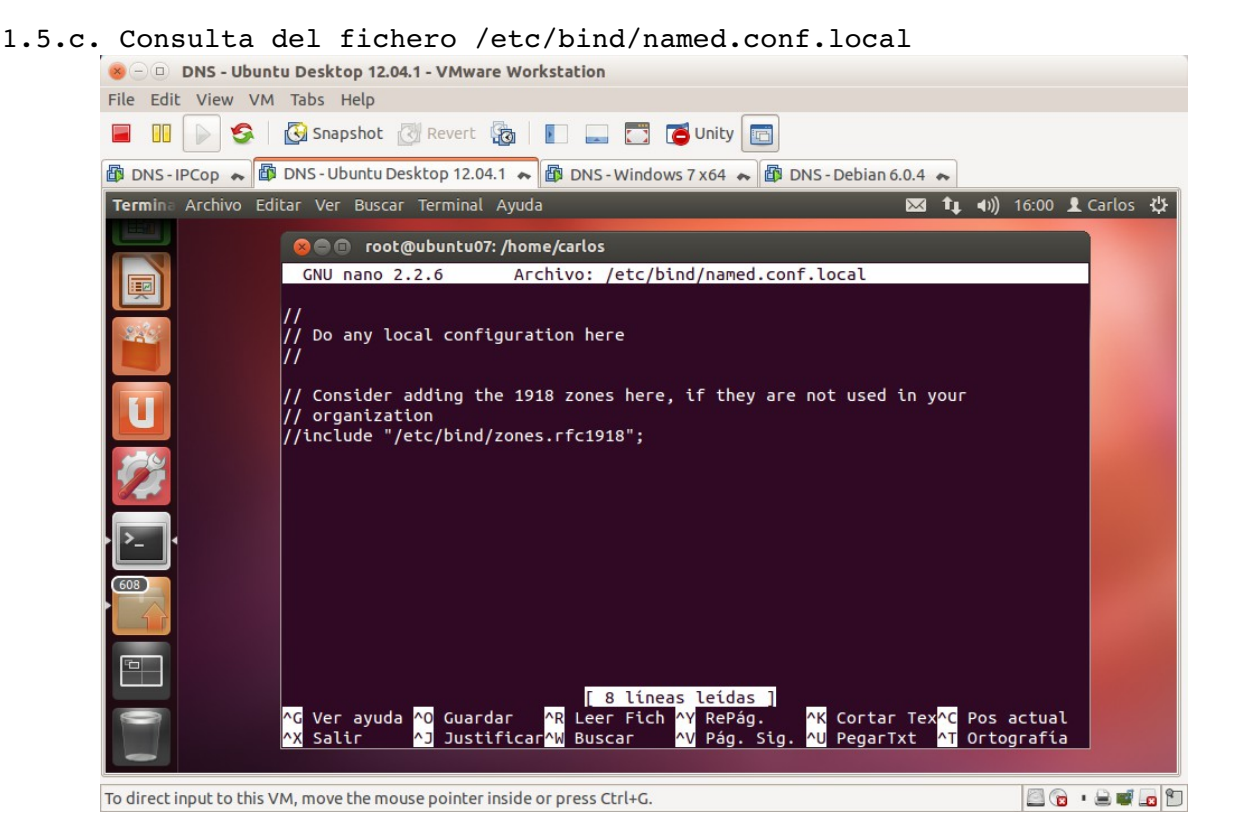

1.5.d. Consulta del fichero /etc/bind/named.conf.default-zones

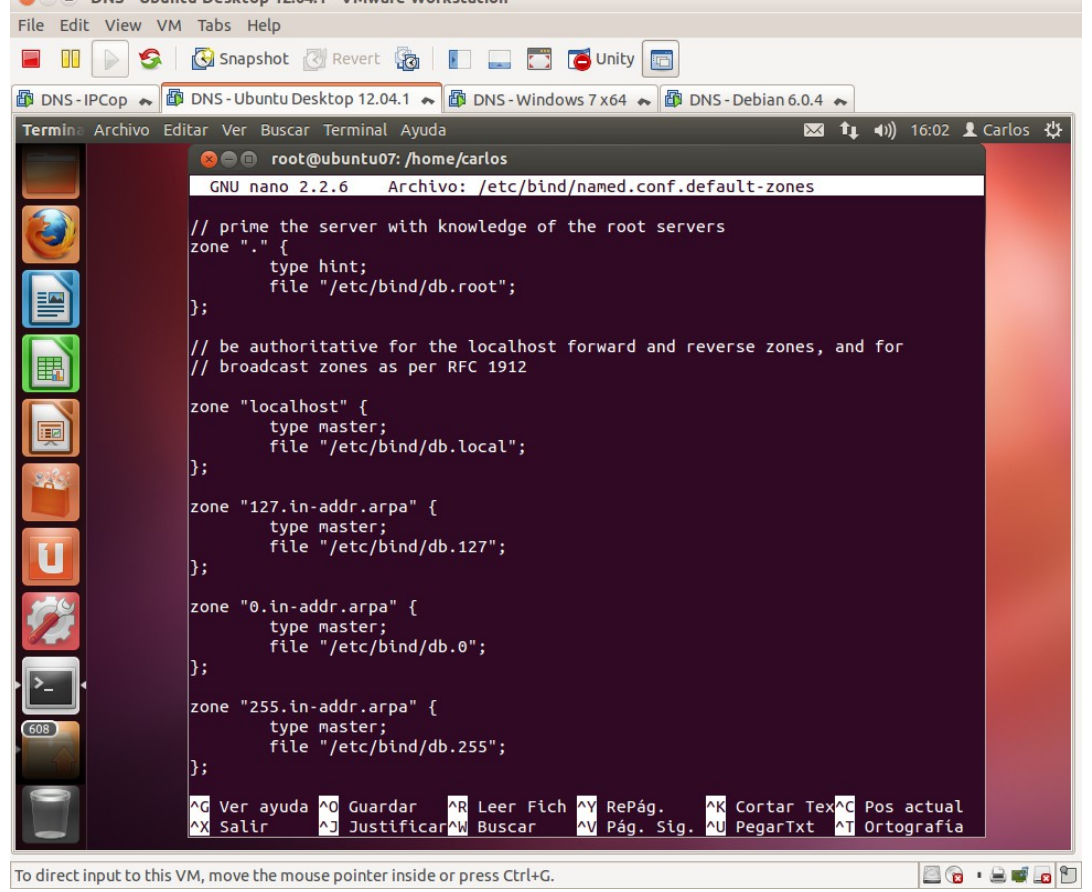

1.6. Copia de seguridad de los ficheros: /etc/bind/named.conf.options y
/etc/bind/named.conf.local

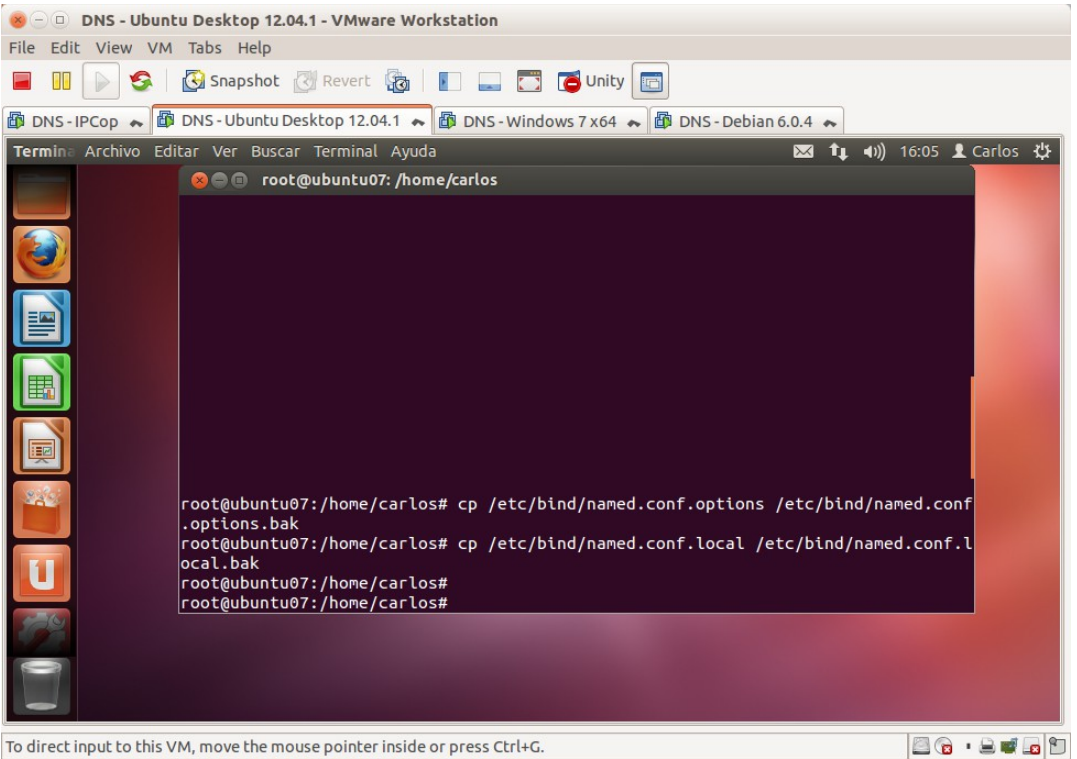

### 2. Configuración del servidor como solo cache.

B DNS Ubuntu Dackton 12 04 1 VMwara Warkstatian

2.1.a. Configurar el cliente DNS de ubuntu07 para que utilice el servidor DNS instalado en la máquina local (127.0.0.1).

| File Edit View VM Tabs Help                                                               |
|-------------------------------------------------------------------------------------------|
| 📕 🔢 🕞 🧐 🖓 Snapshot 🖉 Revert 🖓   🛐 🚍 🌄 🦉 Unity 🛅                                           |
| 🔨 📴 DNS - Debian 6.0.4 🔹 📾 Windows Server 2008 x64 ING 🔹 🗃 DNS - Ubuntu Desktop 12.04.1 🔹 |
| Conexiones de red 🔀 🕻 Carlos 🔅                                                            |
|                                                                                           |
| 📧 😣 Editando Auto eth0                                                                    |
| Nombre de la conexión: Auto eth0                                                          |
| 📰 🛛 🐨 Conectar automáticamente                                                            |
| Cableada Seguridad 802.1x Ajustes de IPv4 Ajustes de IPv6                                 |
| Método: Manual                                                                            |
|                                                                                           |
| Dirección                                                                                 |
| Dirección Máscara de red Puerta de enlace Añadir                                          |
| 10.33.7.3 255.255.0 10.33.7.1 Eliminar                                                    |
| Servidores DNS: 127.0.0.1                                                                 |
| Dominios de búsqueda:                                                                     |
| ID del cliente DHCP:                                                                      |
| Requiere dirección IPv4 para que esta conexión se complete                                |
| 575 Rutas                                                                                 |
|                                                                                           |
| ☑ Disponible para todos los usuarios Cancelar Guardar                                     |
|                                                                                           |
|                                                                                           |
| To direct input to this VM, move the mouse pointer inside or press Ctrl+G.                |

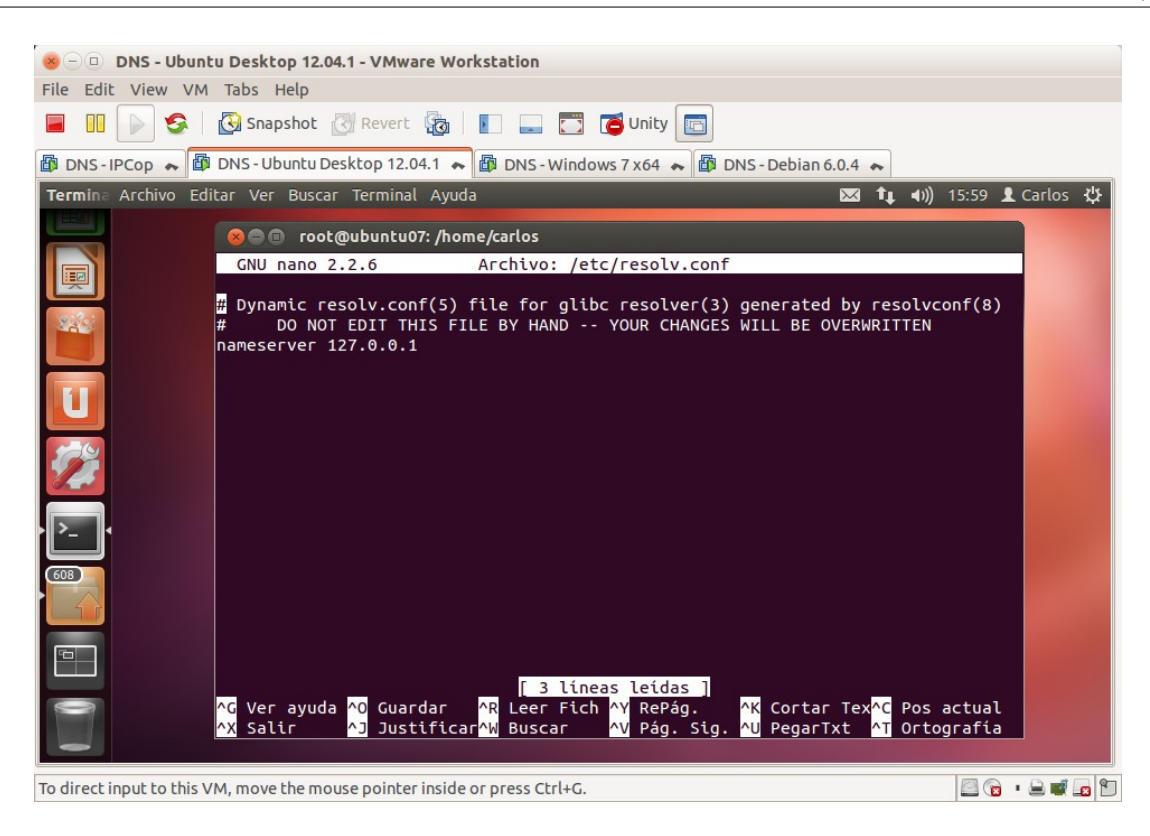

2.1.b. Comando nslookup: resolver nombre (<u>www.google.es</u>).

| 😸 🗆 🗉 DNS - Ubun          | tu Desktop 12.04.1 - VMware Workstation                                                                                                    |                          |
|---------------------------|----------------------------------------------------------------------------------------------------|--------------------------|
| File Edit View VM         | Tabs Help                                                                                                    |                          |
| 🔳 💵 📄 🧐 I                 | 🚱 Snapshot 🔣 Revert 🖓 📗 📰 🔂 🔂 Unity 🔄                                                                                                    |                          |
| C B DNS-IPCop             | 🚓 🛍 DNS - Ubuntu Desktop 12.04.1 🔹 🎒 DNS - Windows 7 x64 🐟                                                                                                    | 🕼 DNS - Debian 6.0.4 🔹 💊 |
| Termina Archivo Ed        | itar Ver Buscar Terminal Ayuda 🛛 🖂                                                                                                    | 🕯 👣 🕪) 16:13 👤 Carlos 🔱  |
|                           | 🛞 🖱 💿 root@ubuntu07: /home/carlos                                                                                                    |                          |
|                           | rootQubuntu07:/home/carlos# nslookup www.google.es<br>Server: 127.0.0.1<br>Address: 127.0.0.1#53<br>Non-authoritative answer:<br>Name: www.google.es<br>Address: 74.125.230.55<br>Name: www.google.es<br>Address: 74.125.230.63<br>Name: www.google.es<br>Address: 74.125.230.56<br>rootQubuntu07:/home/carlos# |                          |
| To direct input to this \ | /M move the mouse pointer inside or press (trl+G                                                                                                    |                          |

2.2. Observando /etc/bind/db.root

| 800          | DNS - Ubuntu Desktop 12.04.1                                                                        | - VMware Work                                                 | station                                  |                                                                                                    |
|--------------|----------------------------------------------------------------------------------------------------|---------------------------------------------------------------|------------------------------------------|----------------------------------------------------------------------------------------------------|
| File Edit    | View VM Tabs Help                                                                                   |                                                               |                                          |                                                                                                    |
|              | 🕞 🧐 🤯 Snapshot 🖉                                                                                    | Revert                                                        |                                          | 🗂 🚺 Unity 💼                                                                                                    |
| < 🗗 DNS      | - Debian 6.0.4 🔹 🖨 Wind                                                                             | ows Server 2008 >                                             | 64 ING                                   | ♣ B DNS - Ubuntu Desktop 12.04.1                                                                                              |
| 800          | Archivo Editar Ver Buscar <sup>-</sup>                                                              | Terminal Ayuda                                                |                                          | 🐱 ᡝ 📣) 16:36 👤 Carlos 🔱                                                                                                    |
|              | GNU nano 2.2.6                                                                                      | Archivo: /e                                                   | tc/bir                                   | nd/db.root                                                                                                    |
|              | ; This file holds<br>; initialize cache<br>; (e.g. reference<br>; configuration fi                  | the informati<br>of Internet<br>this file in<br>le of BIND do | on on<br>domair<br>the "c<br>main r      | root name servers needed to<br>name servers<br>cache . <file>"<br/>name servers).</file>                                      |
|              | ;<br>;                                                                                              | e available b<br>FTP as                                       | y Inte                                   | rNIC                                                                                                    |
|              | ; file<br>; on server                                                                               | /doma<br>FTP.I                                                | in/nam<br>NTERNI                         | ned.cache                                                                                                    |
|              | ; - OR -                                                                                            | RS.IN                                                         | TERNIC                                   | .NET                                                                                                    |
|              | ,<br>; last update:<br>; related version                                                            | Jun 17, 2010<br>of root zone:                                 | 201                                      | 10061700                                                                                                    |
| 236          | ,<br>; formerly NS.INTERNIC.N<br>:                                                                  | ET                                                            |                                          |                                                                                                    |
|              | •                                                                                                   | 3600000 IN                                                    | NS                                       | A.ROOT-SERVERS.NET.                                                                                                    |
|              | A.ROOT-SERVERS.NET.<br>A.ROOT-SERVERS.NET.                                                          | 3600000<br>3600000                                            | A<br>AAAA                                | 198.41.0.4<br>2001:503:BA3E::2:30                                                                                             |
|              |                                                                                                    |                                                               |                                          |                                                                                                    |
| 129          | ; FORMERLY NS1.ISI.EDU<br>;                                                                         |                                                               |                                          |                                                                                                    |
|              |                                                                                                    | 3600000                                                       | NS                                       | B.ROOT-SERVERS.NET.                                                                                                    |
|              | ;                                                                                                   | 300000                                                        | A                                        | 192.228.79.201                                                                                                    |
|              | ; FORMERLY C.PSI.NET                                                                                |                                                               |                                          |                                                                                                    |
| 576          | •                                                                                                   | 3600000                                                       | NS                                       | C.ROOT-SERVERS.NET.                                                                                                    |
|              | C.ROOT-SERVERS.NET.                                                                                 | 3600000                                                       | A                                        | 192.33.4.12                                                                                                    |
|              | ; FORMERLY TERP.UMD.EDU                                                                             |                                                               |                                          |                                                                                                    |
|              |                                                                                                    | 3600000                                                       | NS                                       | D.ROOT-SERVERS.NET.                                                                                                    |
|              | <mark>^G</mark> Ver ayuda <mark>∧O</mark> Guardar<br><mark>∧X</mark> Salir <mark>∧J</mark> Justific | ^R Leer Fic<br>ar <mark>^W</mark> Buscar                      | h <mark>^Y</mark> R<br><mark>^V</mark> P | RePág. <mark>^K</mark> Cortar Tex <mark>^C</mark> Pos actual<br>Yág. Sig. <mark>AU</mark> PegarTxt <mark>AT</mark> Ortografía |
| To direct in | nput to this VM, move the mouse                                                                     | pointer inside or                                             | press C                                  | trl+G.                                                                                                    |

2.3,4. Iniciar sesión en debian07. Como usuario root, configurar resolv.conf para que use como servidor DNS el instalado en ubuntu07 (10.33.7.3)

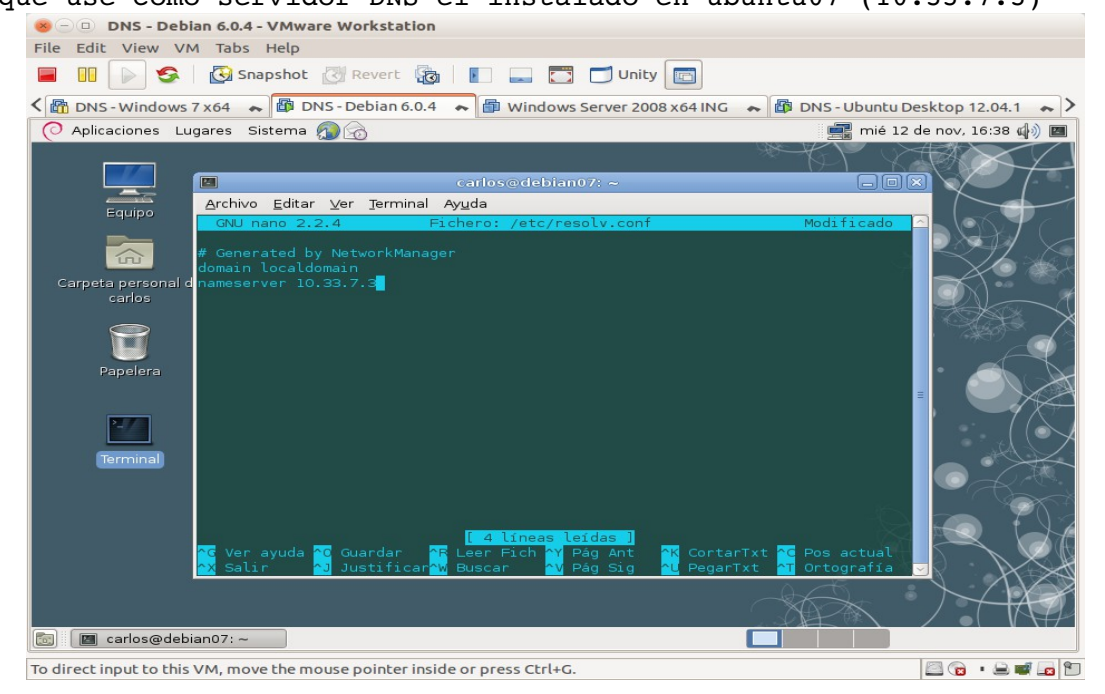

2.5. Comando dig: preguntar por un nombre de dominio diferente al usado en el punto 2.1.b y comprobar el tiempo de respuesta.

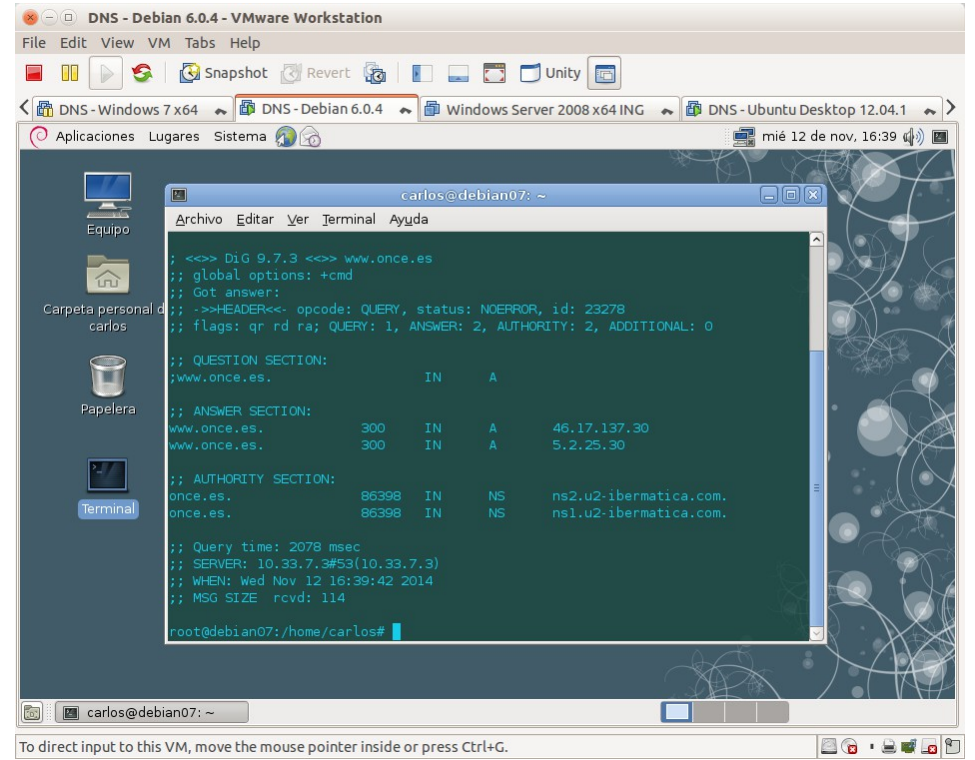

2.6. Comando dig: preguntar por el mismo nombre de dominio anterior y observar que el tiempo de respuesta es mucho menor.

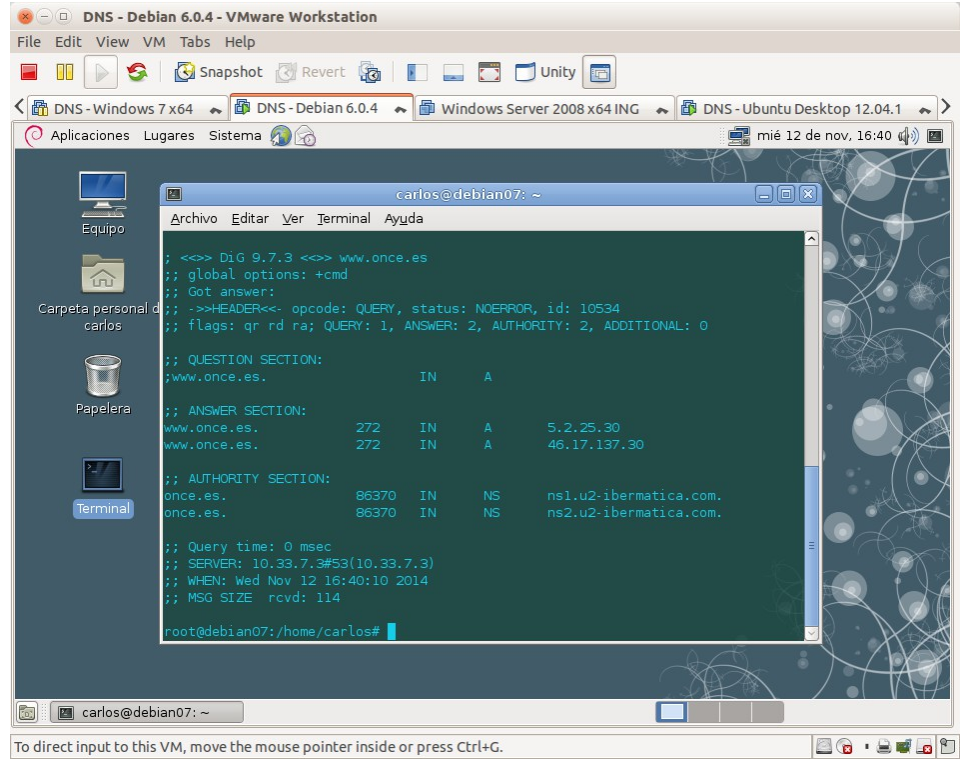

2.7. Ejecutar sucesivas veces el mismo comando y observar como el campo TTL de los registros de recurso decrementa.

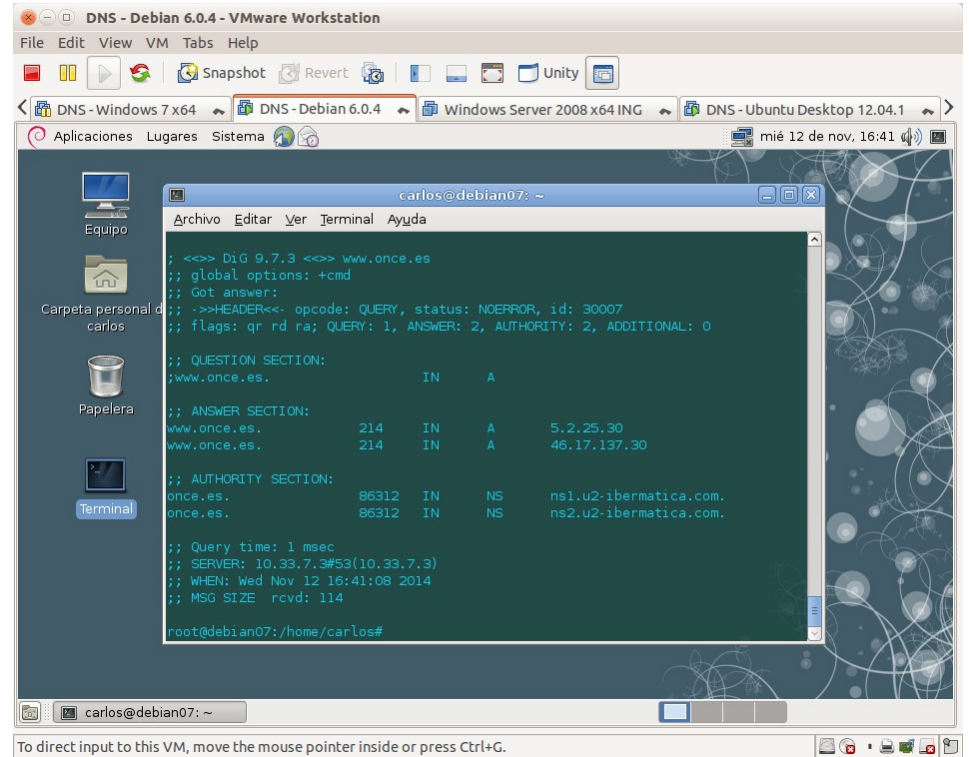

# 3. Configuración servidor para que reenvíe consultas a reenviadores (forwarders).

3.1. Edición fichero named.conf.options y configurar el DNS del servidor reenviador.

|   | 🛿 🖨 🗉 root@ubuntu07: /home/carlos                                                                                                    |
|---|----------------------------------------------------------------------------------------------------|
|   | GNU nano 2.2.6 Archivo: /etc/bind/named.conf.options Modificado                                                                                                    |
|   | options {<br>directory "/var/cache/bind";                                                                                                    |
|   | <pre>// If there is a firewall between you and nameservers you want // to talk to, you may need to fix the firewall to allow multiple // ports to talk. See http://www.kb.cert.org/vuls/id/800113</pre>                                                                                |
|   | <pre>// If your ISP provided one or more IP addresses for stable // nameservers, you probably want to use them as forwarders. // Uncomment the following block, and insert the addresses replacing // the alle@'s placebalder</pre>                                                    |
|   | forwarders {<br>80.58.61.250;<br>};                                                                                                    |
| 1 | //====================================                                                                                                    |
|   | ^C Ver ayuda <sup>∧</sup> O Guardar <sup>∧</sup> R Leer Fich <sup>∧</sup> Y RePág. <sup>∧</sup> K Cortar Tex <sup>∧</sup> C Pos actual <sup>∧</sup> X Salir <sup>∧</sup> J Justificar <sup>∧</sup> W Buscar <sup>∧</sup> V Pág. Sig. <sup>∧</sup> U PegarTxt <sup>∧</sup> T Ortografía |

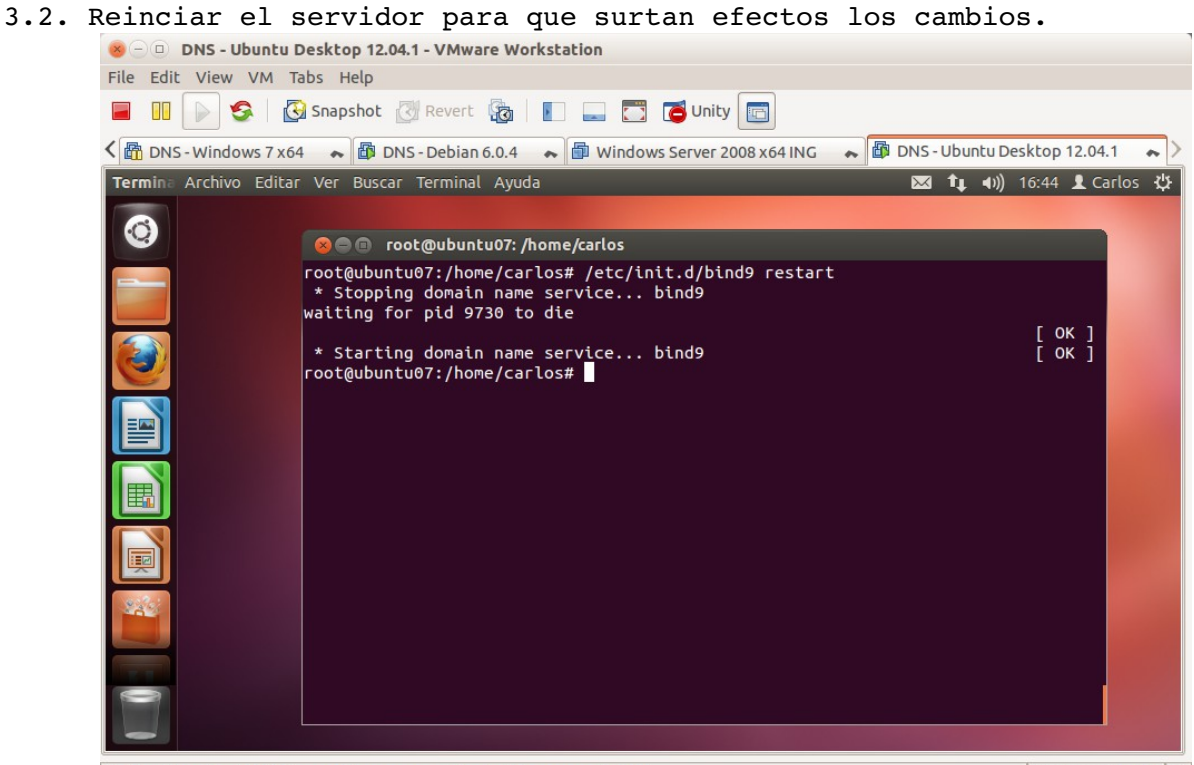

To direct input to this VM, move the mouse pointer inside or press  $\mathsf{Ctrl}\mathsf{+}\mathsf{G}.$ 

🖾 🕤 • 🗟 🖬 🖬 🕤

#### 3.3. Comprobar el fichero /var/log/syslog

| 8 🗇 🗇 DNS - Ubuntu Desktop 12.04.1 - VMware Workstation                                                                                                    |                                                                                                    |
|----------------------------------------------------------------------------------------------------|----------------------------------------------------------------------------------------------------|
| File Edit View VM Tabs Help                                                                                                    |                                                                                                    |
| 📕 💵 🕟 🚱 Snapshot 🖉 Revert 🔞 📳 🔜 🛅 🔂 Unity 🛅                                                                                                    |                                                                                                    |
| < 🛅 DNS - Windows 7 x64 🛛 🟟 DNS - Debian 6.0.4 💊 🖆 Windows Server 2008 x64 ING 💊 🚳 DNS - Ubuntu Desktop 12.04.1 💊 🖄                                                                                                    |                                                                                                    |
| Termina Archivo Editar Ver Buscar Terminal Ayuda                                                                                                    | 🐱 👣 🖣 )) 16:45 👤 Carlos 🔱                                                                                                    |
| Image: Control of Control of Con | ar/log/syslog<br>comatic empty zone: B.E.F.IP6.ARPA<br>tomatic empty zone: B.B.D.0.1.0.0.2.IP6.<br>mmand channel listening on 127.0.0.1#953<br>me 0.in-addr.arpa/IN: loaded serial 1<br>he 127.in-addr.arpa/IN: loaded serial 1<br>he 255.in-addr.arpa/IN: loaded serial 1<br>he 255.in-addr.arpa/IN: loaded serial 1<br>he localhost/IN: loaded serial 2<br>haged-keys-zone ./IN: loaded serial 2<br>nning |

#### To direct input to this VM, move the mouse pointer inside or press Ctrl+G.

🖾 🕤 · 🗟 🖬 🗖
3.4. Desde w707 iniciar una captura de Wireshark en modo promiscuo. NO SE HACE

3.5,6. Iniciar sesión en debian07 y con nslookup resolver el nombre <u>www.qarceta.es</u>.

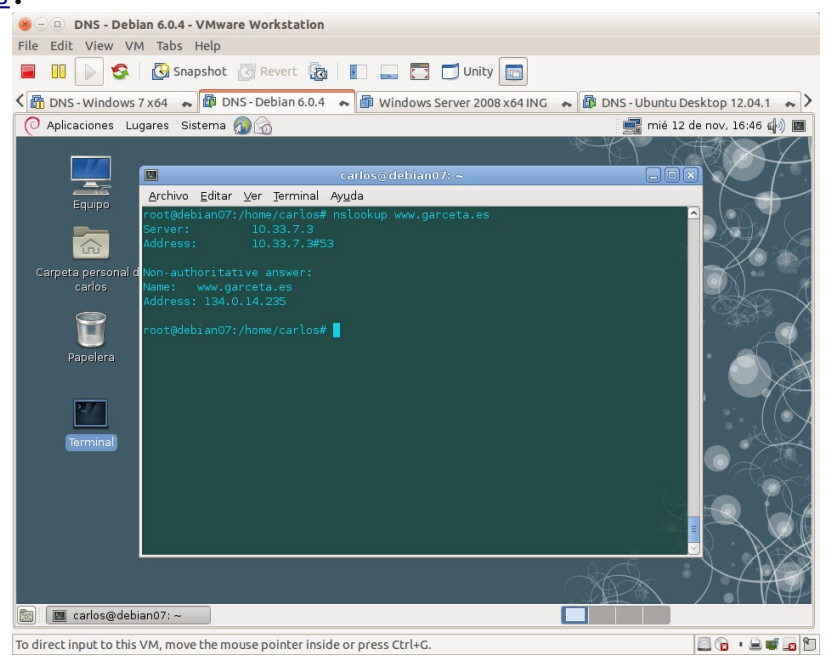

3.7,8. Parar la captura Wireshark y analizar los resultados obtenidos. NO SE HACE

# Práctica 3.9: Servidor DNS BIND en Linux. Configuración como primario (maestro) para una zona de resolución directa y otra de resolución inversa.

### 1. Configuración del dominio de búsqueda.

1.1,2,3. Iniciar sesión en ubuntu07 y como root, modificar el dominio de búsqueda a asir07.net.

| 🖬 🔲 📄 🧐 🛛         | Snapshot 🛃                                                                                      | Revert                                                                    | • 🗊 Wind                               | ows :             | Unity                          | 💊 🔯 DNS-                                                                                                    | Ubuntu Desktop 12.04.1 🔹 😽                                                                                                    |
|-------------------|-------------------------------------------------------------------------------------------------|---------------------------------------------------------------------------|----------------------------------------|-------------------|--------------------------------|----------------------------------------------------------------------------------------------------|----------------------------------------------------------------------------------------------------|
| Conexiones de red | × • • roo<br>root@ubuntu<br>Nov 12 16:4                                                         | <ul> <li>Editando</li> <li>Nombre de la c</li> <li>Conectar au</li> </ul> | Auto eth0<br>onexión: Au               | ito et            | ho                             |                                                                                                    | t 4)) 16:48 L Carlos ⊀                                                                                                    |
|                   | Nov 12 16<br>ARPA<br>Nov 12 16<br>Nov 12 16<br>Nov 12 16<br>Nov 12 16<br>Nov 12 16<br>Nov 12 16 | Cableada Se<br>Método: M<br>Dirección<br>Dirección                        | guridad 802.1:<br>Aanual<br>Máscara de | ( Aj              | ustes de IPv4 Ajust            | ees de IPv6<br>The set of the set of the | <pre>&gt;.1.0.0.2.IP6.<br/>127.0.0.1#953<br/>::1#953<br/>d sertal 1<br/>ded sertal 1<br/>ded sertal 1<br/>ial 2<br/>d sertal 2</pre> |
|                   | Nov 12 10<br>root@ubur                                                                          | Servidores<br>Dominios d                                                  | DNS:<br>le búsqueda:                   | .0<br>127<br>asir | 10.33.7.1<br>.0.0.1<br>.07.net | Eliminar                                                                                                    |                                                                                                    |
|                   |                                                                                                 | ID del clien                                                              | te DHCP:<br>e dirección IP             | v4 pa             | ra que esta conexiór           | se complete<br>Rutas                                                                                                    |                                                                                                    |
|                   |                                                                                                 | 🕑 Disponible                                                              | para todos los                         | usua              | arios Cancelar                 | Guardar                                                                                                    |                                                                                                    |

Página nº 73 de 127

# 1.4. Aplicar cambios.

| 😣 😑 😐 DNS - Ubuntu Desktop 12.04.1 - VMware Workstation                                                                                                    |
|----------------------------------------------------------------------------------------------------|
| File Edit View VM Tabs Help                                                                                                    |
| 🔲 🕕 🚱 🖸 Snapshot 👸 Revert 🖓 📗 🔜 🛅 🗗 Unity 🔤                                                                                                    |
| < 📸 DNS - Windows 7 x64 🔹 🚳 DNS - Debian 6.0.4 🔹 🎒 Windows Server 2008 x64 ING 🔹 🖓 DNS - Ubuntu Desktop 12.04.1 🔹 🗦                                                                |
| Termina Archivo Editar Ver Buscar Terminal Ayuda 🔤 🔩 📢 16:50 🗜 Carlos 🔱                                                                                                    |
|                                                                                                    |
| 🧐 noot@ubuntu07: /home/carlos                                                                                                    |
| <pre>root@ubuntu07:/home/carlos# /etc/init.d/networking restart     * Running /etc/init.d/networking restart is deprecated because it may not enabl     acain some interface</pre> |
| * Reconfiguring network interfaces [OK]<br>root@ubuntu07:/home/carlos#                                                                                                    |
|                                                                                                    |
|                                                                                                    |
|                                                                                                    |
|                                                                                                    |
|                                                                                                    |
|                                                                                                    |
| To direct input to this VM, move the mouse pointer inside or press Ctrl+G.                                                                                                    |

1.5. Consulta del fichero /etc/resolv.conf

| 🐵 🗇 🗈 DNS - Ubuntu Desktop 12.04.1 - VMware Workstation                                                                                                    |  |  |  |  |  |  |
|----------------------------------------------------------------------------------------------------|--|--|--|--|--|--|
| File Edit View VM Tabs Help                                                                                                    |  |  |  |  |  |  |
| 🔲 🕕 🚱 🔂 Snapshot 🖉 Revert 🔞 📗 🔜 🛅 🔂 Unity 💼                                                                                                    |  |  |  |  |  |  |
| < 🛅 DNS - Windows 7 x64 🔹 🛱 DNS - Debian 6.0.4 🔹 🛱 Windows Server 2008 x64 ING 🐟 🗿 DNS - Ubuntu Desktop 12.04.1 🔹                                                                                 |  |  |  |  |  |  |
| Termina Archivo Editar Ver Buscar Terminal Ayuda 🛛 🔀 🕇 🕹 Carlos 🖞                                                                                                    |  |  |  |  |  |  |
|                                                                                                    |  |  |  |  |  |  |
| 😒 💿 💿 root@ubuntu07: /home/carlos                                                                                                    |  |  |  |  |  |  |
| GNU nano 2.2.6 Archivo: /etc/resolv.conf                                                                                                    |  |  |  |  |  |  |
| <pre># Dynamic resolv.conf(5) file for glibc resolver(3) generated by resolvconf(8) # D0 NOT EDIT THIS FILE BY HAND YOUR CHANGES WILL BE OVERWRITTEN nameserver 127.0.0.1 search asir07.net</pre> |  |  |  |  |  |  |
|                                                                                                    |  |  |  |  |  |  |
|                                                                                                    |  |  |  |  |  |  |
|                                                                                                    |  |  |  |  |  |  |
| [ 4 lineas leidas ]<br>^G Ver ayuda ^O Guardar ^R Leer Fich ^Y RePág. ^K Cortar Tex^C Pos actual<br>^X Salir ^J Justificar^W Buscar ^V Pág. Sig. ^U PegarTxt ^T Ortografia                        |  |  |  |  |  |  |
| To direct input to this VM, move the mouse pointer inside or press Ctrl+G.                                                                                                    |  |  |  |  |  |  |

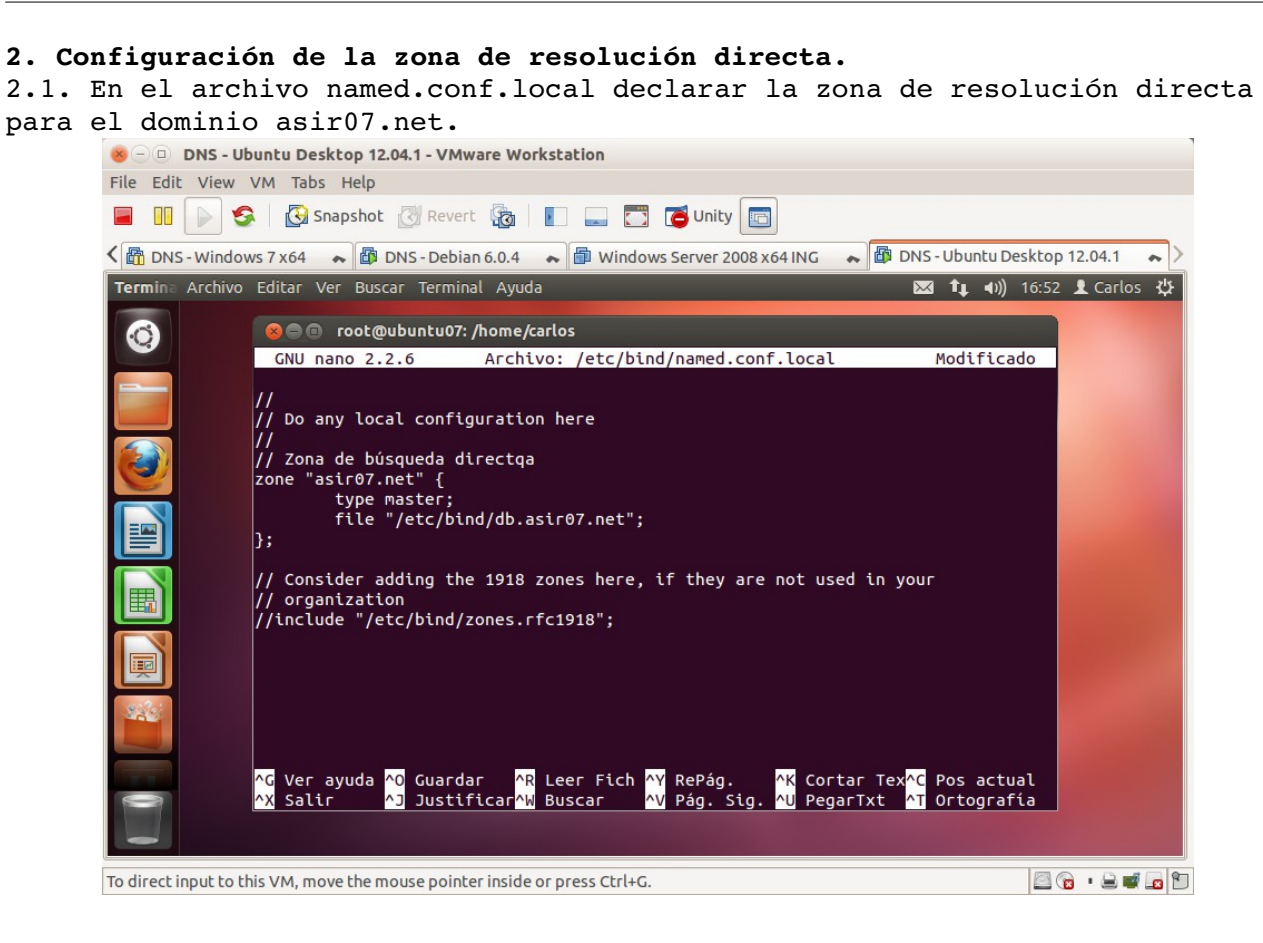

2.2. Crear el fichero db.asir07.net dentro de /etc/bind

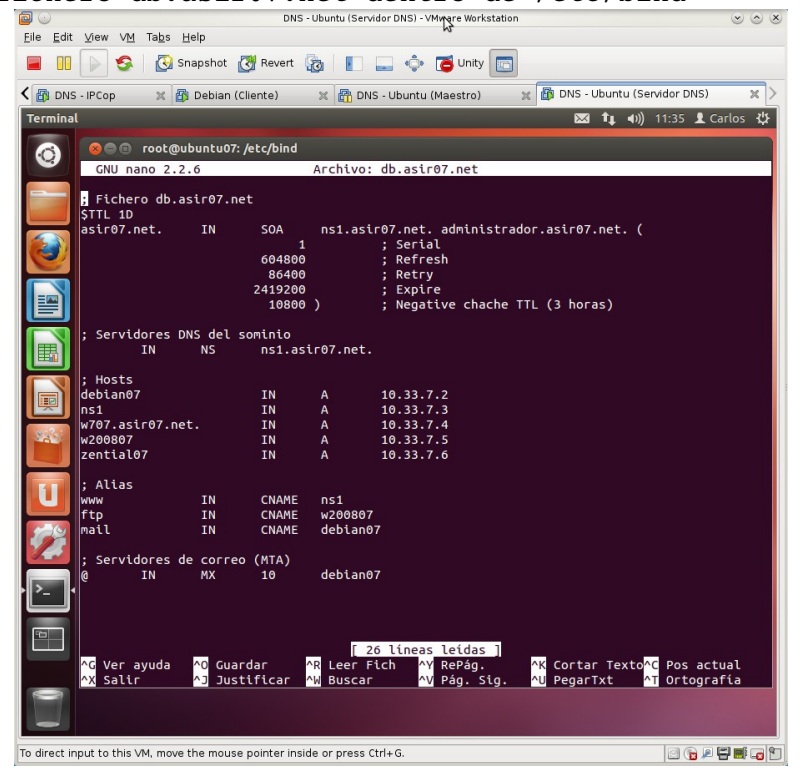

2.3. Comprobar la configuración de named.conf y recursivamente, named.conf.local con el comando named-checkconf Y del archivo de zona con named-checkzone.

| 🥮 🕘 🕕 DNS - Ubuntu Desktop 12.04.1 - VMware Workstation                                                           |
|----------------------------------------------------------------------------------------------------|
| File Edit View VM Tabs Help                                                                                       |
| 📕 🔢 🕞 🧐 Snapshot 🖉 Revert 🖓 📗 🔜 🗂 🤂 Unity 🔤                                                                       |
| < 📸 DNS - Windows 7 x64 🐟 🏙 DNS - Debian 6.0.4 🐟 📾 Windows Server 2008 x64 ING 🐟 🚳 DNS - Ubuntu Desktop 12.04.1 🐟 |
| Termine Archivo Editar Ver Buscar Terminal Ayuda 🛛 🖾 🕇 🖬 🕅 17:19 💄 Carlos -                                       |
| Sea root@ubuntu07: /home/carlos                                                                                   |
| root@ubuntu07:/home/carlos# named-checkconf                                                                       |
| zone asir07.net/IN: loaded serial 1                                                                               |
| OK<br>root@ubuptu07:/bome/carlos#                                                                                 |
|                                                                                                    |
|                                                                                                    |
|                                                                                                    |
|                                                                                                    |
|                                                                                                    |
|                                                                                                    |
|                                                                                                    |
|                                                                                                    |
|                                                                                                    |
|                                                                                                    |
|                                                                                                    |
|                                                                                                    |
|                                                                                                    |
|                                                                                                    |
|                                                                                                    |
|                                                                                                    |
|                                                                                                    |
| To direct input to this VM, move the mouse pointer inside or press Ctrl+G.                                        |

2.4. Reiniciar el servidor para que surtan efecto las modificaciones.

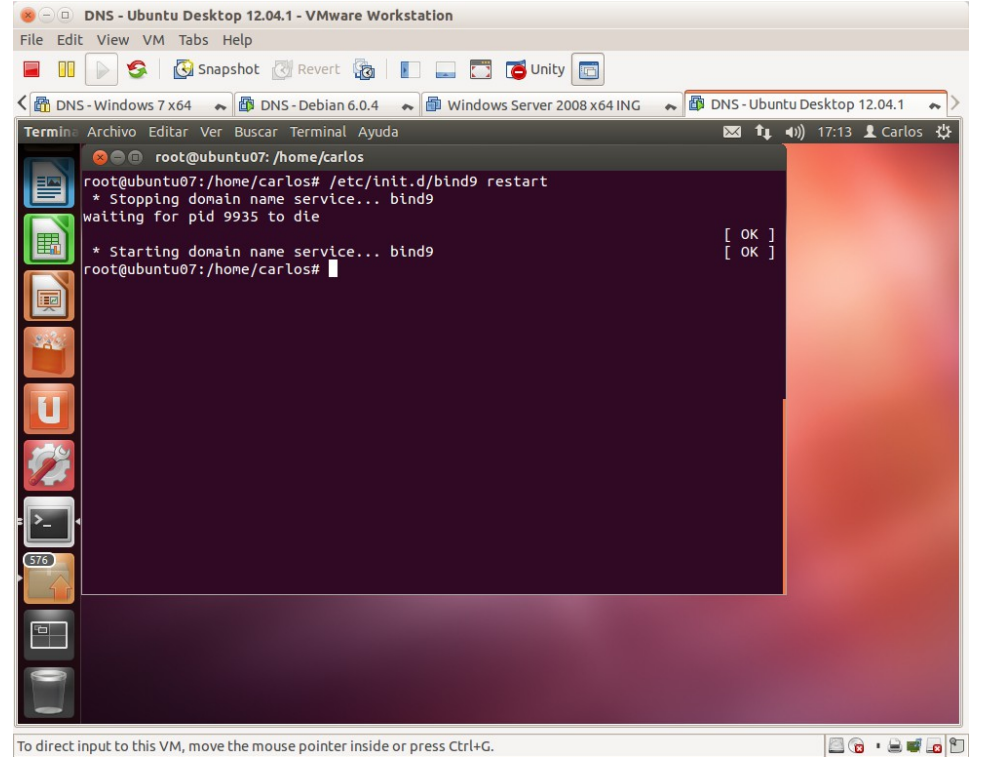

2.5. consultar el fichero de logs /var/log/syslog

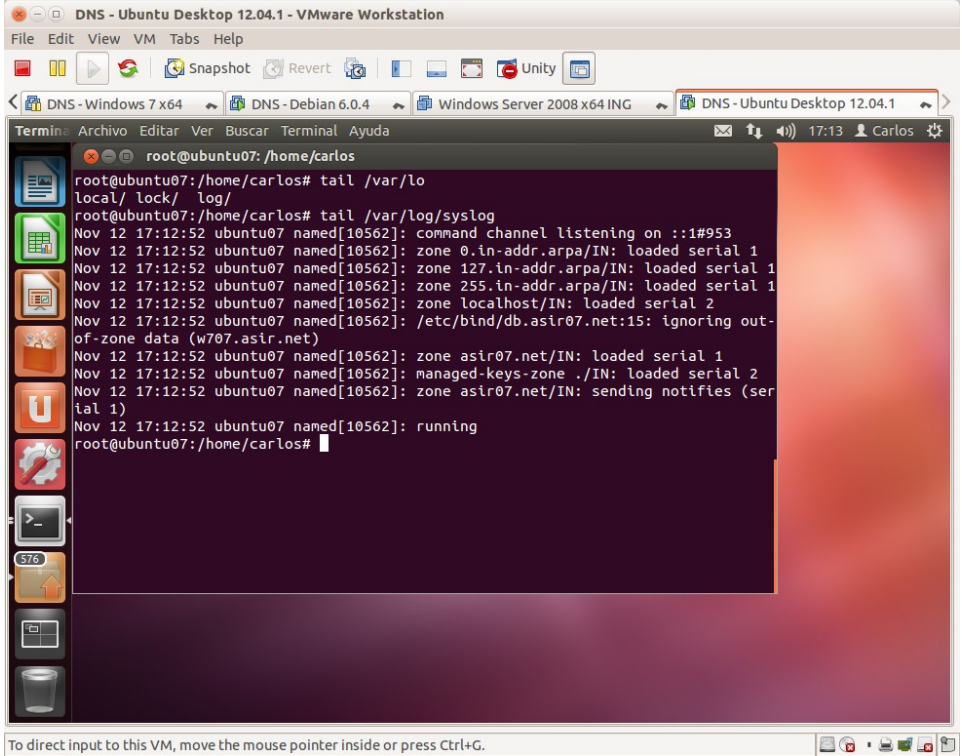

2.6. Utilizar nslookup o dig para comprobar que el servidor DNS resuelve consultas directas sobre los nombres de la zona asir07.net.

| 8 - DNS - Ubu            | ntu Desktop 12.04.1 - VMware Workstation                                                                                                    |                           |          |
|--------------------------|----------------------------------------------------------------------------------------------------|---------------------------|----------|
| File Edit View VI        | и Tabs Help                                                                                                    |                           |          |
| 🔳 💵 🕟 🧐                  | 🚱 Snapshot 🔣 Revert 🔞 📗 📟 🛅 🍯 Unity 💼                                                                                                    |                           |          |
| < 🕅 DNS - Windows        | 7 x 64 🔹 🌆 DNS - Debian 6.0.4 🐟 🞒 Windows Server 2008 x 64 ING 😞                                                                                                    | DNS - Ubuntu Desktop 12.0 | 04.1 🍝 > |
| <b>Termina</b> Archivo E | ditar Ver Buscar Terminal Ayuda                                                                                                    | 🖾 👣 🕪) 17:21 👤            | Carlos 🔱 |
|                          |                                                                                                    |                           |          |
|                          | 😣 🖻 🗊 root@ubuntu07: /home/carlos                                                                                                    |                           |          |
|                          | root@ubuntu07:/home/Carlos# nslookup deblan07<br>Server: / 127.0.0.1<br>Address: 127.0.0.1#53<br>Name: deblan07.asir07.net<br>Address: 10.33.7.2<br>root@ubuntu07:/home/carlos# nslookup w707.asir07.net.<br>Server: 127.0.0.1<br>Address: 127.0.0.1#53<br>Name: w707.asir07.net<br>Address: 10.33.7.4<br>root@ubuntu07:/home/carlos# |                           |          |
| 0                        |                                                                                                    |                           |          |
| To direct input to this  | VM, move the mouse pointer inside or press Ctrl+G.                                                                                                    |                           | 🕒 🚅 🕞 🕅  |

3. Configuración de la zona de resolución inversa.

3.1 En el archivo named.conf.local declarar la zona de resolución inversa para la red 10.33.7.0/24.

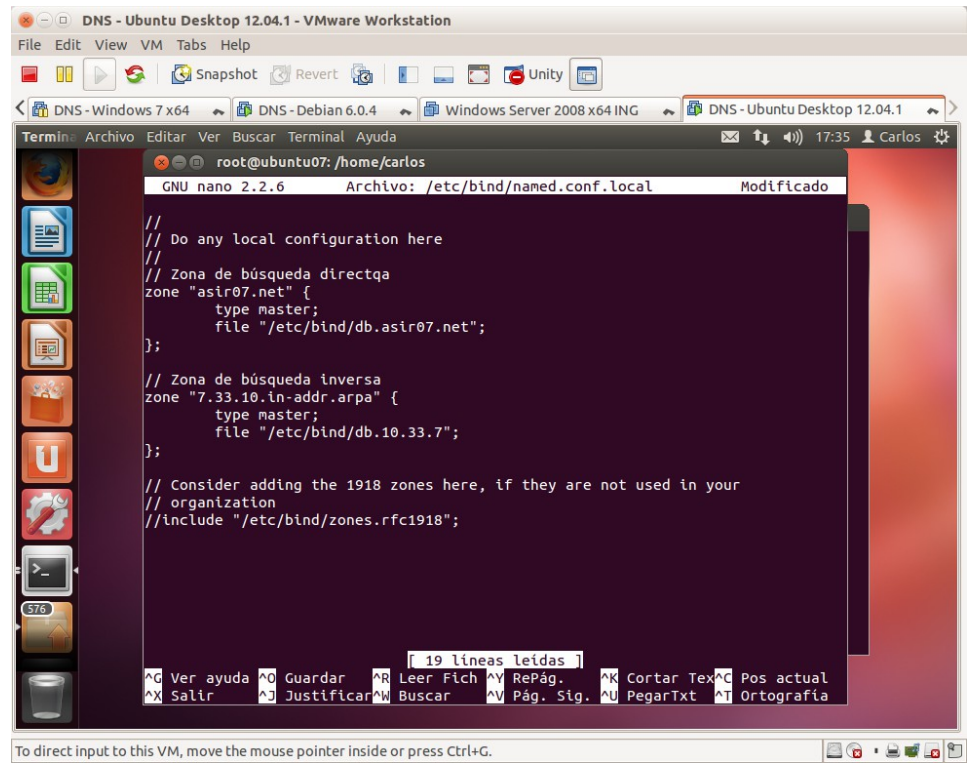

3.2. Crear el fichero de zona de resolución inversa db.10.33.7

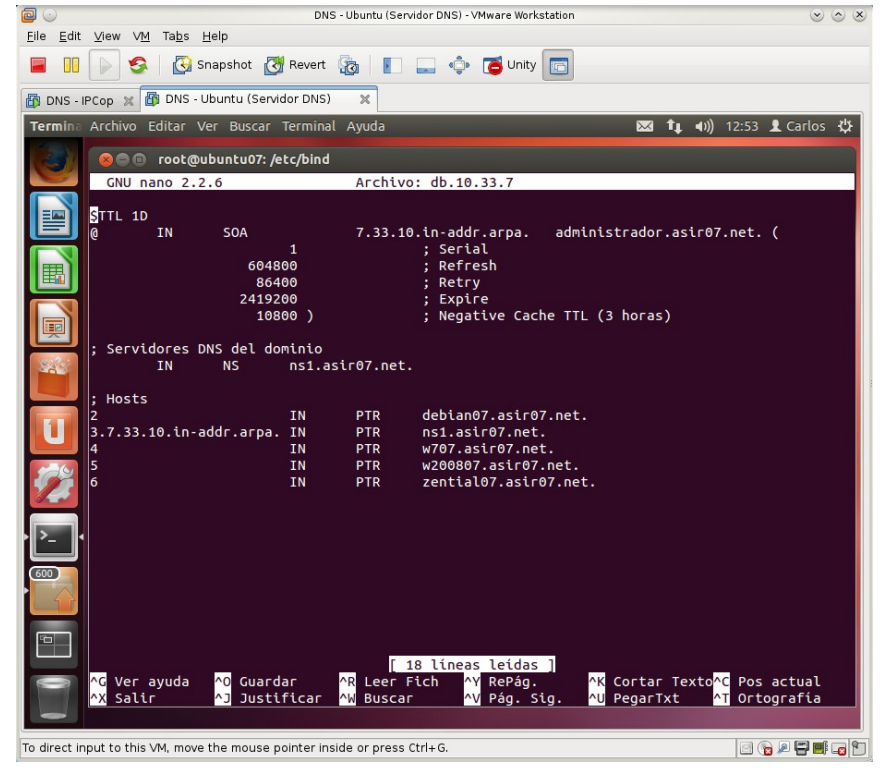

3.3. Comprobar la configuración de named.conf y recursivamente, named.conf.local con el comando named-checkconf Y del archivo de zona con named-checkzone.

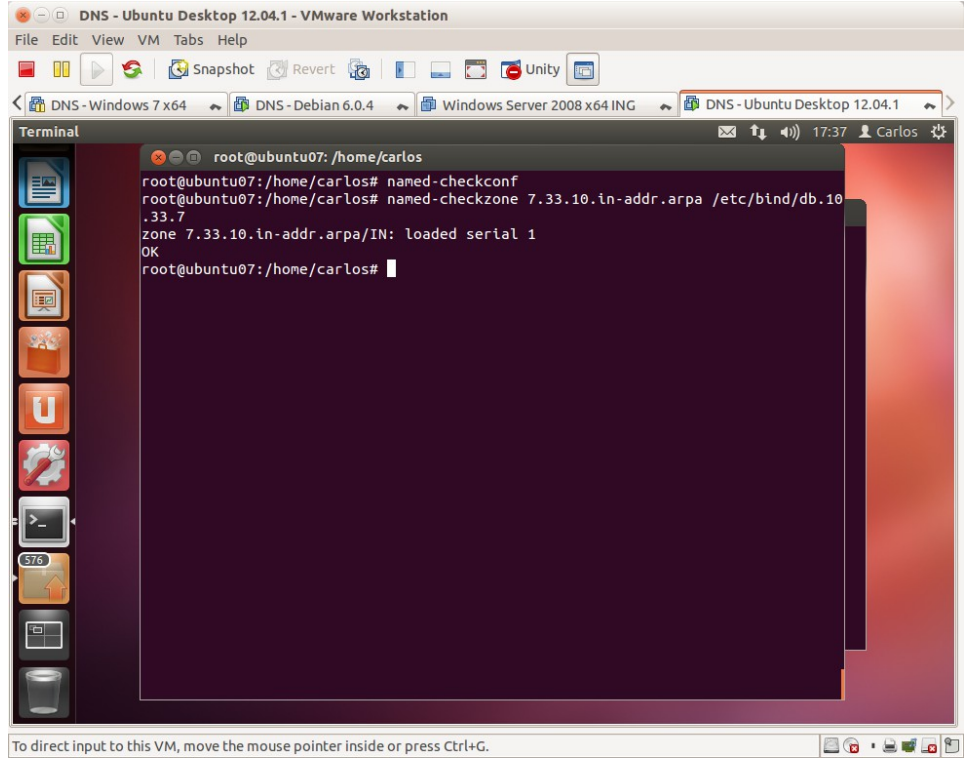

3.4. Reiniciar el servidor para que surtan efecto los cambios.

| BU DAS - Obunc              | u Desktop 12.04.1 - VMware workstation                                                                                        |                                      |  |  |  |  |
|-----------------------------|----------------------------------------------------------------------------------------------------|--------------------------------------|--|--|--|--|
| File Edit View VM Tabs Help |                                                                                                    |                                      |  |  |  |  |
| 🔳 💵 💽 🧐 🗌                   | 🚱 Snapshot 🔣 Revert 👔 📗 📰 🔂 🐻 Unity 💼                                                                                         |                                      |  |  |  |  |
| C B DNS - Windows 7 3       | 🗚 🚓 🚳 DNS - Debian 6.0.4 🔹 🗃 Windows Server 2008 x64 ING                                                                      | 🐟 🕼 DNS - Ubuntu Desktop 12.04.1 🔹 🔪 |  |  |  |  |
| Termina Archivo Edil        | tar Ver Buscar Terminal Ayuda                                                                                                 | 🖾 🛊 🗤) 17:38 👤 Carlos 🔱              |  |  |  |  |
|                             |                                                                                                    |                                      |  |  |  |  |
|                             | 🛞 🖨 🗉 root@ubuntu07: /home/carlos                                                                                             |                                      |  |  |  |  |
|                             | root@ubuntu07:/home/carlos# /etc/init.d/bind9 restart<br>* Stopping domain name service bind9<br>waiting for pid 10682 to die |                                      |  |  |  |  |
|                             | * Starting domain name service bind9<br>root@ubuntu07:/home/carlos# ∎                                                         | [ ок ]                               |  |  |  |  |
|                             |                                                                                                    |                                      |  |  |  |  |
| U                           |                                                                                                    |                                      |  |  |  |  |
| <b>2</b>                    |                                                                                                    |                                      |  |  |  |  |
| ₽ <u></u> ,                 |                                                                                                    |                                      |  |  |  |  |
| 576                         |                                                                                                    | 100                                  |  |  |  |  |
| •                           |                                                                                                    |                                      |  |  |  |  |
| 0 0                         |                                                                                                    |                                      |  |  |  |  |
| To direct input to this V   | M, move the mouse pointer inside or press Ctrl+G.                                                                             | 2 · 2 · 2 · 2                        |  |  |  |  |

# 3.5. Consultar el fichero de logs /var/log/syslog

| 😸 🗇 🛛 DNS - Ubuntu Desktop 12.04.1 - VMware Workstation                                                                                                    |
|----------------------------------------------------------------------------------------------------|
| File Edit View VM Tabs Help                                                                                                    |
| 🔲 🔟 🕞 Snapshot 🖉 Revert 🧞   🛐 🧮 🔂 Contry 🔤                                                                                                    |
| S 🕅 DNS - Windows 7 x64 💊 👹 DNS - Debian 6.0.4 💊 🗇 Windows Server 2008 x64 ING 💊 鄻 DNS - Ubuntu Desktop 12.04.1 🔹 🖄                                                                                                    |
| Termin: Archivo Editar Ver Buscar Terminal Ayuda         Image: Control of the state of the state of the |
| To direct input to this VM, move the mouse pointer inside or press Ctrl+G.                                                                                                    |

3.6. Utilizar nslookup o dig para comprobar que el servidor DNS resuelve consultas inversas sobre la zona creada.

| 🥙 🗇 🔍 DNS - Ubuntu Desktop 12.04.1 - VMware Workstation                                                                                                    |          |
|----------------------------------------------------------------------------------------------------|----------|
| File Edit View VM Tabs Help                                                                                                    |          |
| 冒 💵 🕞 🧐 Snapshot 🖉 Revert 👸 📳 🚍 🔂 🖬 Unity 🔤                                                                                                    |          |
| < 📸 DNS - Windows 7 x64 🐟 🚳 DNS - Debian 6.0.4 🐟 📾 Windows Server 2008 x64 ING 🐟 🚳 DNS - Ubuntu Desktop 12.04.1                                                                                                    | ~ >      |
| Termina Archivo Editar Ver Buscar Terminal Ayuda 🛛 🖾 🏚 🗤) 17:43 🗜 Carlos                                                                                                    | ψ        |
| Termina       Archivo       Editar       Ver       Buscar       Terminal Ayuda       EX       1, 4)) 17:43       1 Carlos         Image: Control of the structure of the structure of t | ¢        |
|                                                                                                    |          |
| To direct input to this VM, move the mouse pointer inside or press Ctrl+G.                                                                                                    | <b>.</b> |

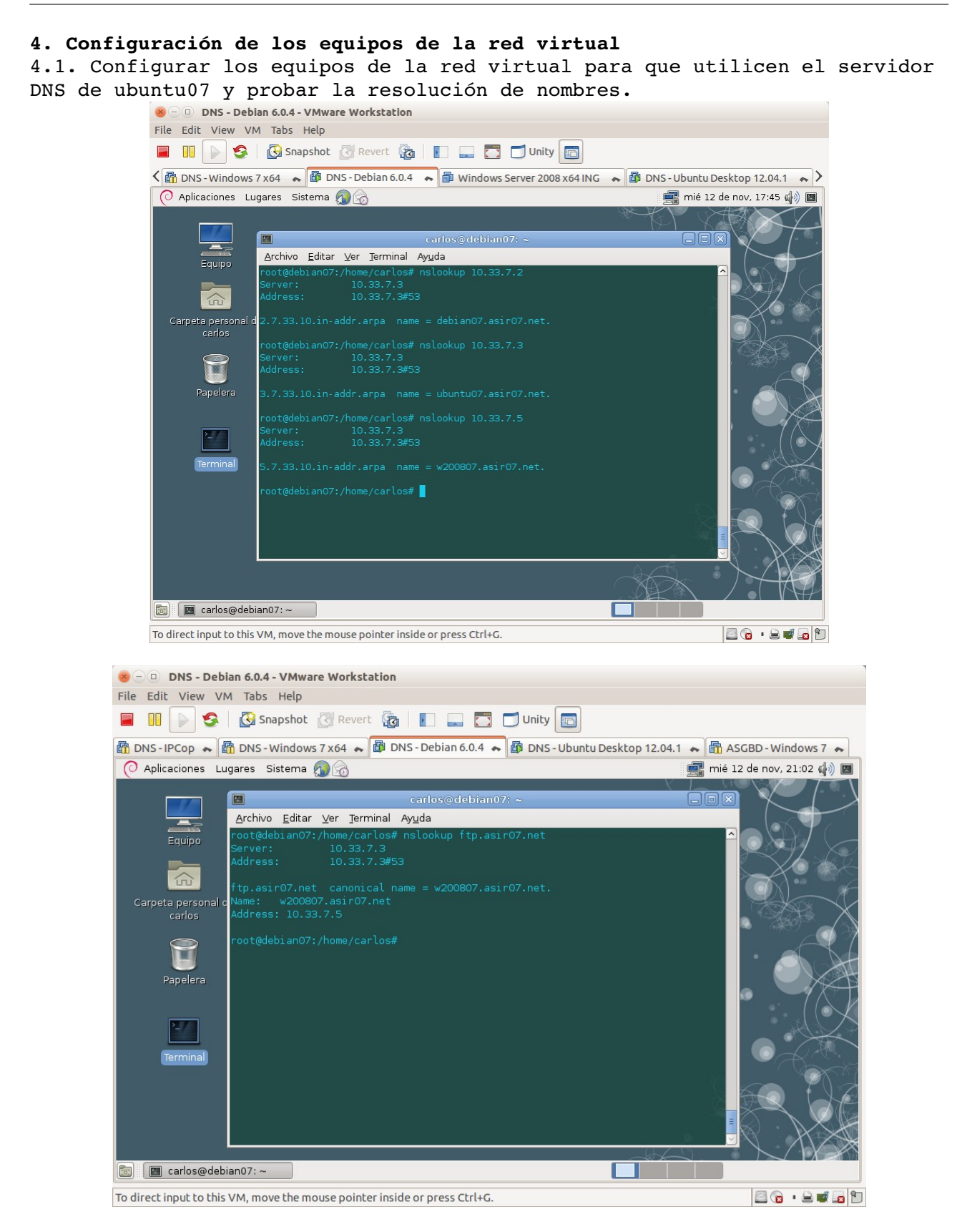

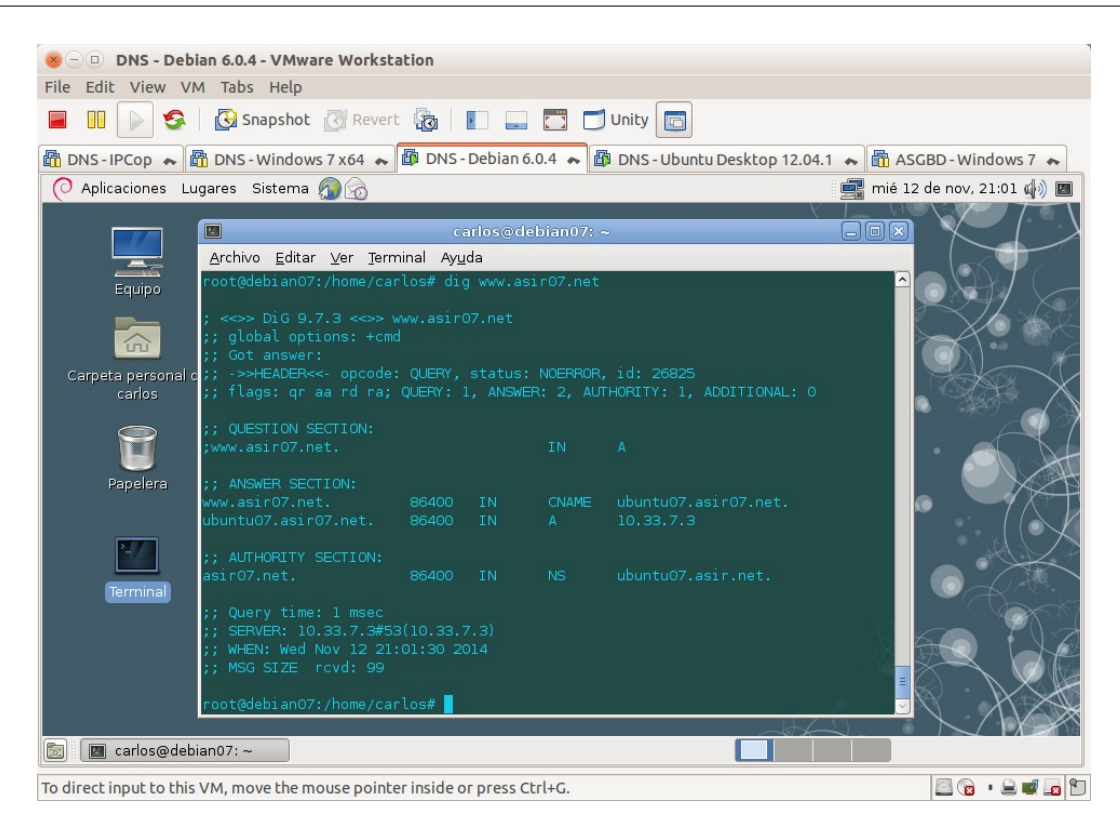

Práctica 3.11: Servidor DNS BIND en Linux. Configuración del servidor como secundario (esclavo) para una zona de resolución directa y una zona de resolución inversa.

### 1. Instalar paquete bind9 en debian07.

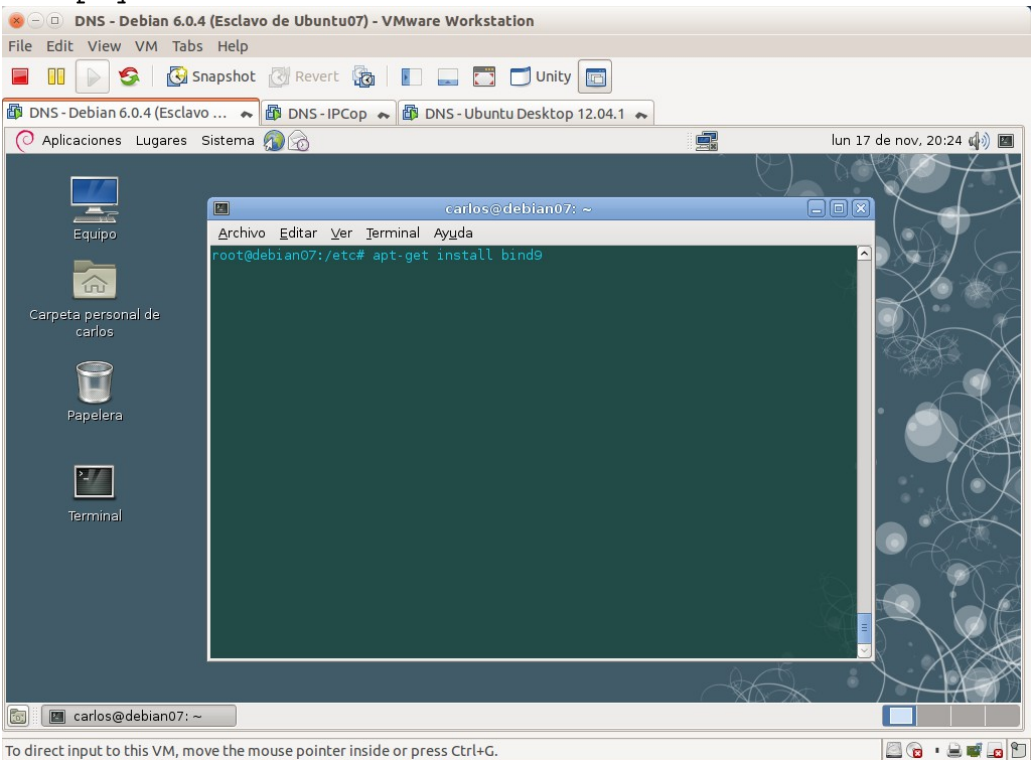

2. Configurar el servicio: modificar el archivo /etc/bind/named.conf.local en el servidor esclavo.

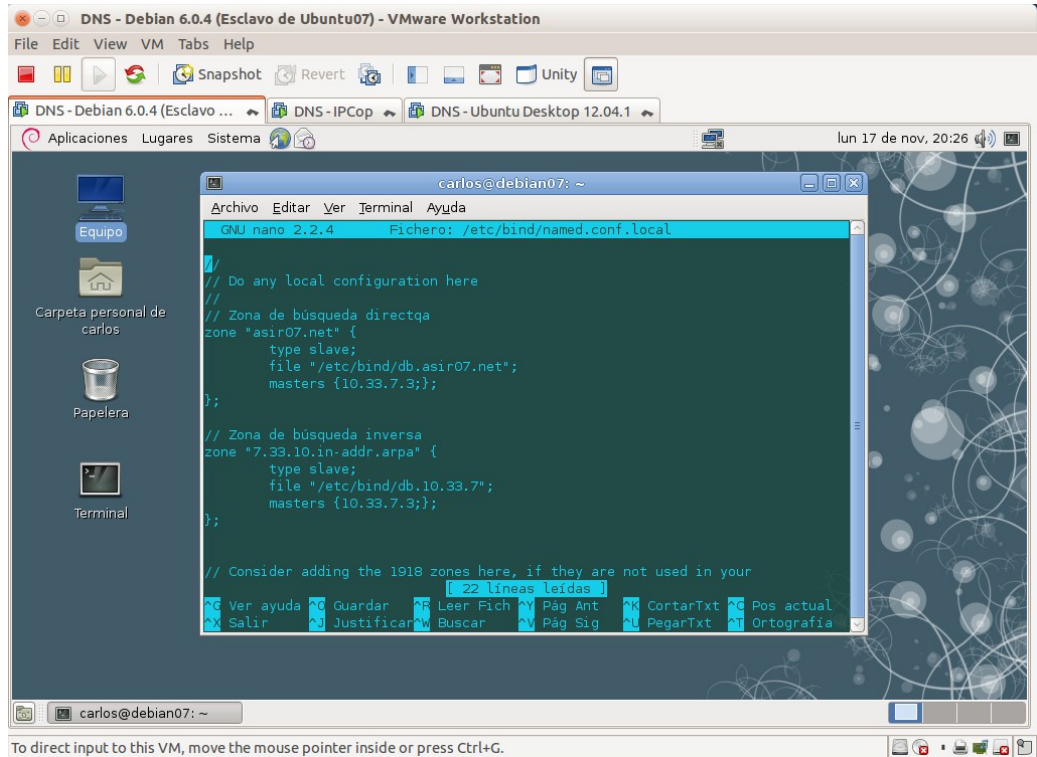

3. Configurar el archivo /etc/bind/named.conf.options en el servidor esclavo. He decidido indicar reenviador al igual que en el maestro.

 Image: Image: Ima

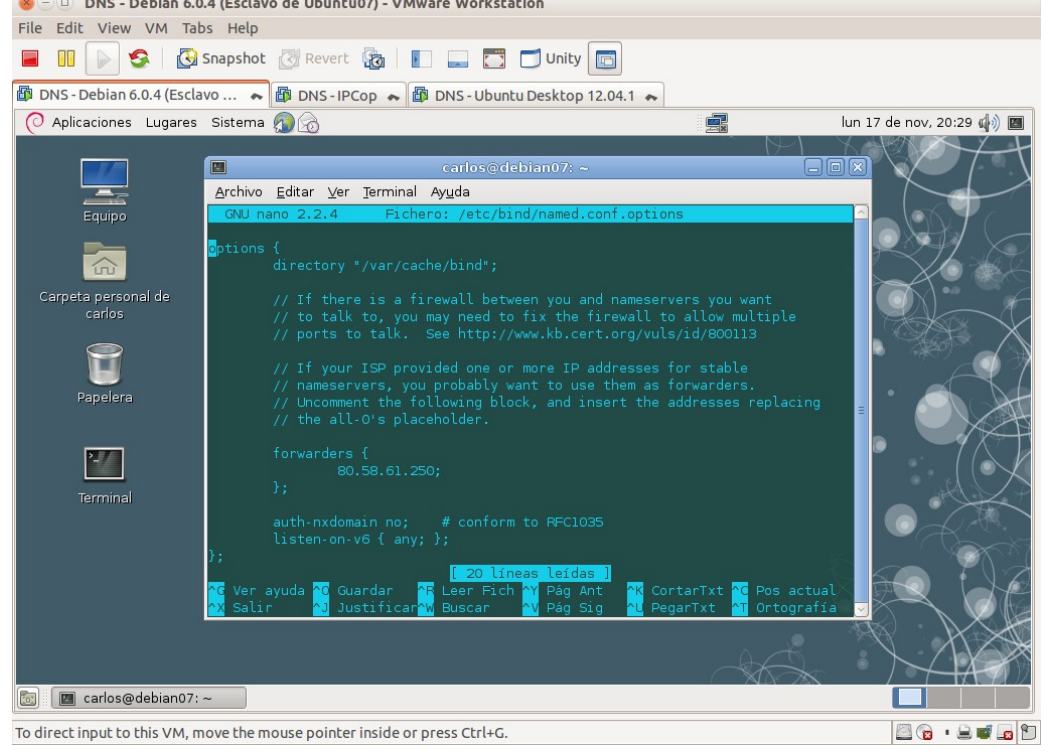

4. comprobar la configuración de los archivos modificados con named-chkconf. Lógicamente, no chequearemos los archivos de zona pues aún no los ha recibido del servidor maestro.

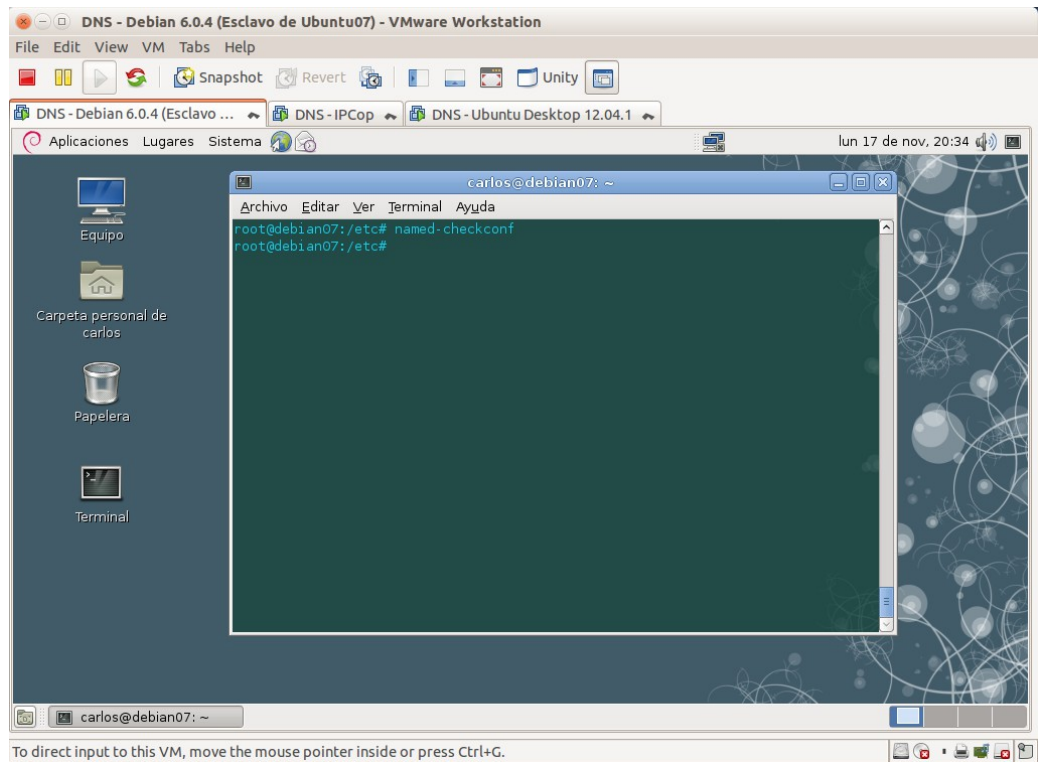

5. Cambiar los permisos en el directorio /etc/bind para que el servidor maestro pueda escribir y el esclavo poder recibir los archivos de zona.

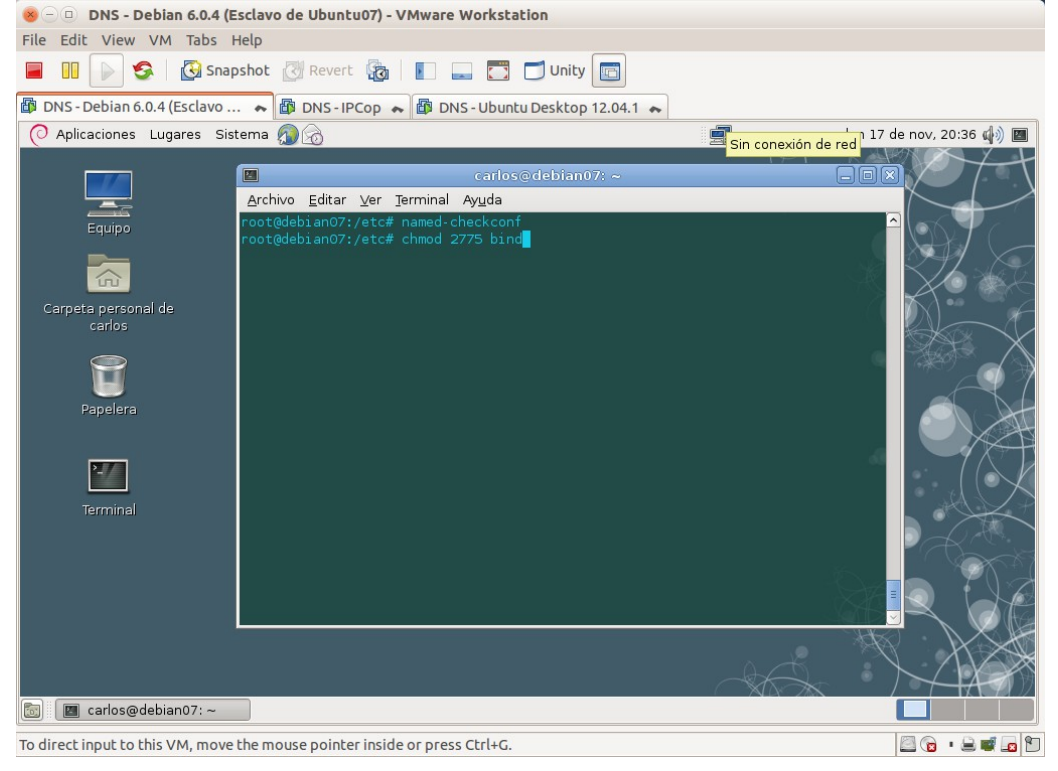

6. Listado del directorio /etc/bind antes de reiniciar el servicio y se copien los archivos de zona.

| 8 - 🗉 DNS - Debian 6.0.4                              | 4 (Esclavo de Ubuntu07) - VMware Workstation                                                                                                    |                          |
|-------------------------------------------------------|----------------------------------------------------------------------------------------------------|--------------------------|
| File Edit View VM Tabs                                | ; Help                                                                                                    |                          |
| 🔲 💷 🕞 🧐 s                                             | napshot 🔯 Revert 🔞 📳 📟 🗂 🗂 Unity 💼                                                                                                    |                          |
| 🛱 DNS - Debian 6.0.4 (Esclav                          | o 🗮 🔯 DNS - IPCop 😞 🛱 DNS - Ubuntu Desktop 12.04.1 😞                                                                                                    |                          |
| O Aplicaciones Lugares                                | Sistema 🔊 🔗 📃                                                                                                    | lun 17 de nov, 20:12 🏟 🖾 |
|                                                       |                                                                                                    |                          |
|                                                       | carlos@debian07: ~                                                                                                    |                          |
| Equipo                                                | <u>A</u> rchivo <u>E</u> ditar <u>V</u> er <u>T</u> erminal Ay <u>u</u> da                                                                                                    |                          |
| Carpeta personal de<br>carlos<br>Papelera<br>Terminal | <pre>root@debian07:/home/carlos# cd /etc/bind<br/>root@debian07:/etc/bind# ls .la<br/>total 68<br/>drwxr-sr-x 122 root bind 4096 nov 17 20:05 .<br/>drwxr-sr-x 123 root root 12288 nov 13 20:24<br/>.rw-r-r-r 1 root root 2544 jul 27 2013 bind.keys<br/>.rw-r-r-r 1 root root 237 jul 27 2013 db.127<br/>.rw-r-r-r 1 root root 237 jul 27 2013 db.127<br/>.rw-r-r-r 1 root root 237 jul 27 2013 db.155<br/>.rw-r-r-r 1 root root 235 jul 27 2013 db.153<br/>.rw-r-r-r 1 root root 3048 jul 27 2013 db.153<br/>.rw-r-r-r 1 root bind 409 jul 27 2013 named.conf<br/>.rw-r-r-r 1 root bind 409 jul 27 2013 named.conf.default-zones<br/>.rw-r-r-r 1 root bind 407 nov 17 20:11 named.conf.local<br/>.rw-r-r-r 1 root bind 569 nov 17 20:05 named.conf.options<br/>.rw-r-r-r 1 root bind 77 nov 13 20:24 rndc.key<br/>.rw-r-r-r 1 root bind 569 nov 17 20:13 zones.rfc1918<br/>root@debian07:/etc/bind#</pre> |                          |
| 🛅 🔳 carlos@debian07:~                                 |                                                                                                    |                          |
| To direct input to this VM, mo                        | ove the mouse pointer inside or press Ctrl+G.                                                                                                    |                          |

To direct input to this VM, move the mouse pointer inside or press Ctrl+G.

7. Configuración del servidor maestro: modificación del archivo /etc/bind/named.conf.local para indicarle la IP del servidor al que transferirá las zonas.

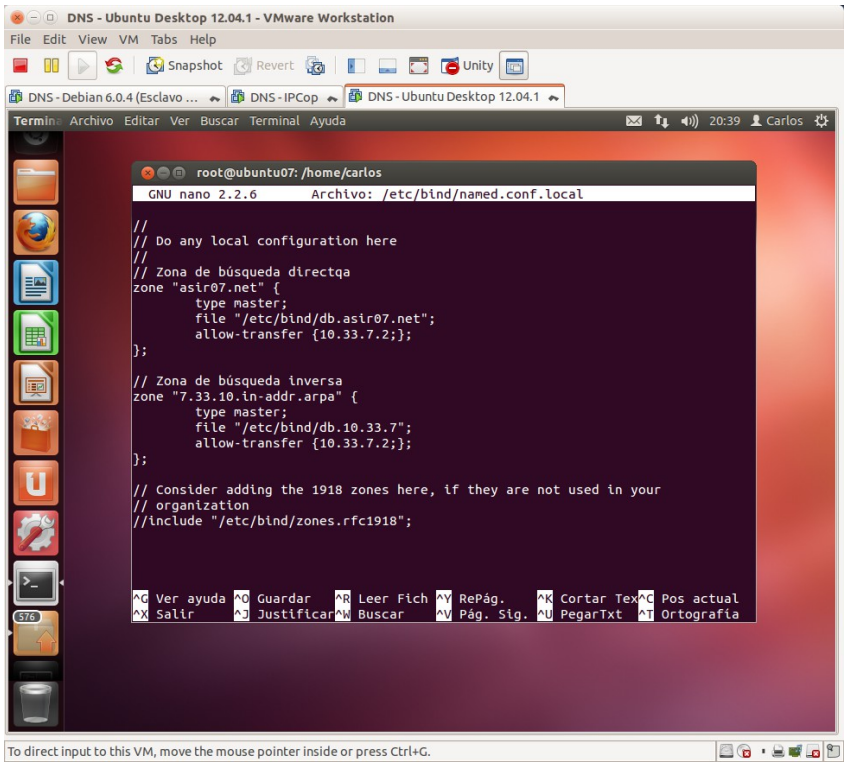

7. Comprobar sintaxis del archivo modificado.

| 😸 🗇 💷 DNS - Ubuntu Desktop 12.04.1 - VMware Workstation                                                          | 1                |
|----------------------------------------------------------------------------------------------------|------------------|
| File Edit View VM Tabs Help                                                                                      |                  |
| 📕 🔢 🕞 🧏 Snapshot 🖉 Revert 🧞 📗 🛄 🔂 🔂 Unity 🔄                                                                      |                  |
| 🚳 DNS - Debian 6.0.4 (Esclavo 💊 🎒 DNS - IPCop 🐟 🕼 DNS - Ubuntu Desktop 12.04.1 🐟                                 |                  |
| Termina Archivo Editar Ver Buscar Terminal Ayuda 🛛 🔀 🎝 📣 🔀 😼                                                     | 20:41 👤 Carlos 🔱 |
| 📄 root@ubuntu07: /home/carlos                                                                                    |                  |
| <pre>root@ubuntu07:/home/carlos# named-checkconf root@ubuntu07:/home/carlos#  root@ubuntu07:/home/carlos# </pre> |                  |
|                                                                                                    |                  |
|                                                                                                    |                  |
| To direct input to this VM, move the mouse pointer inside or press Ctrl+G.                                       |                  |

8. Modificar el archivo de zona /etc/bind/db.asir07.net

|                                                 |                                     | DNS            | - Ubuntu (Ma | estro) - VMw | re Workstation         |              |                            | <ul> <li>S</li> </ul>   |
|-------------------------------------------------|-------------------------------------|----------------|--------------|--------------|------------------------|--------------|----------------------------|-------------------------|
| <u>File E</u> dit ⊻iew V <u>M</u> Ta <u>b</u> s | <u>H</u> elp                        |                |              |              | 13                     |              |                            |                         |
| 🔲 II 🕞 🧐 🙆                                      | Snapshot 🛃                          | Revert 👩       |              | - • ÷        | 🖥 Unity 🔃              |              |                            |                         |
| 🚯 DNS - Windows 7 (Cliente)                     | 🗶 🛐 DNS - IP                        | °Cop 🗶 🚮       | Debian (C    | liente) 🗶    | 🗊 DNS - Ubuntu         | (Maestro) 🗶  |                            |                         |
| Termina Archivo Editar                          | Ver Buscar T                        | erminal Ay     | ruda         |              |                        | × •          | <b>11:41 ●</b> )) 11:41    | 👤 Carlos 🔱              |
|                                                 | 💿 root@ub                           | untu07: /et    | c/bind       |              |                        |              |                            |                         |
| GN                                              | J nano 2.2.6                        | 5              | Archi        | ivo: db.a    | sir07.net              |              | Modif                      | icado                   |
| ; Fi                                            | chero db.asi<br>1D                  | ir07.net       |              |              |                        |              |                            |                         |
| asir                                            | 07.net.                             | IN             | SOA          | ns1.asir     | 07.net. adm            | inistrador.a | asir07.net.                | (                       |
|                                                 |                                     |                | 604800       |              | ; Serial<br>: Refresh  |              |                            |                         |
|                                                 |                                     |                | 86400        |              | : Retry                |              |                            |                         |
|                                                 |                                     | 2              | 419200       |              | ; Expire               |              |                            |                         |
|                                                 |                                     |                | 10800        | )            | ; Negative (           | chache TTL ( | 3 horas)                   |                         |
| ; Se                                            | rvidores DNS                        | 5 del som      | inio         |              |                        |              |                            |                         |
|                                                 | IN                                  | NS             | ns1.asi      | 07.net.      |                        |              |                            |                         |
|                                                 | IN                                  | NS             | ns2.asi      | 07.net.      |                        |              |                            |                         |
| ; Ho:                                           | sts                                 |                |              |              |                        |              |                            |                         |
| ns2                                             |                                     |                | IN           | Α            | 10.33.7.2              |              |                            |                         |
| ns1                                             |                                     |                | IN           | Α            | 10.33.7.3              |              |                            |                         |
| w707                                            | .asir07.net.                        |                | IN           | A            | 10.33.7.4              |              |                            |                         |
| w200                                            | 807                                 |                | IN           | A            | 10.33.7.5              |              |                            |                         |
| Zent                                            | lal07                               |                | IN           | A            | 10.33.7.0              |              |                            |                         |
| ; Al                                            | ias                                 |                |              |              |                        |              |                            |                         |
| www                                             |                                     | IN             | CNAME        | ns1          |                        |              |                            |                         |
| ftp                                             |                                     | IN             | CNAME        | w200807      |                        |              |                            |                         |
| mail                                            |                                     | IN             | CNAME        | ns2          |                        |              |                            |                         |
| ; Se                                            | rvidores de                         | соггео (       | MTA)         |              |                        |              |                            |                         |
| • <b>&gt;</b> (                                 | IN                                  | мх             | 10           | ns2          |                        |              |                            |                         |
|                                                 | er ayuda <mark>^0</mark><br>alir ^1 | Guardar        | AR Lee       | er Fich      | Y RePág.<br>V Pág. Sig | ^K Cortar T  | Tex <mark>^C</mark> Pos ac | tual                    |
|                                                 | , cc,                               | Susterie       | 01 1 00.     |              | , rug, sty.            | d regarixe   | . or cogr                  |                         |
| To direct input to this VM, mov                 | e the mouse poi                     | inter inside o | or press Ct  | rl+G.        |                        |              | 0                          | )<br>} # <b># # # #</b> |

- 10. Modificar el archivo de zona /etc/bind/db.10.33.7
  - DNS Ubuntu (Maestro) VMware Workstatioo  $\odot$   $\sim$   $\times$ <u>E</u>ile <u>E</u>dit ⊻iew V<u>M</u> Ta<u>b</u>s <u>H</u>elp 🔲 🕕 😒 🛛 Snapshot 🛃 Revert 🖓 📗 🛄 💠 🔂 Unity 💼 🚳 DNS - Windows 7 (Cliente) 💥 🚳 DNS - IPCop 🗶 🍘 Debian (Cliente) 💥 🌆 DNS - Ubuntu (Maestro) 🗶 🖂 👣 🕪) 11:43 🗜 Carlos 🔱 😣 🗐 🗊 root@ubuntu07: /etc/bind 0 GNU nano 2.2.6 Archivo: db.10.33.7 STTL 1D IN 7.33.10.in-addr.arpa. administrador.asir07.net\$ ; Serial ; Refresh ; Retry ; Expire ; Negative Cache TTL (3 horas) 604800 86400 2419200 10800 ) ; Servidores DNS del dominio IN NS ns1.asir07.net. IN NS ns2.asir07.net. ; Hosts Į ns2.asir07.net. ns1.asir07.net. w707.asir07.net. w200807.asir07.net. zential07.asir07.net. 7 10303 2 IN 3.7.33.10.in-addr.arpa. IN 4 IN 5 IN 6 IN PTR PTR PTR PTR PTR PTR ū <mark>[ 19 lineas leidas ]</mark> ^G Ver ayuda <mark>^O</mark> Guardar <mark>^R</mark> Leer Fich <mark>^Y</mark> RePág. <mark>^K</mark> Cortar Tex<mark>^C</mark> Pos actual ^X Salir ^J Justificar<sup>AN</sup> Buscar <u>^V</u> Pág. Sig. <u>^U</u> PegarTxt <mark>^T</mark> Ortografia To direct input to this VM, move the mouse pointer inside or press  $\mathsf{Ctrl}\mathsf{+}\mathsf{G}.$ 🖸 🕞 🖉 🛱 🖬 😱 😭

- 😸 🕘 💿 DNS Ubuntu Desktop 12.04.1 VMware Workstation File Edit View VM Tabs Help 📕 🕕 🚱 🖓 Snapshot 🖉 Revert 🖓 📗 🚛 📅 🔂 Unity 💼 😣 🖱 🔲 root@ubuntu07: /home/carlos root@ubuntu07:/home/carlos# named-checkzone 7.33.10.in-addr.arpa /etc/bind/db.10 .33.7 zone 7.33.10.in-addr.arpa/IN: loaded serial 1 OK root@ubuntu07:/home/carlos# 2 ° · 2 • 5 ° To direct input to this VM, move the mouse pointer inside or press Ctrl+G.
- 11. comprobación de la sintaxis del archivo

12. Reiniciar el servicio en el servidor maestro ubuntu07.

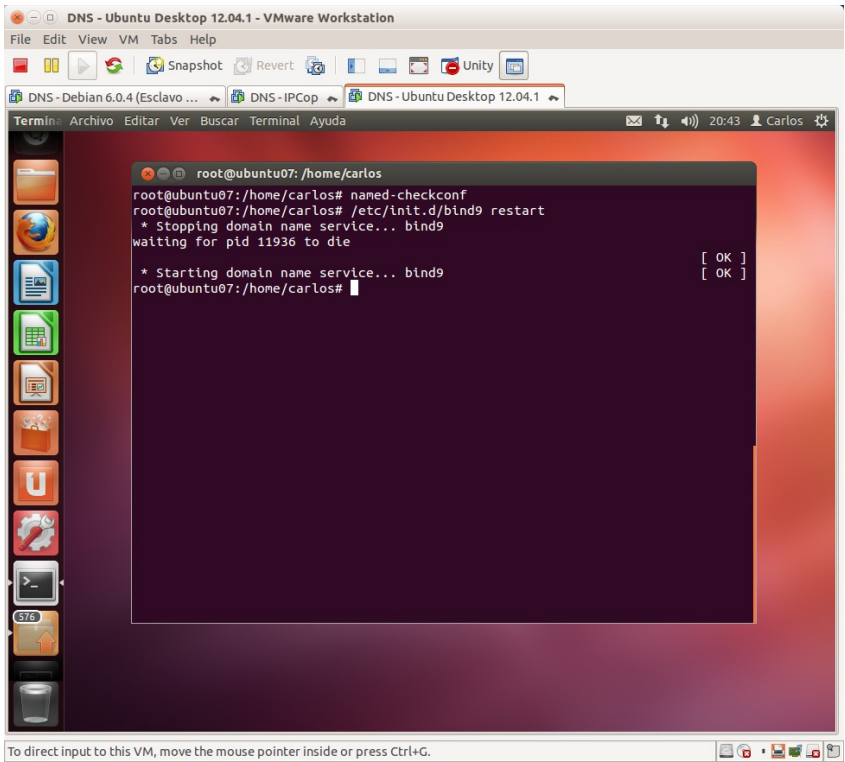

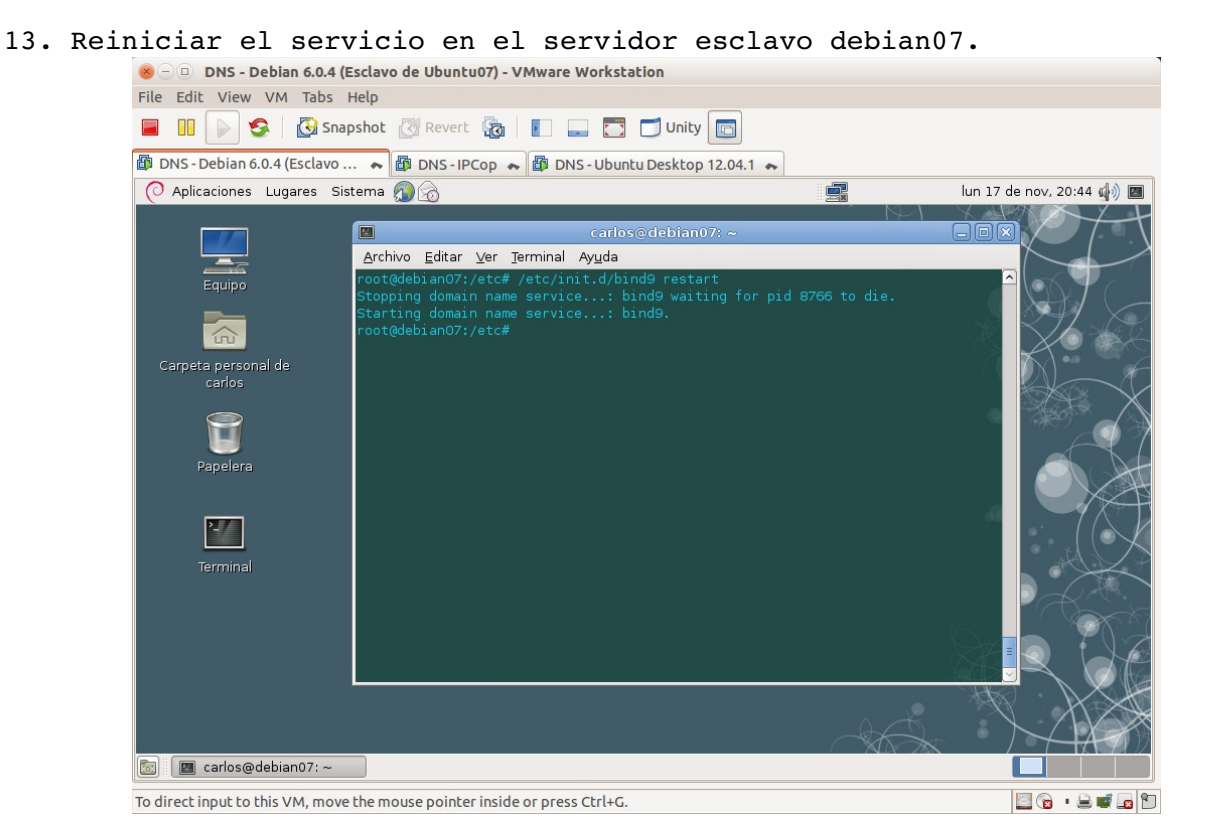

14. Listado del directorio /etc/bind después de reiniciar el servicio y se observa como el servidor maestro ha transferido los dos archivos de zona.

| Bills - Debian 6.0.4            |                                                                            |                          |
|---------------------------------|----------------------------------------------------------------------------|--------------------------|
| File Edit View VM Tabs          | Help                                                                       |                          |
| 📕 🕕 🕞 🧐 Sn                      | apshot 🕜 Revert 🙀 📗 🔜 🧮 🗂 Unity 🛅                                          |                          |
| 🛱 DNS - Debian 6.0.4 (Esclavo   | 💊 🕼 DNS - IPCop 💊 🕼 DNS - Ubuntu Desktop 12.04.1 💊                         |                          |
| O Aplicaciones Lugares S        | Sistema 🗿 👩                                                                | lun 17 de nov, 20:47 🏟 🔳 |
|                                 |                                                                            | XAPAXI                   |
|                                 | 🔲 carlos@debian07: ~                                                       |                          |
|                                 | <u>A</u> rchivo <u>E</u> ditar <u>V</u> er <u>T</u> erminal Ay <u>u</u> da |                          |
| Equipo                          | root@debian07:/etc# /etc/init.d/bind9 restart                              |                          |
|                                 | Stopping domain name service: bind9 waiting for pid 8766 to die.           |                          |
|                                 | root@debian07:/etc# ls -la bind                                            |                          |
|                                 | total 76                                                                   |                          |
| Carpeta personal de             | drwxrwsr-x 2 root bind 4096 nov 17 20:18 .                                 |                          |
| carlos                          | drwxr-xr-x 123 root root 12288 nov 13 20:24                                |                          |
|                                 | -rw-rr 1 root root 237 jul 27 2013 db 0                                    |                          |
|                                 | -rw-rr 1 bind bind 466 nov 17 20:18 db.10.33.7                             |                          |
|                                 | -rw-rr 1 root root 271 jul 27 2013 db.127                                  |                          |
| Papelera                        | -rw-rr 1 root root 237 jul 27 2013 db.255                                  |                          |
|                                 | -rw-rr 1 bind bind 542 nov 17 20:18 db.asir07.net                          |                          |
|                                 | -rw-rr 1 root root 353 jul 27 2013 db.empty                                |                          |
| >                               | -rw-rr 1 root root 3048 jul 27 2013 db.root                                | $( \land V$              |
|                                 | -rw-rr 1 root bind 463 jul 27 2013 named.conf                              |                          |
| Terminal                        | -rw-rr 1 root bind 490 jul 27 2013 named.conf.default-zones                |                          |
|                                 | -rw-rr 1 root bind 417 nov 17 20:11 named.conf.local                       |                          |
|                                 | -rw-rr 1 root bind 569 nov 17 20:05 named.conf.options                     |                          |
|                                 | -rw-r I bind bind // nov 13 20:24 rndc.key                                 |                          |
|                                 | root@debian07:/etc#                                                        |                          |
|                                 |                                                                            |                          |
|                                 |                                                                            |                          |
|                                 |                                                                            |                          |
|                                 |                                                                            |                          |
| 🐻 🔳 carlos@debian07: ~          |                                                                            |                          |
| To direct input to this VM. mov | ve the mouse pointer inside or press Ctrl+G.                               |                          |

15. Configuración del cliente, en este caso un debian con nombre debian07cliente con servidor DNS primario la IP del equipo ubuntu07 y como servidor DNS secundario, la IP del equipo debian07.

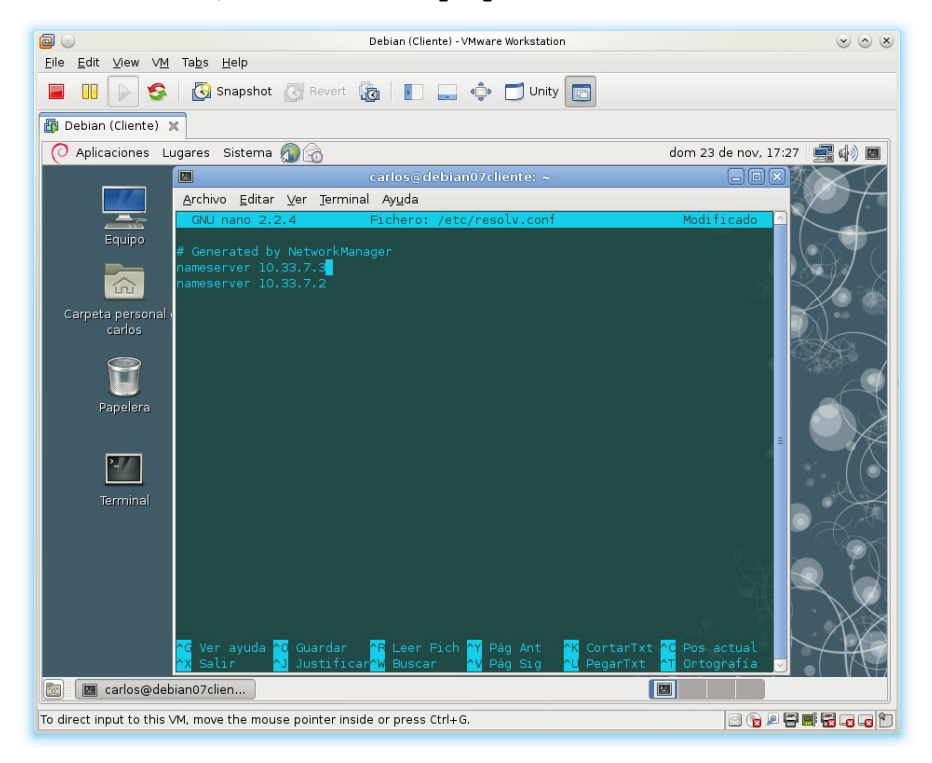

16. Comprobación que funciona el servicio con los dos servidores a la escucha.

16.1. Desde cliente debian07cliente y con los dos servidores escuchando: hacer preguntas de resolución directa.

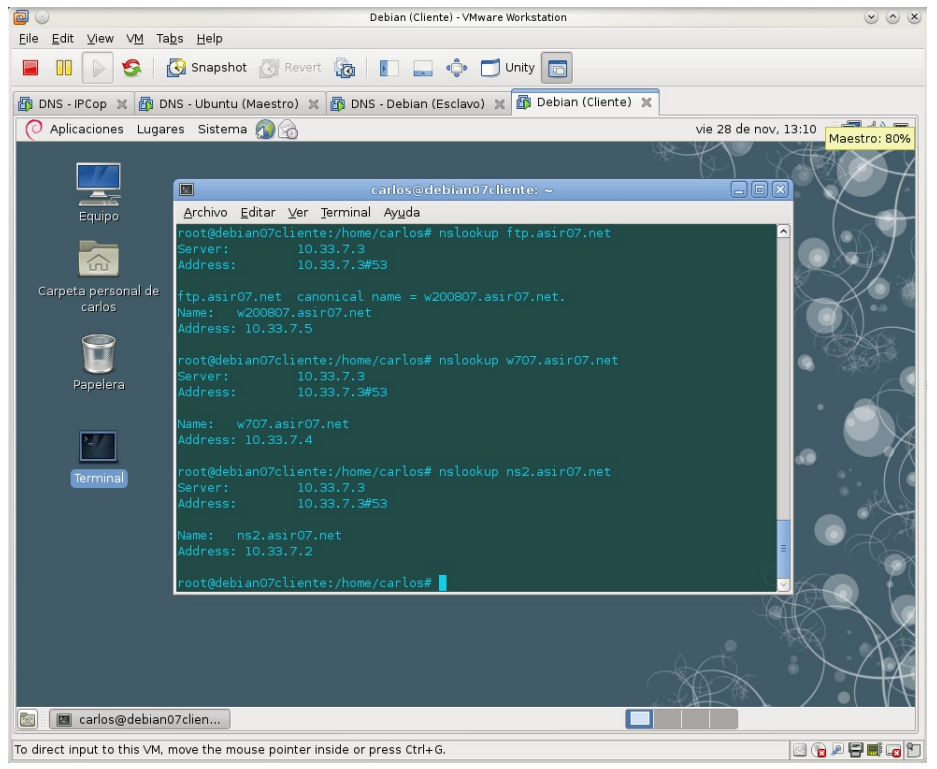

16.2. Desde cliente debian07cliente y con los dos servidores escuchando: hacer preguntas de resolución inversa.

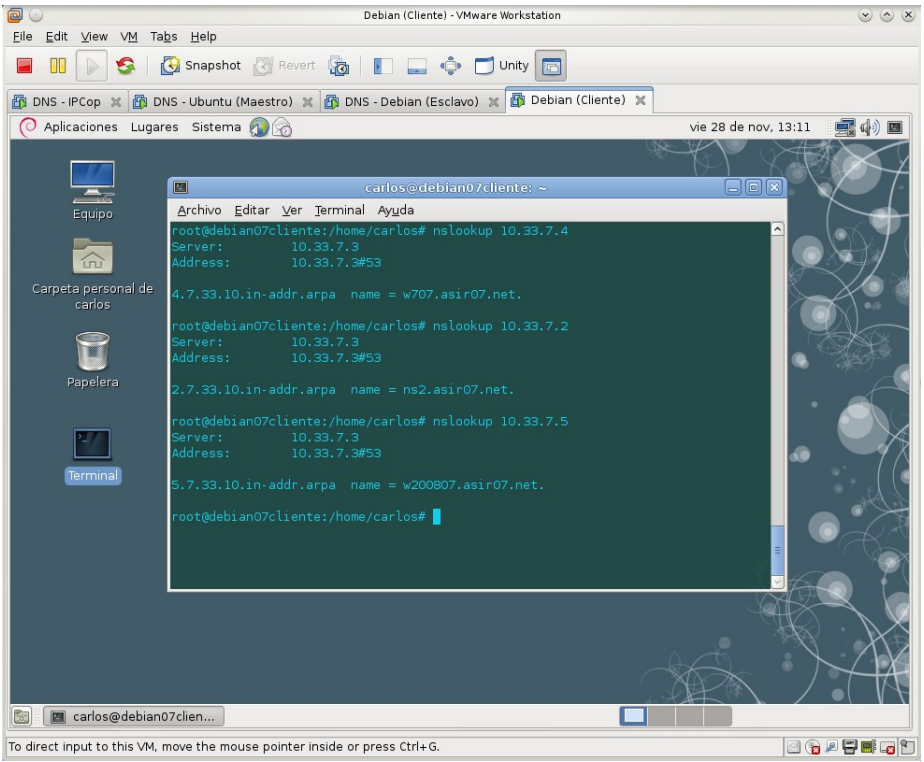

16.3. Parando el servicio DNS Maestro de ubuntu07.

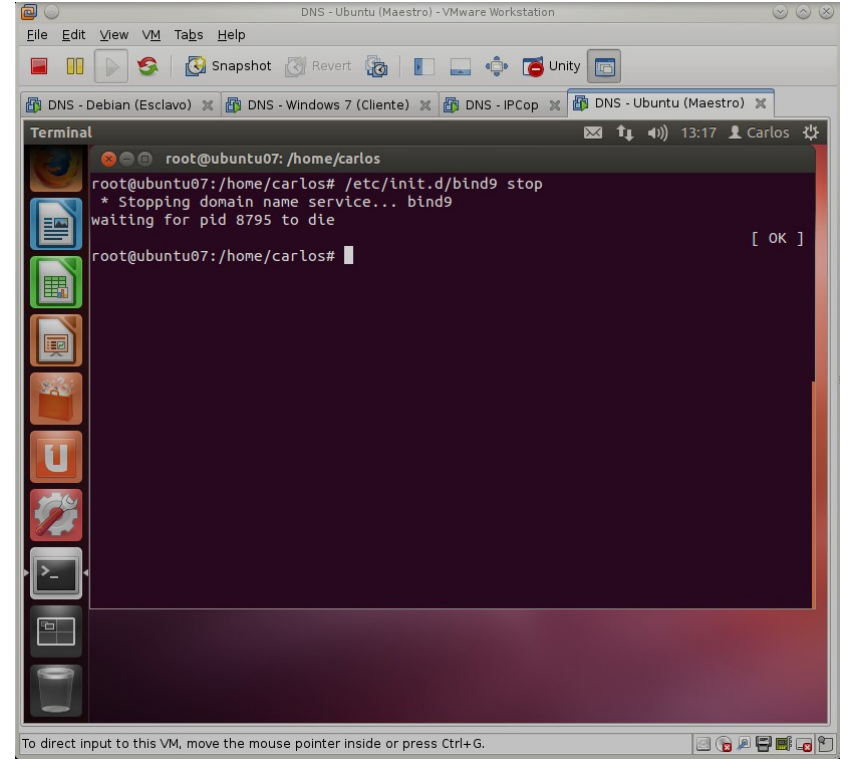

16.4. Desde cliente debian07cliente y con sólo el servidor esclavo escuchando: hacer preguntas de resolución directa.

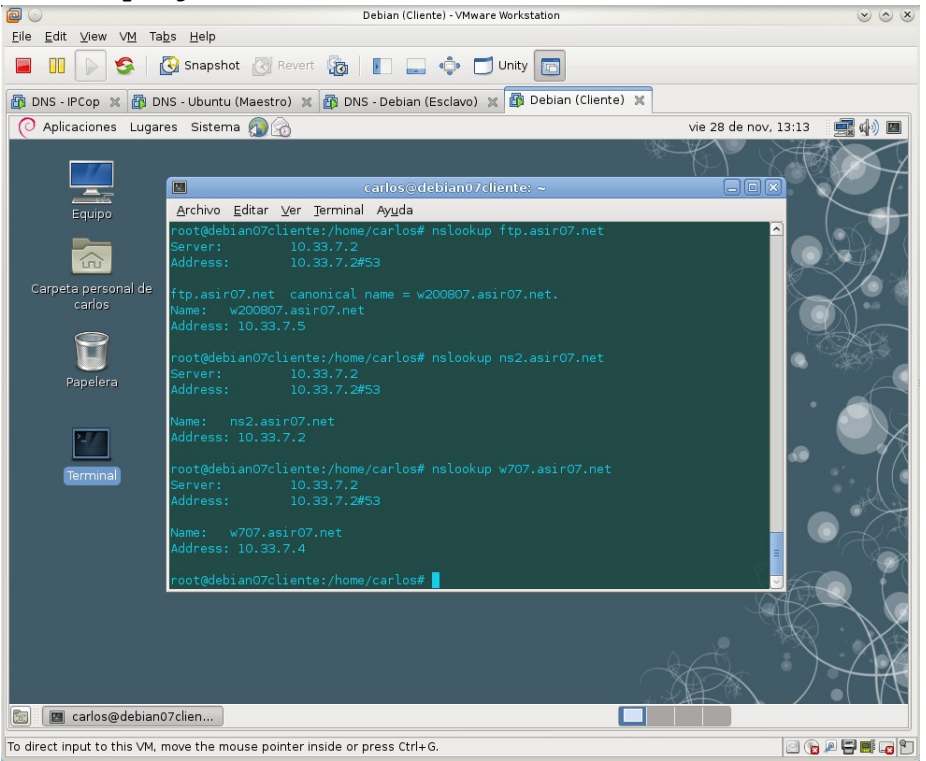

16.5. Desde cliente debian07cliente y con sólo el servidor esclavo escuchando: hacer preguntas de resolución inversa.

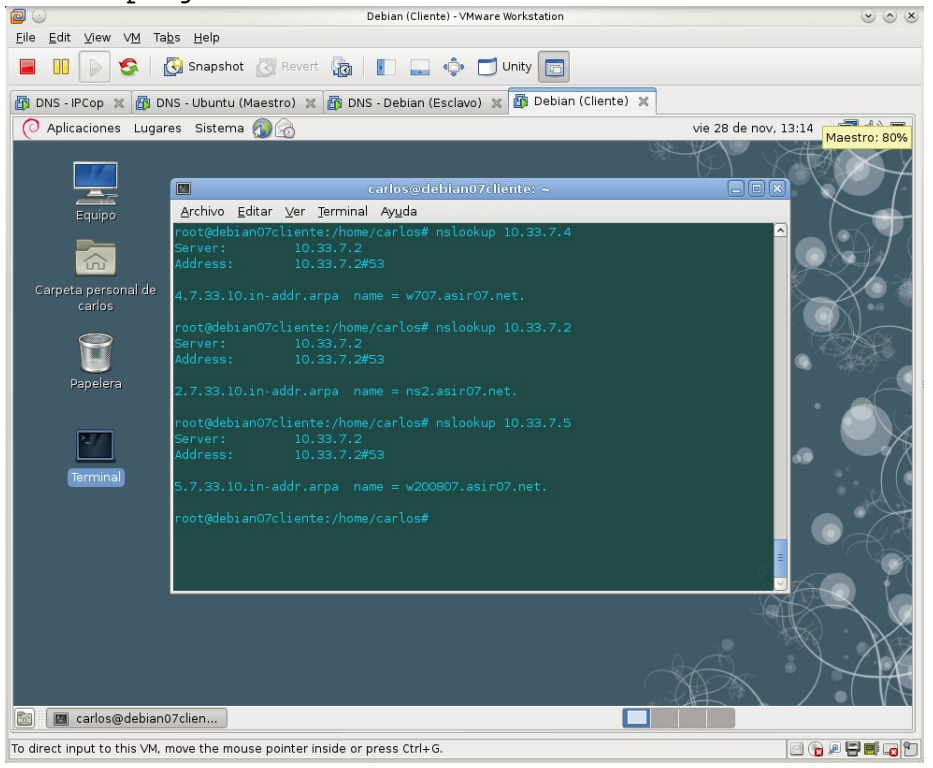

# Práctica 3.13: Servidor DNS de Microsoft en Windows 2008 Server. Creación de subdominios.

1. Crear subdominio seguridad.asir07.net con nueva zona (según ejercicio).

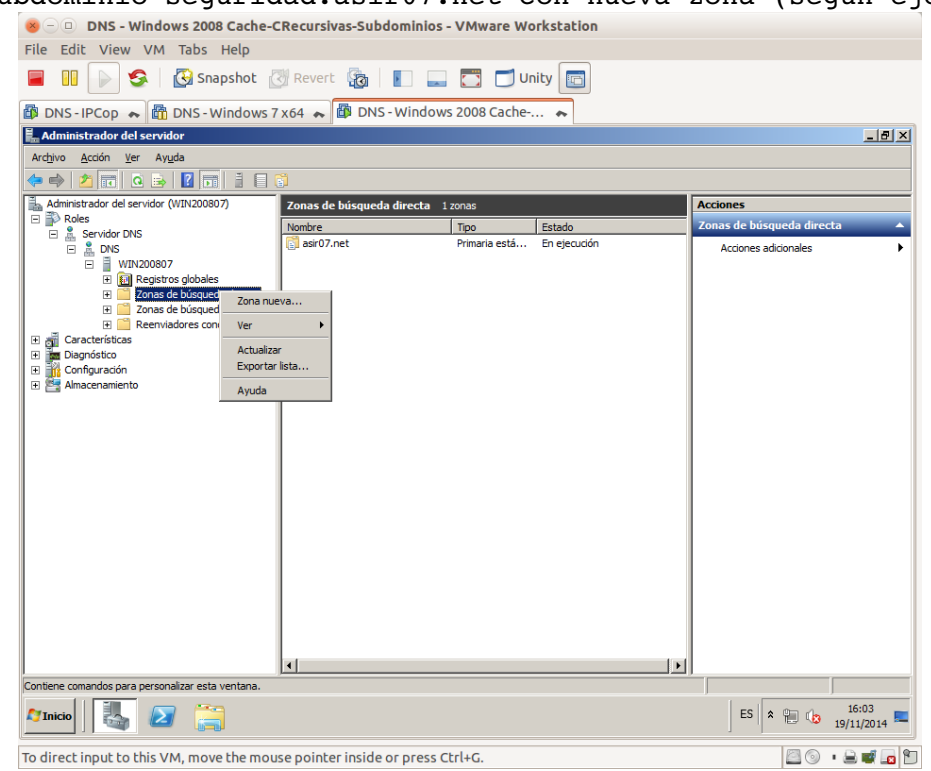

### 2. Asistente para crear la nueva zona.

| 😸 🕘 🗉 DNS - Windows 2008 Cache-0         | CRecursivas-Subdominios - VMware Workstation              |                               |
|------------------------------------------|-----------------------------------------------------------|-------------------------------|
| File Edit View VM Tabs Help              |                                                           |                               |
| 📕 🕕 🕟 🧐 🚱 Snapshot 👔                     | 🛛 Revert 👔 📔 🔜 🌄 🗂 Unity 💼                                |                               |
| 🛱 DNS - IPCop 😞 🛅 DNS - Windows 7        | 🗴 x64 🗮 🕼 DNS - Windows 2008 Cache 🐟                      |                               |
| 🖡 Administrador del servidor             |                                                           | ×                             |
| Archivo Acción Ver Ayuda                 |                                                           |                               |
|                                          | a la la la la la la la la la la la la la                  |                               |
| Administrador del servidor (WIN200807)   | Zonas de búsqueda directa 1 zonas                         | Acciones                      |
| E P Roles                                | Nombre Tipo Estado                                        | Zonas de búsqueda directa 🔹 🔺 |
|                                          | Sasir07.net Primaria está En ejecución                    | Acciones adicionales          |
| E Registro                               |                                                           |                               |
| E Zonas d                                |                                                           |                               |
| E Reenvia                                | Asistente para nueva zona                                 |                               |
| Características                          |                                                           |                               |
| E Configuración                          | Este asistente le ayuda a crear una zona nueva para su    |                               |
| Almacenamiento                           | Una zona traduce nombres DNS en datos relacionados, tales |                               |
|                                          | como direcciones IP o servicios de red.                   |                               |
|                                          | Haga clic en Siguiente para continuar.                    |                               |
|                                          |                                                           |                               |
|                                          |                                                           |                               |
|                                          |                                                           |                               |
|                                          |                                                           |                               |
|                                          |                                                           |                               |
|                                          |                                                           |                               |
|                                          |                                                           |                               |
|                                          | < Atrás Siguiente > Cancelar                              |                               |
|                                          |                                                           |                               |
|                                          |                                                           |                               |
|                                          |                                                           |                               |
| 灯 Inicio                                 |                                                           | ES 🕿 👘 🎲 16:04 🛌              |
| To direct input to this VM, move the mou | se pointer inside or press Ctrl+G.                        |                               |

3. Seleccionar zona principal.

| 😸 🗆 🗉 DNS - Windo                  | ws 2008 Cache-CRecursivas-Subdominios - VMware Workstation                                                                                                    |                             |
|------------------------------------|----------------------------------------------------------------------------------------------------|-----------------------------|
| File Edit View VM                  | Tabs Help                                                                                                    |                             |
| 🔳 II 🕞 🧐                           | 🚱 Snapshot 👸 Revert 🖓 📗 🔜 🛅 🗂 Unity 💼                                                                                                    |                             |
| 🚯 DNS-IPCop 🐟 🛅                    | DNS - Windows 7 x64 🐟 🛍 DNS - Windows 2008 Cache 🐟                                                                                                    |                             |
| Administrador del servid           | lor                                                                                                    | _ & ×                       |
| Archivo Acción Ver Ayu             | ida                                                                                                    |                             |
|                                    |                                                                                                    |                             |
| Administrador del servidor (       | WIN200807) Zonas de búsqueda directa 1 zonas                                                                                                    | Acciones                    |
| 🖃 🧸 Servidor DNS                   | Nombre Tipo Estado                                                                                                    | Zonas de búsqueda directa 🔺 |
| DNS                                |                                                                                                    | Acciones adicionales        |
| E 🛐 Registro                       | Asistente para nueva zona 🔀                                                                                                    |                             |
| I Zonas d                          | Tipo de zona                                                                                                    |                             |
| E 📔 Reenvia                        | El servidor DNS es compatible con varios tipos de zonas y almacenamientos.                                                                                                |                             |
| <ul> <li>Diagnóstico</li> </ul>    |                                                                                                    |                             |
| Configuracion     E Almacenamiento | Seleccione el tipo de zona que quiere crear:                                                                                                    |                             |
|                                    | Crea una copia de una zona que puede actualizarse directamente en este servidor.                                                                                          |                             |
|                                    | C Zona secundaria                                                                                                    |                             |
|                                    | Crea una copia de una zona que ya existe en otro servidor. Esta opción ayuda a<br>equilíbrar el proceso de carga de los servidores principales y proporciona tolerancia a |                             |
|                                    | equilar a la proceso de carga de los servició es principales y proportabila conclanada a                                                                                  |                             |
|                                    | Cona de rutas internas<br>Crea una copia de zona que contiene sólo servidor de nombres (NS), inicio de                                                                    |                             |
|                                    | autoridad (SOA) y quizá registros de adherencia de host (A). Un servidor que<br>contiene una zona de rutas internas no tiene privilegios sobre dicha zona.                |                             |
|                                    | Almacenar la zona en Active Directory (sólo disponible si el servidor DNS es un                                                                                           |                             |
|                                    | controlador de dominio grabable)                                                                                                    |                             |
|                                    |                                                                                                    |                             |
|                                    | < Atrás Siguiente > Cancelar                                                                                                    |                             |
|                                    |                                                                                                    |                             |
|                                    | ۲                                                                                                    |                             |
|                                    |                                                                                                    |                             |
| 灯 Inicio                           | 1 📜                                                                                                    | ES 🛠 📜 🕼 16:04 💻            |
| To direct input to this V          | M, move the mouse pointer inside or press Ctrl+G.                                                                                                    | 20 · 2 <b>-</b> 1           |

### 4. Le damos nombre a la zona.

| 😣 🗆 🗉 DNS - Windows 2008 Cache-C               | Recursivas-Subdominios - VMwar                                                                     | e Workstation              |                      |
|------------------------------------------------|----------------------------------------------------------------------------------------------------|----------------------------|----------------------|
| File Edit View VM Tabs Help                    |                                                                                                    |                            |                      |
| 📕 🕕 🕞 🧐 🔀 Snapshot 🔮                           | 🦉 Revert 🖓   📘 🔜 🛅 🕻                                                                               | J Unity                    |                      |
| 🞒 DNS-IPCop 😞 🛅 DNS-Windows 7                  | x64 🝝 🛱 DNS - Windows 2008 Ca                                                                      | iche 😞                     |                      |
| Administrador del servidor                     |                                                                                                    |                            | _ & ×                |
| Archivo Acción Ver Ayuda                       |                                                                                                    |                            |                      |
|                                                |                                                                                                    |                            |                      |
| Administrador del servidor (WIN200807)         | Zonas de búsqueda directa 1 zonas                                                                  |                            | Acciones             |
| Servidor DNS                                   | Nombre Tipo                                                                                        | Estado<br>stá En ejecución | Acriones adicionales |
| □ □ ₩IN200807                                  |                                                                                                    |                            |                      |
| Registre     Asistente para nue     Zonas d    | va zona                                                                                            | ×                          |                      |
| E Zonas d Nombre de zona                       | None In Tenna Pulsua?                                                                              | 1                          |                      |
| Características                                |                                                                                                    |                            |                      |
| El nombre de :     Configuración               | ona especifica la parte del espacio de nombres D                                                   | NS para el que actúa el    |                      |
| Almacenamiento servidor de au<br>microsoft.com | torización. Puede ser el nombre de dominio de la<br>o una parte del nombre de dominio (por ejemplo | organización (por ejemplo, |                      |
| nuevazona.mi                                   | crosoft.com). El nombre de zona no es el nombre                                                    | del servidor DNS.          |                      |
| Nombre de zo                                   | na:                                                                                                |                            |                      |
| seguridad.as                                   | ir07.net                                                                                           |                            |                      |
|                                                |                                                                                                    |                            |                      |
|                                                |                                                                                                    |                            |                      |
|                                                |                                                                                                    |                            |                      |
|                                                |                                                                                                    |                            |                      |
|                                                |                                                                                                    |                            |                      |
|                                                | < Atrás Si                                                                                         | guiente > Cancelar         |                      |
|                                                | <b>_</b>                                                                                           |                            |                      |
|                                                | •                                                                                                  | •                          |                      |
|                                                |                                                                                                    |                            |                      |
| ಶ Inicio 🛛 🏭 🕢 🚞                               |                                                                                                    |                            | ES 🖈 🕞 🐏 🎲 16:05     |
| To direct input to this VM, move the mou       | se pointer inside or press Ctrl+G.                                                                 |                            |                      |

| ci dicitivo de zona.                                                                              |                               |
|---------------------------------------------------------------------------------------------------|-------------------------------|
| 😸 🗆 🗉 DNS - Windows 2008 Cache-CRecursivas-Subdominios - VMware Workstation                       |                               |
| File Edit View VM Tabs Help                                                                       |                               |
| 📕 🔢 🕞 🧐 🖾 Snapshot 🖉 Revert 🧞 📗 🚛 🔂 🗂 Unity 💼                                                     |                               |
| 🕼 DNS - IPCop 😞 🛅 DNS - Windows 7 x64 😞 🎒 DNS - Windows 2008 Cache 😞                              |                               |
| 🛱 Administrador del servidor                                                                      | _ # ×                         |
| Archivo Acción Ver Ayuda                                                                          |                               |
|                                                                                                   |                               |
| Administrador del servidor (WIN200807) Zonas de búsqueda directa 1 zonas                          | Acciones                      |
| Nombre     Tipo     Estado     Servidor DNS                                                       | Zonas de búsqueda directa 🔹 🔺 |
| E A DNS                                                                                           | Acciones adicionales          |
| Registry     Asistente para nueva zopa                                                            |                               |
| T Zonas d Archivo de zona                                                                         |                               |
| Reenvia     Puede crear un archivo de zona nuevo o usar un archivo copiado de otro                |                               |
| Caracteristicas servicor DNS.                                                                     |                               |
| Configuración ¿Desea crear un archivo nuevo de zona o usar el archivo existente que copió de otro |                               |
| Amadenamento     Schword bross                                                                    |                               |
|                                                                                                   |                               |
| seguindadasi o'r recuins                                                                          |                               |
| C Usar este archivo:                                                                              |                               |
|                                                                                                   |                               |
| Para usar este archivo existente, asegúrese primero de que se ha copiado en la                    |                               |
| carpeta %SystemRoot%\system32\dns en este servidor y haga luego dic en<br>Siguiente.              |                               |
|                                                                                                   |                               |
|                                                                                                   |                               |
| < átrás Siguiente > Carsalar                                                                      |                               |
|                                                                                                   |                               |
|                                                                                                   |                               |
|                                                                                                   |                               |
|                                                                                                   | 16:05 -                       |
|                                                                                                   | 19/11/2014                    |
| To direct input to this VM, move the mouse pointer inside or press Ctrl+G.                        | 20 · 2 · 2 1                  |

# 5. Creamos el archivo de zona.

### 6. No admitir actualizaciones dinámicas.

| 😸 🗆 🗉 DNS - Windo               | ws 2008 Cache-CRecursivas-Subdominios - VMware Workstation                                                                                                    |                             |
|---------------------------------|----------------------------------------------------------------------------------------------------|-----------------------------|
| File Edit View VM               | Tabs Help                                                                                                    |                             |
|                                 | 🚱 Snapshot 🔣 Revert 🖓   📗 🔜 🔁 🗂 Unity 💼                                                                                                    |                             |
| 🚯 DNS-IPCop 🐟 🛗                 | DNS - Windows 7 x 64 🐟 🛱 DNS - Windows 2008 Cache 🐟                                                                                                    |                             |
| 🖡 Administrador del servid      | or                                                                                                    |                             |
| Archivo Acción Ver Ayu          | da                                                                                                    |                             |
| 🗢 🔿 🖄 📅 🙆 🍺                     |                                                                                                    |                             |
| Administrador del servidor (    | WIN200807) Zonas de búsqueda directa 1 zonas                                                                                                    | Acciones                    |
| Roles     Servidor DNS          | Nombre Tipo Estado                                                                                                    | Zonas de búsqueda directa 🔺 |
|                                 | asir07.net Primaria está En ejecución                                                                                                    | Acciones adicionales        |
| E WIN200807                     |                                                                                                    |                             |
|                                 | Asistente para nueva zona 🔀                                                                                                    |                             |
| 🗄 🧮 Zonas d                     | Actualización dinámica                                                                                                    |                             |
| Reenvia     Reenvia     Reenvia | Puede especificar si esta zona DNS aceptará actualizaciones seguras, no seguras<br>o no dinámicas.                                                                                       |                             |
| 🗉 💼 Diagnóstico                 |                                                                                                    |                             |
| Configuración     Macenamiento  | Las actualizaciones dinámicas permiten que los equipos cliente DNS se registren y actualicen<br>dinámicamente sus registros de recursos con un servidor DNS quando se produzcan cambios. |                             |
|                                 | Seleccione el tino de actualizaciones dinámicas que desea nermitir                                                                                                    |                             |
|                                 | C Constituire de actualizaciones disferienza companya (accesse de la sur Active Obractare)                                                                                               |                             |
|                                 | Esta opción sólo está disponible para las zonas que están integradas en Active                                                                                                    |                             |
|                                 | Directory.                                                                                                    |                             |
|                                 | Se aceptan actualizaciones dinámicas de registros de recurso de todos los clientes.                                                                                                    |                             |
|                                 | Esta opción representa un serio peligro para la seguridad porque permite                                                                                                    |                             |
|                                 | aceptar accoalizaciones desde origenes que no son de comianza.                                                                                                    |                             |
|                                 | Esta zona no acepta actualizaciones dinámicas de registros de recurso. Tiene que                                                                                                    |                             |
|                                 | actualizar sus registros manualmente.                                                                                                    |                             |
|                                 |                                                                                                    |                             |
|                                 | < Atrás Siguiente > Cancelar                                                                                                    |                             |
|                                 |                                                                                                    |                             |
|                                 |                                                                                                    |                             |
|                                 | <u>ار ا</u>                                                                                                    |                             |
|                                 | - Fa                                                                                                    | 16:06                       |
| Marinicio 🛛 🥁 🔼                 |                                                                                                    | ES X P 19/11/2014           |
| To direct input to this VI      | M, move the mouse pointer inside or press Ctrl+G.                                                                                                    | <br>                        |

|                                                  | co                        |                            |                           |
|--------------------------------------------------|---------------------------|----------------------------|---------------------------|
| S - DNS - Windows 2008 Cache-                    | CRecursivas-Subdomini     | os - VMware Workstation    |                           |
| File Edit View VM Tabs Help                      |                           |                            |                           |
| 📕 🔢 🕞 🧐 Knapshot                                 | 🕑 Revert 🔯 📗              | 🔜 🛅 🗂 Unity 💼              |                           |
| 🚳 DNS - IPCop 😞 🛅 DNS - Windows                  | 7 x 64 🐟 🎁 DNS - Wind     | ows 2008 Cache 🐟           |                           |
| 📕 Administrador del servidor                     |                           |                            |                           |
| Archivo Acción Ver Ayuda                         |                           |                            |                           |
| 🗢 🔿 🙍 😿 🗮 🖬 🚺 📷                                  | 1 1 1                     |                            |                           |
| Administrador del servidor (WIN200807)           | Zonas de búsqueda directa | 2 zonas                    | Acciones                  |
| Roles     Servider DNS                           | Nombre                    | Tipo Estado                | Zonas de búsqueda directa |
|                                                  | asir07.net                | Primaria está En ejecución | Acciones adicionales      |
| E WIN200807                                      | B seguridad.asir07.net    | Primaria estă En ejecución | seguridad asir07 pet      |
| Registros giobales     Zonas de búsgueda directa |                           |                            | Anima diamon              |
| 🖭 📴 asir07.net                                   |                           |                            | Actiones adicionales      |
| 👔 seguridad.asir07.net                           |                           |                            |                           |
| E a zonas de busqueda inversa                    |                           |                            |                           |
| Características                                  |                           |                            |                           |
| Diagnostico     Configuración                    |                           |                            |                           |
| E Almacenamiento                                 |                           |                            |                           |
|                                                  |                           |                            |                           |
|                                                  |                           |                            |                           |
|                                                  |                           |                            |                           |
|                                                  |                           |                            |                           |
|                                                  |                           |                            |                           |
|                                                  |                           |                            |                           |
|                                                  |                           |                            |                           |
|                                                  |                           |                            |                           |
|                                                  |                           |                            |                           |
|                                                  |                           |                            |                           |
|                                                  |                           |                            |                           |
|                                                  |                           |                            |                           |
|                                                  |                           |                            |                           |
|                                                  |                           |                            |                           |
|                                                  |                           |                            | ES 🛠 🏳 📜 🎲 16:06          |
|                                                  |                           |                            |                           |

7. Zona de resolución directa seguridad.asir07.net creada.

8. Registros SOA y NS de la nueva zona creada.

| 😕 🗆 🗉 DNS - Windows 2008 Cache-O         | Recursivas-Subdominios           | - VMware Workstatio       | n                           |         |                     |
|------------------------------------------|----------------------------------|---------------------------|-----------------------------|---------|---------------------|
| File Edit View VM Tabs Help              |                                  |                           |                             |         |                     |
| 📕 🕕 🧐 🚱 Snapshot 👔                       | 🖔 Revert 🖓   💽 🗔                 | 📑 🗂 Unity 🛅               |                             |         |                     |
| 🛱 DNS - IPCop 😞 🛅 DNS - Windows 7        | x64 🐟 🕼 DNS-Window               | s 2008 Cache 🔸            |                             |         |                     |
| 🖡 Administrador del servidor             |                                  |                           |                             |         | _8×                 |
| Archivo Acción Ver Ayuda                 |                                  |                           |                             |         |                     |
| 🗢 🔿 🙍 🗊 🖺 🖾 📥 📓 📑                        | 1 G                              |                           |                             |         |                     |
| Administrador del servidor (WIN200807)   | seguridad.asir07.net 2 registre  | os                        |                             |         | Acciones            |
| E P Roles                                | Nombre                           | Тіро                      | Datos                       |         | seguridad 🔺         |
|                                          | (igual que la carpeta principal) | Inicio de autoridad (SOA) | [1], win200807.asir07.net., |         | Accion 🕨            |
| □ 🗍 WIN200807                            | (igual que la carpeta principal) | Servidor de nombres (NS)  | win200807.asir07.net.       |         |                     |
| 🗄 🔝 Registros globales                   |                                  |                           |                             |         |                     |
| Zonas de búsqueda directa                |                                  |                           |                             |         |                     |
| seguridad.asir07.net                     |                                  |                           |                             |         |                     |
| 🕑 🧾 Zonas de búsqueda inversa            |                                  |                           |                             |         |                     |
| E      Reenviadores condicionales        |                                  |                           |                             |         |                     |
| Caracteristicas                          |                                  |                           |                             |         |                     |
| + Configuración                          |                                  |                           |                             |         |                     |
| 🕀 🧱 Almacenamiento                       |                                  |                           |                             |         |                     |
|                                          |                                  |                           |                             |         |                     |
|                                          |                                  |                           |                             |         |                     |
|                                          |                                  |                           |                             |         |                     |
|                                          |                                  |                           |                             |         |                     |
|                                          |                                  |                           |                             |         |                     |
|                                          |                                  |                           |                             |         |                     |
|                                          |                                  |                           |                             |         |                     |
|                                          |                                  |                           |                             |         |                     |
|                                          |                                  |                           |                             |         |                     |
|                                          |                                  |                           |                             |         |                     |
|                                          |                                  |                           |                             |         |                     |
|                                          |                                  |                           |                             |         |                     |
|                                          |                                  |                           |                             |         |                     |
|                                          | ,                                |                           |                             |         |                     |
| 🌌 Inicio 🛛 🌉 🖉 🔚                         |                                  |                           | ES                          | * 🏱 🗑 🅼 | 16:07<br>19/11/2014 |
| To direct input to this VM. move the mou | se pointer inside or press C     | trl+G.                    |                             |         | • 🔒 🖬 🕞 🕅           |

9. Registros A (backup1 y backup2) creados.

| BNS - Windows 2008 Cache-C                      | Recursivas-Subdominios           | - VMware Workstatio       | n                           |         |             |
|-------------------------------------------------|----------------------------------|---------------------------|-----------------------------|---------|-------------|
| File Edit View VM Tabs Help                     |                                  |                           |                             |         |             |
| 🔲 🕕 😒   🕃 Snapshot 🙋                            | Nevert 👸   📘 드                   | 📑 🗂 Unity 💼               | ]                           |         |             |
| 🗊 DNS - IPCop 😞 🛅 DNS - Windows 7               | x64 🐟 🔀 DNS-Window               | s 2008 Cache 🔸            |                             |         |             |
| 🖥 Administrador del servidor                    |                                  |                           |                             |         | _ & ×       |
| Archivo Acción Ver Ayuda                        |                                  |                           |                             |         |             |
|                                                 | 1                                |                           |                             |         |             |
| Administrador del servidor (WIN200807)          | seguridad.asir07.net 4 registre  | os                        |                             |         | Acciones    |
| E P Roles                                       | Nombre                           | Тіро                      | Datos                       |         | seguridad 🔺 |
| E 👗 DNS                                         | (igual que la carpeta principal) | Inicio de autoridad (SOA) | [1], win200807.asir07.net., |         | Accion 🕨    |
| WIN200807     WIN200807     Registros globales  | backup1                          | Host (A)                  | 10.33.7.101                 |         | Elementos 🔺 |
| <ul> <li>E Zonas de búsqueda directa</li> </ul> | backup2                          | Host (A)                  | 10.33.7.102                 |         | Accion >    |
|                                                 |                                  |                           |                             |         |             |
| Zonas de búsqueda inversa                       |                                  |                           |                             |         |             |
| Reenviadores condicionales      Garacterísticas |                                  |                           |                             |         |             |
| Diagnóstico                                     |                                  |                           |                             |         |             |
| Configuración     Almacenamiento                |                                  |                           |                             |         |             |
|                                                 |                                  |                           |                             |         |             |
|                                                 |                                  |                           |                             |         |             |
|                                                 |                                  |                           |                             |         |             |
|                                                 |                                  |                           |                             |         |             |
|                                                 |                                  |                           |                             |         |             |
|                                                 |                                  |                           |                             |         |             |
|                                                 |                                  |                           |                             |         |             |
|                                                 |                                  |                           |                             |         |             |
|                                                 |                                  |                           |                             |         |             |
|                                                 |                                  |                           |                             |         |             |
|                                                 |                                  |                           |                             |         |             |
| 1                                               |                                  |                           |                             | ]       |             |
|                                                 |                                  |                           | j                           |         | 16:00       |
|                                                 |                                  |                           | ES                          | * 🏱 🖱 🈡 | 19/11/2014  |
| To direct input to this VM, move the mou        | se pointer inside or press C     | trl+G.                    |                             | 0       | • 🗎 🛒 🗖 🐿   |

10. Registros PTR creados en la zona de resolución inversa de asir07.net.

| File Edit View VM Tabs Help                          |                                  |                           |                              |         |                     |
|------------------------------------------------------|----------------------------------|---------------------------|------------------------------|---------|---------------------|
| 📕 🕕 🕟 🧐 🤯 Snapshot 👔                                 | 👌 Revert 🛛 👔 📔 🛄                 | 🛅 🗂 Unity 🛅               |                              |         |                     |
| 🚳 DNS - IPCop 😞 🛅 DNS - Windows 7                    | 1 x64 🐟 🛱 DNS-Window             | s 2008 Cache 🔺            |                              |         |                     |
| 🖥 Administrador del servidor                         |                                  |                           |                              |         | _ 8 ×               |
| Archivo Acción Ver Ayuda                             |                                  |                           |                              |         |                     |
| 🗢 🔿 🖄 📅 🗙 🗟 🔽 🖬 🗄 🗐                                  | ji                               |                           |                              |         |                     |
| Administrador del servidor (WIN200807)               | 7.33.10.in-addr.arpa 8 registro  | os                        |                              |         | Acciones            |
| E P Roles                                            | Nombre                           | Тіро                      | Datos                        |         | 7.33.10.in 🔺        |
|                                                      | (igual que la carpeta principal) | Inicio de autoridad (SOA) | [8], win200807.asir07.net.,  | · [     | Accion 🕨            |
| 🖂 📋 WIN200807                                        | (igual que la carpeta principal) | Servidor de nombres (NS)  | win200807.asir07.net.        |         |                     |
| Registros globales                                   | 10.33.7.101                      | Puntero (PTR)             | backup1.seguridad.asir07.net |         | Elementos 🔺         |
| Zonas de busqueda directa      T                     | 10.33.7.2                        | Puntero (PTR)             | debian07.asir07.net.         |         | Accion 🕨            |
| seguridad.asir07.net                                 | 10.33.7.3                        | Puntero (PTR)             | ubuntu07.asir07.net.         |         |                     |
| Zonas de búsqueda inversa                            | 10.33.7.4                        | Puntero (PTR)             | w707.asir07.net.             |         |                     |
| 7.33.10.in-addr.arpa                                 | 10.33.7.5                        | Puntero (PTR)             | win200807.asir07.net.        |         |                     |
| Keenvladores condicionales     H all Características |                                  |                           |                              |         |                     |
| 🕀 🚋 Diagnóstico                                      |                                  |                           |                              |         |                     |
| 🗄 🏦 Configuración                                    |                                  |                           |                              |         |                     |
| Almacenamiento                                       |                                  |                           |                              |         |                     |
|                                                      |                                  |                           |                              |         |                     |
|                                                      |                                  |                           |                              |         |                     |
|                                                      |                                  |                           |                              |         |                     |
|                                                      |                                  |                           |                              |         |                     |
|                                                      |                                  |                           |                              |         |                     |
|                                                      |                                  |                           |                              |         |                     |
|                                                      |                                  |                           |                              |         |                     |
|                                                      |                                  |                           |                              |         |                     |
|                                                      |                                  |                           |                              |         |                     |
|                                                      |                                  |                           |                              |         |                     |
|                                                      |                                  |                           |                              |         |                     |
|                                                      |                                  |                           |                              |         |                     |
|                                                      |                                  |                           |                              |         |                     |
| 灯 Inicio 🛛 🏭 🔼 🚞                                     |                                  |                           | ES                           | * 🖻 🗄 🅼 | 16:09<br>19/11/2014 |
| To direct input to this VM, move the mou             | se pointer inside or press C     | :trl+G.                   |                              | 0       | • 🚔 🛒 🗖 🐿           |

😕 🕘 DNS - Windows 2008 Cache-CRecursivas-Subdominios - VMware Workstation File Edit View VM Tabs Help 📕 🕕 👂 🔀 Snapshot 🖉 Revert 🗓 📗 🚛 🛅 Unity 🔤 🗿 DNS - IPCop 🐟 🛅 DNS - Windows 7 x64 🐟 🗿 DNS - Windows 2008 Cache-... 🐟 Administrador del servidor \_ 8 × Ver Acción Ayuda 🔿 🖄 🖬 🗙 🖬 🍳 💀 👔 🖬 🗐 Administrador del servidor (WIN200807) asir07.net 12 registros Acciones Roles
 Servidor DNS
 B DNS
 DNS
 DNS
 DNS
 WIN200807 bre r07.net gi seguridad (gual que la carpeta principal) (gual que la carpeta principal) (gual que la carpeta principal) (gual que la carpeta principal) Accion... > Inicio de autoridad (SOA) Servidor de nombres (NS) Intercambiador de correo . Host (A) Alias (CNAME) Alias (CNAME) Alias (CNAME) [11], win200807.asir07.net...
 win200807.asir07.net.
 [10] debian07.asir07.net.
 10.33.7.2
 win200807.asir07.net. 

 WIN200807

 ♥ Im Registros globales

 ■ Zonas de búsqueda directa

 ● Zonas de búsqueda directa

 ■ Zonas de búsqueda directa

 ■ Zonas de búsqueda directa

 ■ Zonas de búsqueda directa

 ■ Zonas de búsqueda directa

 ■ Zonas de búsqueda directa

 ■ Zonas de búsqueda directa

 ■ Zonas de búsqueda directa

 ■ Zonas de búsqueda directa

 ■ Reenviadores

 ■ Nasnuero

 ■ Reenviadores

 Actualizar archivo de datos del servir Volver a cargar Host nuevo (A o AAAA)... Alas nuevo (CNAME)... Damino nuevo... Registros nuevos... debian07 de datos del servidor debian07.asir07.net. win200807.asir07.net. Host (A) Host (A) Host (A) 10.33.7.3 10.33.7.4 10.33.7.5 ubuntu07.asir07.net. Características
 Diagnóstico
 Configuración
 Almacenamiento Alias (CNAME) Todas las tareas Ver Eliminar Actualizar Exportar lista. Propiedades Ayuda Crea un dominio DNS nuevo en el dominio actual. ES 🕿 🕞 👘 🕼 16:10 6 🖾 💿 🔹 📾 🖬 🛅 To direct input to this VM, move the mouse pointer inside or press Ctrl+G.

11. Crear subdominio taller dentro de asir07.net sin usar nueva zona (según ejercicio)

#### 12. Asignar nombre taller al subdominio.

| 😕 🗆 DNS - Windows 2008 Cache-C                                                                                                    | Recursivas-Subdominios                                                                                                    | - VMware Workstatio                                                                                                    | n                                                                                                    |         |                                 |
|----------------------------------------------------------------------------------------------------|----------------------------------------------------------------------------------------------------|----------------------------------------------------------------------------------------------------|----------------------------------------------------------------------------------------------------|---------|---------------------------------|
| File Edit View VM Tabs Help                                                                                                    |                                                                                                    |                                                                                                    |                                                                                                    |         |                                 |
| 📕 🔢 🕞 🧐 🚱 Snapshot 🔮                                                                                                    | Revert 🛐 📘 🔜                                                                                                    | 📑 🗂 Unity 💼                                                                                                    |                                                                                                    |         |                                 |
| 🞒 DNS - IPCop 🐟 🛅 DNS - Windows 7                                                                                                    | x64 🐟 🛱 DNS-Window                                                                                                    | s 2008 Cache 🐟                                                                                                    |                                                                                                    |         |                                 |
| 🛱 Administrador del servidor                                                                                                    |                                                                                                    |                                                                                                    |                                                                                                    |         | _ 8 ×                           |
| Archivo Acción Ver Ayuda                                                                                                    |                                                                                                    |                                                                                                    |                                                                                                    |         |                                 |
| 🗢 🔿 🙍 📷 💥 🖬 💁 🛃 🖬                                                                                                    | 1 🛛 🖬                                                                                                    |                                                                                                    |                                                                                                    |         |                                 |
| Administrador del servidor (WIN200807)                                                                                                    | asir07.net 12 registros                                                                                                    |                                                                                                    |                                                                                                    |         | Acciones                        |
| Roles     Servidor DNS                                                                                                    | Nombre                                                                                                    | Тіро                                                                                                    | Datos                                                                                                    |         | asir07.net 🔺                    |
| Conscience of the second second | geguridad     guai que la carpeta principai)     (guai que la carpeta principai)     (guai que la carpeta principai)     (duai que la carpeta principai)     debianO2     mai     mai     mai     mai     mai     Aceptar | Inicio de autoridad (SOA)<br>Servidor de nombres (NS)<br>Intercambiador de correo<br>Host (A)<br>Alias (CNAME)<br>Alias (CNAME)<br>Alias (CNAME)<br>Cancelar | [11], win200807.asir07.net<br>win200807.asir07.net.<br>[10] debian07.asir07.net.<br>[10] debian07.asir07.net.<br>debian07.asir07.net.<br>debian07.asir07.net.<br>10.33.7.4<br>10.33.7.5<br>ubuntu07.asir07.net. |         | Accion ><br>win200807 	Accion > |
|                                                                                                    |                                                                                                    |                                                                                                    | ES                                                                                                    | * 🖻 🗑 🕼 | 16:10<br>19/11/2014             |
| To direct input to this VM, move the mou                                                                                                    | se pointer inside or press C                                                                                                    | trl+G.                                                                                                    |                                                                                                    |         | • 🚊 🛒 🗖 🗂                       |

13. Subdominio taller creado dentro de asir07.net y los registros A (pc1 y pc2) creados.

| 😣 🗆 🗉 DNS - Windows 2008 Cache-0                 | Recursivas-Subdominios       | - VMware Workstatio | n           |               |                     |
|--------------------------------------------------|------------------------------|---------------------|-------------|---------------|---------------------|
| File Edit View VM Tabs Help                      |                              |                     |             |               |                     |
| 📕 🕕 💽 🧐 🚱 Snapshot 👔                             | 🖔 Revert 🛛 👔 📔 📃             | 🛅 🗂 Unity 🛅         |             |               |                     |
| 🚯 DNS - IPCop 😞 🛅 DNS - Windows 7                | x64 🐟 📴 DNS-Window           | s 2008 Cache 🔺      |             |               |                     |
| 📕 Administrador del servidor                     |                              |                     |             |               | _8×                 |
| Archivo Acción Ver Ayuda                         |                              |                     |             |               |                     |
| 🗢 🔿 🙍 😿 🖾 🐼 🖬 🚺                                  | 1 8 6                        |                     |             |               |                     |
| Administrador del servidor (WIN200807)           | taller 2 registros           |                     |             |               | Acciones            |
| Roles     Servidor DNS                           | Nombre                       | Тіро                | Datos       | Marca de tiem | taller 🔺            |
|                                                  | pc1                          | Host (A)            | 10.33.7.201 |               | Accion 🕨            |
| □ 📄 WIN200807                                    | l≣ pc2                       | HOST (A)            | 10.33.7.202 |               |                     |
| Registros globales     Zonas de húsqueda directa |                              |                     |             |               |                     |
| E asir07.net                                     |                              |                     |             |               |                     |
| seguridad                                        |                              |                     |             |               |                     |
| taler                                            |                              |                     |             |               |                     |
| <ul> <li>E Zonas de búsqueda inversa</li> </ul>  |                              |                     |             |               |                     |
| 🛐 7.33.10.in-addr.arpa                           |                              |                     |             |               |                     |
| Reenviadores condicionales                       |                              |                     |             |               |                     |
| Calacteristicas     Diagnóstico                  |                              |                     |             |               |                     |
| 🖭 🎆 Configuración                                |                              |                     |             |               |                     |
| 표 📇 Almacenamiento                               |                              |                     |             |               |                     |
|                                                  |                              |                     |             |               |                     |
|                                                  |                              |                     |             |               |                     |
|                                                  |                              |                     |             |               |                     |
|                                                  |                              |                     |             |               |                     |
|                                                  |                              |                     |             |               |                     |
|                                                  |                              |                     |             |               |                     |
|                                                  |                              |                     |             |               |                     |
|                                                  |                              |                     |             |               |                     |
|                                                  |                              |                     |             |               |                     |
|                                                  | •                            |                     |             | Þ             |                     |
|                                                  |                              |                     |             |               |                     |
| 灯 Inicio                                         |                              |                     | ES          | * 🖻 🗑 🕼       | 16:12<br>19/11/2014 |
| To direct input to this VM, move the mou         | se pointer inside or press ( | ːtrl+G.             |             | 0             | ) • 🔒 🖬 🗖 🕤         |

14. Registros PTR creados en la zona de resolución inversa de asir07.net.

| 😸 🗆 🗉 DNS - Windows 2008 Cache-C         | CRecursivas-Subdominios          | - VMware Workstatio       | on                            |           |                  |
|------------------------------------------|----------------------------------|---------------------------|-------------------------------|-----------|------------------|
| File Edit View VM Tabs Help              |                                  |                           |                               |           |                  |
| 📕 🕕 🕞 🧐 Knapshot 👔                       | 👌 Revert 🛛 👔 📘 📃                 | 📑 🗂 Unity 🛅               |                               |           |                  |
| 🛱 DNS - IPCop 😞 🛅 DNS - Windows 7        | x64 😞 📴 DNS-Window               | is 2008 Cache 🔺           |                               |           |                  |
| 📕 Administrador del servidor             |                                  |                           |                               |           | _ # ×            |
| Archivo Acción Ver Ayuda                 |                                  |                           |                               |           |                  |
| 🗢 🔿 🖄 📅 🗙 🗟 🔽 📷 📑 🗐 🤅                    | ŧ.                               |                           |                               |           |                  |
| Administrador del servidor (WIN200807)   | 7.33.10.in-addr.arpa 10 regist   | ros                       |                               | Accio     | nes              |
| E P Roles                                | Nombre                           | Тіро                      | Datos                         | 7.33.1    | 10.in 🔺          |
|                                          | (igual que la carpeta principal) | Inicio de autoridad (SOA) | [10], win200807.asir07.net    | A         | ccion 🕨          |
| E E WIN200807                            | (igual que la carpeta principal) | Servidor de nombres (NS)  | win200807.asir07.net.         |           |                  |
|                                          | 10.33.7.101                      | Puntero (PTR)             | backup1.seguridad.asir07.net. | Eleme     | entos 🔺          |
| 🖃 🧮 Zonas de búsqueda directa            | 10.33.7.102                      | Puntero (PTR)             | backup2.seguridad.asir07.net. | A         | ccion 🕨          |
| asir07.net                               | 10.33.7.2                        | Puntero (PTR)             | debian07.asir07.net.          |           |                  |
| 📑 seguridad                              | 10.33.7.201                      | Puntero (PTR)             | pc1.taller.asir07.net.        |           |                  |
| taller                                   | 10.33.7.202                      | Puntero (PTR)             | pc2.taller.asir07.net.        |           |                  |
| Zonas de búsqueda inversa                | 10.33.7.3                        | Puntero (PTR)             | ubuntuu7.asiru7.net.          |           |                  |
| 7.33.10.in-addr.arpa                     | 10.33.7.5                        | Puntero (PTR)             | win200807 acir07 pet          |           |                  |
| Reenviadores condicionales               |                                  | rancio (ritty             | Win200007 Hall Of Incl.       |           |                  |
| 🗉 📸 Características                      | 1                                |                           |                               |           |                  |
| 🕀 🧰 Diagnóstico                          | 1                                |                           |                               |           |                  |
| E M Configuración                        | 1                                |                           |                               |           |                  |
| Amacenamiento                            | 1                                |                           |                               |           |                  |
|                                          | 1                                |                           |                               |           |                  |
|                                          | 1                                |                           |                               |           |                  |
|                                          | 1                                |                           |                               |           |                  |
|                                          | 1                                |                           |                               |           |                  |
|                                          | 1                                |                           |                               |           |                  |
|                                          | 1                                |                           |                               |           |                  |
|                                          | 1                                |                           |                               |           |                  |
|                                          | 1                                |                           |                               |           |                  |
|                                          | 1                                |                           |                               |           |                  |
|                                          | 1                                |                           |                               |           |                  |
|                                          | 1                                |                           |                               |           |                  |
|                                          | J                                |                           |                               |           |                  |
|                                          |                                  |                           |                               |           |                  |
|                                          |                                  |                           | ES                            | * 🏱 📜 🅼 🕺 | 5:15<br>1/2014 💻 |
| To direct input to this VM, move the mou | se pointer inside or press (     | ːtrl+G.                   |                               | 20 • 2    | . 🛋 🖬 🐿          |

15. Comprobaciones desde cliente Windows 7 de resoluciones directas.

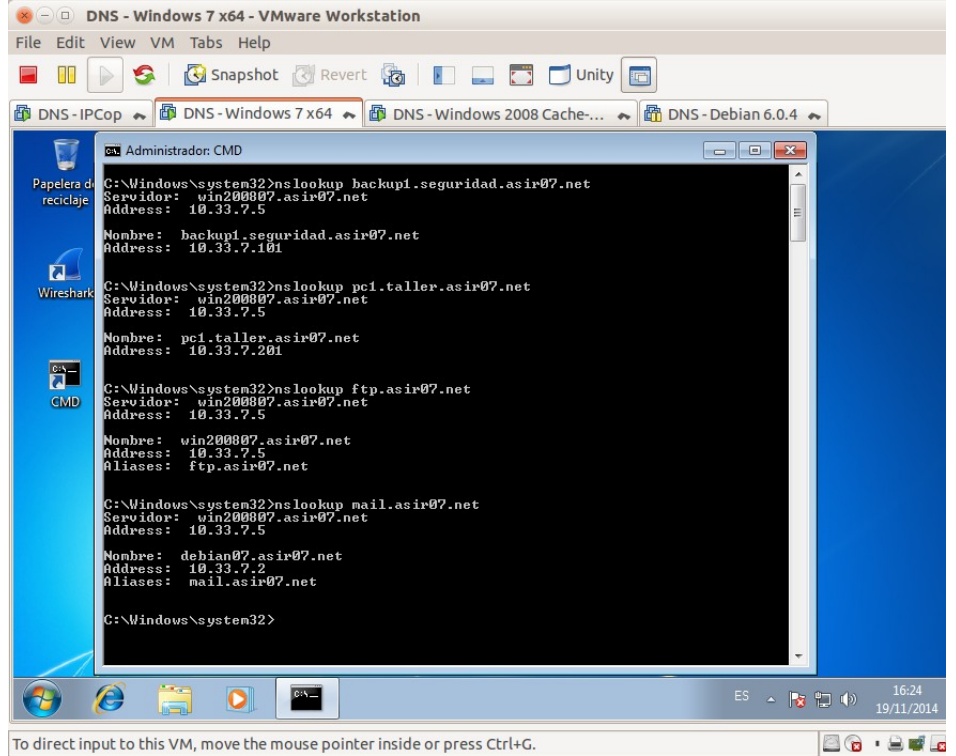

16. Comprobaciones desde cliente Windows 7 de resoluciones inversas.

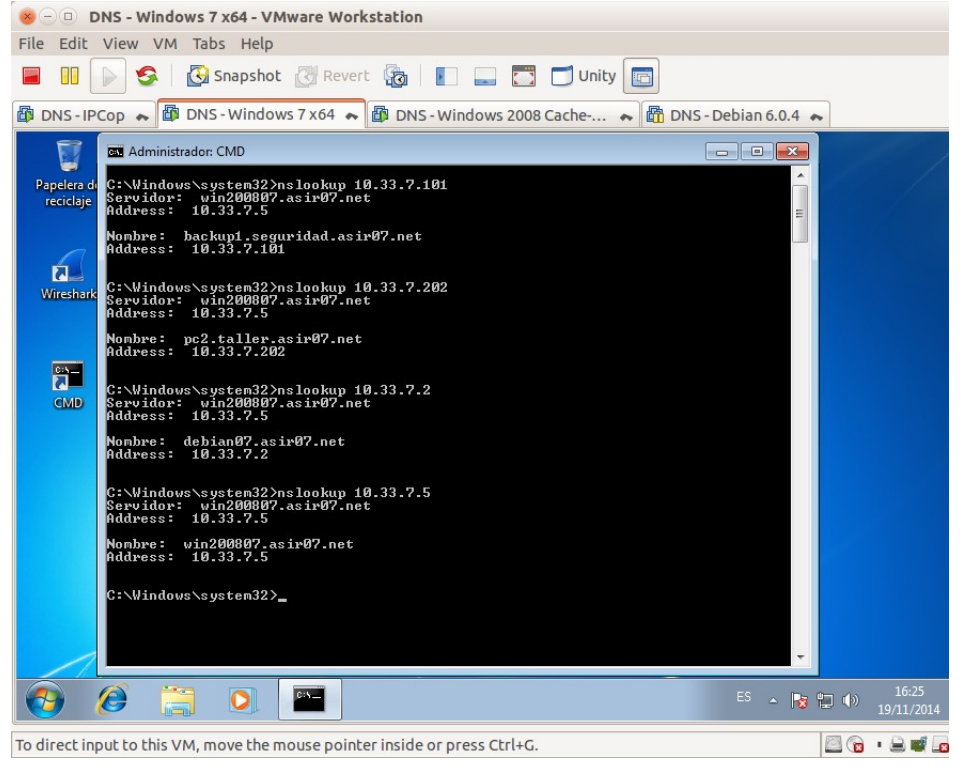

### Práctica 3.14: Servidor DNS de Microsoft en Windows 2008 Server. Delegación de subdominios.

A. configuración Servidor con zona asir07.net (Servidor Maestro y Delegado pertenecen a la misma red. En este ejemplo 10.0.0.0/8).

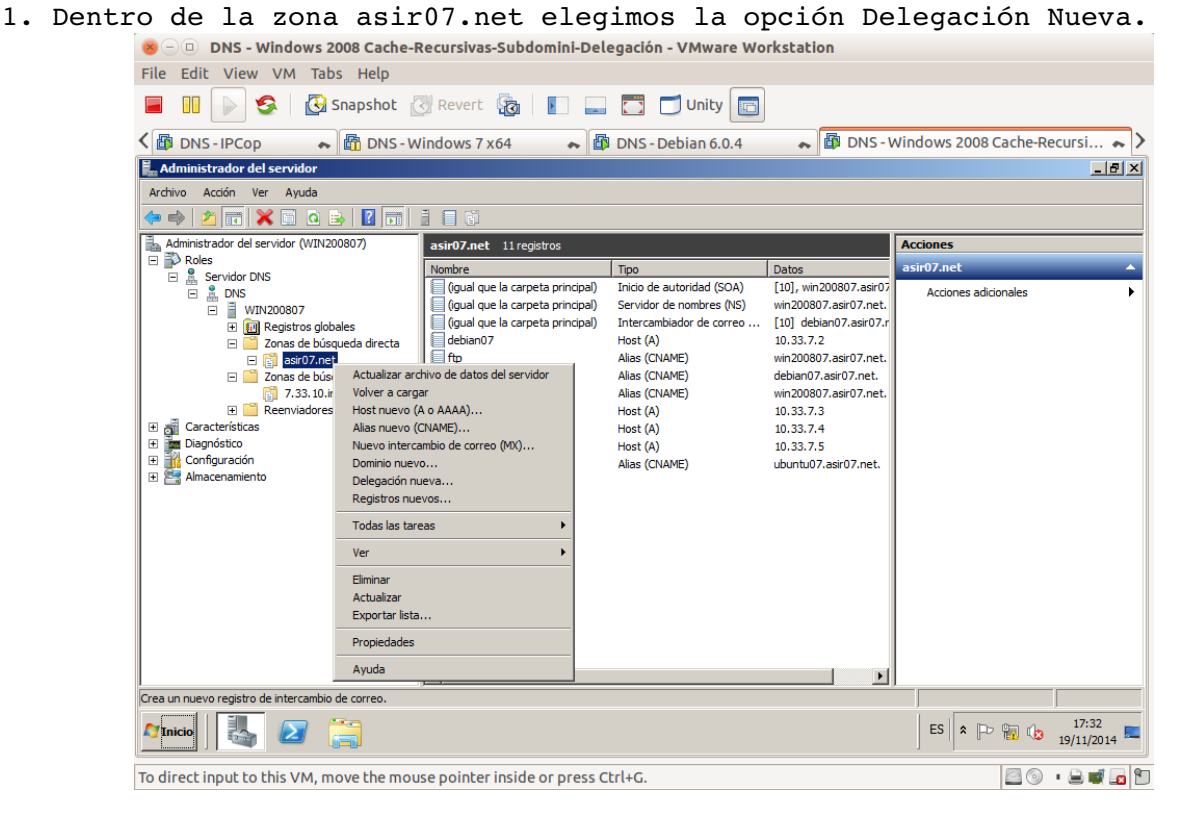

### 2. Asistente para crear la delegación.

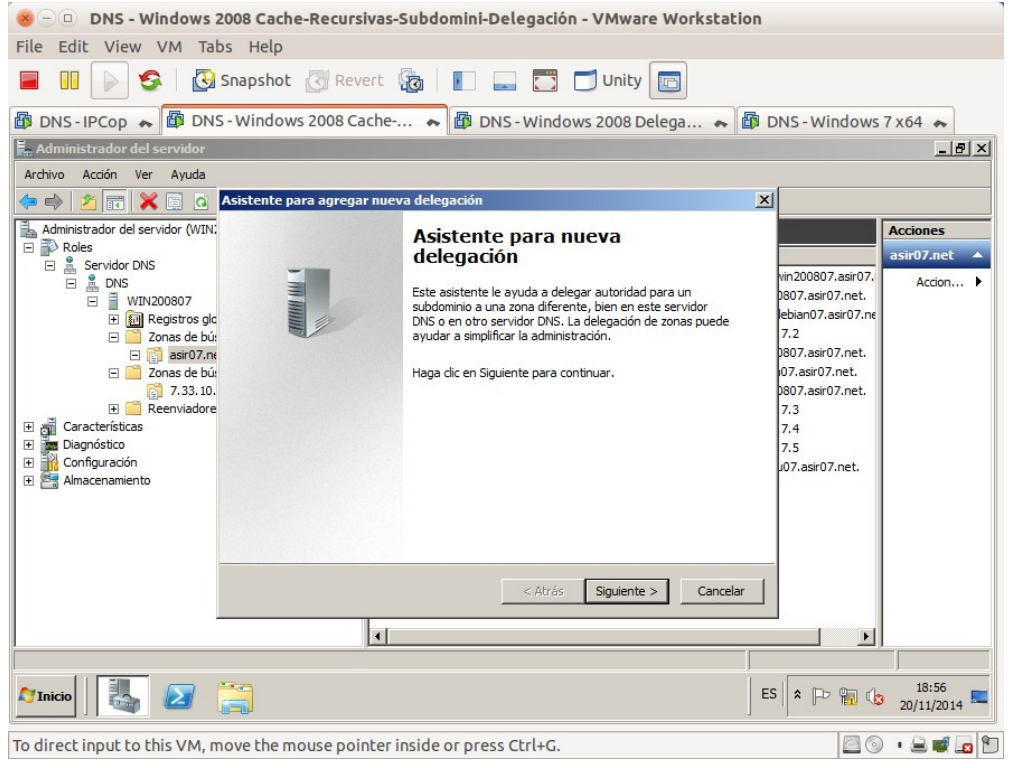

3. Ele

| 😣 🗆 🗉 DNS - Windows 2                                                                                                    | 008 Cache-Recursivas-Subdomini-Delegación - VMware Workstation                                                                                                    | n                                                                                                    |
|----------------------------------------------------------------------------------------------------|----------------------------------------------------------------------------------------------------|----------------------------------------------------------------------------------------------------|
| File Edit View VM Tab                                                                                                    | s Help                                                                                                    |                                                                                                    |
|                                                                                                    | Snapshot 🕜 Revert 🔞 📔 🔜 🗂 🗂 Unity 🛅                                                                                                    |                                                                                                    |
| 🕼 DNS-IPCop 😞 🕼 DNS                                                                                                    | - Windows 2008 Cache 😞 🎒 DNS - Windows 2008 Delega 😞 🖺                                                                                                    | DNS - Windows 7 x64 🝝                                                                                                    |
| Administrador del servidor                                                                                                    |                                                                                                    |                                                                                                    |
| Archivo Acción Ver Ayuda                                                                                                    |                                                                                                    |                                                                                                    |
| 🗢 🔿 🖄 📅 🔀 🖸 🧿                                                                                                    | Asistente para agregar delegación nueva                                                                                                    | ×                                                                                                    |
| Administrador del servidor (WIN:<br>Roles<br>Servidor DNS<br>DNS<br>DNS<br>Características<br>Características<br>Características<br>Admacenamiento | Nombre de dominio delegado         La autoridad del dominio DNS que indicó será delegada a una zona diferente.         Especifique el nombre del dominio DNS que desea delegar.         Dominio delegado:         fct         Nombre de dominio completo (FQDN):         fct.asir07.net | Acciones<br>asir07.net<br>bi07.asir07.net<br>ebian07.asir07.net<br>bi07.asir07.net.<br>bi07.asir07.net.<br>bi07.asir07.net.<br>bi07.asir07.net.<br>bi07.asir07.net.<br>bi07.asir07.net.<br>bi07.asir07.net. |
|                                                                                                    | < Atrás Siguiente > Cancelar                                                                                                    |                                                                                                    |
| -                                                                                                    | 1                                                                                                    |                                                                                                    |
| 1                                                                                                    |                                                                                                    |                                                                                                    |
|                                                                                                    | <u> </u>                                                                                                    | ES * P 10 18:57                                                                                                    |

4. Seleccionar el servidor de nombres al que se delegará el subdominio. ⊗ □ □ DNS - Windows 2008 Cache-Recursivas-Subdomini-Delegación - VMware Workstation File Edit View VM Tabs Help

| FILE EUL VIEW VIM Id                                                                                                    | os neip                                                                                                    |                                   |
|----------------------------------------------------------------------------------------------------|----------------------------------------------------------------------------------------------------|-----------------------------------|
| 🗖 II 🕞 🧐 🐼                                                                                                    | Snapshot 🔣 Revert 🖓 📳 🚛 🌅 🗂 Unity 🛅                                                                                                    |                                   |
| 🕼 DNS-IPCop 🐟 🕼 DN                                                                                                    | S - Windows 2008 Cache 😞 🗿 DNS - Windows 2008 Delega 😞 🕼 DNS - Windows 7 🤉                                                                                                    | x64 🍝                             |
| 🚆 Administrador del servidor                                                                                                    |                                                                                                    | _ 8 ×                             |
| Archivo Acción Ver Ayuda                                                                                                    |                                                                                                    |                                   |
| ⇒ ≥                                                                                                    | Asistente para agregar nueva delegación 🔀                                                                                                    |                                   |
| Administrador del servidor (WIN:<br>Roles<br>DNS<br>MUN200807<br>MUN200807<br>MUN200000<br>MUN2000000<br>MUN200000<br>MUN20000 | Servidores de nombres         Puede seleccionar uno o más nombres de servidores para que sirvan de host a la zona delegada.         Especifique los nombres y direcciones IP de los servidores DNS que desea sean hosts de la zona delegada.         Servidores de nombres:         Nombre de dominio completo (FQDN) del servidor         Dirección IP         807.asir07.net.         307.asir07.net.         Agregar         Modificar         Quitar            Agregar         Modificar         Quitar         Cancelar | cciones<br>sir07.net ▲<br>Acdon ► |
|                                                                                                    |                                                                                                    |                                   |
|                                                                                                    |                                                                                                    |                                   |
| 灯 Inicio                                                                                                    | 🔚 🛛 🖻 👘 🕼                                                                                                    | 18:57<br>20/11/2014               |
| To direct input to this VM, n                                                                                                    | nove the mouse pointer inside or press Ctrl+G.                                                                                                    | • 🔒 🛒 🗖 🐿                         |

5. Nombre FQDN del servidor e IP del mismo.

| 8 DNS - Windows 2008 Cache-Recursivas-Subdomini-D                                                                            | elegación - V | Mware Worksta      | tion                |                 |                                                       |
|----------------------------------------------------------------------------------------------------|---------------|--------------------|---------------------|-----------------|-------------------------------------------------------|
| File Edit View VM Tabs Help                                                                                                  |               |                    |                     |                 |                                                       |
| 🔲 🔢 💽 🧐 Snapshot 🕅 Revert 🔞 📗                                                                                                |               | Unity 📑            |                     |                 |                                                       |
| 🕼 DNS - IPCop 😞 🕼 DNS - Windows 2008 Cache 💊 🕼 DN                                                                            | S - Windows 7 | x64 🐟 🗗 DNS        | - Windows 2008 (Del | leg 🐟           |                                                       |
| Editar registro de servidor de nombres                                                                                       | ×             | í                  |                     |                 | _ <del>_</del> <del>_</del> <del>_</del> <del>_</del> |
| Escriba el nombre de un servidor DNS que tenga autoridad en esta zona.                                                       |               |                    |                     |                 |                                                       |
| Nombre de dominio completo (FQDN) del servidor:                                                                              |               |                    |                     |                 | Accionar                                              |
| ns1.fct.asir07.net.                                                                                                    | Resolver      |                    | Datos               | Marca de tiempo | fct                                                   |
| Direcciones IP de este registro NS:                                                                                          |               | pr de nombres (NS) | ns1.fct.asir07.net. | static          | Accion                                                |
| Dirección IP Validado                                                                                                    | Eliminar      | N                  | 10.44.7.10          |                 | Accort F                                              |
| <haga agregar="" aquí="" di<="" dic="" para="" td="" una=""><td></td><td></td><td></td><td></td><td>(igual que 🔺</td></haga> |               |                    |                     |                 | (igual que 🔺                                          |
| 10.44.7.10 Aceptar                                                                                                    | Subir         |                    |                     |                 | Accion 🕨                                              |
|                                                                                                    |               |                    |                     |                 |                                                       |
|                                                                                                    | Bajar         |                    |                     |                 |                                                       |
|                                                                                                    |               |                    |                     |                 |                                                       |
|                                                                                                    |               |                    |                     |                 |                                                       |
|                                                                                                    |               |                    |                     |                 |                                                       |
|                                                                                                    |               |                    |                     |                 |                                                       |
|                                                                                                    |               |                    |                     |                 |                                                       |
|                                                                                                    |               |                    |                     |                 |                                                       |
|                                                                                                    |               |                    |                     |                 |                                                       |
|                                                                                                    |               |                    |                     |                 |                                                       |
| Período de vida (TTL): (DDDDD:HH.MM.SS)                                                                                      |               |                    |                     |                 |                                                       |
|                                                                                                    |               |                    |                     |                 |                                                       |
| Aceptar                                                                                                    | Cancelar      |                    |                     |                 |                                                       |
|                                                                                                    |               | -                  |                     |                 |                                                       |
|                                                                                                    |               |                    |                     | ES 客 🏱 📆 🌾      | 20:17                                                 |
| To direct input to this VM, move the mouse pointer inside or press                                                           | Ctrl+G.       |                    |                     | 0               | • 🔒 🛒 🗖 🐿                                             |

### 6. Servidor seleccionado.

| B DNS - Windows 2008 Cache-Recursivas-Subdomini-Delegación - VMware Workstation                                                                                                    |
|----------------------------------------------------------------------------------------------------|
| File cold View VM labs help       Image: Solution of the second second seco |
| 🕼 DNS - IPCop 🔿 🕼 DNS - Windows 2008 Cache 🔿 🚳 DNS - Windows 2008 Delega 💊 🕼 DNS - Windows 7 x64 😞                                                                                                    |
| He Administrador del servidor                                                                                                    |
| Archivo Acdón Ver Ayuda Asistente para agregar nueva delegación                                                                                                    |
| Servidores de nombres         Administrador del servidor (WIN200         Servidor DNS         Days         Dasse         Dassé         Dissé         Características         Dissé         Características         Dissé         Administrador del servidor         Administrador del servidor (WIN200         Servidor DNS         Disséction         Disséction         Características         Disséction         Admacenamiento     Servidores de nombres y direcciones IP de los servidores DNS que desea sean hosts de la zona delegada. Servidores de nombres:         Características         Disséction         Disséction         Admacenamiento     Servidores de nombres:         Admacenamiento     Servidores de nombres:         Agregar     Modificar  Quitar           Admacenamiento                                                                                                    |
|                                                                                                    |
|                                                                                                    |
| Image: Second second second       |
| To direct input to this VM, move the mouse pointer inside or press Ctrl+G.                                                                                                    |

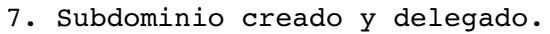

| 😸 🗆 🗉 DNS - Windows 2008 Cache-Recursivas-Subdomini-Delegación - VMware Workstation                  |              |
|----------------------------------------------------------------------------------------------------|--------------|
| File Edit View VM Tabs Help                                                                          |              |
| 📄 💷 🕟 🧐 Snapshot 🖉 Revert 🖓 📗 📰 🗔 🗂 Unity 🔄                                                          |              |
| 🕼 DNS - IPCop 💊 🕼 DNS - Windows 2008 Cache 💊 🌆 DNS - Windows 2008 Delega 😞 🛱 DNS - Window            | s 7 x 64 🦡   |
| Administrador del servidor                                                                           | _8×          |
| Archivo Acción Ver Ayuda                                                                             |              |
|                                                                                                    |              |
| Administrador del servidor (WIN200807) fct 1 registros                                               | Acciones     |
| Servidor DNS     Gual Que la carpeta principal)     Servidor de nombres (NS)     ns1.fct.asir07.net. | fct  Accion  |
| □ WIN200807<br>Registros globales                                                                    | (igual que 🔺 |
| □ I Zonas de búsqueda directa                                                                        | Accion 🕨     |
| ft                                                                                                   |              |
| Conas de búsqueda inversa                                                                            |              |
| E Contractionales                                                                                    |              |
| 🗄 📷 Características                                                                                  |              |
| Configuración                                                                                        |              |
| E 🔄 Amacenamiento                                                                                    |              |
|                                                                                                    |              |
|                                                                                                    |              |
|                                                                                                    |              |
|                                                                                                    |              |
|                                                                                                    |              |
| 🚰 🚺 🛃 🔁 🚞                                                                                            | 19:14        |
| To direct input to this VM, move the mouse pointer inside or press Ctrl+G.                           |              |

### 8. Añadir registro pegamento.

| ◙ ⊙                                                                  | DNS - Windows 2008 (Maestro - (  | Cache - Recursivas - Delega | cion) - VMware Workstation |                      | $\odot$ $\odot$ $\otimes$ |
|----------------------------------------------------------------------|----------------------------------|-----------------------------|----------------------------|----------------------|---------------------------|
| <u>F</u> ile <u>E</u> dit ⊻iew V <u>M</u> Ta <u>b</u> s <u>H</u> elp |                                  |                             |                            |                      |                           |
| 📕 🔢 🕟 🧐 🦉 Snapshot 🖉                                                 | Revert 🔯 📘 💶                     | 🔹 🗂 Unity 🔲                 |                            |                      |                           |
| 🚳 DNS - IPCop 🗶 🔯 DNS - Windows 200                                  | 8 (Delegado) 💥 🌆 DNS - V         | /indows 2008 (Maestro       | . ×                        |                      |                           |
| Administrador del servidor                                           |                                  |                             |                            |                      |                           |
| Archivo Acción Ver Ayuda                                             |                                  |                             |                            |                      |                           |
|                                                                      |                                  |                             |                            |                      |                           |
| Administrador del servidor (WIN200807)                               | fct 2 registros                  |                             |                            | Acciones             |                           |
| E Servidor DNS                                                       | Nombre                           | Тіро                        | Datos                      | fct                  | <b>^</b>                  |
|                                                                      | (igual que la carpeta principal) | Servidor de nombres (NS)    | ns1.fct.asir07.net.        | Acciones adicionales | •                         |
| E WIN200807                                                          | l Insi                           | HOST (A)                    | 10.44.7.10                 |                      |                           |
| Eventos DNS                                                          |                                  |                             |                            |                      |                           |
| 🖃 🧮 Zonas de búsqueda directa                                        |                                  |                             |                            |                      |                           |
| E Sir07.net                                                          |                                  |                             |                            |                      |                           |
| Zonas de búsqueda inversa                                            |                                  |                             |                            |                      |                           |
| 7.33.10.in-addr.arpa                                                 |                                  |                             |                            |                      |                           |
| Reenviadores condicionales                                           |                                  |                             |                            |                      |                           |
| Diagnóstico                                                          |                                  |                             |                            |                      |                           |
| 🖅 🁬 Configuración                                                    |                                  |                             |                            |                      |                           |
| Almacenamiento                                                       |                                  |                             |                            |                      |                           |
|                                                                      |                                  |                             |                            |                      |                           |
|                                                                      |                                  |                             |                            |                      |                           |
|                                                                      |                                  |                             |                            |                      |                           |
|                                                                      |                                  |                             |                            |                      |                           |
|                                                                      |                                  |                             |                            |                      |                           |
|                                                                      |                                  |                             |                            |                      |                           |
|                                                                      | 1                                |                             |                            |                      |                           |
| ,<br>                                                                |                                  |                             |                            | J                    |                           |
|                                                                      |                                  |                             |                            | ES 客 🕞 🐑             | 8:58                      |
|                                                                      |                                  |                             |                            | 1 1                  |                           |
| To direct input to this VM, move the mouse                           | pointer inside or press Ctrl+G   |                             |                            | 🖂 (b) 🔎              | 🗃 📑 📭 👘 🎦 I               |

B. Configuración del servidor Delegado (Servidor Maestro y Delegado pertenecen a la misma red. En este ejemplo 10.0.0/8).
1. Crear zona de resolución directa fct.asir07.net con los registros SOA, NS, CNAME y algunos algunos registros A.

| 😸 🗆 🗉 DNS - Windows 2008 (Deleg                                                                                                    | ado) - VMware Workstati                                                                                       | on                                                                                                    |                                                                                                    |                        |
|----------------------------------------------------------------------------------------------------|----------------------------------------------------------------------------------------------------|----------------------------------------------------------------------------------------------------|----------------------------------------------------------------------------------------------------|------------------------|
| File Edit View VM Tabs Help                                                                                                    | 🕑 Revert 🙀 📘                                                                                                  | 🔲 🗂 Unity [                                                                                                |                                                                                                    |                        |
| 🗗 DNS - IPCop 💊 🐻 DNS - Windows                                                                                                    | 2008 Cache 🐟 🔯 DNS                                                                                            | 5 - Windows 7 x64 🔺                                                                                        | 🗗 DNS - Windows 2008 (Deleg                                                                                      |                        |
| Archivo Acción Ver Ayuda                                                                                                    |                                                                                                    |                                                                                                    |                                                                                                    |                        |
| Administrador del servidor (WIN200807D)                                                                                                    | fct.asir07.net 6 registros                                                                                    |                                                                                                    |                                                                                                    | Acciones               |
| Roles     Servider DNS                                                                                                    | Nombre                                                                                                    | Тіро                                                                                                    | Datos                                                                                                    | fct.asir07 🔺           |
| Bons     WIN200807D     WIN200807D     Win200807D     Win200807     Win200807     Win200807     Win200807     Win200807     Win200807 | (gual que la carpeta principa)<br>(gual que la carpeta principa)<br>ns1<br>w200807d<br>debian07d<br>ubuntu07d | Inicio de autoridad (SOA)<br>Servidor de nombres (NS)<br>Alias (CNAME)<br>Host (A)<br>Host (A)<br>Host (A) | [3], win200807d., hostmaster.<br>win200807d.<br>w200807d.fct.asir07.net.<br>10.44.7.10<br>10.44.7.2<br>10.44.7.3 | Action >               |
| MInicio                                                                                                    |                                                                                                    |                                                                                                    | ES ES                                                                                                    | 20:22<br>20/11/2014 == |
| To direct input to this VM, move the mo                                                                                                    | use pointer inside or press                                                                                   | Ctrl+G.                                                                                                    | 2                                                                                                    | ) · 🔒 🛒 🖬 🕤            |

2. Crear zona de resolución inversa 7.44.10.in-addr.arpa con los registros PTR necesarios.

| 😸 🗆 🗉 DNS - Windows 2008 (Deleg                                                                                                    | ado) - VMware Workstati                                                                                                    | on                                                                                                    |                                                                                                    |                     |
|----------------------------------------------------------------------------------------------------|----------------------------------------------------------------------------------------------------|----------------------------------------------------------------------------------------------------|----------------------------------------------------------------------------------------------------|---------------------|
| File Edit View VM Tabs Help                                                                                                    |                                                                                                    |                                                                                                    |                                                                                                    |                     |
| 📕 🔲 🕞 🧐 Snapshot                                                                                                    | 🕅 Revert 🙀 📗 🕳                                                                                                    | 📑 🗂 Unity 📑                                                                                                    |                                                                                                    |                     |
| 🕼 DNS-IPCop 😞 🌆 DNS-Windows                                                                                                    | 2008 Cache 🔺 🗗 DNS                                                                                                    | - Windows 7 x 64 🔺                                                                                               | 🗊 DNS - Windows 2008 (Deleg.                                                                                                    |                     |
| Ham Administrador del servidor                                                                                                    |                                                                                                    |                                                                                                    |                                                                                                    |                     |
| Archivo Acción Ver Ayuda                                                                                                    |                                                                                                    |                                                                                                    |                                                                                                    |                     |
|                                                                                                    |                                                                                                    |                                                                                                    |                                                                                                    |                     |
| Administrador del servidor (WIN200807D)                                                                                                    | 7.44.10.in-addr.arpa 5 registro                                                                                                    | s                                                                                                    |                                                                                                    | Acciones            |
| <ul> <li>Noies</li> <li>Servidor DNS</li> <li>DNS</li> <li>DNS</li> <li>Tomas de búsqueda directa</li> <li>Tonas de búsqueda directa</li> <li>Tonas de búsqueda inversa</li> <li>Tonas de búsqueda inversa</li> <li>Reenviadores condicionales</li> <li>Diagnóstico</li> <li>Configuración</li> <li>Almacenamiento</li> </ul> | Nombre           (gual que la carpeta principal)         (gual que la carpeta principal)           10,44,7,10         10,44,7,2           10,44,7,3         10,44,7,3 | Tipo<br>Inicio de autoridad (SOA)<br>Servidor de nombres (NS)<br>Puntero (PTR)<br>Puntero (PTR)<br>Puntero (PTR) | Datos<br>[2], win200807d., hostmaster.<br>win200807d.<br>w200807d.fct.asir07.net.<br>debian07d.fct.asir07.net<br>ubuntu07d.fct.asir07.net | 7.44.10.in ▲        |
|                                                                                                    | 1                                                                                                    |                                                                                                    | ES 2 10                                                                                                    | 20:33<br>20/11/2014 |
| To direct input to this VM, move the mo                                                                                                    | use pointer inside or press                                                                                                    | Ctrl+G.                                                                                                    | E                                                                                                    | 1 💿 🔹 🖬 🗖 🎦         |

C. Comprobación desde un cliente perteneciente a la misma red que ambos servidores, con servidor DNS primario el servidor Maestro (no el delegado).

| S DNS                    | - Windows 7 x64 - VMware Workstation                                                                                |
|--------------------------|----------------------------------------------------------------------------------------------------|
| File Edit Vie            | w VM Tabs Help                                                                                                    |
|                          | 😒 🔀 Snapshot 🖉 Revert 🖓 📗 📰 🚍 🗂 Unity 💼                                                                             |
| 🕼 DNS - IPCop            | 🔹 🛍 DNS - Windows 2008 Cache 💊 🎒 DNS - Windows 7 x64 🐟 🎒 DNS - Windows 2008 (Deleg 💊                                |
| Papelera de<br>reciclaje | Administrator: CMD     C:\\indows\system32\nslookup debian07d.fct.asir07.net     Sevidabe:01329ct.asir07.net        |
| Wireshark                | Requests no autoritativa:<br>Nonbre: debian07d.fct.asir07.net<br>Address: 10.44.7.2                                 |
|                          | C:\Uindows\system32)nslookup ns1.fct.asir07.net<br>Servidor: win200807.asir07.net<br>Address: 10.33.7.5             |
|                          | Respuesta no autoritativa:<br>Nombre: w2008070.fct.asin07.net<br>Address: 10.447.710<br>Aliases: ns1.fct.asin07.net |
|                          | C:\Vindows\system32>nslookup u200807d.fct.asir07.net<br>Servidor: uin200807.asir07.net<br>Address: 10.33.7.5        |
|                          | Respuesta no autoritativa:<br>Nonbre: v20080974.fct.asir07.net<br>Address: 10.44.7.10                               |
|                          | C:\Windows\system32>                                                                                                |
|                          |                                                                                                    |
|                          |                                                                                                    |
| 📀 🥟                      | ES ~ 🕅 🔁 20:37<br>20/11/2014                                                                                        |
|                          |                                                                                                    |

To direct input to this VM, move the mouse pointer inside or press Ctrl+G.

# Práctica 3.15: Servidor DNS BIND en Linux. Creación de subdominios.

A. Configurar ubuntu07 como maestro y tendrá autoridad sobre el dominio seguridad.asir07.net (crear nueva zona para el subdominio).

1. Configuración de la nueva zona en el archivo /etc/bind/named.conf.local

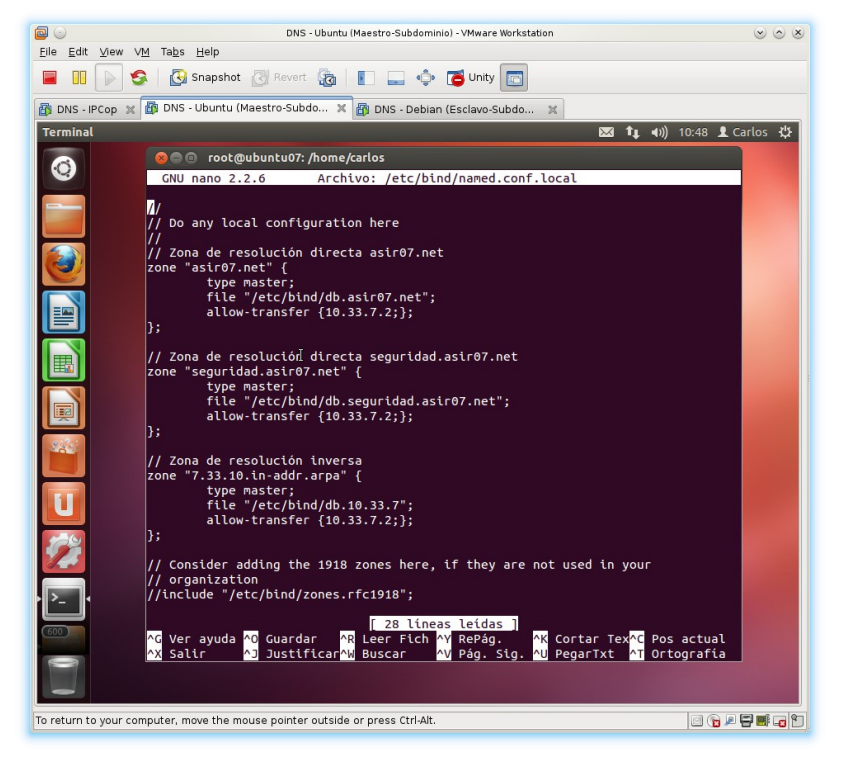

2. Crear archivo de zona db.seguridad.asir07.net. Tiempo para los registros de recursos en cache de 2 días y tiempo en cache de respuestas negativas de 3 horas.

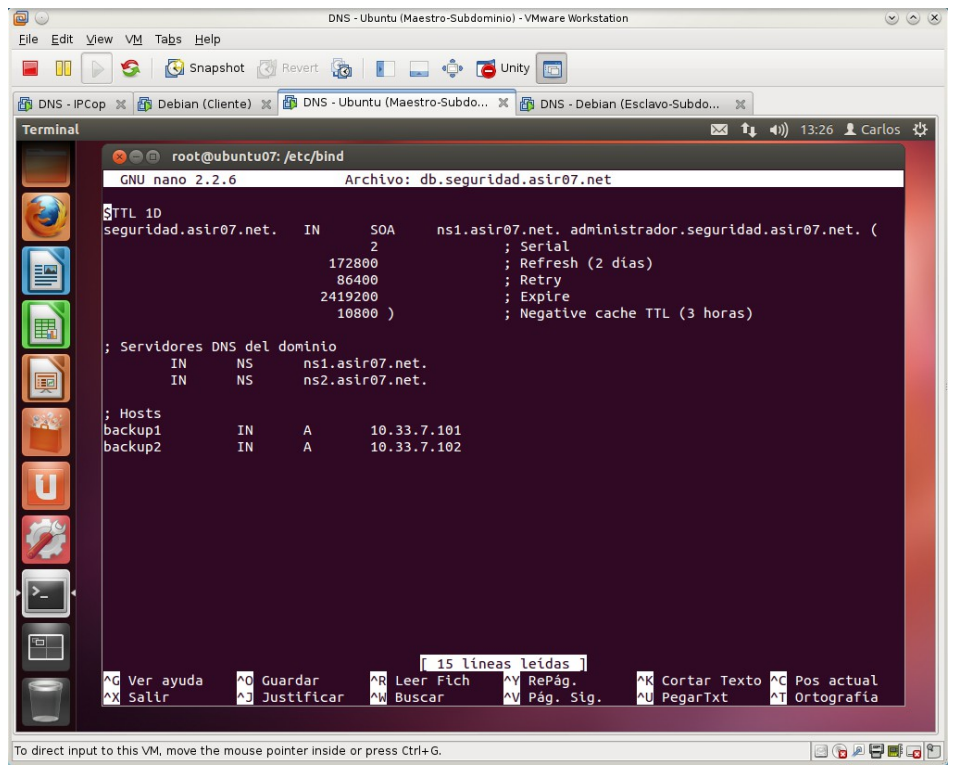

3. Chequear la configuración de ambos archivos con named-checkconf y namedcheckzone.

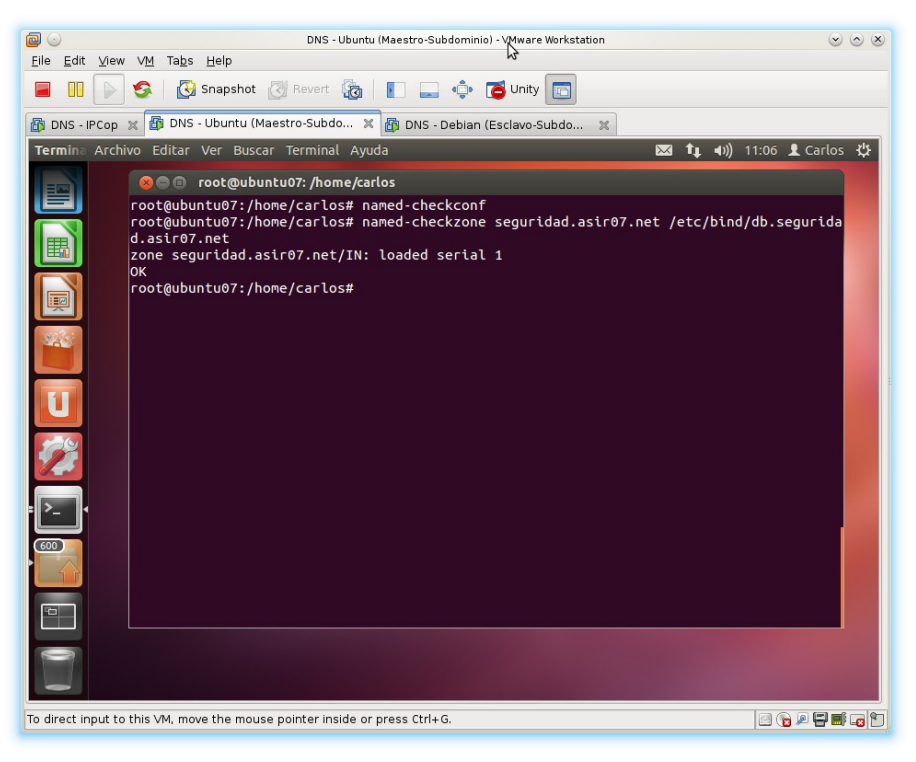

4. Añadir los registros PTR para backup1 y backup2.

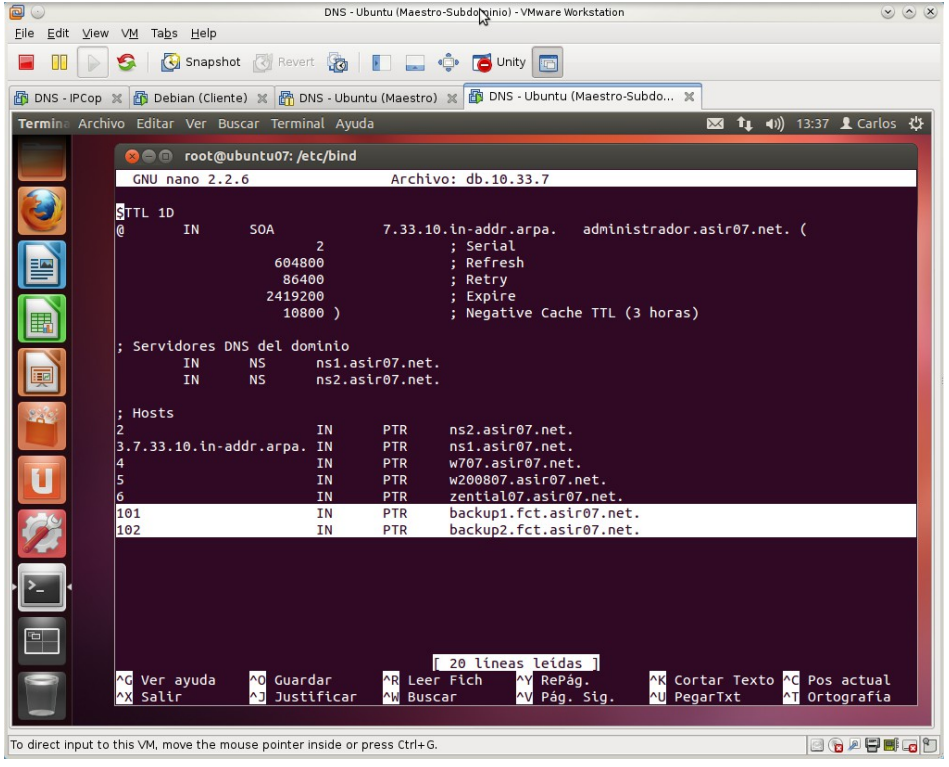

5. Reiniciar el servicio DNS.

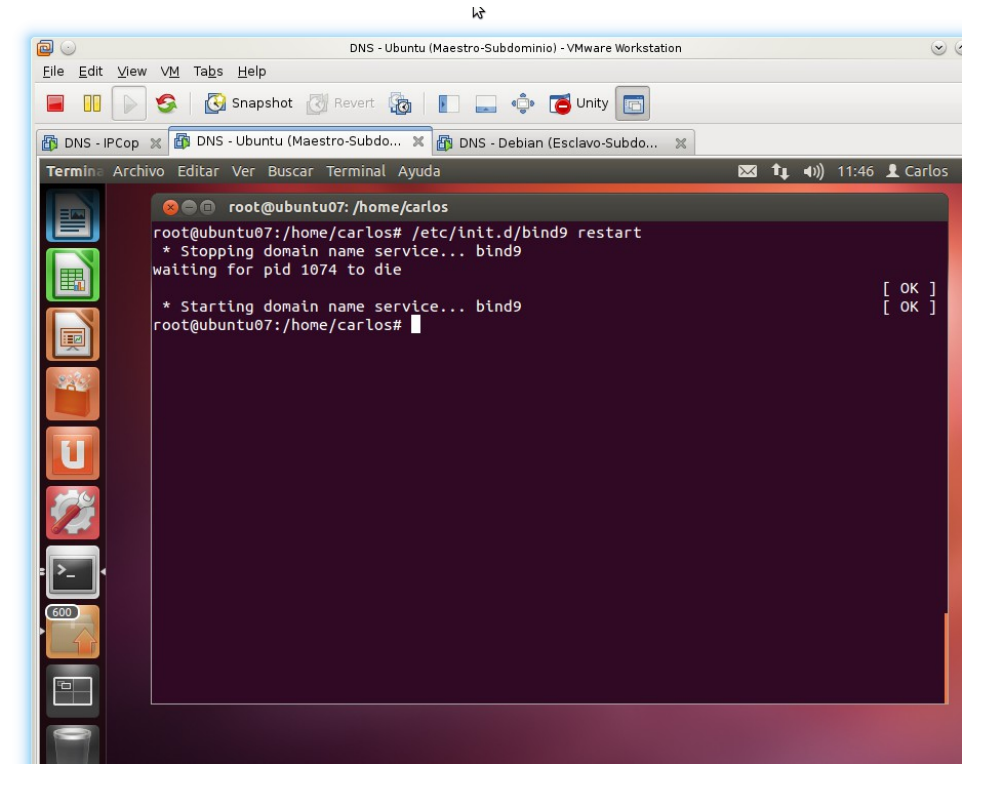
- B. Configurar debian07 como secundario sobre el dominio seguridad.asir07.net.
- 1. Configuración de la nueva zona en el archivo /etc/bind/named.conf.local

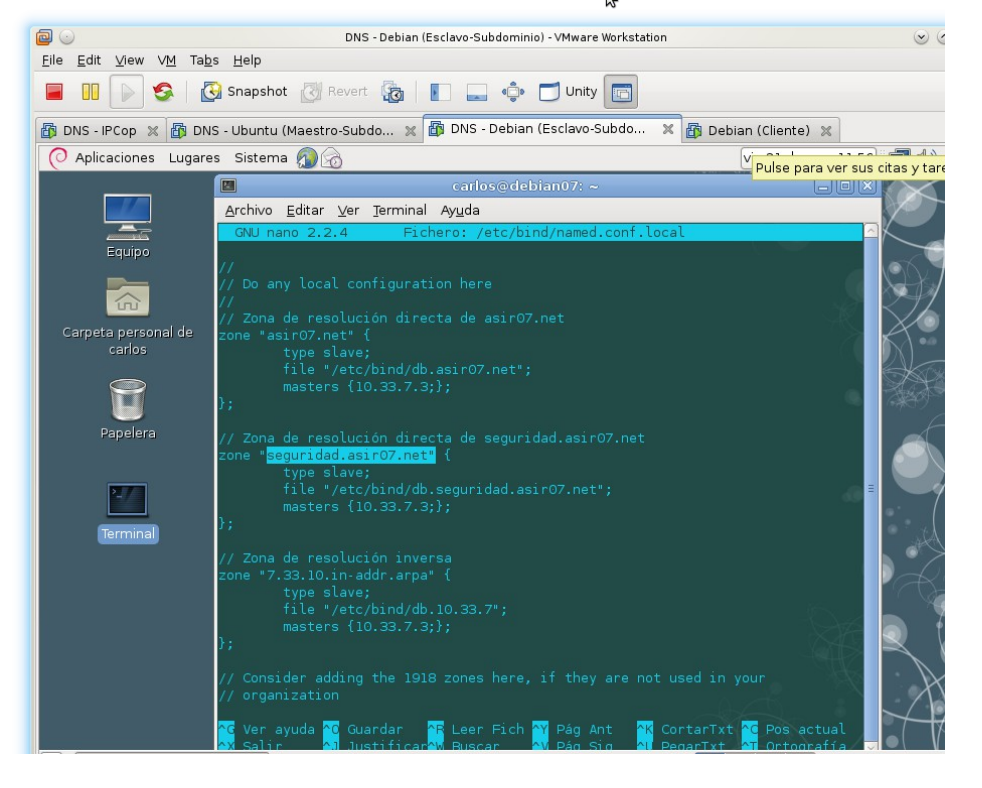

2. Chequear la configuración de ambos archivos con named-checkconf.

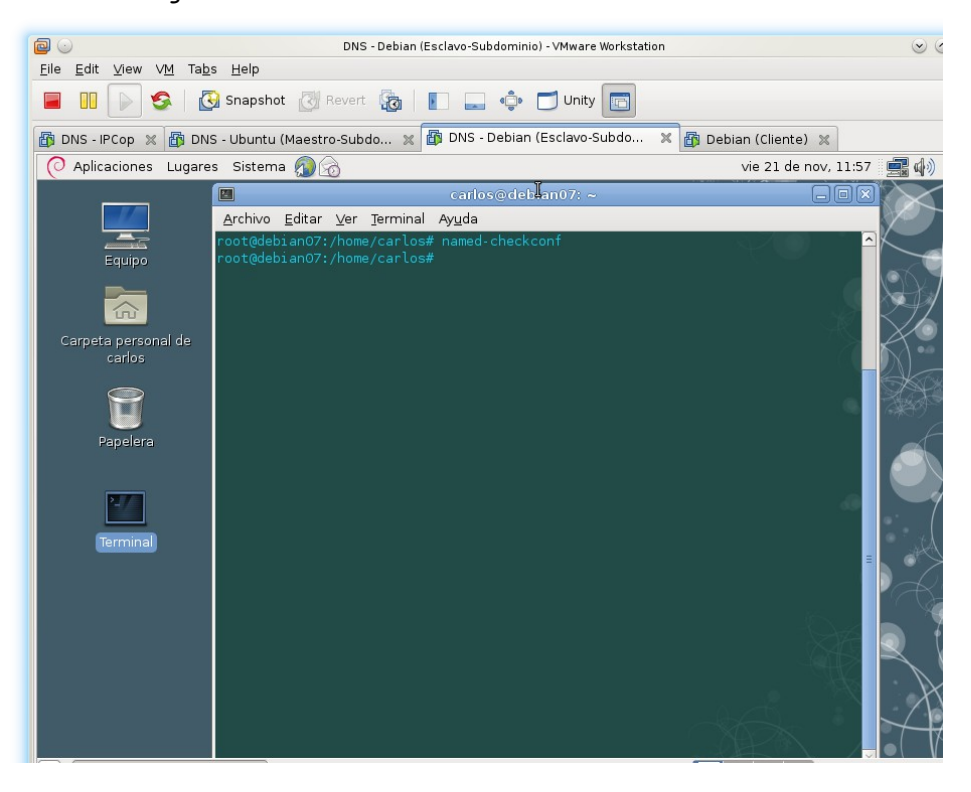

3. Reiniciar el servicio DNS.

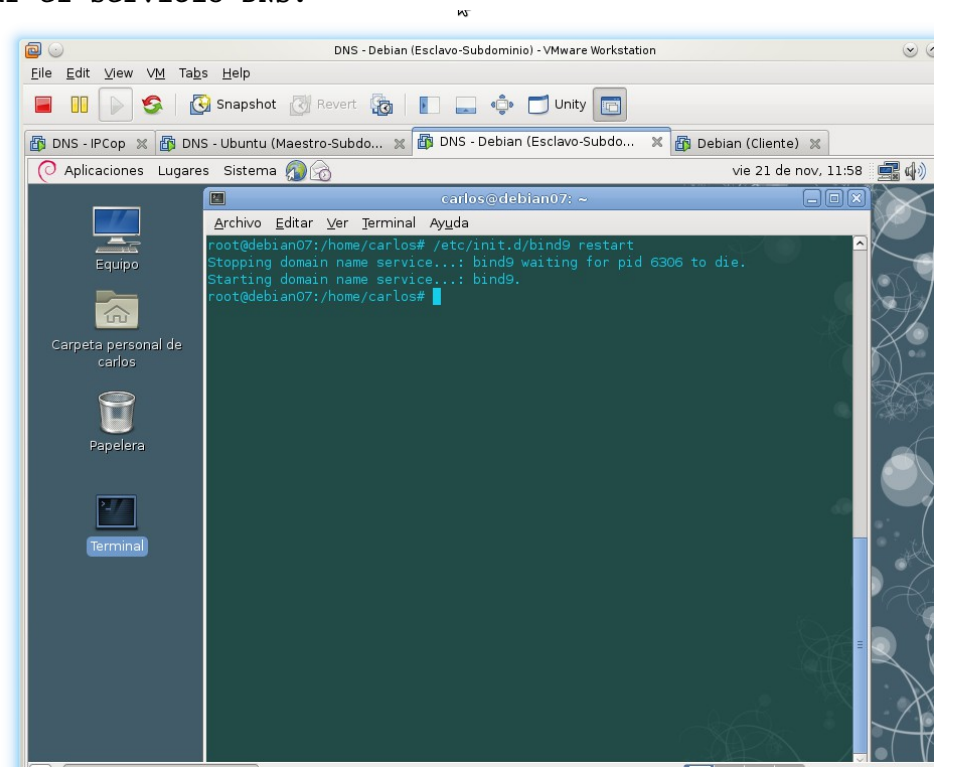

4. Comprobar que se ha transferido la zona seguridad.asir07.net (db.seguridad.asir07.net).

|                                                                                                    | DNS - Debian (Esclavo-Subdominio) - VMware Workstation                                         |                 |  |
|----------------------------------------------------------------------------------------------------|------------------------------------------------------------------------------------------------|-----------------|--|
| <u>F</u> ile <u>E</u> dit <u>V</u> iew V <u>M</u> Ta <u>b</u>                                        | s <u>H</u> elp                                                                                 |                 |  |
|                                                                                                    | Snapshot 🔣 Revert 🜆 📗 🔜 💠 🗂 Unity 💼                                                            |                 |  |
| 🚳 DNS - IPCop 🕱 🚳 DNS - Ubuntu (Maestro-Subdo 💥 🎒 DNS - Debian (Esclavo-Subdo 🗶 🚳 Debian (Cliente) 🗶 |                                                                                                |                 |  |
| O Aplicaciones Lugare                                                                                | is Sistema 🔊 👩 vie 21 de nov, 11:59                                                            |                 |  |
|                                                                                                    | 🛛 carlos@debian07: ~ 📃 🗆 🗙                                                                     | $\sim$          |  |
|                                                                                                    | Archivo Editar Ver Terminal Ayuda                                                              | 107             |  |
|                                                                                                    | root@debian07:/home/carlos# ls -la /etc/bind/                                                  | $\sim$          |  |
| Equipo                                                                                               | total 80<br>drwxrwsr-x 2 root bind 4096 nov 21 11:58 .                                         |                 |  |
|                                                                                                    | drwxr-xr-x 123 root root 12288 nov 21 09:28                                                    | X-X-            |  |
|                                                                                                    | -rw-rr 1 root root 2544 jul 27 2013 bind.keys                                                  | K72             |  |
| Carpeta personal de                                                                                  | -rw-rr 1 bind bind 496 nov 18 13:01 db.10.33.7                                                 | X°              |  |
| carlos                                                                                               | -rw-rr 1 root root 271 jul 27 2013 db.127                                                      | $ \chi\rangle$  |  |
|                                                                                                    | -rw-rr 1 pool root 237 jul 27 2013 db.255<br>-rw-rr 1 bind bind 548 nov 18 13:01 db.asir07.net | TA .            |  |
|                                                                                                    | -rw-rr 1 root root 353 jul 27 2013 db.empty                                                    | 1999            |  |
| Papelera                                                                                             | -rw-rr l root root 270 jul 27 2013 db.local<br>-rw-rr l root root 3048 jul 27 2013 db.root     | F               |  |
|                                                                                                    | -rw-rr 1 bind bind 413 nov 21 11:58 db.seguridad.asir07.net                                    |                 |  |
|                                                                                                    | -rw-rr 1 root bind 463 jul 27 2013 named.conf                                                  |                 |  |
| 2-/                                                                                                  | -rw-rr 1 root bind 601 nov 21 11:55 named.conf.local                                           | /               |  |
| Terminal                                                                                             | -rw-rr 1 root bind 564 nov 18 12:55 named.conf.options                                         | - + )           |  |
|                                                                                                    | -rw-r 1 bind bind 77 nov 18 12:38 rndc.key                                                     |                 |  |
|                                                                                                    | root@debian07:/home/carlos#                                                                    |                 |  |
|                                                                                                    |                                                                                                |                 |  |
|                                                                                                    |                                                                                                |                 |  |
|                                                                                                    |                                                                                                | $\leq$          |  |
|                                                                                                    |                                                                                                |                 |  |
|                                                                                                    |                                                                                                | $\Lambda$       |  |
|                                                                                                    |                                                                                                | $\rightarrow +$ |  |
|                                                                                                    |                                                                                                |                 |  |

C. Comprobación en el cliente: Resolviendo nombres de la zona seguridad.asir07.net.(configuración DNS: primario 10.33.7.3 y secundario 10.33.7.2)

1. Resolviendo con los dos servidores, Maestro y Esclavo a la escucha.

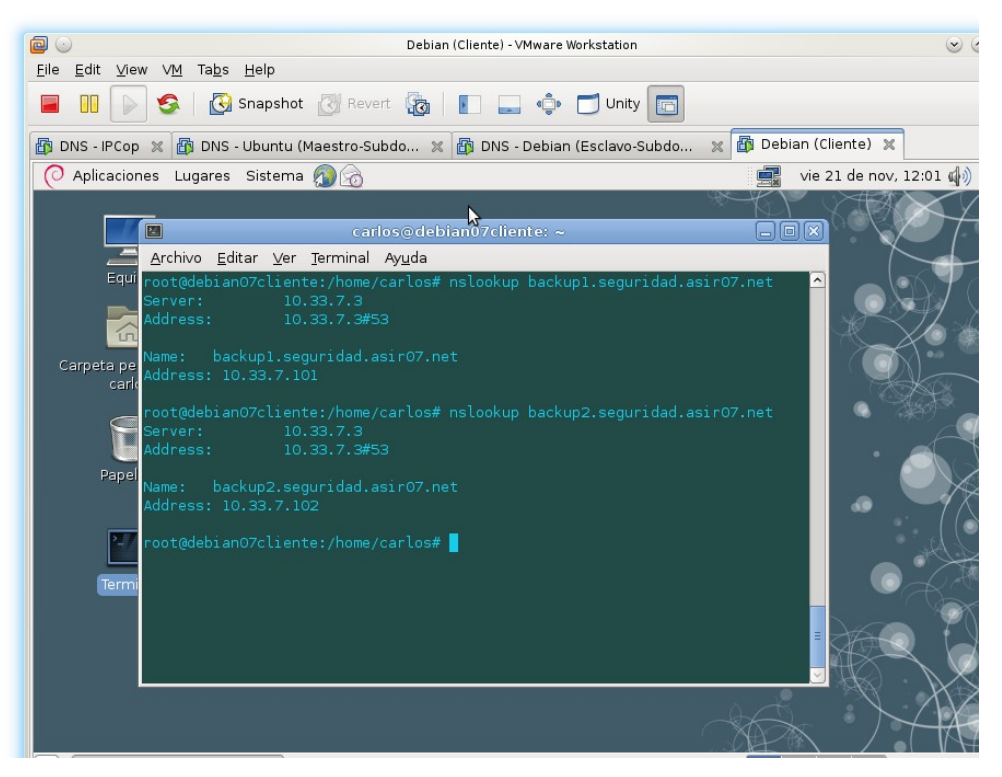

2. Parando el servicio DNS en el Servidor Maestro.

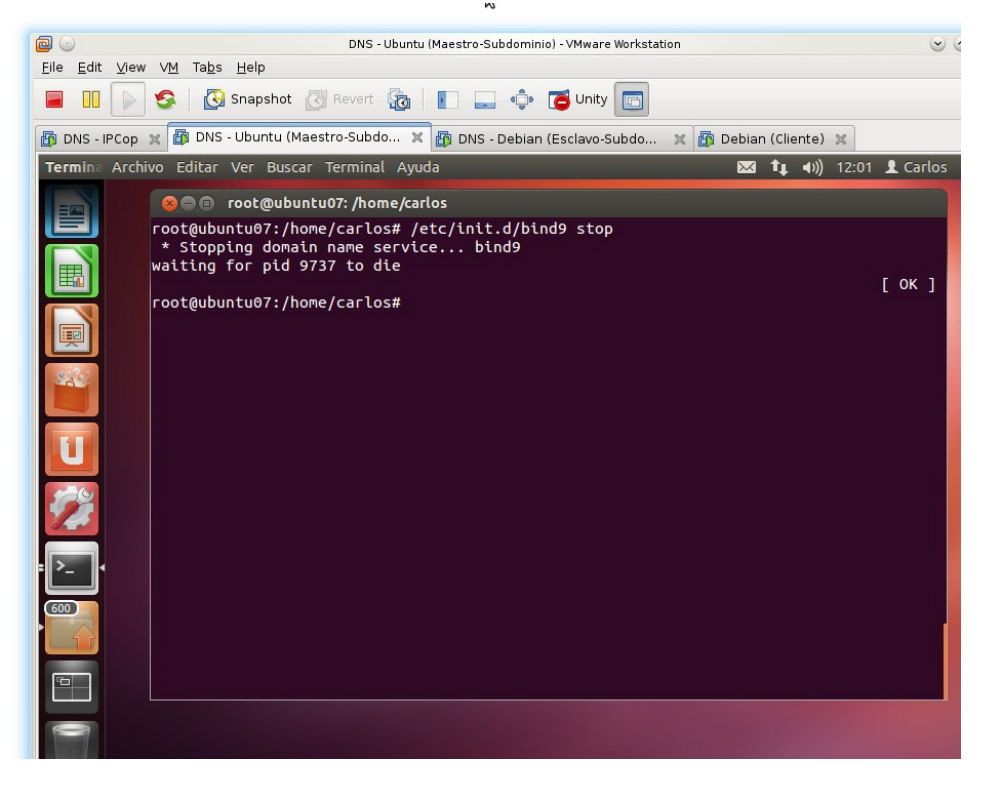

3. Resolviendo con el servidor Maestro parado.

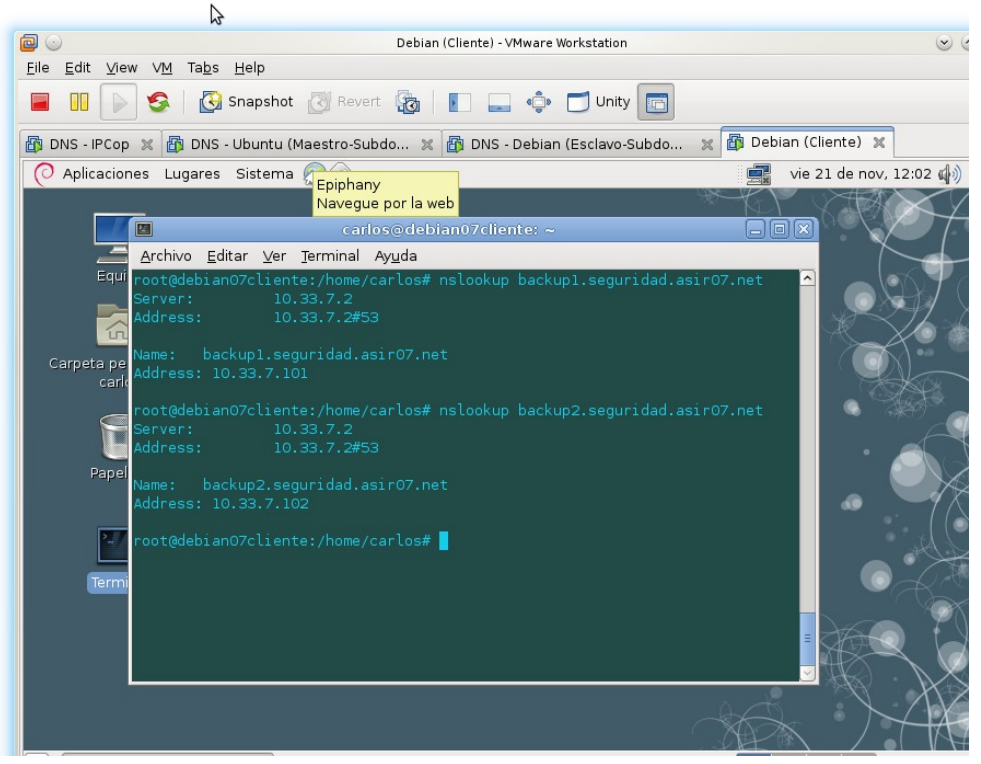

# Práctica 3.16: Servidor DNS BIND en Linux. Delegación de subdominios.

Todos los equipos de esta red estarán en la red 10.0.0.0/8. A. Configurar la delegación en servidor DNS ubuntu07. El dominio asir07.net delegará la autoridad del subdominio fct.asir07.net en un servidor cuyo nombre será nsl.fct.asir07.net y su IP será 10.44.7.10

1. Configuración entorno de red y dominios de búsqueda y reiniciar la red.

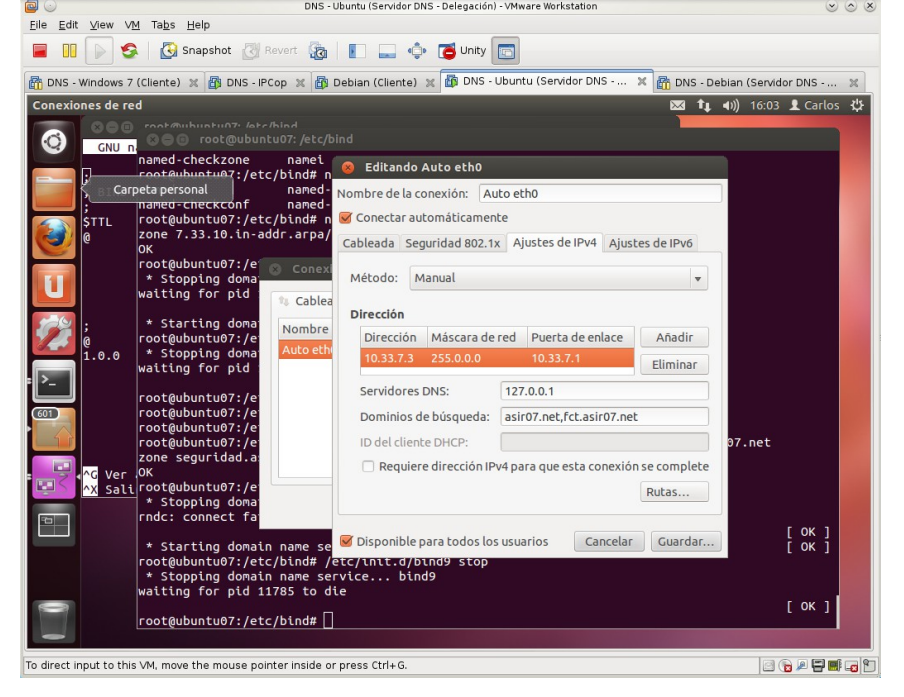

2. configuración /etc/bind/named.conf.options. Eliminar o comentar las líneas relativas a los reenviadores de configuraciones anteriores.

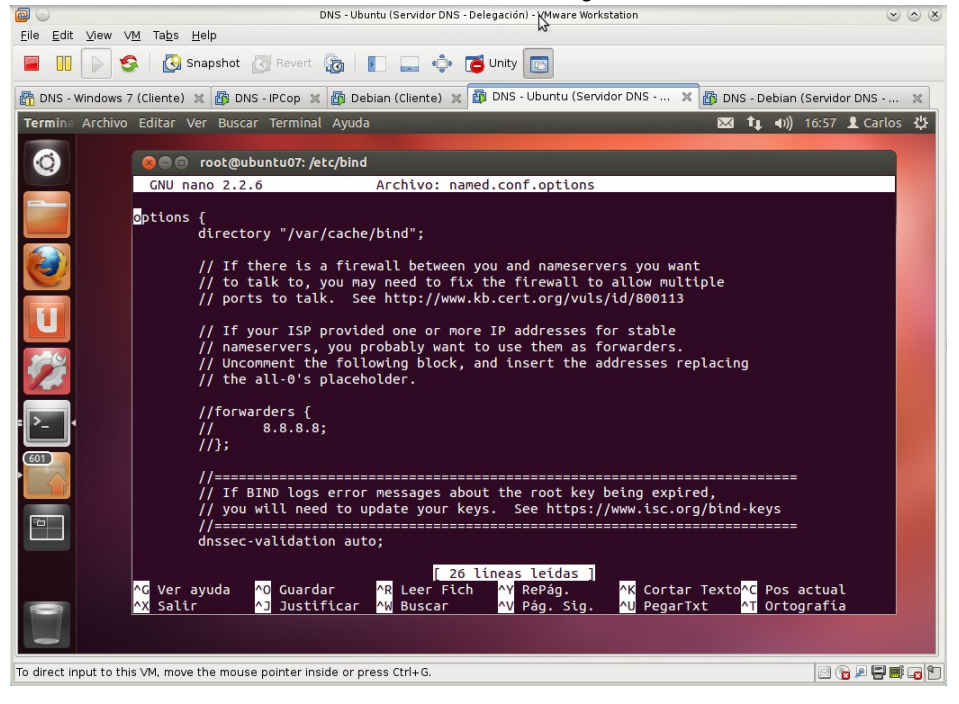

3. Configuración de /etc/bind/named.conf.local

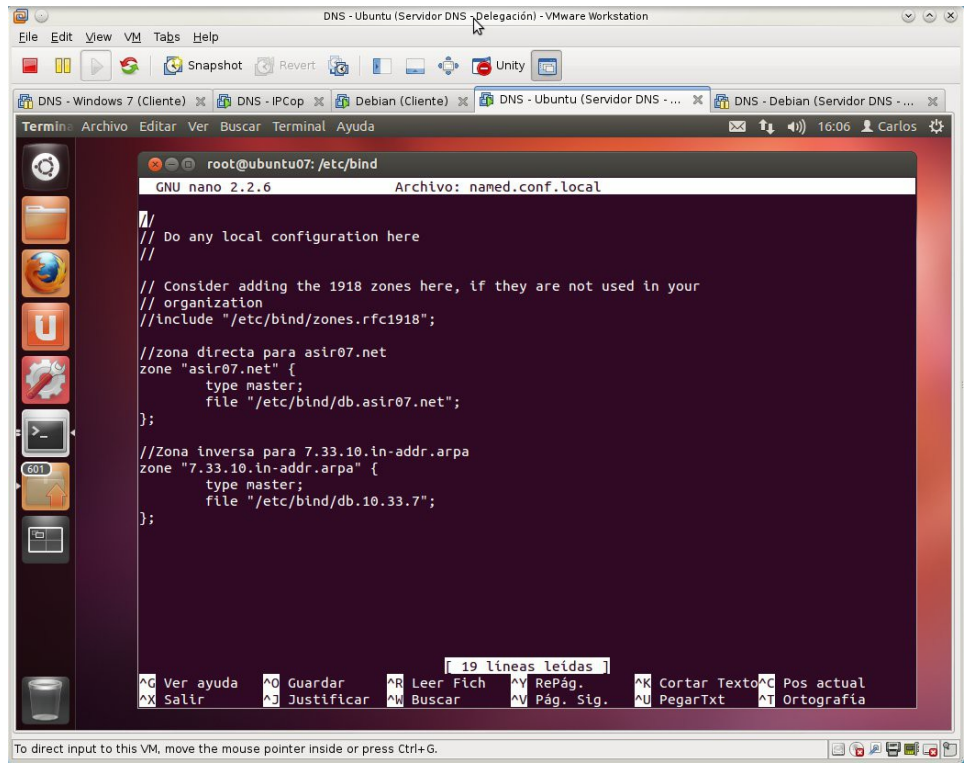

4. Configurar la delegación en /etc/bind/db.asir07.net. Indicar el nombre del subdominio delegado y el registro pegamento.

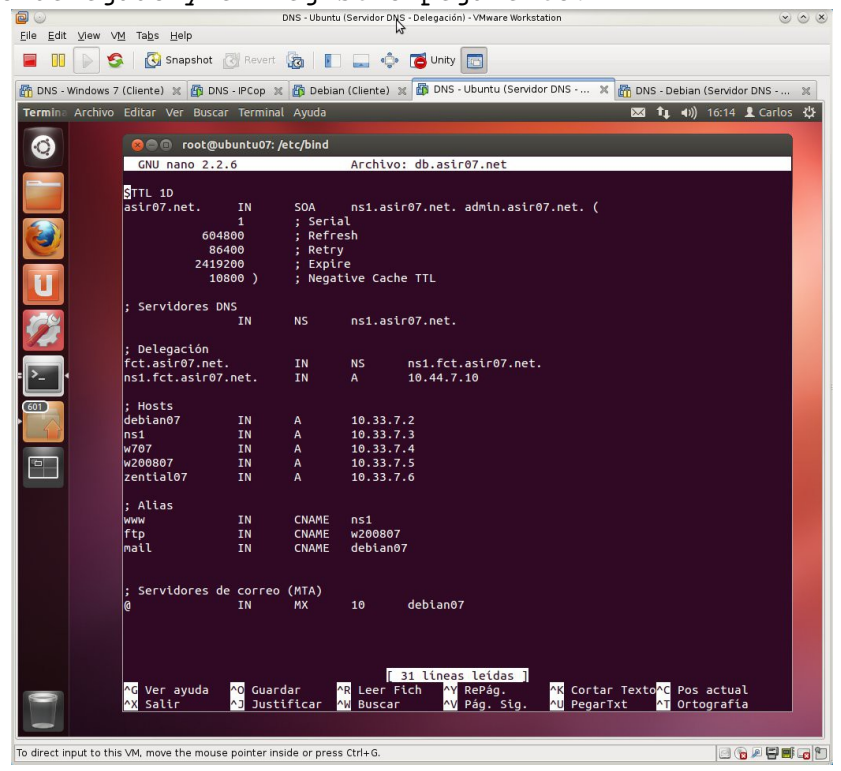

5. Configuración de /etc/bind/db.10.33.7

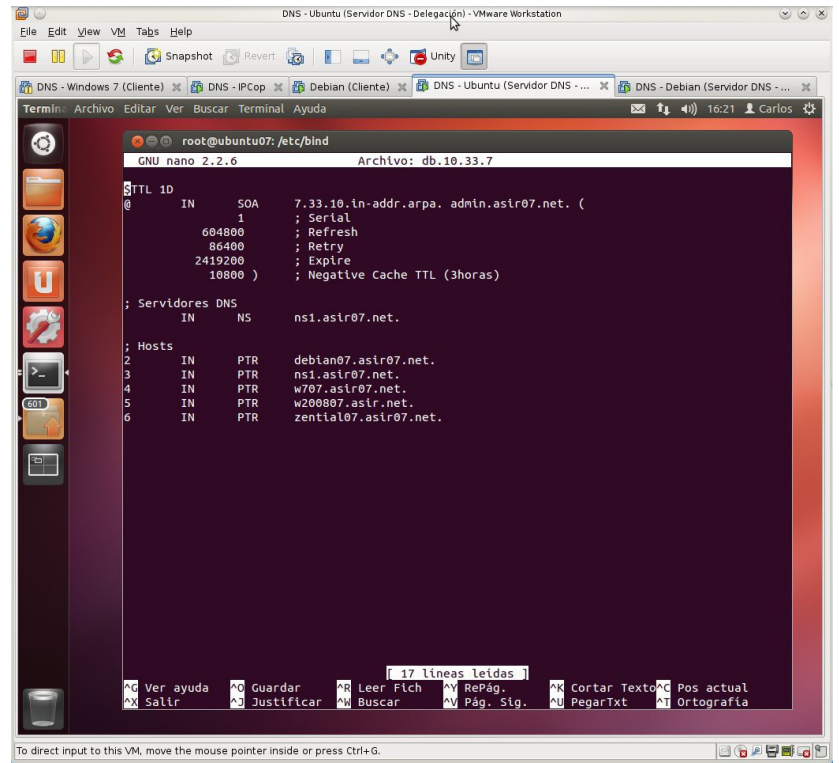

6. Chequear la configuración de los archivos configurados con namedcheckconfig y named-checkzone

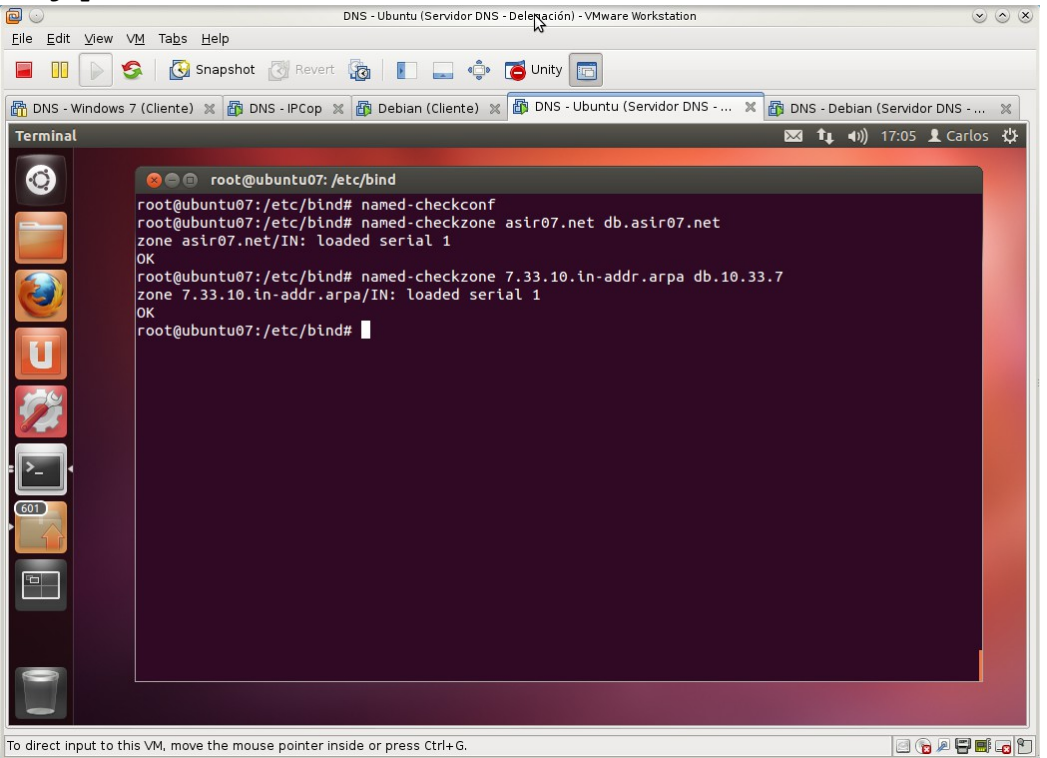

6. Reiniciar el servicio DNS.

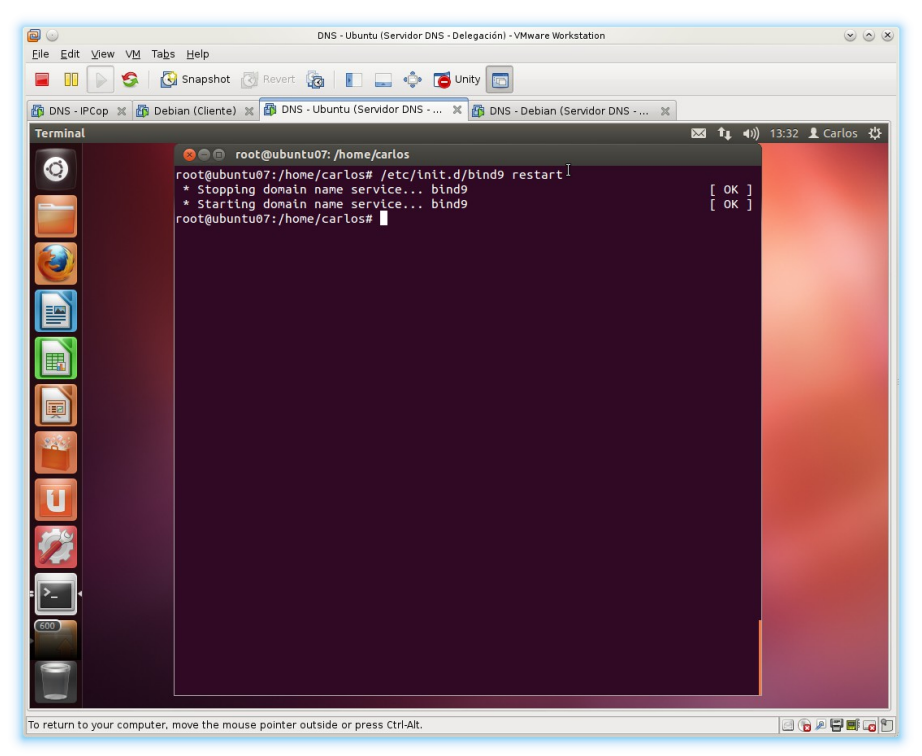

B. Configurar el servidor DNS delegado en debian07.

1. Configuración del archivo /etc/hostname para darle un nombre de máquina descriptivo (no es necesario pero a mi me ayuda en esta práctica)

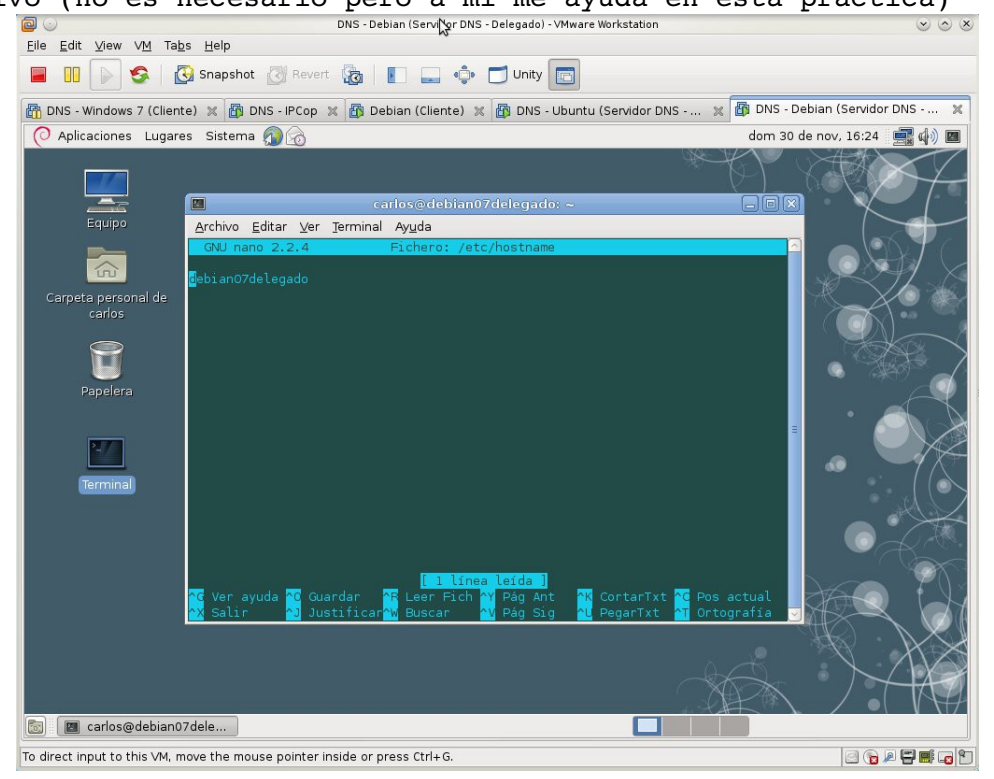

## 2. Configuración del entorno de red.

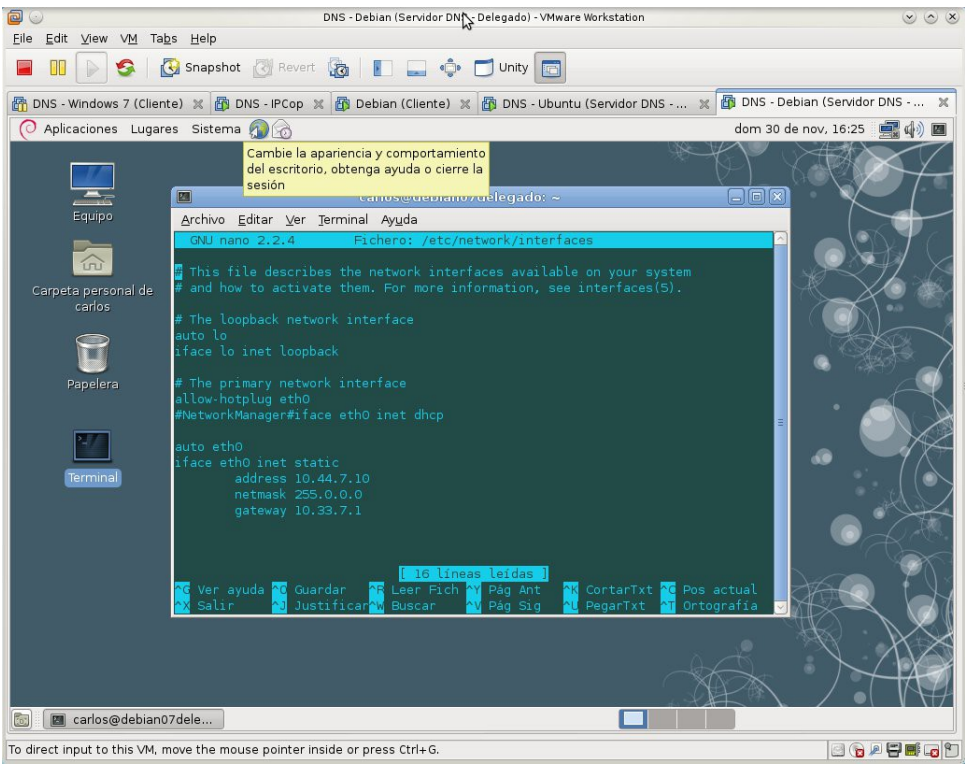

3. Configuración archivo /etc/resolv.conf

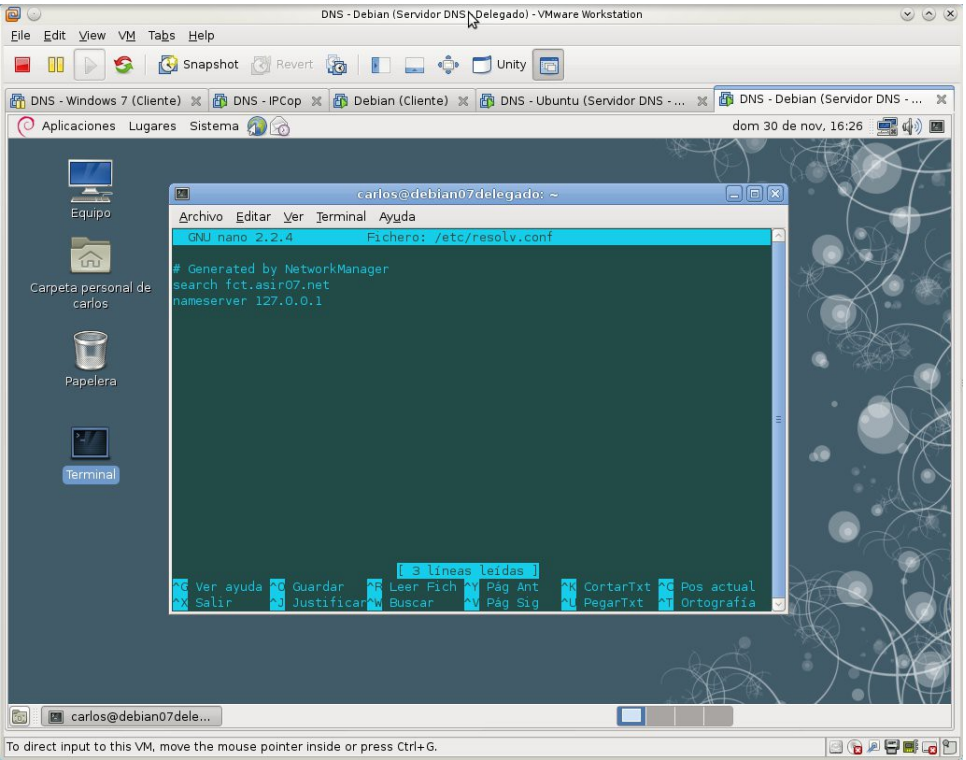

4. Configurar las zonas directa e inversa para fct.asir07.net en /etc/bind/named.conf.local.

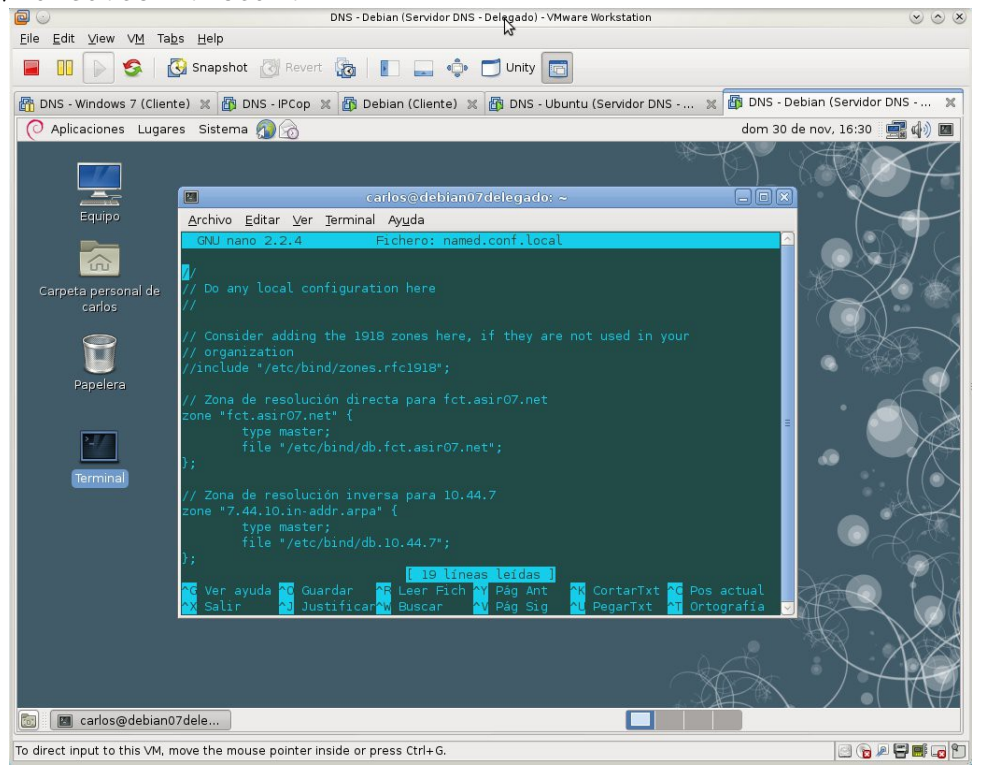

5. Configuración archivo /etc/bind/named.conf.options para eliminar o comentar las líneas correspondientes a los reenviadores.

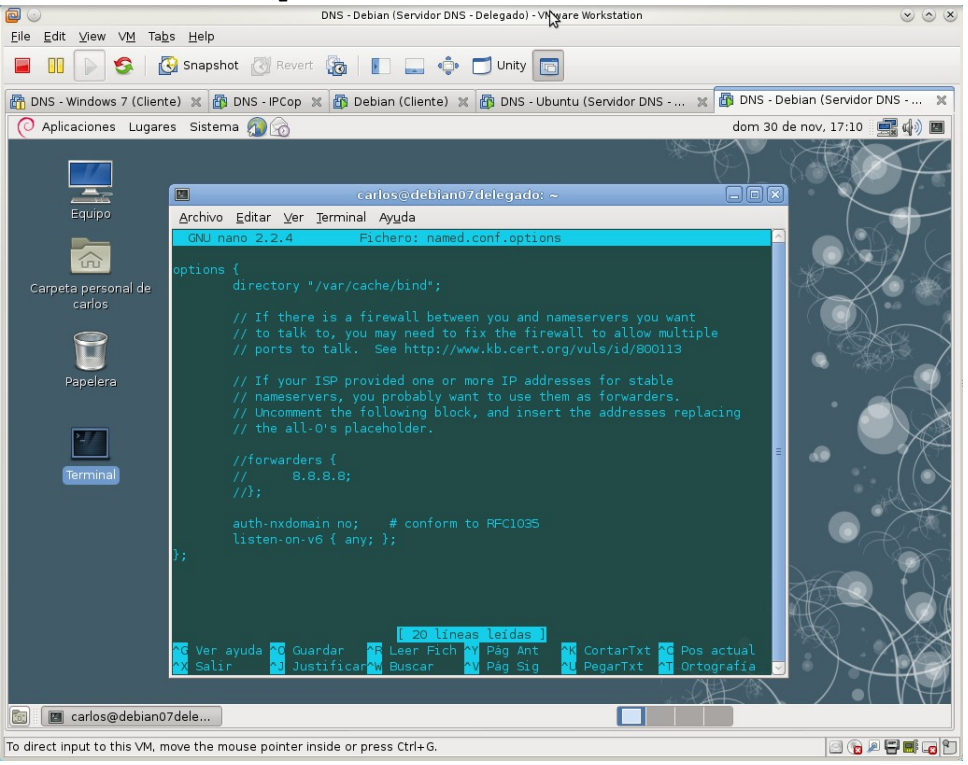

6. Chequearemos los archivos modificados con named-checkconf

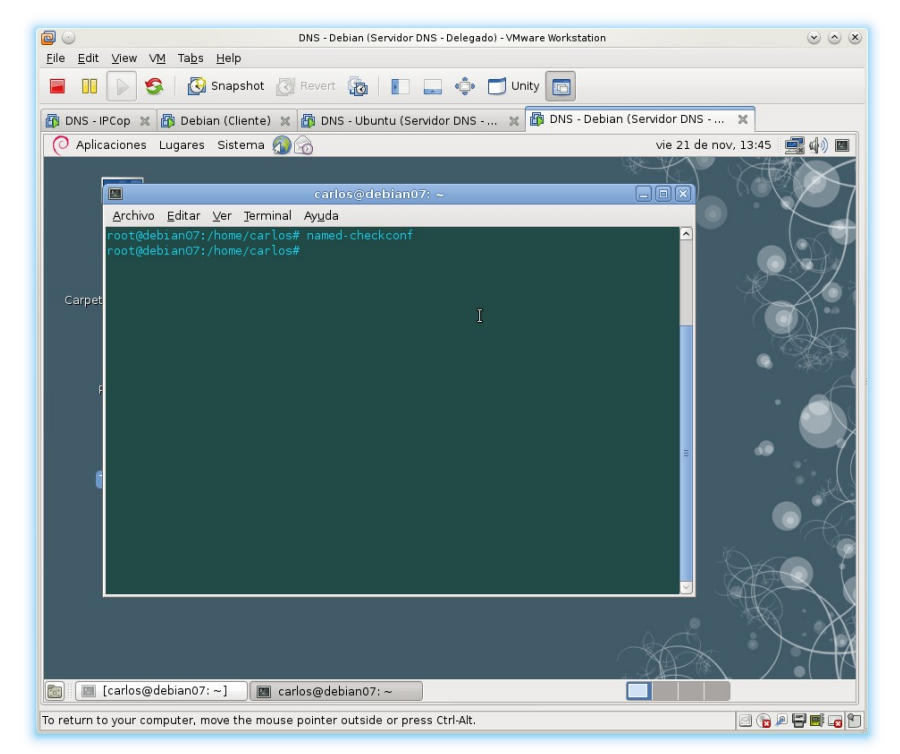

7. Crear archivo de zona db.fct.asir07.net

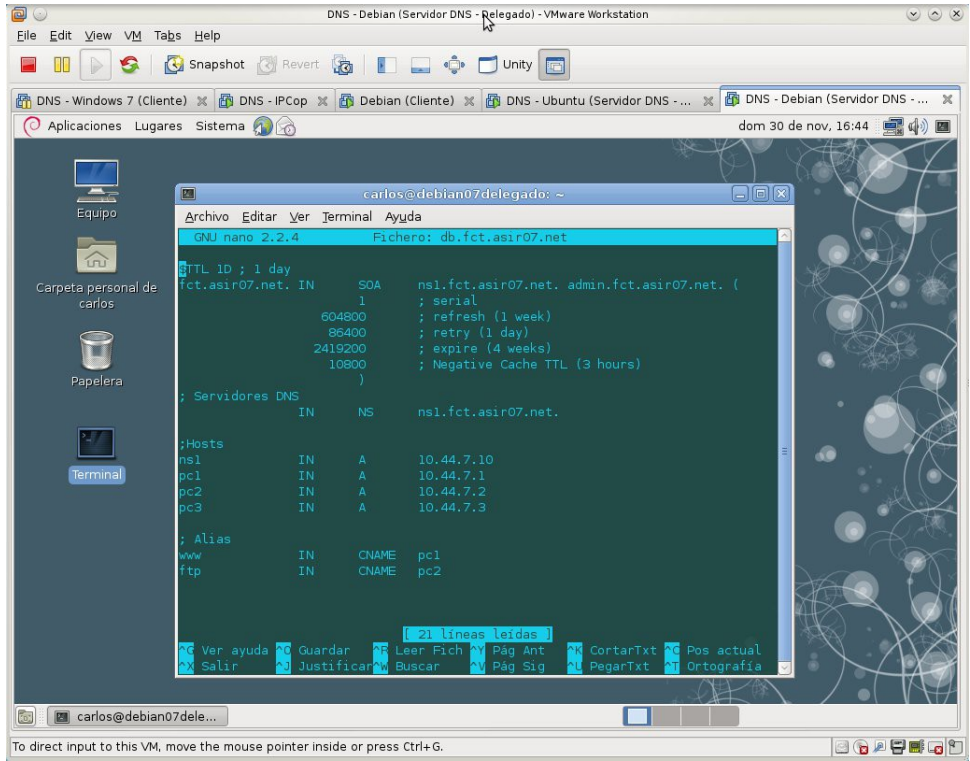

8. Chequear la configuración de los archivos con named-checkzone.

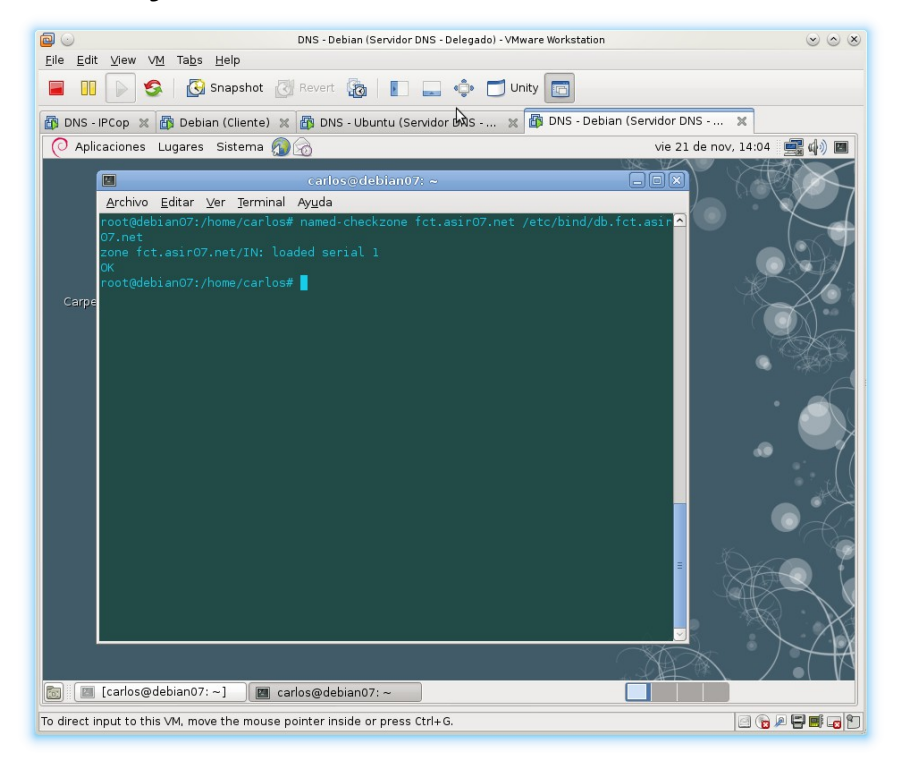

9. Crear archivo de zona db.10.44.7

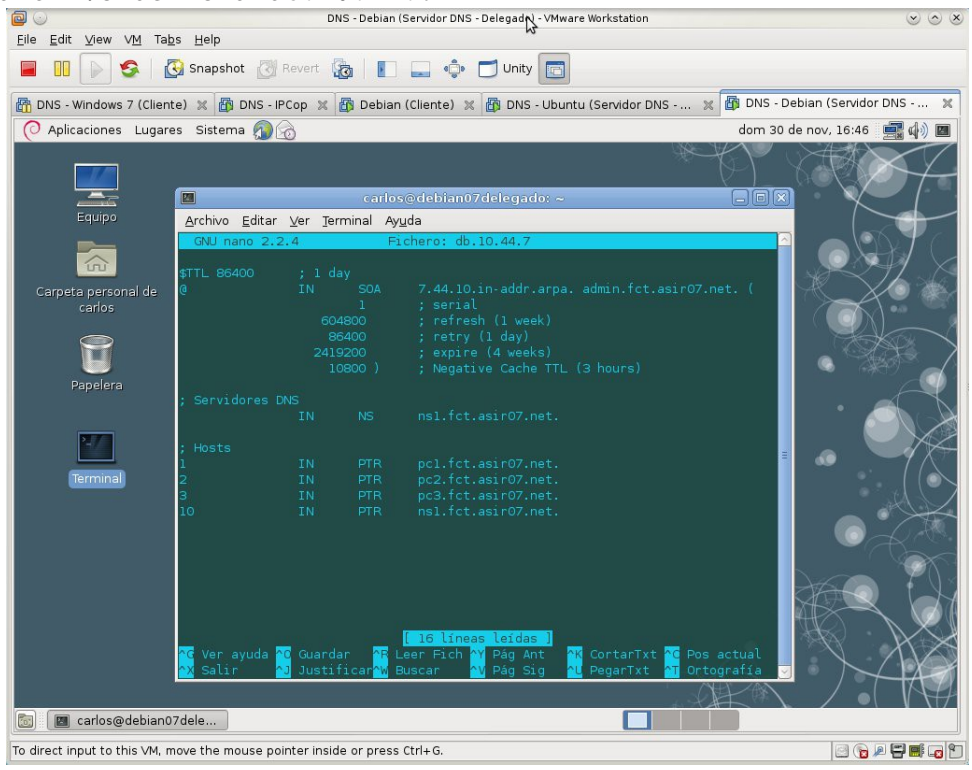

10. Chequear la configuración de los archivos con named-checkzone.

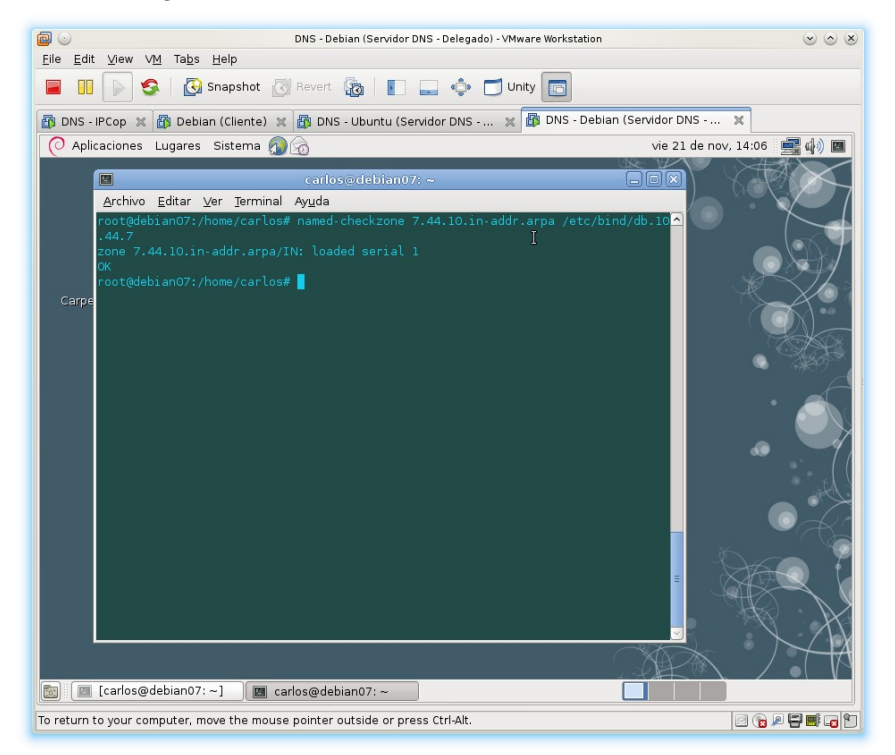

11. Reiniciar el servicio DNS.

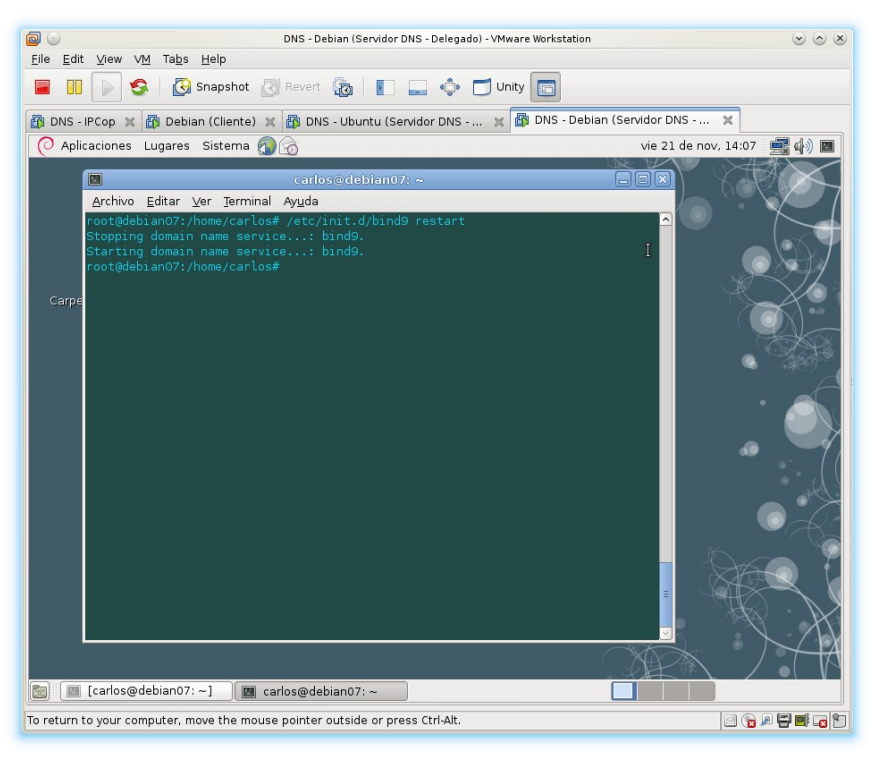

C. Comprobación de que los clientes resuelven el subdominio fct.asir07.net teniendo como servidor DNS a ubuntu07 (IP 10.33.7.3 Autorizado para asir07.net)

1. Revolviendo nombres del subdominio fct.asir07.net

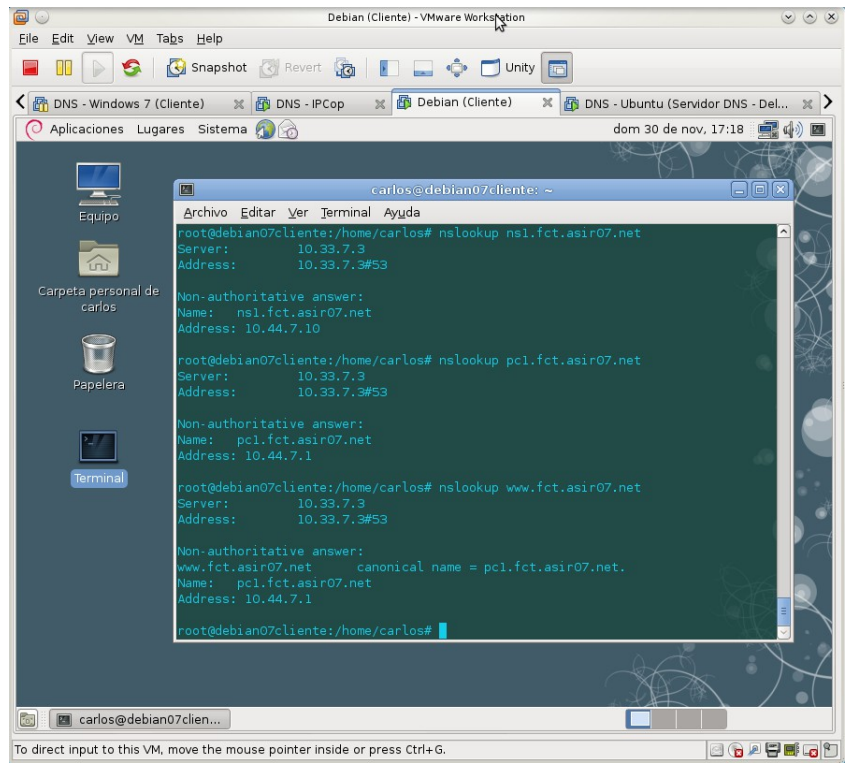

2. Hacer dig con servidor DNS primario 10.33.7.3 para comprobar que la autoridad reside en el servidor delegado ns1.fct.asir07.net.

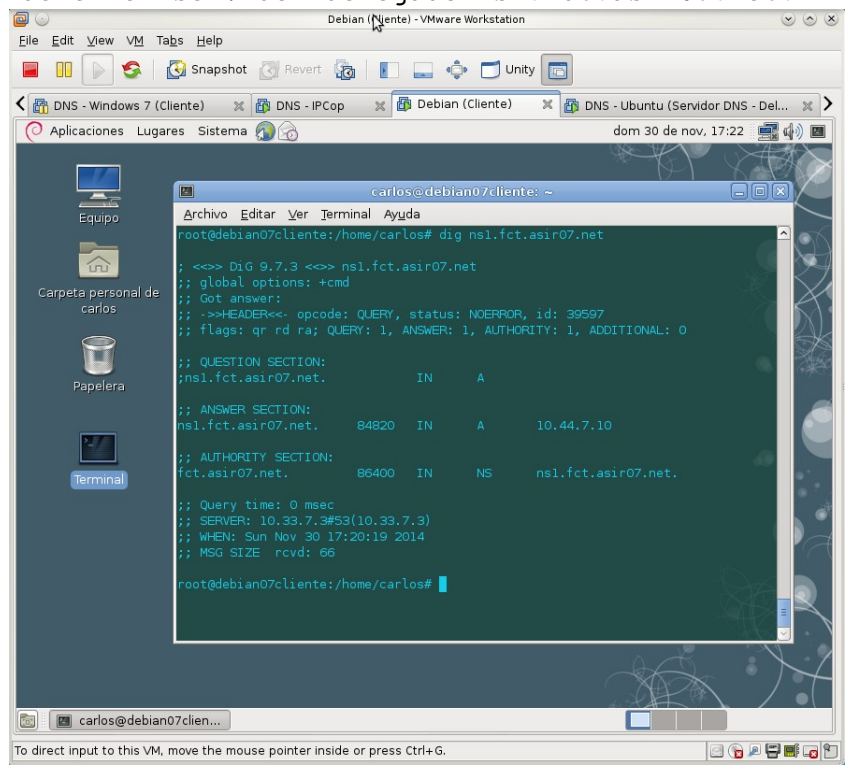

# Práctica 3.19: Servidor Dnsmasq en Linux.

# A. Instalación.

1. Instalar dnsmasq: apt-get install dnsmasq

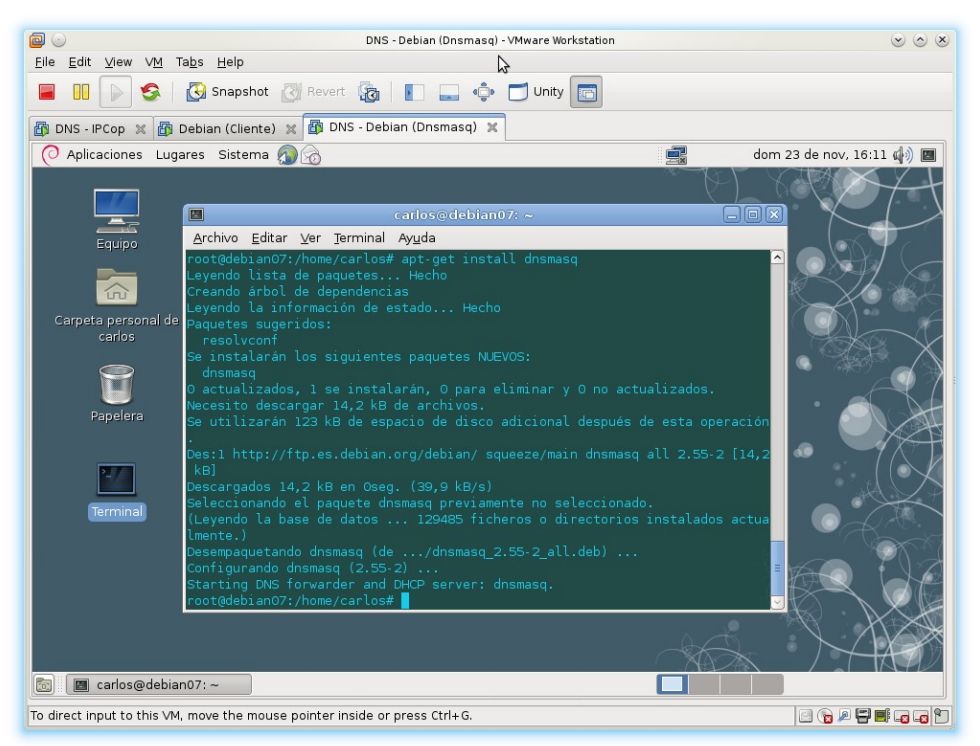

#### 2. Iniciar dnsmasq.

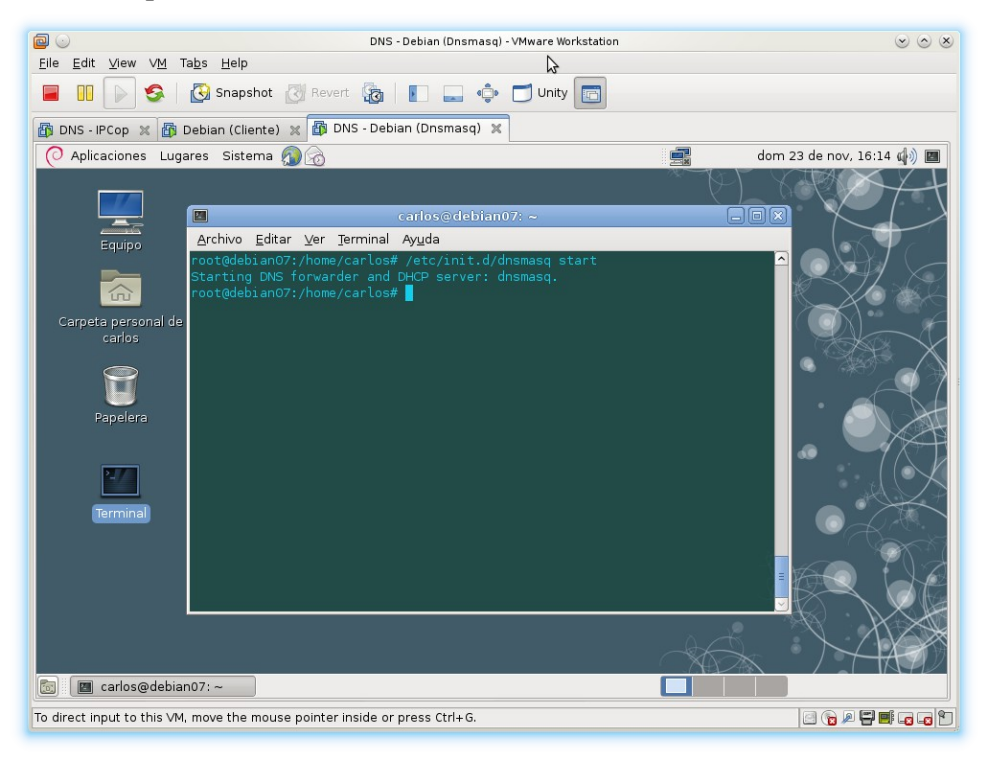

#### 3. Asignarle una IP estática al servidor Dnsmasq.

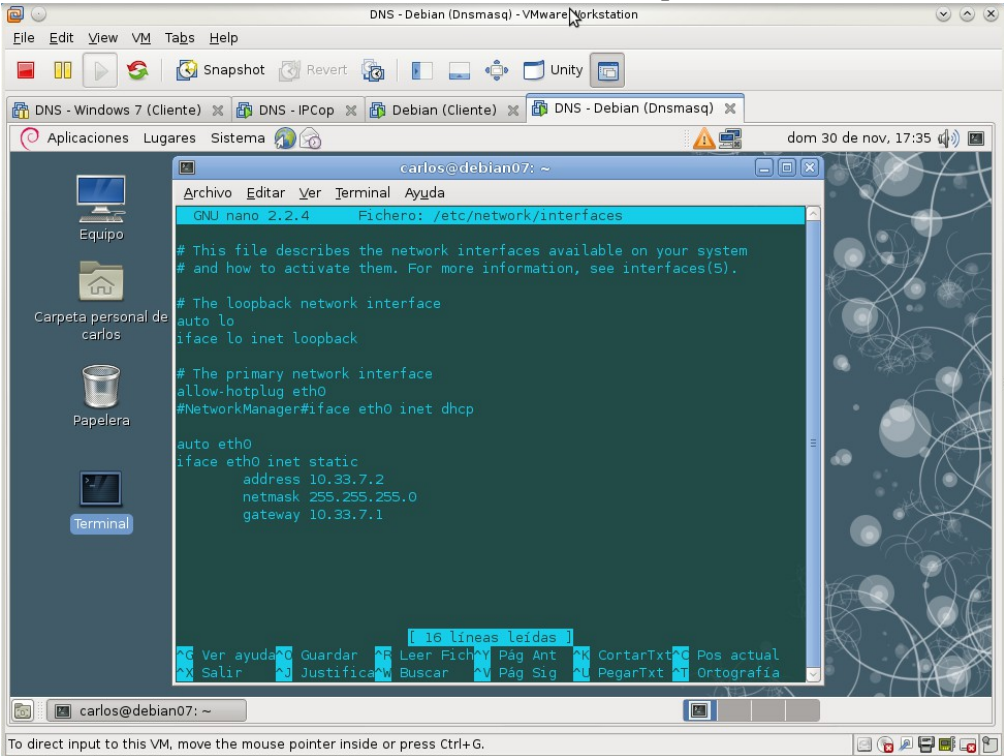

## B. Configuración como Servidor DNS Cache.

1. Configurar el reenvío de consultas a los servidores de Telefónica modificando el archivo /etc/resolv.conf.

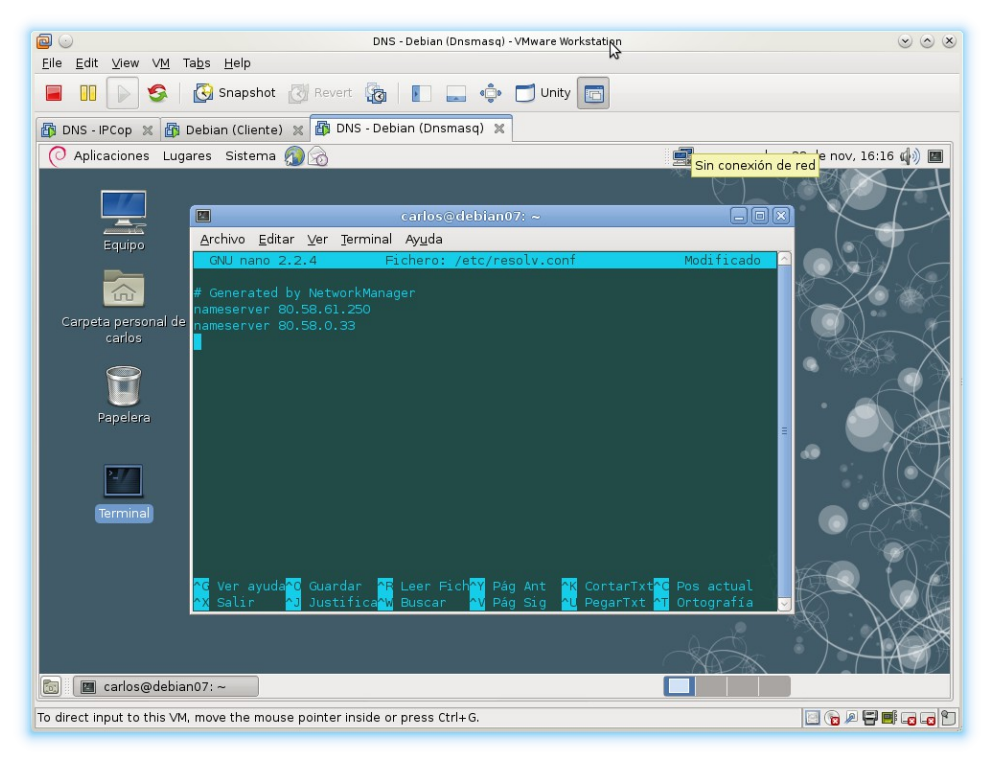

2. configurar fichero /etc/dnsmasq.conf para que obligatoriamente utilice sólo los servidores DNS indicados en el archivo resolv.conf

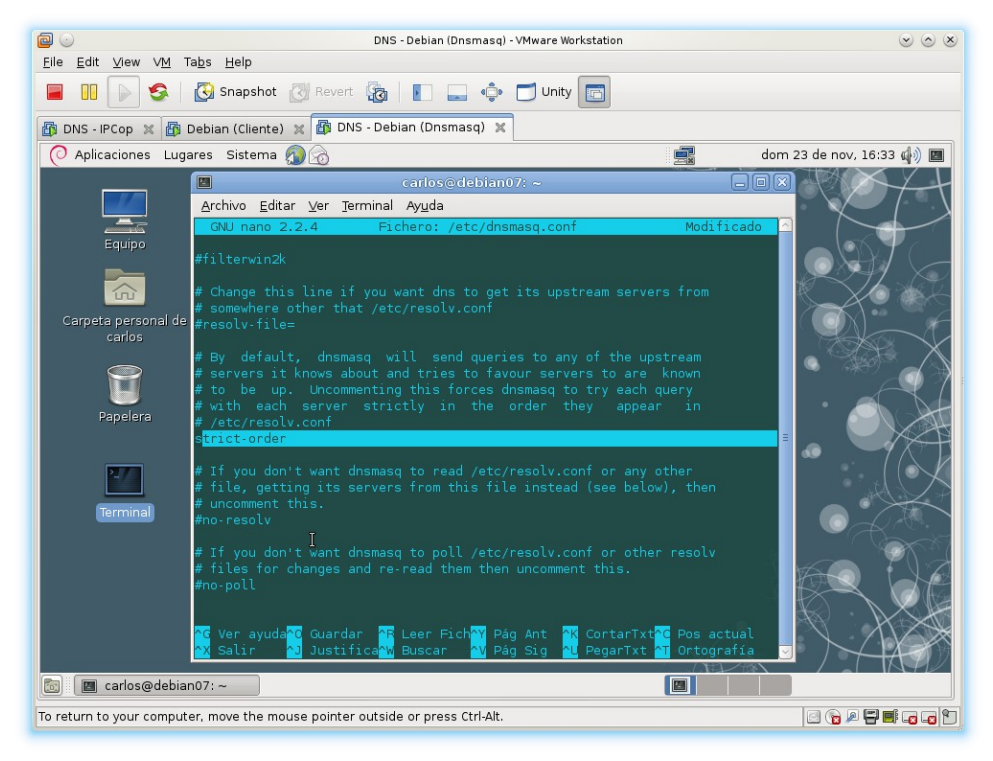

3. Configurar clientes indicando que el Servidor DNS es el equipo donde hemos instalado dnsmasq (debian07 con IP 10.33.7.2)

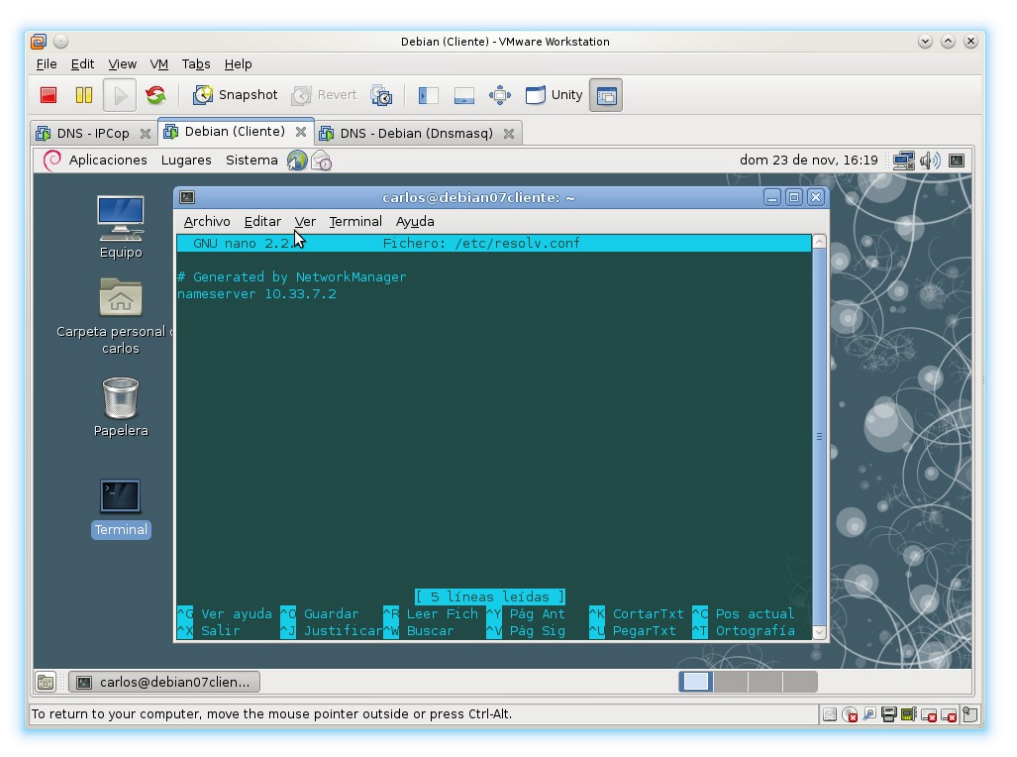

4. Pruebas desde el cliente con nslookup de que funciona el servidor DNS cache.

|                                                                 | Debian (Cliente) - VMware Workstation                                                                                                    |                              |  |
|-----------------------------------------------------------------|----------------------------------------------------------------------------------------------------|------------------------------|--|
| File Edit View VM Tabs Help                                     |                                                                                                    |                              |  |
| E II 🕞 🔗                                                        | 🚱 Snapshot 🖉 Revert 🖓 🛐 🚛 💠 🗂 Unity 💼                                                                                                    |                              |  |
| 😰 DNS - IPCop 💥 🕼 Debian (Cliente) 🕱 🚳 DNS - Debian (Dnsmasq) 🕱 |                                                                                                    |                              |  |
| 🔿 Aplicaciones Lu                                               | igares Sistema 🔊 🍙                                                                                                    | dom 23 de nov, 16:21 🛛 🚅 🏟 🔳 |  |
|                                                                 | ■ carlos@debian07cliente: ~                                                                                                    |                              |  |
|                                                                 | <u>A</u> rchivo <u>E</u> ditar <u>V</u> er <u>T</u> erminal Ay <u>u</u> da                                                                                                    |                              |  |
| Equipo                                                          | root@debian07cliente:/home/carlos# nslookup www.unicef.es<br>Server: 10.33.7.2<br>Address: 10.33.7.2#53                                                                                                    | Î                            |  |
|                                                                 |                                                                                                    |                              |  |
| Cornete personal e                                              | Non-authoritative answer: I<br>Name: www.unicef.es                                                                                                    |                              |  |
| carpeta personar o<br>carlos                                    | Address: 194.140.3.136                                                                                                    |                              |  |
| Papelera<br>Farminal                                            | root@debian07cliente:/home/carlos# nslookup www.google.es<br>Server: 10.33.7.2<br>Address: 10.33.7.2#53<br>Non-authoritative answer:<br>Name: www.google.es<br>Address: 173.194.40.143<br>Name: www.google.es<br>Address: 173.194.40.152<br>Name: www.google.es<br>Address: 173.194.40.151<br>root@debian07cliente:/home/carlos# |                              |  |
| 🐻 🔲 carlos@debian07clien                                        |                                                                                                    |                              |  |
| To return to your comp                                          | To return to your computer, move the mouse pointer outside or press Ctrl-Alt.                                                                                                    |                              |  |

## C. Configuración como DNS Maestro de la zona asir07.net

1. Rellenar el fichero /etc/hosts del servidor con el nombre o nombres de cada host y su IP, una línea por cada host de la red. *El nombre más cercano a la IP por su derecha, será el que aparezca cuando hagamos resoluciones inversas*.

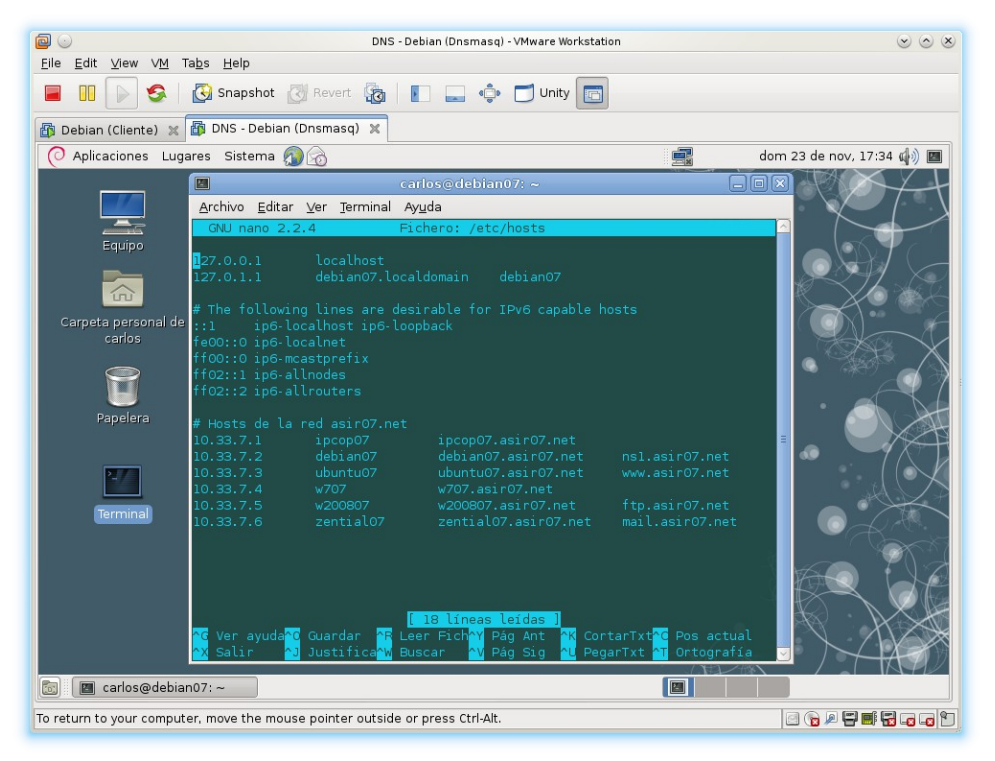

3. Cada vez que se modifique el fichero /etc/hosts habrá que reiniciar el servidor Dnsmasq.

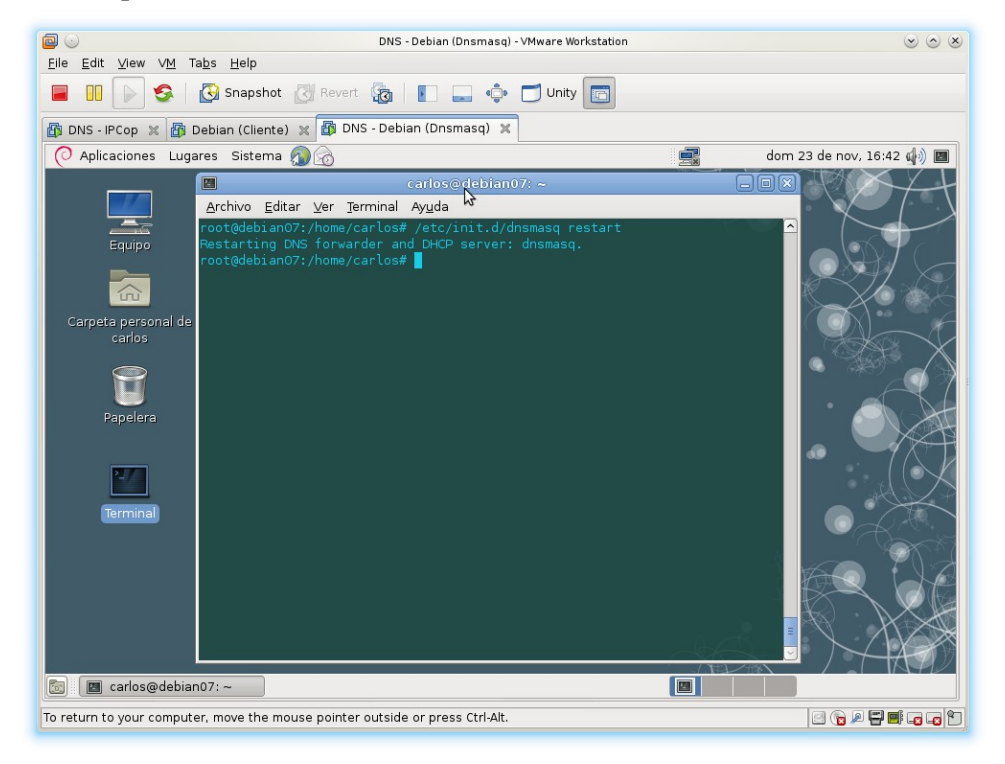

4. Pruebas desde el cliente con nslookup de resolución directa sobre equipos de la red asir07.net.

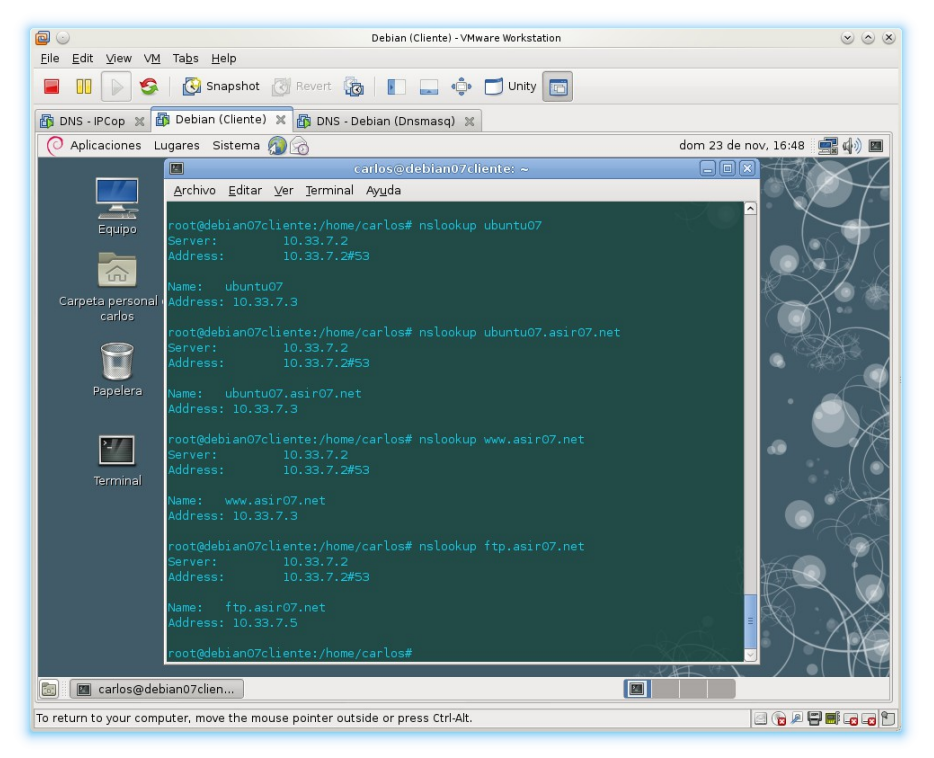

5. Pruebas desde el cliente con nslookup de resolución inversa sobre equipos de la red asir07.net.

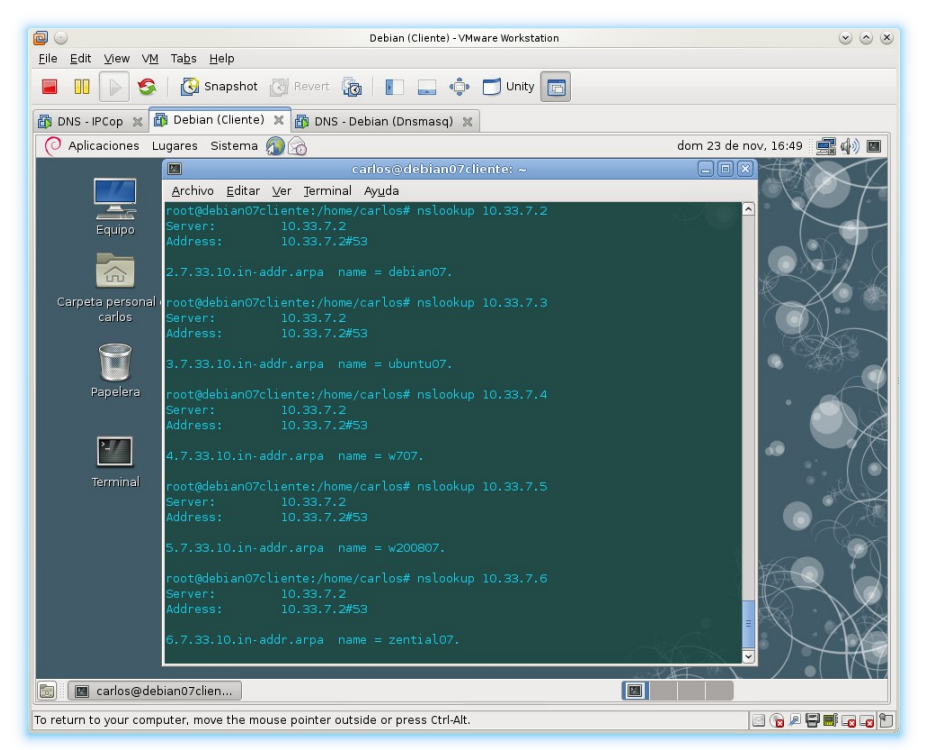

Como hemos configurado el fichero /etc/hosts de manera que el nombre más cercano a la IP por la derecha es un nombre relativo, no es un nombre FQDN, al hacer resoluciones inversas, nos aparece el nombre corto. Para conseguir que una resolución inversa nos traduzca a un FQDN, es tan simple como poner a continuación de la IP, el nombre FQDN que nos interese primero.